## VACON<sup>®</sup> 100 HVAC FREQUENTIEREGELAARS

## APPLICATIE HANDLEIDING

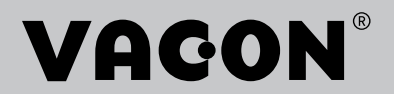

## VOORWOORD

| Document-ID:    | DPD01702J1 |  |  |  |
|-----------------|------------|--|--|--|
| Datum:          | 20.11.2015 |  |  |  |
| Softwareversie: | FW0065V030 |  |  |  |

## **INFORMATIE OVER DEZE HANDLEIDING**

Het auteursrecht op deze handleiding berust bij Vacon Plc. Alle rechten voorbehouden.

In deze handleiding leest u over de functies van de Vacon® AC-frequentieregelaar en hoe u deze kunt gebruiken. De structuur van de handleiding komt overeen met de menustructuur van de frequentieregelaar (hoofdstuk 1 en 4–8).

#### Hoofdstuk 1 – Snelstartgids

• Aan de slag met het bedieningspaneel

### Hoofdstuk 2 - Wizards

• Snel applicaties instellen

#### Hoofdstuk 3 – Gebruikersinterfaces

- De typen displays en het gebruik van het bedieningspaneel
- De pc-tool Vacon Live
- De functies van de veldbus

### Hoofdstuk 4 – Menu Monitoring

• Een overzicht van alle monitoringwaarden

#### Hoofdstuk 5 - Menu Parameters

• Een overzicht van alle parameters van de frequentieregelaar

#### Hoofdstuk 6 – Menu Diagnose

Hoofdstuk 7 – Menu I/O en hardware

### Hoofdstuk 8 – Menu's Gebruikersinstellingen, Favorieten en Gebruikersniveau

#### Hoofdstuk 9 - Parameterbeschrijvingen

- Parameters gebruiken
- Digitale en analoge ingangen programmeren
- Applicatiespecifieke functies

#### Hoofdstuk 10 – Fouttracering

- Fouten en bijbehorende oorzaken
- Fouten resetten

Deze handleiding bevat een groot aantal tabellen met parameters. Hieronder wordt uitgelegd hoe u deze tabellen moet interpreteren.

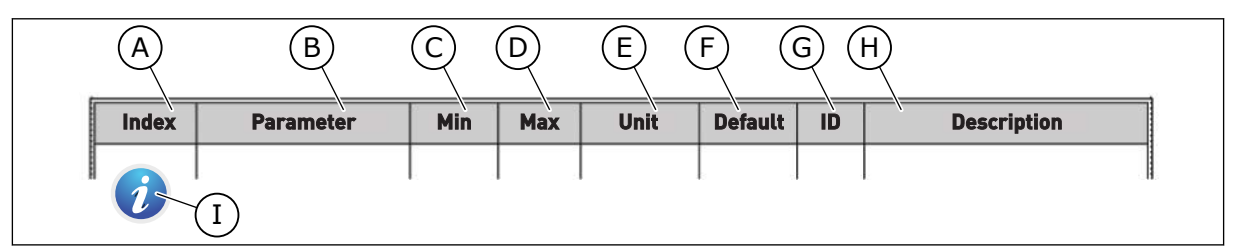

- A. De locatie van de parameter in het menu. Dit is ook het parameternummer.
- B. De naam van de parameter.
- C. De minimumwaarde van de parameter.
- D. De maximumwaarde van de parameter.
- E. De eenheid van de parameterwaarde. De eenheid wordt getoond als deze beschikbaar is.
- F. De fabrieksinstelling.
- G. Het ID-nummer van de parameter.
- H. Een korte beschrijving van de waarden van de parameter en/of de functie.
- I. Dit symbool geeft aan dat er meer informatie over deze parameter beschikbaar is in het hoofdstuk Parameterbeschrijvingen.

**OPMERKING:** U kunt de Engelse en Franse producthandleidingen met de bijbehorende veiligheids-, gevaar- en waarschuwingsinformatie downloaden van <u>www.vacon.com/downloads</u>.

**REMARQUE** Vous pouvez télécharger les versions anglaise et française des manuels produit contenant l'ensemble des informations de sécurité, avertissements et mises en garde applicables sur le site <u>www.vacon.com/</u> <u>downloads</u>

## FUNCTIES VAN DE VACON® AC-FREQUENTIEREGELAAR

- Wizards voor opstarten, PID-besturing, multipompmodus en fire modus, voor eenvoudige inbedrijfstelling.
- FUNCT-knop voor het eenvoudig schakelen tussen lokale en externe bediening. De externe bedieningsplaats kan een I/O- of veldbusverbinding zijn. U kunt de externe bedieningsplaats selecteren met een parameter.
- Startvergrendelingsingang (dempervergrendeling). De frequentieregelaar start niet voordat deze ingang is geactiveerd.
- Een bedieningspagina voor snelle bediening en bewaking van de belangrijkste waarden.
- Verschillende voorverwarmingsmodi om condensatie te voorkomen.
- Maximale uitgangsfrequentie van 320 Hz.
- Interne klok (RTC) en timerfuncties (optionele klokbatterij vereist). U kunt drie tijdkanalen programmeren voor verschillende functies van de frequentieregelaar.
- Ondersteuning voor externe PID-regelaar. Hiermee kunt u bijvoorbeeld een klep bedienen met de I/O van de AC-frequentieregelaar.
- Een slaapmodus die de frequentieregelaar automatisch in- en uitschakelt om energie te besparen.
- PID-regelaar met twee zones en twee verschillende terugkoppelsignalen: minimum- en maximumbesturing.
- Twee referentiebronnen voor de PID-regelaar. U kunt de gewenste bron selecteren met een digitale ingang.
- Een functie voor PID-referentieversterking.
- Vooruitsturing voor een betere respons bij procesveranderingen.
- Bewaking van proceswaarden.
- Multipompbesturing.
- Drukverliescompensatie voor het compenseren van drukverliezen in leidingen, bijvoorbeeld wanneer de sensor ten onrechte in de buurt van een pomp of ventilator is geplaatst.

## INHOUDSOPGAVE

| Vo | orwooi     | rd                 |                                                     |             |  |  |  |  |
|----|------------|--------------------|-----------------------------------------------------|-------------|--|--|--|--|
|    | Inform     | natie over         | deze handleiding                                    | 3           |  |  |  |  |
|    | Funct      | ies van de         | Vacon® AC-frequentieregelaar                        | 5           |  |  |  |  |
| 1  | Snels      | tartgids           |                                                     | . 10        |  |  |  |  |
|    | 1.1        | Bedienin           | gspaneel                                            | . 10        |  |  |  |  |
|    | 1.2        | De displa          | ays                                                 | . 10        |  |  |  |  |
|    | 1.3        | De eerste          | De eerste keer starten 1                            |             |  |  |  |  |
|    | 1.4        | Beschrijv          | ving van de applicaties                             | . 12        |  |  |  |  |
|    |            | 1.4.1              | Vacon HVAC-applicatie                               | . 12        |  |  |  |  |
| 2  | Wizar      | ds                 |                                                     | . 19        |  |  |  |  |
|    | 2.1        | PID Mini-          | -Wizard                                             | . 19        |  |  |  |  |
|    | 2.2        | Mini-wiza          | ard Multi-pomp                                      | 20          |  |  |  |  |
|    | 2.3        | Fire mod           | lus wizard                                          | . 21        |  |  |  |  |
| 2  | Gobru      | ikorcinto          | rfacas                                              | ้าว         |  |  |  |  |
| 5  | 2 1        | Navigatio          | a mat hat hadioningsnanaal                          | . <b>23</b> |  |  |  |  |
|    | 3.1<br>2.2 | Hot grofi          | scho display                                        | . 23<br>25  |  |  |  |  |
|    | 3.2        | 2 2 1              | Waardan bowarkan                                    | . 25<br>25  |  |  |  |  |
|    |            | 3.Z.1<br>2.2.2     | Fouton recetton                                     | . 2J<br>20  |  |  |  |  |
|    |            | 3.Z.Z<br>3.7.3     |                                                     | . 20<br>20  |  |  |  |  |
|    |            | 3.2.3              | Der oner-knop                                       | . 20        |  |  |  |  |
|    |            | 3.2.4<br>3.2.5     | Parameters vorgelijken                              | . JZ<br>3/. |  |  |  |  |
|    |            | 3.2.5              | Helnteksten                                         | . 34<br>25  |  |  |  |  |
|    |            | 3.2.0<br>3.2.7     | Het monu Equariation gebruiken                      | . 35        |  |  |  |  |
|    | 2.2        | J.Z./<br>Hot toket | tdisplay                                            | . 30<br>36  |  |  |  |  |
|    | 5.5        | 221                | Waardan hewerken                                    | . 30        |  |  |  |  |
|    |            | 332                | Fouten resetten                                     | . 37        |  |  |  |  |
|    |            | 3.3.2              | De FUNCT-kpon                                       | . 30<br>38  |  |  |  |  |
|    | 3 /        | Monustri           | uctuur                                              | . 50        |  |  |  |  |
|    | 0.4        |                    | Quick satur                                         | . 42        |  |  |  |  |
|    |            | 3.4.1              | Monitor                                             | . 43<br>73  |  |  |  |  |
|    | 35         | Vacon Liv          |                                                     | . 45        |  |  |  |  |
| ,  | 0.0        |                    |                                                     | . 44        |  |  |  |  |
| 4  | Menu       | Monitorin          | ig                                                  | . 46        |  |  |  |  |
|    | 4.1        | Menugro            | Pep Monitor                                         | . 46        |  |  |  |  |
|    |            | 4.1.1              |                                                     | . 40        |  |  |  |  |
|    |            | 4.1.2              | Basis                                               | . 4/        |  |  |  |  |
|    |            | 4.1.3              | Bewaking van timertuncties                          | . 50        |  |  |  |  |
|    |            | 4.1.4<br>/ 1 ⊑     | Dewaking van de PID I-regelaar                      | . DI<br>50  |  |  |  |  |
|    |            | 4.1.0              | Dewaking van de MDZ-regelaar<br>Dewaking multi nomn | . 52        |  |  |  |  |
|    |            | 4.1.6              | Bewaking multi-pomp                                 | . 52        |  |  |  |  |
|    |            | 4.1./              | Bewaking van velabusprocesaata                      | . 53        |  |  |  |  |
| 5  | Menu       | Paramete           | ers                                                 | . 55        |  |  |  |  |
|    | 5.1        | Groep 3.           | 1: Motorinstellingen                                | . 55        |  |  |  |  |
|    | 5.2        | Groep 3.2          | 2: Start/Stop-instellingen                          | . 60        |  |  |  |  |

|                                         | 5.3   | Groep 3.3: Instellingen besturingsreferenties                 | 62  |  |  |
|-----------------------------------------|-------|---------------------------------------------------------------|-----|--|--|
|                                         | 5.4   | Groep 3.4: Instellingen voor ramping en remmen                | 67  |  |  |
|                                         | 5.5   | Groep 3.5: I/O-configuratie                                   | 69  |  |  |
|                                         | 5.6   | Groep 3.6: Veldbusdatamap                                     | 79  |  |  |
|                                         | 5.7   | Groep 3.7: Verboden frequenties                               | 81  |  |  |
|                                         | 5.8   | Groep 3.8: Grenswaardebewaking                                |     |  |  |
|                                         | 5.9   | Groep 3.9: Beveiligingen                                      | 83  |  |  |
|                                         | 5.10  | Groep 3.10: Automatische reset.                               | 87  |  |  |
|                                         | 5.11  | Groep 3.11: Timerfuncties                                     |     |  |  |
|                                         | 5.12  | Groep 3.12: PID-regelaar 1                                    | 93  |  |  |
|                                         | 5.13  | Groep 3.13: PID-regelaar 2                                    | 102 |  |  |
|                                         | 5.14  | Groep 3.14: Multi-pomp                                        | 107 |  |  |
|                                         | 5.15  | Groep 3.16: Fire modus                                        | 109 |  |  |
|                                         | 5.16  | Groep 3.17: Applicatie-instellingen                           | 111 |  |  |
|                                         | 5.17  | Groep 3.18: Instellingen voor kWh-pulsuitgang                 | 111 |  |  |
| 6                                       | Menu  | Diagnose                                                      | 112 |  |  |
|                                         | 6.1   | Actieve fouten                                                | 112 |  |  |
|                                         | 6.2   | Reset Fouten                                                  | 112 |  |  |
|                                         | 6.3   | Foutenhistorie                                                | 112 |  |  |
|                                         | 6.4   | Totaaltellers                                                 | 113 |  |  |
|                                         | 6.5   | Triptellers                                                   | 115 |  |  |
|                                         | 6.6   | Software-info                                                 | 116 |  |  |
| 7                                       | Menu  | I/O en hardware                                               | 117 |  |  |
|                                         | 7.1   | Basis I/O                                                     | 117 |  |  |
|                                         | 7.2   | Optiekaartslots                                               | 119 |  |  |
|                                         | 7.3   | Real-time klok                                                | 120 |  |  |
|                                         | 7.4   | Instellingen powerunit                                        | 121 |  |  |
|                                         | 7.5   | Bedieningspaneel                                              | 122 |  |  |
|                                         | 7.6   | Veldbus                                                       | 122 |  |  |
| 8                                       | De me | enu's Gebruikersinstellingen, Favorieten en Gebruikersniveaus | 123 |  |  |
|                                         | 8.1   | Gebruikersinstellingen                                        | 123 |  |  |
|                                         |       | 8.1.1 Parameterback-up                                        | 124 |  |  |
|                                         | 8.2   | Favorieten                                                    | 125 |  |  |
|                                         |       | 8.2.1 Items toevoegen aan Favorieten                          | 125 |  |  |
|                                         |       | 8.2.2 Items verwijderen uit Favorieten                        | 126 |  |  |
|                                         | 8.3   | Gebruikersniveaus                                             | 127 |  |  |
|                                         |       | 8.3.1 De toegangscode voor gebruikersniveaus wijzigen         | 127 |  |  |
| 9                                       | Paran | neterbeschrijvingen                                           | 129 |  |  |
|                                         | 9.1   | Motorinstellingen                                             | 129 |  |  |
|                                         | 9.2   | Start/Stop-instellingen                                       | 131 |  |  |
|                                         | 9.3   | Referenties                                                   | 138 |  |  |
| 9.4 Instellingen voor Ramping en Remmen |       |                                                               |     |  |  |

|    | 9.5    | l/0-con  | figuratie                                           | 140 |
|----|--------|----------|-----------------------------------------------------|-----|
|    |        | 9.5.1    | Programmering van digitale en analoge ingangen      | 140 |
|    |        | 9.5.2    | Digitale ingangen                                   |     |
|    |        | 9.5.3    | Analoge ingangen                                    |     |
|    |        | 9.5.4    | Digitale uitgangen                                  | 150 |
|    | 9.6    | Verbode  | en frequenties                                      |     |
|    | 9.7    | Beveilig | jingen                                              | 152 |
|    |        | 9.7.1    | Thermische motorbeveiligingen                       | 152 |
|    |        | 9.7.2    | Beveiliging motorblokkering                         |     |
|    |        | 9.7.3    | Onderbelastingsbescherming (droogloop)              |     |
|    | 9.8    | Automa   | itische reset                                       |     |
|    | 9.9    | Timerfu  | Incties                                             |     |
|    | 9.10   | PID-red  | lelaar 1                                            |     |
|    |        | 9.10.1   | ,<br>Referentiepunten                               |     |
|    |        | 9.10.2   | Vooruitsturing                                      |     |
|    |        | 9.10.3   | Procesbewaking                                      |     |
|    |        | 9.10.4   | Drukverlies compensatie                             |     |
|    | 9.11   | PID-red  | Jelaar 2                                            | 166 |
|    | 9.12   | Multi-p  | ump function                                        |     |
|    | 9.13   | Fire mo  | dus                                                 | 173 |
|    | 9.14   | Applica  | tie-instellingen                                    |     |
| 10 | Fouttr | racering |                                                     |     |
|    | 10.1   | Er word  | It een fout getoond                                 | 175 |
|    |        | 10.1.1   | Resetten met de resetknop                           | 176 |
|    |        | 10.1.2   | Resetten met een parameter in het grafische display |     |
|    |        | 10.1.3   | Resetten met een parameter in het tekstdisplay      | 177 |
|    | 10.2   | Foutenh  | nistorie                                            |     |
|    |        | 10.2.1   | De foutenhistorie bekijken in het grafische display |     |
|    |        | 10.2.2   | De Foutenhistorie bekijken in het tekstdisplay      | 179 |
|    | 10.3   | Foutcod  | les                                                 |     |

## 1 SNELSTARTGIDS

## 1.1 BEDIENINGSPANEEL

Het bedieningspaneel vormt de interface tussen de AC-frequentieregelaar en de gebruiker. Met het bedieningspaneel kunt u het toerental van een motor regelen en de status van de AC-frequentieregelaar bewaken. Bovendien kunt u hiermee de parameters van de ACfrequentieregelaar instellen.

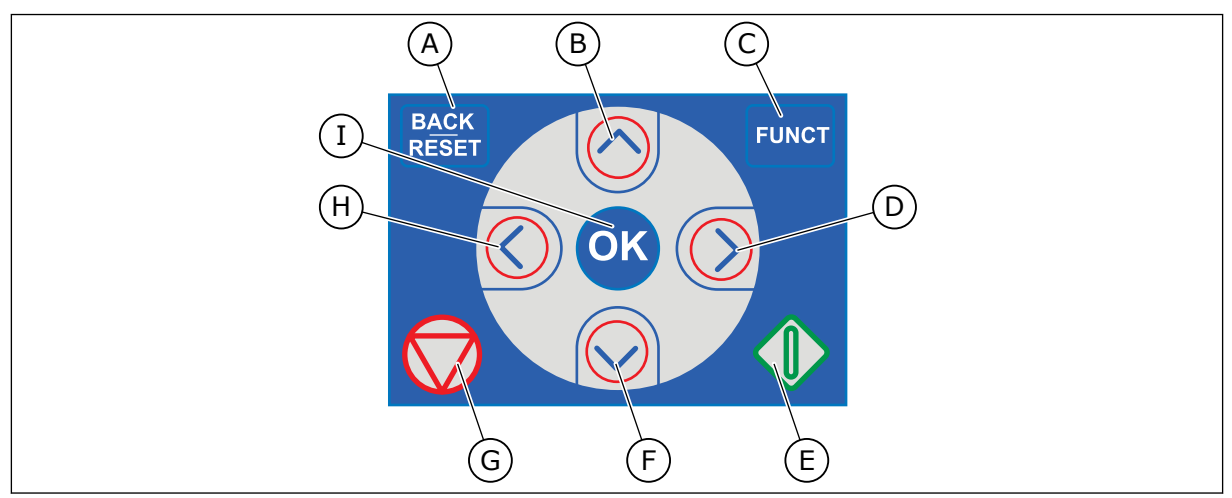

Afb. 1: De knoppen op het bedieningspaneel

- A. De BACK/RESET-knop. Hiermee kunt u teruggaan in het menu, de bewerkingsmodus afsluiten en fouten resetten.
- B. De pijltoets OMHOOG. Hiermee kunt u omhoog bladeren in een menu en waarden verhogen.
- C. De FUNCT-knop. Hiermee kunt u de draairichting van de motor wijzigen, de bedieningspagina openen en de bedieningsplaats kiezen. Voor meer informatie, zie *Tabel 12 Instellingen besturingsreferenties*.
- D. De pijltoets RECHTS.
- E. De startknop.
- F. De pijltoets OMLAAG. Hiermee kunt u omlaag bladeren in een menu en waarden verlagen.
- G. De stopknop.
- H. De pijltoets LINKS. Hiermee kunt u de cursor naar links verplaatsen.
- I. De OK-knop. Hiermee kunt u een geselecteerd niveau of item openen of een keuze bevestigen.

## 1.2 DE DISPLAYS

Er zijn twee typen displays: het grafische display en het tekstdisplay. Het bedieningspaneel heeft altijd dezelfde toetsen en knoppen.

Het display toont de volgende gegevens:

- De status van de motor en de frequentieregelaar.
- Fouten in de motor en in de frequentieregelaar.
- Uw locatie in de menustructuur.

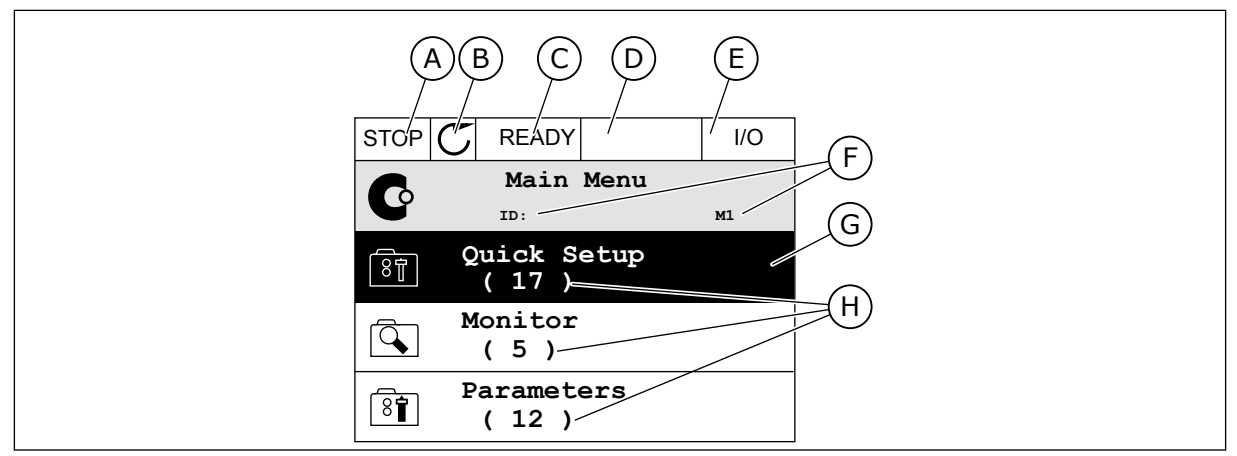

Afb. 2: Het grafische display

- A. Het eerste statusveld: STOP/RUN
- B. De draairichting van de motor
- C. Het tweede statusveld: GEREED/NIET GEREED/FOUT
- D. Het alarmveld: ALARM/-
- E. Het bedieningsplaatsveld: PC/IO/ BEDIENINGSPANEEL/VELDBUS
- F. Het locatieveld: het ID-nummer van de parameter en de huidige locatie in het menu
- G. De geselecteerde groep of parameter
- H. Het aantal items in de desbetreffende groep

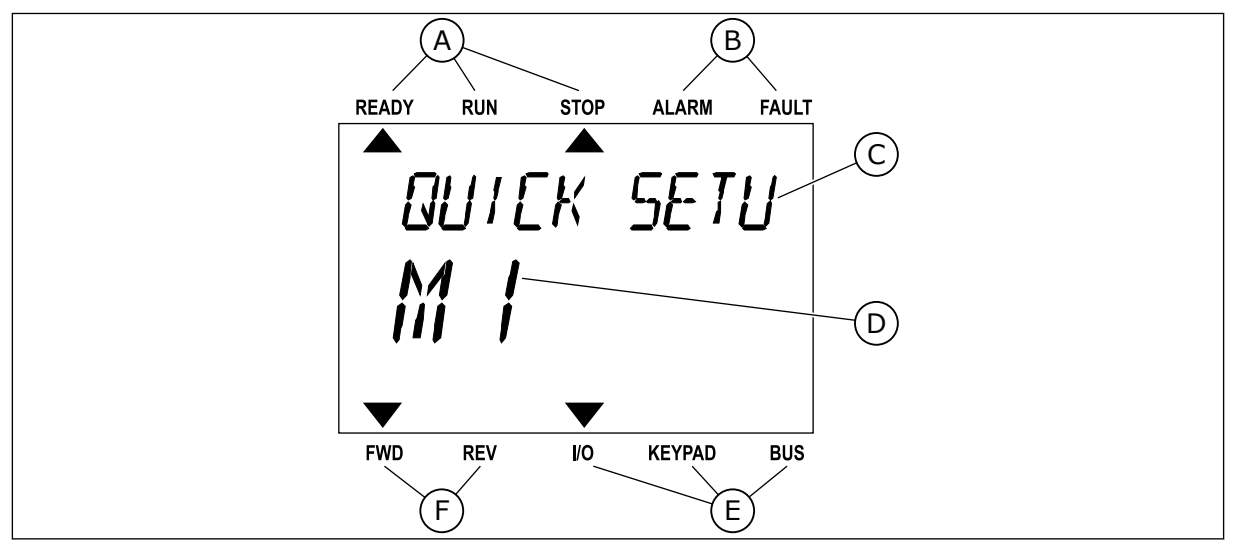

*Afb. 3: Het tekstdisplay. Als de tekst te lang is om in één keer te worden weergegeven, schuift deze automatisch over het display.* 

- A. De statusindicatoren
- B. De alarm- en foutindicatoren
- C. De naam van de huidige groep of het huidige item

#### D. De huidige locatie in het menu

- E. De indicatoren voor de bedieningsplaats
- F. De indicatoren voor de draairichting

## 1.3 DE EERSTE KEER STARTEN

De opstartwizard begeleidt u bij het instellen van de vereiste gegevens voor een juiste besturing van uw proces.

| 1 | Taalkeuze  | De opties zijn verschillend voor alle verschil-<br>lende taalpakketten. |
|---|------------|-------------------------------------------------------------------------|
| 2 | Zomertijd* | Rusland<br>US<br>EU<br>UIT                                              |
| 3 | Tijd*      | uu:mm:ss                                                                |
| 4 | Datum*     | dd.mm.                                                                  |
| 5 | Jaar*      |                                                                         |

\* Deze vragen worden alleen weergegeven als er een klokbatterij is geplaatst.

|   | Opstartwizard uitvoeren? |           |
|---|--------------------------|-----------|
| 6 |                          | Ja<br>Nee |
|   |                          |           |

Als u de parameterwaarden handmatig wilt instellen, selecteert u *Nee* en drukt u vervolgens op OK.

| 7  | Selecteer een proces                                                                               | Pomp<br>Ventilator  |
|----|----------------------------------------------------------------------------------------------------|---------------------|
| 8  | Stel een waarde in voor Nominaal motortoerental<br>(zodat deze overeenkomt met de motornaamplaat). | Bereik: 24-19200    |
| 9  | Stel een waarde in voor Nominale motorstroom.                                                      | Bereik: varieert    |
| 10 | Stel een waarde in voor Minimumfrequentie.                                                         | Bereik: 0.00-50.00  |
| 11 | Stel een waarde in voor Maximumfrequentierefe-<br>rentie.                                          | Bereik: 0.00-320.00 |

Wanneer deze parameters zijn ingesteld, is de opstartwizard voltooid. Als u de opstartwizard opnieuw wilt uitvoeren, kan dat op twee manieren. Ga naar de parameter P6.5.1 Fabrieksinstellingen herstellen of de parameter P1.19 Opstartwizard. Selecteer vervolgens *Activeren*.

## 1.4 BESCHRIJVING VAN DE APPLICATIES

### 1.4.1 VACON HVAC-APPLICATIE

De Vacon AC frequentieregelaar wordt geleverd met een Vacon HVAC-applicatie die onmiddellijk gebruikt kan worden.

U kunt de frequentieregelaar bedienen vanaf het bedieningspaneel of via de veldbus, PC of I/O-klemmen.

|                                        |    | Klem        | Signaal                                                | Beschrijving       |
|----------------------------------------|----|-------------|--------------------------------------------------------|--------------------|
|                                        | 1  | +10 V ref   | Referentie-uitgang                                     |                    |
| tiepoten-<br>tiometer $1-10 \ k\Omega$ | 2  | AI1+        | Analoge ingang,<br>spanning of stroom*)                | Spanning           |
| 2-draads zender                        | 3  | AI1-        | Gemeenschappelijke aansluiting analoge ingang (stroom) |                    |
| Externe                                | 4  | AI2+        | Analoge ingang,<br>spanning of stroom                  | Stroom             |
| 4-20 mA/0-10 V<br>(programmeerbaar) +  | 5  | AI2-        | Gemeenschappelijke aansluiting analoge ingang (stroom) |                    |
| ·                                      | 6  | 24 Vout     | 24V-hulpspanning                                       |                    |
|                                        | 7  | GND •       | I/O-aarde                                              |                    |
|                                        | 8  | DI1         | Digitale ingang 1                                      | Start VOORUIT      |
|                                        | 9  | DI2         | Digitale ingang 2                                      | Start ACHTERUIT    |
|                                        | 10 | DI3         | Digitale ingang 3                                      | Fout               |
|                                        | 11 | CM •        | Gemeenschappelijk A voor DIN1-DIN6*                    | *)                 |
|                                        | 12 | 24 Vout 🛛 🎈 | 24V-hulpspanning                                       |                    |
| г                                      | 13 | GND •       | I/O-aarde                                              |                    |
|                                        | 14 | DI4         | Digitale ingang 4                                      | Selectie vast 1    |
|                                        | 15 | DI5         | Digitale ingang 5                                      | Selectie vast 2    |
|                                        | 16 | DI6         | Digitale ingang 6                                      | Fout reset         |
|                                        | 17 | CM •        | Gemeenschappelijk A voor DIN1-DIN6*                    | *)                 |
|                                        | 18 | A01+        | Analoog signaal (+uitgang)                             | Uitgangsfrequentie |
|                                        | 19 | A01-/GND •  | Gemeenschappelijke aansluiting<br>analoge uitgang      |                    |
|                                        | 30 | +24 Vin     | 24 V hulpingangsvoltage                                |                    |
| · · · _                                | Α  | RS-485      | Seriële bus, negatief                                  |                    |
| Naar relaiskaart 1 of 2                | В  | RS-485      | Seriële bus, positief                                  |                    |
|                                        |    |             |                                                        |                    |

Afb. 4: Aansluitvoorbeelden van de besturingsaansluitingen voor de Standaard-I/O-kaart

\* = Gebruik DIP-switches om deze te selecteren. Raadpleeg de Vacon 100 installatiehandleiding voor wandgemonteerde frequentieregelaars.

\*\* = U kunt de digitale ingangen van de aarde isoleren met een DIP-schakelaar.

| Var     | n standaa           | rd-I/O-kaart      |    | Standaard |                 |           |  |
|---------|---------------------|-------------------|----|-----------|-----------------|-----------|--|
| Va<br>6 | n aansl.<br>5 of 12 | Van aansl.<br>#13 |    | Klem      | Signaal         | Stanuaaru |  |
|         | i.                  | 1                 | 21 | R01/1 NC  |                 |           |  |
|         | RUN                 |                   | 22 | RO1/2 CM  |                 | RUN       |  |
|         |                     |                   | 23 | R01/3 NO  |                 |           |  |
|         |                     |                   | 24 | RO2/1 NC  |                 |           |  |
|         |                     |                   | 25 | RO2/2 CM  | Relaisuitgang 2 | FOUT      |  |
|         |                     |                   | 26 | RO2/3 NO  |                 |           |  |
|         |                     |                   | 32 | RO3/1 CM  |                 | CEDEED    |  |
|         |                     |                   | 33 | RO3/2 NO  |                 | GEREED    |  |

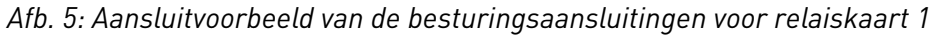

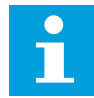

### AANWIJZING!

Niet beschikbaar voor Vacon 100 X.

| Van standaard-I/O-kaart          |     | Relai    | skaart 2         | <u>.</u>  |
|----------------------------------|-----|----------|------------------|-----------|
| Van aansl. Van aansl.<br>#12 #13 | Kle | em       | Signaal          | Standaard |
| 1 1                              | 21  | RO1/1 NC |                  |           |
| RUN └►                           | 22  | RO1/2 CM |                  | RUN       |
| └ - (X) ►                        | 23  | R01/3 NO | <b></b>          |           |
|                                  | 24  | RO2/1 NC | <b></b>          |           |
|                                  | 25  | RO2/2 CM | Relaisuitgang 2  | FOUT      |
|                                  | 26  | RO2/3 NO |                  |           |
|                                  | 28  | TI1+     | Thermistoringang |           |
|                                  | 29  | TI1-     | mennistornigang  |           |

Afb. 6: Aansluitvoorbeeld van de besturingsaansluitingen voor relaiskaart 2

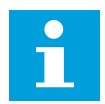

## AANWIJZING!

Enige optie voor Vacon 100 X.

U kunt de digitale ingangen (klemmen 8–10 en 14–16) op de standaard-I/O-kaart desgewenst isoleren van de aarde. Zet de DIP-switch op de besturingskaart daarvoor in de stand OFF. Zie de afbeelding hieronder voor de locatie van de switches, zodat u deze in de gewenste stand voor uw toepassing kunt instellen.

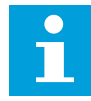

### AANWIJZING!

Raadpleeg de installatiehandleiding van de Vacon 100 X voor DIPswitchconfiguratie in Vacon 100 X-systemen.

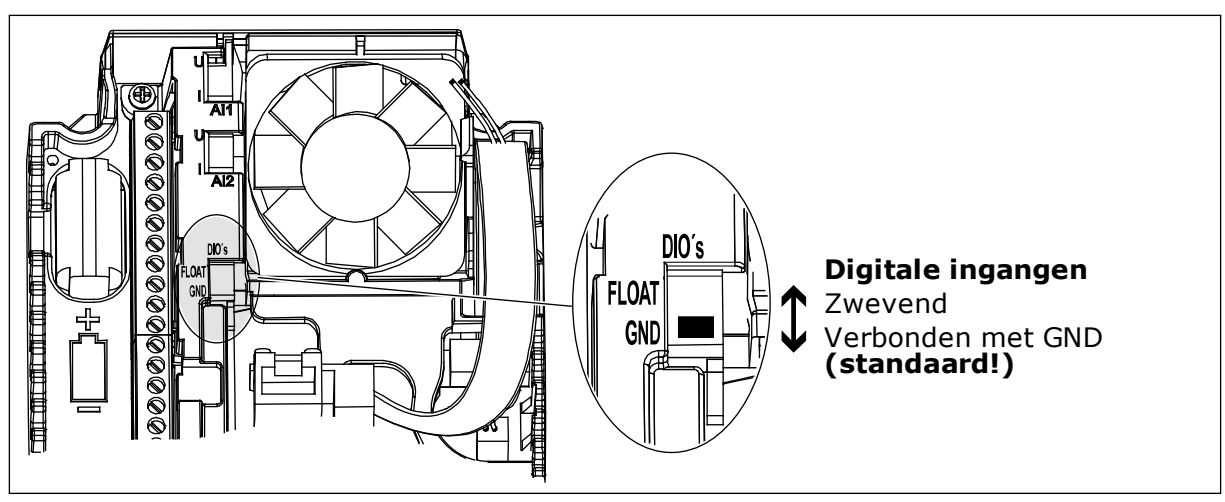

Afb. 7: DIP-switch

## Tabel 2: Parametergroep Quick setup

| Index | Parameter                     | Min.     | Max.     | Eenhei<br>d | Standaar<br>d | ID  | Beschrijving                                                                                                    |
|-------|-------------------------------|----------|----------|-------------|---------------|-----|----------------------------------------------------------------------------------------------------|
| P1.1  | Nominale motor-<br>spanning   | varieert | varieert | v           | varieert      | 110 | Neem de waarde Un<br>over van de motor-<br>naamplaat.<br>Zie P3.1.1.1.                                                                 |
| P1.2  | Nominale motorfre-<br>quentie | 8.0      | 320.0    | Hz          | 50            | 111 | Neem de waarde f <sub>n</sub><br>over van de motor-<br>naamplaat.<br>Zie P3.1.1.2.                                                     |
| P1.3  | Nominaal motortoe-<br>rental  | 24       | 19200    | rpm         | varieert      | 112 | Neem de waarde n <sub>n</sub><br>over van de motor-<br>naamplaat.                                                                      |
| P1.4  | Nominale motor-<br>stroom     | varieert | varieert | А           | varieert      | 113 | Neem de waarde I <sub>n</sub><br>over van de motor-<br>naamplaat.                                                                      |
| P1.5  | Motor Cos Phi                 | 0.30     | 1.00     |             | varieert      | 120 | Neem de waarde over<br>van de motornaam-<br>plaat.                                                                                     |
| P1.6  | Nominaal motorver-<br>mogen   | varieert | varieert | kW          | varieert      | 116 | Neem de waarde n <sub>n</sub><br>over van de motor-<br>naamplaat.                                                                      |
| P1.7  | Motorstroomlimiet             | varieert | varieert | A           | varieert      | 107 | De maximale motor-<br>stroom van de AC-fre-<br>quentieregelaar.                                                                        |
| P1.8  | Minimumfrequentie             | 0.00     | P1.9     | Hz          | varieert      | 101 | De acceptabele mini-<br>mumfrequentiereferen-<br>tie.                                                                                  |
| P1.9  | Maximumfrequentie             | P1.8     | 320.00   | Hz          | 50.00         | 102 | De acceptabele maxi-<br>mumfrequentiereferen-<br>tie.                                                                                  |
| P1.10 | Referentieselectie<br>I/O A   | 1        | 8        |             | 6             | 117 | De frequentiereferen-<br>tiebron wanneer de<br>bedieningsplaats is<br>ingesteld op I/O A.<br>Zie P3.3.3 voor de<br>beschikbare opties. |
| P1.11 | Vaste frequentie 1            | P3.3.1   | 300.00   | Hz          | 10.00         | 105 | Selecteren met digitale<br>ingang: Vaste frequen-<br>tieselectie 0 (P3.5.1.15)<br>(standaard = Digitale<br>ingang 4)                   |

1

## Tabel 2: Parametergroep Quick setup

| Index | Parameter                  | Min.   | Max.   | Eenhei<br>d | Standaar<br>d | ID   | Beschrijving                                                                                                    |
|-------|----------------------------|--------|--------|-------------|---------------|------|----------------------------------------------------------------------------------------------------|
| P1.12 | Vaste frequentie 2         | P3.3.1 | 300.00 | Hz          | 15.00         | 106  | Selecteren met digitale<br>ingang: Vaste frequen-<br>tieselectie 1 (P3.5.1.16)<br>(standaard = Digitale<br>ingang 5)        |
| P1.13 | Acceleratietijd 1          | 0.1    | 3000.0 | S           | 20.0          | 103  | De tijd die de uitgangs-<br>frequentie nodig heeft<br>om van nul tot de inge-<br>stelde maximumfre-<br>quentie op te lopen. |
| P1.14 | Deceleratietijd 1          | 0.1    | 3000.0 | S           | 20.0          | 104  | De tijd die de uitgangs-<br>frequentie nodig heeft<br>om van de ingestelde<br>maximumfrequentie<br>terug te lopen naar nul. |
| P1.15 | Bedienplaats op<br>afstand | 1      | 2      |             | 1             | 172  | Selectie van de externe<br>bedieningsplaats<br>(start/stop).<br>0 = Besturing I/O<br>1 = Veldbusbediening                   |
| P1.16 | Automatische reset         | 0      | 1      |             | 0             | 731  | 0 = Uitgeschakeld<br>1 = Ingeschakeld                                                                                       |
| P1.17 | Fout Thermistor            | 0      | 3      |             | 0             | 732  | 0 = Geen actie<br>1 = Alarm<br>2 = Fout (stop volgens<br>stopmodus)<br>3 = Fout (stop door uit-<br>lopen)                   |
| P1.18 | PID Mini-Wizard*           | 0      | 1      |             | 0             | 1803 | 0 = Inactief<br>1 = Activeren<br>Zie                                                                                        |
| P1.19 | Multipomp Wizard*          | 0      | 1      |             | 0             |      | 0 = Inactief<br>1 = Activeren<br>Zie hoofdstuk 2.2 Mini-<br>wizard Multi-pomp.                                              |

### Tabel 2: Parametergroep Quick setup

| Index | Parameter           | Min. | Max. | Eenhei<br>d | Standaar<br>d | ID   | Beschrijving                                                                         |
|-------|---------------------|------|------|-------------|---------------|------|--------------------------------------------------------------------------------------|
| P1.20 | Opstartwizard**     | 0    | 1    |             | 0             | 1171 | 0 = Inactief<br>1 = Activeren<br>Zie hoofdstuk <i>1.3 De</i><br>eerste keer starten. |
| P1.21 | Fire modus wizard** | 0    | 1    |             | 0             | 1672 | 0 = Inactief<br>1 = Activeren                                                        |

\* = De parameter wordt alleen getoond op het grafische bedieningspaneel.

\*\* = De parameter wordt alleen getoond op het grafische en het tekstbedieningspaneel.

## 2 WIZARDS

## 2.1 PID MINI-WIZARD

De applicatiewizard helpt u om de basisparameters voor de geselecteerde applicatie in te stellen.

Als u de PID Mini-Wizard wilt starten, selecteert u de optie *Activeren* voor parameter P1.17 PID Mini-Wizard in het menu Quick setup

De PID-regelaar is standaard ingesteld voor het gebruik van één terugkoppelsignaal en één referentiepunt. De standaardbedieningsplaats is I/O A en de standaardproceseenheid is %.

| 1 | Stel de gewenste waarden in voor Proceseenheid<br>(P3.12.1.4) | Meer dan één optie. |
|---|---------------------------------------------------------------|---------------------|
|---|---------------------------------------------------------------|---------------------|

Als u een andere optie selecteert dan %, worden de volgende vragen weergegeven. Als u % selecteert, gaat de wizard direct door naar vraag 5.

| 2 | Stel een waarde in voor Minimale proceseenheid<br>(P3.12.1.5).          | Het bereik is afhankelijk van de geselec-<br>teerde optie in vraag 1. |
|---|-------------------------------------------------------------------------|-----------------------------------------------------------------------|
| 3 | Stel een waarde in voor Maximale proceseenheid<br>(P3.12.1.6).          | Het bereik is afhankelijk van de geselec-<br>teerde optie in vraag 1. |
| 4 | Stel een waarde in voor Decimale proceseenheid<br>(P3.12.1.7).          | Bereik: 0-4                                                           |
| 5 | Stel een waarde in voor Terugkoppeling 1 bronse-<br>lectie (P3.12.3.3). | Zie Tabel 34 Instellingen voor terugkoppeling                         |

Als u een analoog ingangssignaal selecteert, wordt vraag 6 weergegeven. Als u een andere optie selecteert, gaat de wizard door naar vraag 7.

| 6 | Stel het signaalbereik van de analoge ingang in.                | 0 = 0–10 V/020 mA<br>1 = 2–10 V/420 mA<br>Zie Tabel 15 Instellingen voor analoge ingan-<br>gen. |
|---|-----------------------------------------------------------------|-------------------------------------------------------------------------------------------------|
| 7 | Stel een waarde in voor Inversie fout (P3.12.1.8).              | 0 = Normaal<br>1 = Geïnverteerd                                                                 |
| 8 | Stel een waarde in voor Referentie bronselectie<br>(P3.12.2.4). | Zie Tabel 33 Instellingen voor referentiewaar-<br>den.                                          |

Als u een analoog ingangssignaal selecteert, wordt vraag 9 weergegeven. Als u een andere optie selecteert, gaat de wizard door naar vraag 11.

Als u *Bedieningspaneel Referentie 1* of *Bedieningspaneel Referentie 2* instelt, gaat de wizard direct door naar vraag 10.

| 9  | Stel het signaalbereik van de analoge ingang in.                                                         | 0 = 0–10 V/0–20 mA<br>1 = 2–10 V/4–20 mA<br>Zie Tabel 15 Instellingen voor analoge ingan-<br>gen. |
|----|----------------------------------------------------------------------------------------------------|---------------------------------------------------------------------------------------------------|
| 10 | Stel een waarde in voor Bedieningspaneel Referen-<br>tie 1 en Bedieningspaneel Referentie 2 (P3.12.2.2). | Afhankelijk van het bereik dat is ingesteld in<br>vraag 9.                                        |
| 11 | Stel het gebruik van de slaapfunctie in.                                                                 | 0 = Nee<br>1 = Ja                                                                                 |

Als u *Ja* selecteert bij vraag 11, worden de volgende drie vragen weergegeven. Als u *Nee* selecteert, is de wizard voltooid.

| 12 | Stel een waarde in voor Slaapfrequentielimiet<br>(P3.12.2.7). | Bereik: 0.00–320.00 Hz                                             |
|----|---------------------------------------------------------------|--------------------------------------------------------------------|
| 13 | Stel een waarde in voor Slaapvertraging 1<br>(P3.12.2.8).     | Bereik: 0–3000 s                                                   |
| 14 | Stel een waarde in voor Ontwaakniveau (P3.12.2.9).            | Het bereik is afhankelijk van de geselec-<br>teerde proceseenheid. |

De PID Mini-Wizard is nu voltooid.

## 2.2 MINI-WIZARD MULTI-POMP

De mini-wizard Multi-pomp stelt de belangrijkste vragen voor het instellen van een multipompsysteem. De mini-wizard Multi-pomp volgt altijd op de PID Mini-Wizard.

| 15 | Stel een waarde in voor Aantal motoren (P.3.14.1).   | 1-4                                   |
|----|------------------------------------------------------|---------------------------------------|
| 16 | Stel een waarde in voor Vergrendelfunctie (P3.14.2). | 0 = Niet gebruikt<br>1 = Ingeschakeld |
| 17 | Stel een waarde in voor Autowissel (P3.14.4).        | 0 = Uitgeschakeld<br>1 = Ingeschakeld |

Als u de functie Autowissel inschakelt, worden de volgende drie vragen weergegeven. Als u de functie Autowissel niet gebruikt, gaat de wizard direct door naar vraag 21.

| 18 | Stel een waarde in voor Frequentieregelaar opne-<br>men (P3.14.3). | 0 = Uitgeschakeld<br>1 = Ingeschakeld |
|----|--------------------------------------------------------------------|---------------------------------------|
| 19 | Stel een waarde in voor Autowissel interval<br>(P3.14.5).          | 0,0–3000,0 u                          |
| 20 | Stel een waarde in voor Autowissel frequentielimiet<br>(P3.14.6)   | 0.00–50.00 Hz                         |
| 21 | Stel een waarde in voor Bandbreedte (P3.14.8).                     | 0-100%                                |
| 22 | Stel een waarde in voor Bandbreedtevertraging<br>(P3.14.9).        | 0-3600 s                              |

Hierna toont het bedieningspaneel de digitale ingangs- en relaisuitgangsconfiguratie die door de applicatie is uitgevoerd (alleen grafisch bedieningspaneel). Noteer deze waarden voor later.

## 2.3 FIRE MODUS WIZARD

Als u de wizard Fire modus wilt starten, selecteert u de optie *Activeren* voor parameter B1.1.4 in het menu Quick setup.

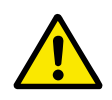

## LET OP!

Lees voordat u doorgaat over het wachtwoord en de garantiebepalingen in hoofdstuk *9.13 Fire modus.* 

| 1 Stel een waarde in voor paramet modus-frequentiebron. | P3.17.2 Fire Meer dan één optie. |  |
|---------------------------------------------------------|----------------------------------|--|
|---------------------------------------------------------|----------------------------------|--|

Als u een andere waarde instelt dan *Fire modus frequentie*, gaat de wizard direct door naar vraag 3.

| 2 | Stel een waarde in voor parameter P3.17.3 Fire<br>modus frequentie.                                                         | 8,00 HzP3.3.1.2 (MaxFreqReferentie)                                                                                                    |
|---|----------------------------------------------------------------------------------------------------|----------------------------------------------------------------------------------------------------|
| 3 | Stel in of het signaal moet worden geactiveerd wan-<br>neer het contact wordt geopend of gesloten.                          | 0 = Open contact<br>1 = Gesloten contact                                                                                                    |
| 4 | Stel een waarde in voor de parameters P3.17.4 Fire<br>modus activering openen / P3.17.5 Fire modus acti-<br>vering sluiten. | Selecteer een digitale ingang voor het active-<br>ren van de Fire modus. Zie ook hoofdstuk<br>9.13 Fire modus.                                                     |
| 5 | Stel een waarde in voor parameter P3.17.6 Fire<br>modus achteruit.                                                          | Selecteer een digitale ingang voor het active-<br>ren van de omgekeerde draairichting in de<br>Fire modus.<br>DigIn Slot0.1 = VOORUIT<br>DigIn Slot0.2 = ACHTERUIT |
| 6 | Stel een waarde in voor P3.17.1 Fire modus wacht-<br>woord.                                                                 | Stel een wachtwoord in voor het inschakelen<br>van de functie Fire modus.<br>1234 = Testmodus inschakelen<br>1001 = Fire modus inschakelen                         |

## **3 GEBRUIKERSINTERFACES**

## 3.1 NAVIGATIE MET HET BEDIENINGSPANEEL

De gegevens van de AC-frequentieregelaar zijn ondergebracht in menu's en submenu's. Met de pijltoetsen OMHOOG en OMLAAG op het bedieningspaneel kunt u door de menu's navigeren. Druk op OK om een groep of parameter te openen. Druk op de BACK/RESET-knop om terug te keren naar het vorige niveau.

Uw huidige locatie in het menu wordt op het scherm weergegeven als M5.5.1. Daarnaast wordt de naam van de huidige groep of parameter weergegeven.

| Submenu's | M5.1 Basis-I/O         | M5.2-M5.4 Slot C,D,E         | M5.5 Real-time klok                                              | M5.6 Instellingen    | voedingseenheid                  | M5.7 Bedieningspaneel | M5.8 RS-485              | M5.9 Ethernet            | M6.1 Taalkauza     |                          | M6.5 Parameterback-up | M6.6 Parameters<br>vergelijken | M6.7 Naam<br>fragmentioregalaar |                  |                  |                                | M8.1 Gebruikersniveau | M8.2 Toegangscode   |                   |                     |                    |                  |                    |
|-----------|------------------------|------------------------------|------------------------------------------------------------------|----------------------|----------------------------------|-----------------------|--------------------------|--------------------------|--------------------|--------------------------|-----------------------|--------------------------------|---------------------------------|------------------|------------------|--------------------------------|-----------------------|---------------------|-------------------|---------------------|--------------------|------------------|--------------------|
| Hoofdmenu | M5 I/O en<br>hardware  |                              | M6 Gebrui-<br>kersinstel-<br>lingen<br>M8 Gebrui-<br>kersniveaus |                      |                                  |                       |                          |                          |                    |                          |                       |                                |                                 |                  |                  | _                              |                       |                     |                   |                     |                    |                  |                    |
| Submenu's | M3.1 Motorinstellingen | M3.2 Start/stop-instellingen | M3.3 Referenties                                                 | M3.4 Ramps en remmen | M3.5 I/O-configuratie            | M3.6 Veldbusdatamap   | M3.7 Verboden frequentie | M3.8 Grenswaardebewaking | M3.9 Beveiligingen | M3.10 Automatische reset | M3.11 Timerfuncties   | M3.12 PID-regelaar 1           | M3.13 PID-regelaar 2            | M3.14 Multi-pomp | M3.16 Fire modus | M3.17 Applicatie- instellingen | M3.18 kWh-pulsobject  | M4.1 Actieve fouten | M4.2 Reset Fouten | M4.3 Foutenhistorie | M4.5 Totaaltellers | M4.6 Triptellers | M4.7 Software-info |
| Hoofdmenu | M3<br>Parameters       |                              |                                                                  |                      |                                  |                       |                          |                          |                    |                          |                       |                                |                                 |                  |                  |                                |                       | M<br>4.             | Diagnose          |                     |                    |                  | _                  |
| Submenu's |                        |                              | M2.1 Multimonitor                                                | M2 Daria             | M2.2 Ddsls<br>M2 3 Timerfuncties |                       | M2.4 PID-regelaar 1      | M2.5 PID-regelaar 2      | M2.6 Multi-pomp    | M2.7 Veldbusgegevens     | 5                     |                                |                                 |                  |                  |                                |                       |                     |                   |                     |                    |                  |                    |
| Hoofdmenu | M1 Quick<br>setup      | •                            | M2 Monitor                                                       |                      |                                  |                       |                          |                          |                    |                          |                       |                                |                                 |                  |                  |                                |                       |                     |                   |                     |                    |                  |                    |

Afb. 8: De menustructuur van de AC-frequentieregelaar

## 3.2 HET GRAFISCHE DISPLAY

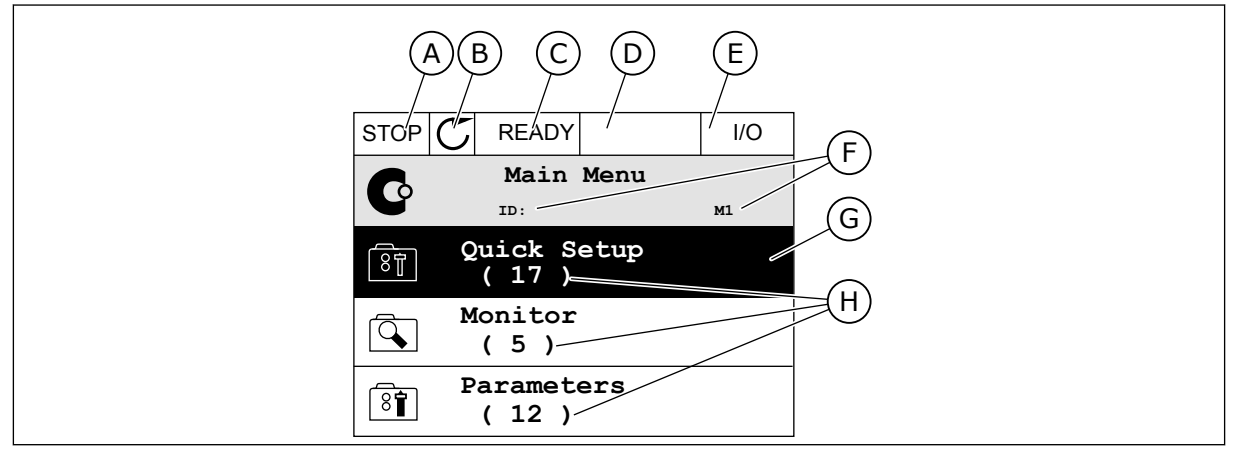

Afb. 9: Het hoofdmenu van het grafische display

- A. Het eerste statusveld: STOP/RUN
- B. De draairichting
- C. Het tweede statusveld: GEREED/NIET GEREED/FOUT
- D. Het alarmveld: ALARM/-
- E. De bedieningsplaats: PC/IO/ BEDIENINGSPANEEL/VELDBUS
- F. Het locatieveld: de parameter-ID en de huidige locatie in het menu
- G. De geselecteerde groep of parameter: druk op OK om te openen
- H. Het aantal items in de desbetreffende groep

### 3.2.1 WAARDEN BEWERKEN

In het grafische display kunt u de waarde van een parameter op twee manieren bewerken.

In de meeste gevallen kunt u slechts één waarde selecteren voor een parameter. Selecteer de gewenste optie in de reeks numerieke of tekstwaarden.

### DE TEKSTWAARDE VAN EEN PARAMETER WIJZIGEN

1 Ga met de pijltoetsen naar de parameter.

| STOP | C READY                          | I/O |
|------|----------------------------------|-----|
|      | Start / Stop Se                  | tup |
|      | Rem Control Place<br>I/O Control | 2   |
|      | KeypadStopButton<br>Yes          |     |
|      | Start Function<br>Ramping        |     |

I/O

М3.2.1

2 Druk twee keer op OK of druk op de pijltoets RECHTS om de bewerkingsmodus te activeren.

| STOP      | C READY    |                  | I/O |
|-----------|------------|------------------|-----|
| 8         | Rem Contro | ol Pla<br>M3.2.1 | ce  |
|           | Edit       |                  |     |
| i         | Help       |                  |     |
| $\square$ | Add to fa  | vourit           | es  |

READY

ID:

Rem Control Place

FieldbusCTRL

I/O Control

STOP

8

3 Druk op de pijltoetsen OMHOOG en OMLAAG om de nieuwe waarde te selecteren.

4 Druk op OK om de wijziging te accepteren. Druk op de BACK/RESET-knop om de wijziging te annuleren.

### NUMERIEKE WAARDEN BEWERKEN

- 1 Ga met de pijltoetsen naar de parameter.
- STOP
  READY
  I/O

  Frequency Ref
  ID:101
  P3.3.1.1

  MaxFreqReference
  0.00 Hz

  Image: Stress of the stress of the stress of t

2 Activeer de bewerkingsmodus.

| STOP                 | $\mathbb{C}$ | READY        |                         | I/O    |
|----------------------|--------------|--------------|-------------------------|--------|
| 8                    | Mi           | nFreqRe      | ference                 | •      |
| $[\textcircled{0}]{$ |              | ID:101       | P3.3.                   | 1.1    |
| \$                   |              |              | $-\underbrace{0}{2}.00$ | ) Hz – |
| Min:<br>Max          | 0.0<br>:: 50 | 0Hz<br>.00Hz |                         |        |

3 Als de waarde numeriek is, kunt u met de pijltoetsen LINKS en RECHTS van cijfer naar cijfer gaan. Wijzig de cijfers met de pijltoetsen OMHOOG en OMLAAG.

| STOP         | C READY   |                | I/O    |  |
|--------------|-----------|----------------|--------|--|
|              | MinFreqRe | ference        | •      |  |
| 8            | ID:101    | ₽3.3.          | 1.1    |  |
| <b>^</b>     |           | $\sim$         | /      |  |
|              |           | - <u>0</u> 0.0 | 00 Hz- |  |
|              |           |                |        |  |
| Min: 0.00Hz  |           |                |        |  |
| Max: 50.00Hz |           |                |        |  |
|              |           |                |        |  |

4 Druk op OK om de wijziging te accepteren. Druk op de BACK/RESET-knop om de wijziging te annuleren en terug te keren naar het vorige niveau.

|      |           |                 | 1/0   |  |
|------|-----------|-----------------|-------|--|
| STOP |           |                 | 1/0   |  |
|      | MinFreqRe | ference         | •     |  |
| 8    | ID:101    | P3.3.           | 1.1   |  |
|      |           |                 | /     |  |
|      |           | - 1 <u>1</u> .0 | 0 Hz- |  |
|      |           | /               |       |  |
| Min  | 0 004-    |                 |       |  |
|      |           |                 |       |  |
| Max: | 50.00Hz   |                 |       |  |

## MEER DAN ÉÉN WAARDE SELECTEREN

Voor sommige parameters kunt u meer dan één waarde selecteren. Schakel het keuzevakje bij de gewenste waarde in.

1 Ga naar de parameter. Wanneer u keuzevakjes kunt selecteren, wordt dat aangegeven met een symbool.

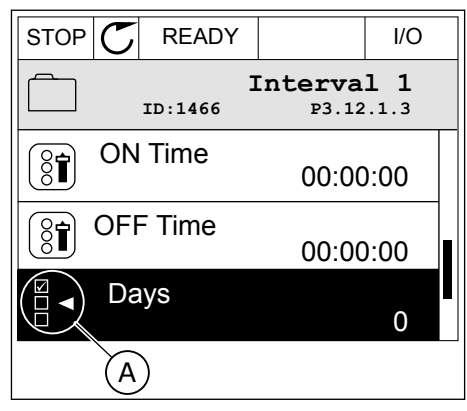

A. Het symbool voor opties met keuzevakjes 2 Gebruik de pijltoetsen OMHOOG en OMLAAG om door de lijst met waarden te bladeren.

| STOP C READY             |        | I/O |  |  |  |
|--------------------------|--------|-----|--|--|--|
| Days<br>ID: M 3.12.1.3.1 |        |     |  |  |  |
| Sunday                   |        |     |  |  |  |
| Monday                   | Monday |     |  |  |  |
| Tuesday                  |        |     |  |  |  |
| Wednesday                |        |     |  |  |  |
| Thursday                 |        |     |  |  |  |
| Friday                   |        |     |  |  |  |

3 Druk op de pijltoets RECHTS om het keuzevakje naast de gewenste waarde te activeren en de waarde toe te voegen.

| STOP 🗲    | READY   |                         | I/O  |  |
|-----------|---------|-------------------------|------|--|
|           | C:      | <b>)ays</b><br>м 3.12.1 | .3.1 |  |
| 🖌 Sunday  |         |                         |      |  |
| Monday    |         |                         | -    |  |
| Tuesday   | Tuesday |                         |      |  |
| Wednesday |         |                         |      |  |
| Thursday  |         |                         |      |  |
| Friday    |         |                         |      |  |

## 3.2.2 FOUTEN RESETTEN

U kunt fouten resetten met de Reset-knop en met de parameter Reset Fouten. Zie de instructies in *10.1 Er wordt een fout getoond*.

## 3.2.3 DE FUNCT-KNOP

De FUNCT-knop heeft 3 functies.

- Voor toegang tot de bedieningspagina
- Voor eenvoudig wisselen tussen lokale bediening en bediening op afstand
- Voor het wisselen van de draairichting

De geselecteerde bedieningsplaats bepaalt de bron van de start- en stopopdrachten voor de AC-frequentieregelaar. Alle bedieningsplaatsen hebben een parameter voor het selecteren van de frequentiereferentiebron. De Lokale bedieningsplaats is altijd het bedieningspaneel. De externe bedieningsplaats kan de I/O- of veldbusverbinding zijn. In de statusbalk van het display wordt aangegeven wat de huidige bedieningsplaats is.

U kunt I/O A, I/O B en de veldbus instellen als externe bedieningsplaats. I/O A en de veldbus hebben de laagste prioriteit. U kunt ze selecteren met P3.2.1 (Externe bedieningsplaats). Door middel van een digitale ingang kan I/O B de externe bediening overnemen van bedieningsplaatsen I/O A en Veldbus. U kunt de digitale ingang selecteren met parameter P3.5.1.5 (Forceren naar I/O Bediening).

Wanneer de bedieningsplaats is ingesteld op lokaal, wordt het bedieningspaneel altijd gebruikt als bedieningsplaats. Lokale bediening heeft een hogere prioriteit dan bediening op afstand. Wanneer u bijvoorbeeld gebruikmaakt van bediening op afstand en parameter P3.5.1.5 de bedieningsplaats heeft overgenomen met de digitale ingang, wordt het **GEBRUIKERSINTERFACES** 

#### DE BEDIENINGSPLAATS SELECTEREN

1 Druk op de FUNCT-knop. Het maakt niet uit waar u zich in het menu bevindt.

bedieningspaneel de bedieningsplaats zodra u Lokaal selecteert. Gebruik de FUNCT-knop of

| STOP | $\mathbb{C}$ | READY          |                          | Keypad |
|------|--------------|----------------|--------------------------|--------|
| C    | I            | ]<br>D:        | Main Me<br><sup>M1</sup> | nu     |
|      |              | Monito<br>(12  | or<br>?)                 |        |
| 8    |              | Parame<br>( 21 | eters<br>. )             |        |
|      |              | Diagno<br>(6   | ostics<br>)              |        |

READY

Change direction

Control page

Local/Remote

ID:1805

STOP 🖊

( 81)

2 Gebruik de pijltoetsen OMHOOG en OMLAAG om Lokaal/Afstand te selecteren. Druk op OK.

3 Selecteer nu Lokaal of Op afstand met behulp van de pijltoetsen OMHOOG en OMLAAG. Druk op OK om te bevestigen.

4 Als u overschakelt van externe naar lokale bediening (het bedieningspaneel), moet u een bedieningspaneelreferentie selecteren.

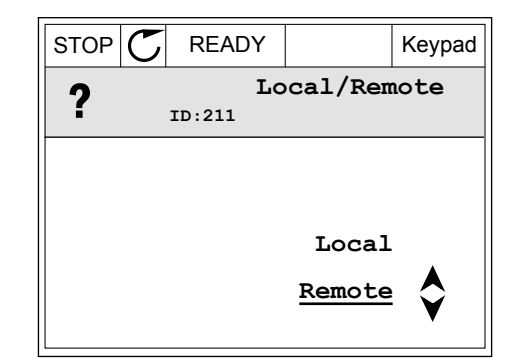

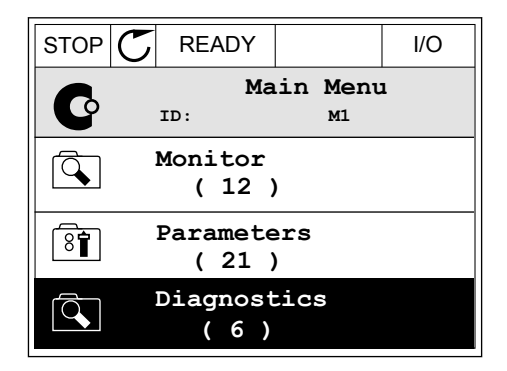

Daarna gaat het display terug naar de menulocatie waar u was toen u op de FUNCT-knop drukte.

Keypad

Choose action

#### GEBRUIKERSINTERFACES

### DE BEDIENINGSPAGINA OPENEN

Met de bedieningspagina kunt u gemakkelijk de belangrijkste waarden bewaken.

1 Druk op de FUNCT-knop. Het maakt niet uit waar u zich in het menu bevindt.

2 Gebruik de pijltoetsen OMHOOG en OMLAAG om Bedieningspagina te selecteren. Open de pagina door op OK te drukken. De bedieningspagina verschijnt.

3 Als u de lokale bedieningsplaats en de bedieningspaneelreferentie gebruikt, kunt u P3.3.6 Bedieningspaneelreferentie instellen door op OK te drukken.

4 Druk op de pijltoetsen OMHOOG en OMLAAG om de cijfers van de waarde te wijzigen. Druk op OK om de wijziging te accepteren.

Ga voor meer informatie over de bedieningspaneelreferentie naar hoofdstuk *5.3 Groep 3.3: Instellingen besturingsreferenties.* Als u andere bedieningsplaatsen of referentiewaarden gebruikt, wordt de frequentiereferentie op het display getoond. Deze kunt u niet bewerken.

| STOP     | $\mathbb{C}$ | READY                 |       |      | Keypad |
|----------|--------------|-----------------------|-------|------|--------|
|          |              | <b>Key</b><br>ID: 184 | pad R | efe  | rence  |
| <b>*</b> |              | 0.                    | 00Hz  |      |        |
| Output   | Fre          | quency                | Motor | Torq | lne    |
|          |              | 0.00Hz                |       |      | 0.00%  |
| Motor    | Curr         | ent                   | Motor | Powe | r      |
|          |              | 0.00A                 |       |      | 0.00%  |

| STOP 🕑        | READY                |            | Keypad |
|---------------|----------------------|------------|--------|
|               | <b>Key</b><br>D: 168 | pad Refe   | rence  |
| ↓<br>▼        | $-\underline{0}$ .   | 00Hz –     |        |
| Output Frequ  | lency                | Motor Toro | lne    |
|               | 0.00Hz               |            | 0.00%  |
| Motor Current |                      | Motor Powe | er     |
|               | 0.00A                |            | 0.00%  |

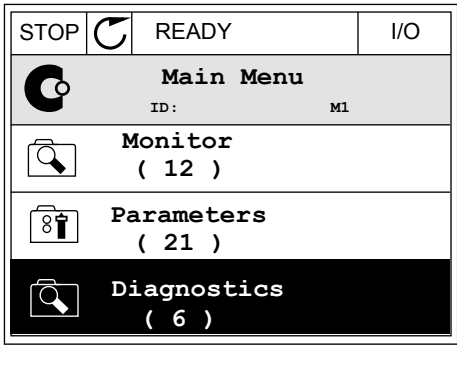

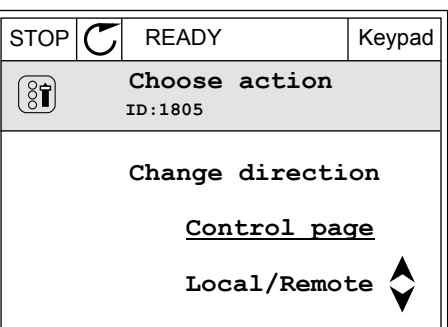

De andere waarden op de pagina zijn multimonitorwaarden. U kunt zelf bepalen welke waarden hier worden getoond (zie de instructies in hoofdstuk *4.1.1 Multimonitor*).

## DE DRAAIRICHTING WIJZIGEN

Met de FUNCT-knop kunt u de draairichting van de motor snel wijzigen.

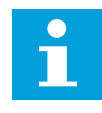

## AANWIJZING!

De opdracht Verandering draairichting is alleen beschikbaar in het menu als de huidige bedieningsplaats is ingesteld op Lokaal.

1 Druk op de FUNCT-knop. Het maakt niet uit waar u zich in het menu bevindt.

| 2 | Gebruik de pijltoetsen OMHOOG en OMLAAG om       |
|---|--------------------------------------------------|
|   | Verandering draairichting te selecteren. Druk op |
|   | OK.                                              |

| STOP | C READY          |                         | I/O |
|------|------------------|-------------------------|-----|
| C    | Mai<br>ID:       | n Menu<br><sup>M1</sup> |     |
|      | Monitor<br>(7)   |                         |     |
| 8    | Paramete<br>(15) | ers                     |     |
|      | Diagnos<br>(6)   | tics                    |     |

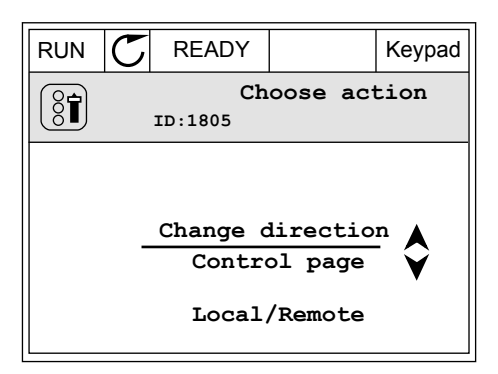

3 Selecteer de gewenste draairichting. De huidige draairichting knippert. Druk op OK.

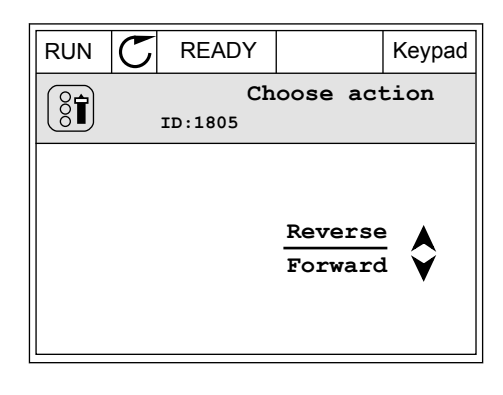

4 De draairichting wordt direct gewijzigd. U kunt zien dat de pijlindicator in het statusveld van het display verandert.

| STOR | C) READY           |              | I/O |
|------|--------------------|--------------|-----|
| C    | Main<br>ID:        | ו Menu<br>M1 |     |
|      | Monitor<br>(7)     |              |     |
| 8    | Paramete<br>( 15 ) | rs           |     |
|      | Diagnos<br>( 6 )   | cics         |     |

## 3.2.4 PARAMETERS KOPIËREN

## AANWIJZING!

• |

Deze functie is alleen beschikbaar op het grafische bedieningspaneel.

Voordat u parameters van het bedieningspaneel naar de frequentieregelaar kunt kopiëren, moet de frequentieregelaar gestopt zijn.

### PARAMETERS VAN EEN AC-FREQUENTIEREGELAAR KOPIËREN

Met deze functie kunt u parameters van de ene frequentieregelaar naar een andere kopiëren.

- 1 Sla de parameters op naar het bedieningspaneel.
- 2 Ontkoppel het bedieningspaneel en sluit het aan op een andere frequentieregelaar.
- 3 Download de parameters naar de nieuwe frequentieregelaar met de opdracht Herladen uit bedieningspaneel.

## PARAMETERS OPSLAAN NAAR HET BEDIENINGSPANEEL

1 Open het menu Gebruikersinstellingen.

| STOP | $\mathbb{C}$ | READ         | Y    |            | Keypad |
|------|--------------|--------------|------|------------|--------|
| 8    | II           | Ma.          | in M | lenu<br>M6 |        |
| 8    | I/C<br>(     | ) and<br>9 ) | l Ha | rdwar      | e      |
| 87   | Use<br>(     | er se<br>4 ) | etti | ngs        |        |
|      | Fa<br>(      | vour:<br>0)  | ites | 5          |        |

2 Open het submenu Parameter back-up.

3 Gebruik de pijlknoppen Omhoog en Omlaag om een functie te selecteren. Druk op OK om uw keuze te bevestigen.

Met de opdracht Fabrieksinstellingen herstellen kunt u alle parameters terugzetten naar de fabrieksinstellingen. Met de opdracht Opslaan in bedieningspaneel kunt u alle parameters naar het bedieningspaneel kopiëren. Met de opdracht Herladen uit bedieningspaneel kunt u alle parameters van het bedieningspaneel naar de frequentieregelaar kopiëren.

# De volgende parameters kunt u niet kopiëren als de frequentieregelaars een ander amperage hebben:

Als u het bedieningspaneel van een frequentieregelaar vervangt door een bedieningspaneel van een ander amperage frequentieregelaar, worden de waarden van deze parameters niet gewijzigd.

- Nominale motorspanning (P3.1.1.1)
- Nominale motorfrequentie (P3.1.1.2)
- Nominaal motortoerental (P3.1.1.3)
- Nominale motorstroom (P3.1.1.4)
- Motor Cos Phi (P3.1.1.5)
- Nominaal motorvermogen (P3.1.1.6)
- Motorstroomlimiet (P3.1.1.7)
- Schakelfrequentie (P3.1.2.1)
- Spanning bij 0 Hz (P3.1.2.4)
- Motorvoorverwarming stroom (P3.1.2.7)
- Aanpassing statorspanning (P3.1.2.17)
- Maximumfrequentie (P3.3.2)
- Startmagnetiseringsstroom (P3.4.8)
- DC-remstroom (P3.4.10)
- Fluxremstroom (P3.4.13)
- Blokkeerstroomlimiet (P3.9.5)
- Motor thermische tijdconstante (P3.9.9)

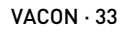

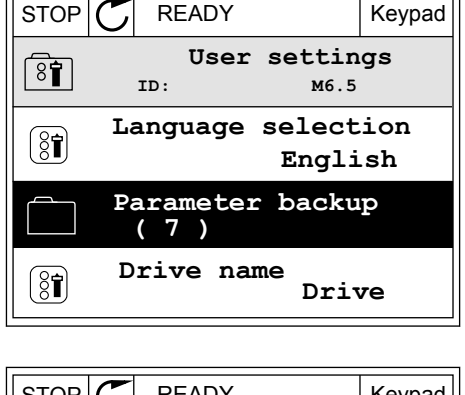

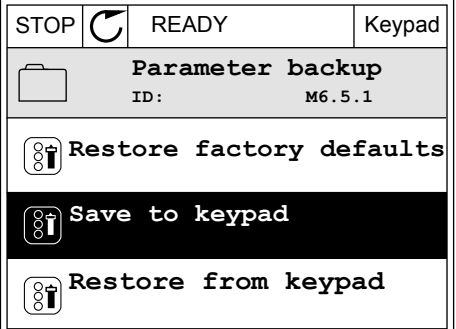

## 3.2.5 PARAMETERS VERGELIJKEN

Met deze functie kunt u de huidige parameterset vergelijken met een van de volgende vier sets.

- Set 1 (P6.5.4 Opslaan in set 1)
- Set 2 (P6.5.6 Opslaan in set 2)
- De standaardwaarden (P6.5.1 Fabrieksinstellingen herstellen)
- De set op het bedieningspaneel (P6.5.2 Opslaan in bedieningspaneel)

Ga voor meer informatie over deze parameters naar Tabel 57 Parameters vergelijken.

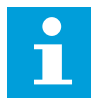

#### AANWIJZING!

Als u de parameterset die u wilt vergelijken met de huidige set niet hebt opgeslagen, wordt de tekst *Vergelijken is mislukt* weergegeven op het scherm.

#### DE FUNCTIE PARAMETERS VERGELIJKEN GEBRUIKEN

1 Ga naar het menu Gebruikersinstellingen en open de functie Parameters vergelijken.

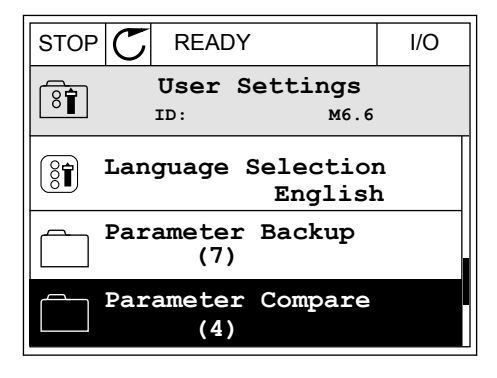

2 Selecteer twee sets. Druk op OK om uw keuze te bevestigen.

Selecteer Actief en druk op OK.

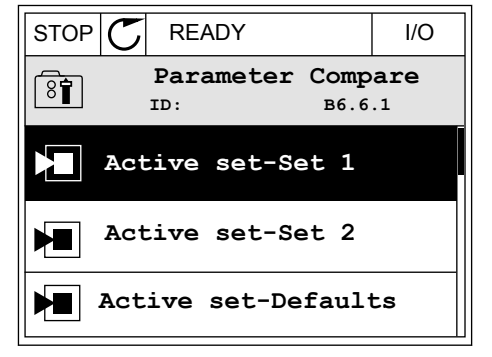

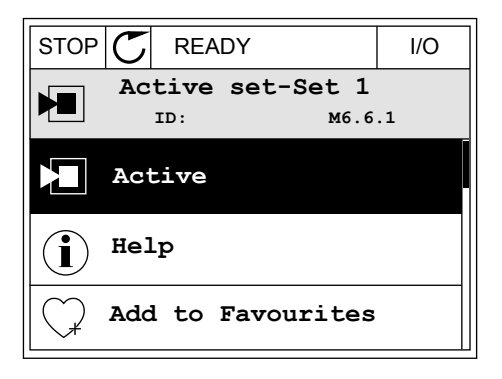

3

4 Vergelijk de huidige waarde met de waarde in de andere set.

|                                    | I/O |  |  |
|------------------------------------|-----|--|--|
| Active set-Set 1<br>ID:113         |     |  |  |
| Motor Nom Currnt<br>0.56A<br>1.90A |     |  |  |
| Motor Cos Phi<br>0.68<br>1.74      |     |  |  |
| A B C D                            |     |  |  |

- A. Huidige waarde
- B. Waarde in de andere set
- C. Huidige waarde
- D. Waarde in de andere set

## 3.2.6 HELPTEKSTEN

Het grafische display kan bij veel verschillende onderwerpen helpteksten weergeven. Bij alle parameters is een helptekst beschikbaar.

De helpteksten zijn ook beschikbaar voor fouten en alarmen en in de opstartwizard.

### HELPTEKSTEN LEZEN

1 Ga naar de optie of het menu waarover u meer wilt weten.

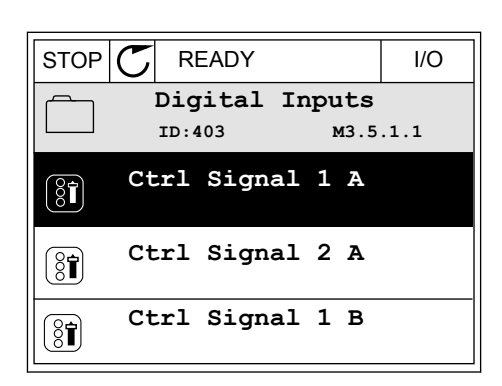

2 Gebruik de pijlknoppen Omhoog en Omlaag om Help te selecteren.

| STOP           | $\mathbb{C}$ | READY                |                | I/O                |
|----------------|--------------|----------------------|----------------|--------------------|
| 8              | I            | <b>Ctrl</b><br>D:403 | signal<br>M3.5 | <b>1 A</b><br>.1.1 |
| 81             | Edi          | .t                   |                |                    |
| $(\mathbf{i})$ | Hel          | p                    |                |                    |
| $\bigcirc$     | Add          | l to fa              | avourite       | s                  |

3 Druk op OK om de helptekst te openen.

|                                                                                                    | READY          |                | I/O                |  |
|----------------------------------------------------------------------------------------------------|----------------|----------------|--------------------|--|
| i                                                                                                    | Ctrl<br>ID:403 | signal<br>M3.5 | <b>1 A</b><br>.1.1 |  |
| Start Signal 1 for control Place<br>I/O A. Start Signal 1<br>functionality chosen with I/O A<br>Logic in Start/Stop Setup Menu. |                |                |                    |  |

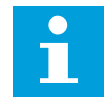

### AANWIJZING!

Helpteksten zijn altijd in het Engels.

#### 3.2.7 HET MENU FAVORIETEN GEBRUIKEN

Als u dezelfde opties regelmatig gebruikt, kunt u deze toevoegen aan het menu Favorieten. Zo kunt u een set parameters of controlewaarden uit alle menu's van het bedieningspaneel verzamelen.

Zie hoofdstuk 8.2 Favorieten voor meer informatie over het gebruik van het menu Favorieten.

#### 3.3 HET TEKSTDISPLAY

Het is ook mogelijk om het tekstdisplay te gebruiken als gebruikersinterface. Het tekstdisplay en het grafische display hebben vrijwel dezelfde functies. Sommige functies zijn alleen beschikbaar op het grafische display.

Het display toont de status van de motor en de AC-frequentieregelaar. Daarnaast worden eventuele fouten in de werking van de motor en de frequentieregelaar getoond. Uw huidige locatie in het menu wordt op het scherm weergegeven. Daarnaast wordt de naam van de huidige groep of parameter weergegeven. Als de tekst te lang is voor het display, schuift de tekst over het display om de volledige tekst te laten zien.
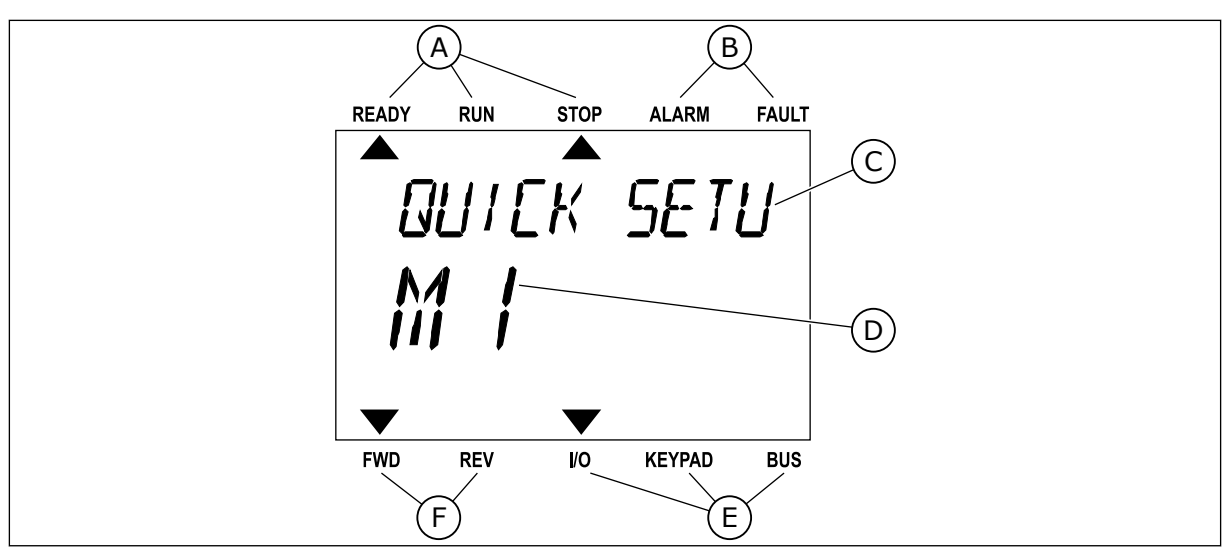

Afb. 10: Het hoofdmenu van het tekstdisplay

- A. De statusindicatoren
- B. De alarm- en foutindicatoren
- C. De naam van de huidige groep of het huidige item

#### 3.3.1 WAARDEN BEWERKEN

DE TEKSTWAARDE VAN EEN PARAMETER WIJZIGEN

Gebruik deze procedure om de waarde van parameters in te stellen.

1 Ga met de pijltoetsen naar de parameter.

2 Druk op OK om de bewerkingsmodus te openen.

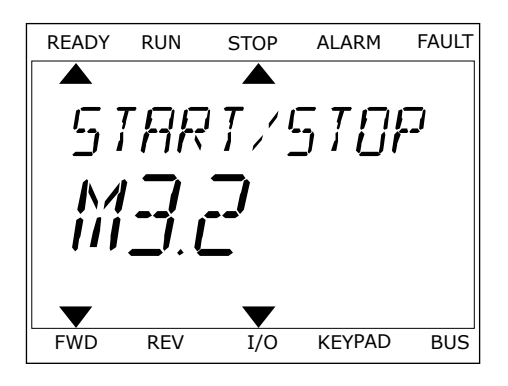

D. De huidige locatie in het menu

E. De indicatoren voor de bedieningsplaats

F. De indicatoren voor de draairichting

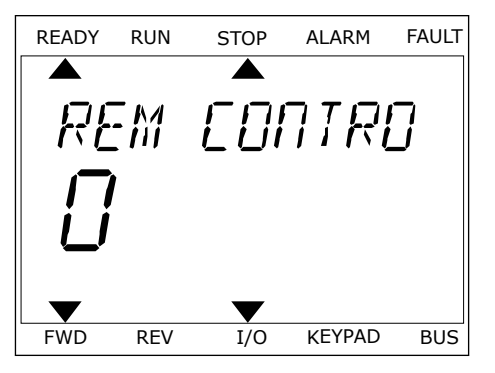

3 Druk op de pijltoetsen OMHOOG en OMLAAG om de nieuwe waarde te selecteren.

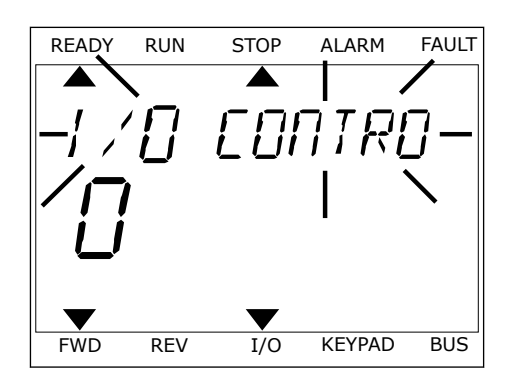

4 Druk op OK om de wijziging te accepteren. Druk op de BACK/RESET-knop om de wijziging te annuleren en terug te keren naar het vorige niveau.

#### NUMERIEKE WAARDEN BEWERKEN

- 1 Ga met de pijltoetsen naar de parameter.
- 2 Activeer de bewerkingsmodus.
- 3 U kunt met de pijltoetsen LINKS en RECHTS van cijfer naar cijfer gaan. Wijzig de cijfers met de pijltoetsen OMHOOG en OMLAAG.
- 4 Druk op OK om de wijziging te accepteren. Druk op de Back/Reset-knop om de wijziging te annuleren en terug te keren naar het vorige niveau.

#### 3.3.2 FOUTEN RESETTEN

U kunt fouten resetten met de Reset-knop en met de parameter Reset Fouten. Zie de instructies in *10.1 Er wordt een fout getoond*.

#### 3.3.3 DE FUNCT-KNOP

De FUNCT-knop heeft 3 functies.

- Voor toegang tot de bedieningspagina
- Voor eenvoudig wisselen tussen lokale bediening en bediening op afstand
- Voor het wisselen van de draairichting

De geselecteerde bedieningsplaats bepaalt de bron van de start- en stopopdrachten voor de AC-frequentieregelaar. Alle bedieningsplaatsen hebben een parameter voor het selecteren van de frequentiereferentiebron. De Lokale bedieningsplaats is altijd het bedieningspaneel. De externe bedieningsplaats kan de I/O- of veldbusverbinding zijn. In de statusbalk van het display wordt aangegeven wat de huidige bedieningsplaats is.

U kunt I/O A, I/O B en de veldbus instellen als externe bedieningsplaats. I/O A en de veldbus hebben de laagste prioriteit. U kunt ze selecteren met P3.2.1 (Externe bedieningsplaats). Door middel van een digitale ingang kan I/O B de externe bediening overnemen van bedieningsplaatsen I/O A en Veldbus. U kunt de digitale ingang selecteren met parameter P3.5.1.5 (Forceren naar I/O Bediening).

Wanneer de bedieningsplaats is ingesteld op lokaal, wordt het bedieningspaneel altijd gebruikt als bedieningsplaats. Lokale bediening heeft een hogere prioriteit dan bediening op afstand. Wanneer u bijvoorbeeld gebruikmaakt van bediening op afstand en parameter P3.5.1.5 de bedieningsplaats heeft overgenomen met de digitale ingang, wordt het bedieningspaneel de bedieningsplaats zodra u Lokaal selecteert. Gebruik de FUNCT-knop of de parameter P3.2.2 Lokaal/Afstand om te schakelen tussen de lokale en externe bediening.

#### DE BEDIENINGSPLAATS SELECTEREN

1 Druk op de FUNCT-knop. Het maakt niet uit waar u zich in het menu bevindt.

2 Gebruik de pijltoetsen OMHOOG en OMLAAG om Lokaal/Afstand te selecteren. Druk op OK.

3 Selecteer nu Lokaal **of** Op afstand met behulp van de pijltoetsen OMHOOG en OMLAAG. Druk op OK om te bevestigen.

4 Als u overschakelt van externe naar lokale bediening (het bedieningspaneel), moet u een bedieningspaneelreferentie selecteren.

Daarna gaat het display terug naar de menulocatie waar u was toen u op de FUNCT-knop drukte.

#### DE BEDIENINGSPAGINA OPENEN

Met de bedieningspagina kunt u gemakkelijk de belangrijkste waarden bewaken.

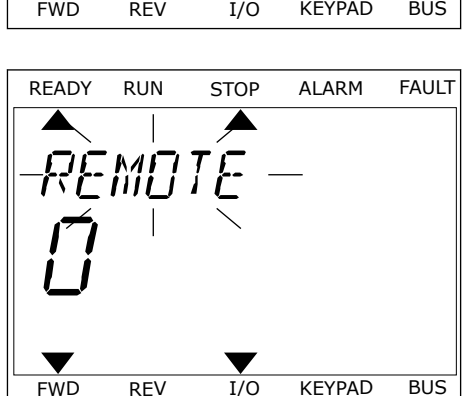

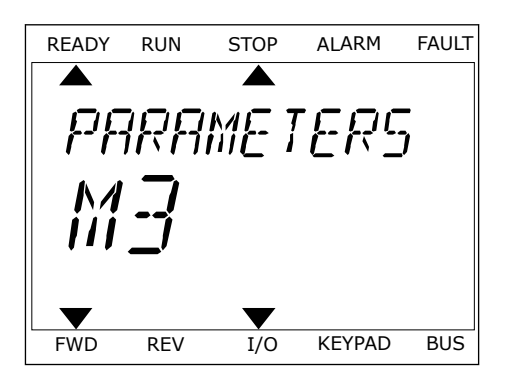

| READY | RUN | STOP         | ALARM  | FAULT    |
|-------|-----|--------------|--------|----------|
|       |     |              |        |          |
| 15    |     | / / [        |        | ק 🛛      |
|       |     |              |        | <i>)</i> |
| - 1   |     |              |        |          |
| İ     |     |              |        |          |
| •     |     |              |        |          |
| ▼     |     | $\mathbf{T}$ |        |          |
| FWD   | REV | I/O          | KEYPAD | BUS      |

Druk op de FUNCT-knop. Het maakt niet uit waar u 1 zich in het menu bevindt.

2 Gebruik de pijltoetsen OMHOOG en OMLAAG om Bedieningspagina te selecteren. Open de pagina door op OK te drukken. De bedieningspagina verschijnt.

3 Als u de lokale bedieningsplaats en de bedieningspaneelreferentie gebruikt, kunt u P3.3.6 Bedieningspaneelreferentie instellen door op OK te drukken.

Ga voor meer informatie over de bedieningspaneelreferentie naar hoofdstuk 5.3 Groep 3.3: *Instellingen besturingsreferenties*). Als u andere bedieningsplaatsen of referentiewaarden gebruikt, wordt de frequentiereferentie op het display getoond. Deze kunt u niet bewerken. De andere waarden op de pagina zijn multimonitorwaarden. U kunt zelf bepalen welke waarden hier worden getoond (zie de instructies in hoofdstuk 4.1.1 Multimonitor).

## DE DRAAIRICHTING WIJZIGEN

Met de FUNCT-knop kunt u de draairichting van de motor snel wijzigen.

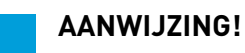

De opdracht Verandering draairichting is alleen beschikbaar in het menu als de huidige bedieningsplaats is ingesteld op Lokaal.

Druk op de FUNCT-knop. Het maakt niet uit waar u 1 zich in het menu bevindt.

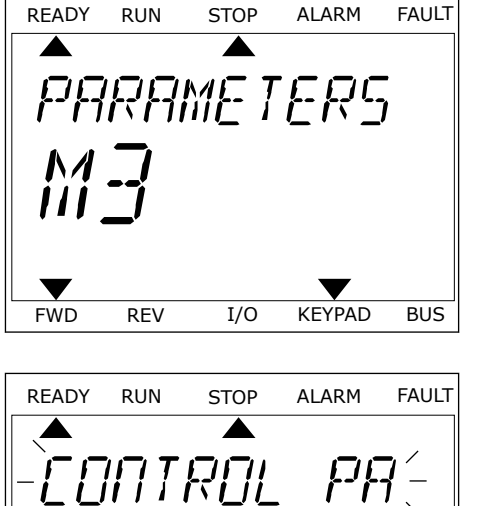

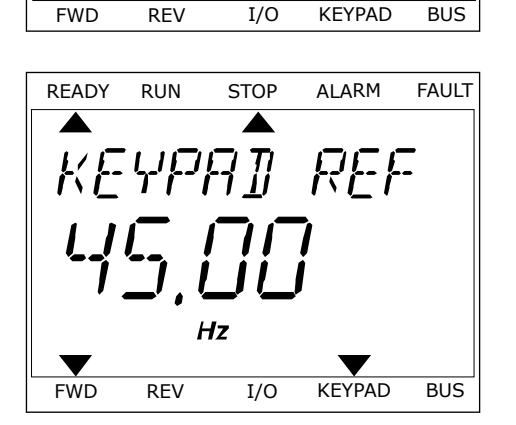

- 2 Gebruik de pijltoetsen OMHOOG en OMLAAG om Verandering draairichting te selecteren. Druk op OK.
- 3 Selecteer de gewenste draairichting. De huidige draairichting knippert. Druk op OK. De draairichting verandert onmiddellijk en de pijlindicator in het statusveld van het display wordt verplaatst.

## 3.4 MENUSTRUCTUUR

| Menu            | Functie                                    |  |
|-----------------|--------------------------------------------|--|
| Quick setup     | Zie hoofdstuk 1.4.1 Vacon HVAC-applicatie. |  |
| Monitor         | Multi-monitor*                             |  |
|                 | Basis                                      |  |
|                 | Timerfuncties                              |  |
|                 | PID-regelaar 1                             |  |
|                 | PID-regelaar 2                             |  |
|                 | Multi-pomp                                 |  |
|                 | Veldbusgegevens                            |  |
|                 | Temperatuuringangen**                      |  |
| Parameters      | Zie hoofdstuk 5 Menu Parameters.           |  |
| Diagnose        | Actieve fouten                             |  |
|                 | Reset Fouten                               |  |
|                 | Foutenhistorie                             |  |
|                 | Totaaltellers                              |  |
|                 | Triptellers                                |  |
|                 | Software-info                              |  |
| I/O en hardware | Basis-I/O                                  |  |
|                 | Slot C                                     |  |
|                 | Slot D                                     |  |
|                 | Slot E                                     |  |
|                 | Real-time klok                             |  |
|                 | Instellingen powerunit                     |  |
|                 | Bedieningspaneel                           |  |
|                 | RS-485                                     |  |
|                 | Ethernet                                   |  |

| Menu                   | Functie                               |  |  |
|------------------------|---------------------------------------|--|--|
| Gebruikersinstellingen | Taalkeuze                             |  |  |
|                        | Applicatie keuze                      |  |  |
|                        | Parameter back-up*                    |  |  |
|                        | Naam frequentieregelaar               |  |  |
| Favorieten*            | Zie hoofdstuk <i>8.2 Favorieten</i> . |  |  |
| Gebruikersniveaus      | Zie hoofdstuk 8.3 Gebruikersniveaus.  |  |  |

\* = Deze functie is niet beschikbaar op bedieningspanelen met een tekstdisplay.

\*\* = Deze functie is alleen beschikbaar wanneer de OPT-88- of OPT-BH-optiekaart is verbonden met de AC-frequentieregelaar.

#### 3.4.1 QUICK SETUP

Het menu Quick setup omvat de minimale set met meest gebruikte parameters voor installatie en inbedrijfstelling van de HVAC-applicatie van de Vacon 100. Ze zijn verzameld in de eerste parametergroep zodat ze snel en gemakkelijk te vinden zijn. U kunt deze parameters ook vinden en bewerken in de eigen parametergroepen. Als u een parameterwaarde wijzigt in de groep Quick setup, wordt de waarde van deze parameter ook gewijzigd in de eigen groep. Raadpleeg hoofdstuk *2 Wizards* en hoofdstuk *1.3 De eerste keer starten* voor gedetailleerde informatie over de parameters van deze groep.

#### 3.4.2 MONITOR

#### MULTIMONITOR

Met de functie Multimonitor kunt u 4–9 controlewaarden bij elkaar zetten. Zie hoofdstuk *4.1.1 Multimonitor*.

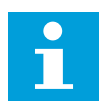

#### AANWIJZING!

Het menu Multimonitor is niet beschikbaar op het tekstbedieningspaneel.

#### BASIS

De basiscontrolewaarden kunnen statuswaarden en metingen zijn, of de huidige waarde van parameters en signalen. Zie hoofdstuk *4.1.2 Basis*.

#### TIMERFUNCTIES

Met deze functie kunt u de timerfuncties en de real-time klok bewaken. Zie hoofdstuk *4.1.3 Bewaking van timerfuncties*.

#### PID-REGELAAR 1

Met deze functie kunt u de waarden van de PID-regelaar bewaken. Zie hoofdstuk 4.1.4 Bewaking van de PID1-regelaar.

#### PID-REGELAAR 2

Met deze functie kunt u de waarden van de PID-regelaar bewaken. Zie hoofdstuk *4.1.5 Bewaking van de PID2-regelaar*.

#### MULTI-POMP

Met deze functie kunt u waarden met betrekking tot de besturing van meer dan één frequentieregelaar bewaken. Zie hoofdstuk *4.1.6 Bewaking multi-pomp*.

#### VELDBUSGEGEVENS

Met deze functie kunt u veldbusgegevens weergeven als controlewaarden. Gebruik deze functie bijvoorbeeld voor het bewaken van veldbuswaarden tijdens de inbedrijfstelling. Zie hoofdstuk *4.1.7 Bewaking van veldbusprocesdata*.

#### 3.5 VACON LIVE

Vacon Live is een pc-tool voor inbedrijfstelling en onderhoud van Vacon® 10, Vacon® 20 en Vacon® 100 AC-frequentieregelaars. U kunt Vacon Live downloaden van www.vacon.com.

De Vacon Live pc-tool biedt de volgende functies.

- Instellen van parameters, bewaking, informatie over frequentieregelaars, gegevens vastleggen enzovoort.
- De tool voor het downloaden van de Vacon Loader-software
- Ondersteuning voor seriële communicatie en Ethernet
- Ondersteuning voor Windows XP, Vista, 7 en 8
- 17 talen: Chinees, Deens, Duits, Engels, Fins, Frans, Italiaans, Nederlands, Pools, Portugees, Roemeens, Russisch, Slowaaks, Spaans, Tsjechisch, Turks en Zweeds

U kunt verbinding maken tussen de AC-frequentieregelaar en de pc-tool met de Vacon-kabel voor seriële communicatie. De drivers voor seriële communicatie worden automatisch geïnstalleerd bij de installatie van Vacon Live. Nadat u de kabel hebt aangesloten, vindt Vacon Live de verbonden frequentieregelaar automatisch.

Raadpleeg het menu Help in het programma voor meer informatie over het gebruik van Vacon Live.

|         |                                                                                                    |      |                         |                 |                 | VHCC                 | -    | DRIVES |
|---------|----------------------------------------------------------------------------------------------------|------|-------------------------|-----------------|-----------------|----------------------|------|--------|
| Drives  | Parameter Browser X                                                                                                    |      |                         |                 |                 |                      |      |        |
| Drive X | K & & & & & & & & & & & & & & & & & & &                                                                                                    | Ø    |                         | Search          |                 |                      |      |        |
| Files   | ▲ 📽 Menu                                                                                                    | * In | lex VariableText        | Value           | Min             | Max                  | Unit | Def    |
| 1000    | Cuick Setup     1.31. Standard     2. Monitor     2.1. Multimonitor                                                                                                    |      | 1. Quick Setup (29)     |                 |                 |                      |      |        |
|         |                                                                                                    | P1   | 2 Application           | Standard        | Standard        | Motor Potentiometer  |      | Stand  |
|         |                                                                                                    | = P1 | 3 MinFregReference      | 0,00            | 0.00            | 50,00                | Hz   | 0,00   |
|         | 2.3. Basic                                                                                                    | P1   | 4 MaxFreqReference      | 50,00           | 0,00            | 320,00               | Hz   | 0,00   |
|         | 2.4. I/O                                                                                                    | P 1  | 5 Accel Time 1          | 5.0             | 0,1             | 3000.0               | s    | 5.0    |
|         | 2.7. Timer Functions                                                                                                    | P1   | 6 Decel Time 1          | 5,0             | 0,1             | 3000,0               | 5    | 5,0    |
|         | 2.8. PID Controller     2.9. ExtPID Controller     2.10. MultiPump     2.11. Mainten, Counters     2.12. Fieldbus Data     2.13. Drive Customizer     3. Parameters     3.1. Motor Settings     3.1. Motor Settings     3.1. Motor Control     3.1.2. Motor Control | P1   | 7 Current Limit         | 3,70            | 0.26            | 5.20                 | A    | 0.00   |
|         |                                                                                                    | P1   | 8 Motor Type            | Induction Motor | Induction Motor | PM Motor             |      | Induc  |
|         |                                                                                                    | P1   | 9 Motor Nom Voltg       | 230             | 180             | 240                  | v    | 0      |
|         |                                                                                                    | P1   | 10 Motor Nom Freg       | 50.00           | 8.00            | 320.00               | Hz   | 0.00   |
|         |                                                                                                    | P1   | .11 Motor Nom Speed     | 1370            | 24              | 19200                | rpm  | 0      |
|         |                                                                                                    | P1   | 12 Motor Nom Currnt     | 1,90            | 0,26            | 5.20                 | A    | 0,00   |
|         |                                                                                                    | P1   | 13 Motor Cos Phi        | 0,74            | 0,30            | 1,00                 |      | 0,00   |
|         |                                                                                                    | P1   | .14 Energy Optimization | Disabled        | Disabled        | Enabled              |      | Disab  |
|         | A 3.1.4. Open Loop                                                                                                    | P1   | 15 Identification       | No Action       | No Action       | With Rotation        |      | No Ad  |
|         | 3.1.4.12. If Start                                                                                                    | P1   | .16 Start Function      | Ramping         | Ramping         | Flying Start         |      | Ramp   |
|         | 3.2. Start/Stop Setup                                                                                                    | P1   | 17 Stop Function        | Coasting        | Coasting        | Ramping              |      | Coast  |
|         | 3.3.1. Frequency Ref                                                                                                    | P1   | 18 Automatic Reset      | Disabled        | Disabled        | Enabled              |      | Disab  |
|         | 4 🍠 3.3.2. Torque Ref                                                                                                    | P1   | 19 External Fault       | Fault           | No Action       | Fault,Coast          |      | Fault  |
|         | 3.3.2.7. Torque Ctrl Open Loop                                                                                                    | P1   | 20 Al Low Fault         | No Action       | No Action       | Fault,Coast          |      | No Ad  |
|         | 3.3.3. Preset Freqs<br>3.3.4 Motor Potentiom.                                                                                                    | P1   | 21 Rem. Ctrl. Place     | I/O Control     | I/O Control     | FieldbusCTRL         |      | 100    |
|         | 3.3.5. Joystick                                                                                                    | P1   | 22 I/O A Ref sel        | AI1+AI2         | PresetFreq0     | Block Out. 10        |      | AI1+/  |
|         | <ul> <li>3.3.6. Jogging</li> <li>3.4. Ramps And Brakes</li> <li>3.4.1. Ramp 1</li> <li>3.4.2. Ramp 2</li> </ul>                                                                                                    | P1   | 23 Keypad Ref Sel       | Keypad Ref      | PresetFreq0     | Block Out.10         | -    | Keypa  |
|         |                                                                                                    | P1   | 24 FieldBus Ref Sel     | Fieldbus        | PresetFreq0     | Block Out.10         |      | Fieldt |
|         |                                                                                                    | P 1  | 25 Al1 Signal Range     | 0-10V/0-20mA    | 0-10V/0-20mA    | 2-10V/4-20mA         |      | 0-10V  |
|         | 3.4.3. Start Magnetizat.                                                                                                    | P1   | 26 Al2 Signal Range     | 2-10V/4-20mA    | 0-10V/0-20mA    | 2-10V/4-20mA         | _    | 2-10V  |
|         | 3.4.4. DC Brake                                                                                                    | P1   | 27 RO1 Function         | Run             | Not Used        | Motor PreHeat Active |      | Run    |
|         | a 3.4.5. Flux Braking                                                                                                    | + +  | AN ANALASIS SAUS        |                 | 1228.07.02.0    |                      | -    |        |

Afb. 11: De pc-tool Vacon Live

## 4 MENU MONITORING

## 4.1 MENUGROEP MONITOR

U kunt de werkelijke waarden van parameters en signalen bewaken. Daarnaast kunt u statussen en metingen bewaken. U kunt bovendien bepaalde controlewaarden aanpassen.

#### 4.1.1 MULTIMONITOR

Op de pagina Multimonitor kunt u 9 controlewaarden bij elkaar zetten.

#### CONTROLEWAARDEN SELECTEREN

1 Druk op OK om het menu Monitor te openen.

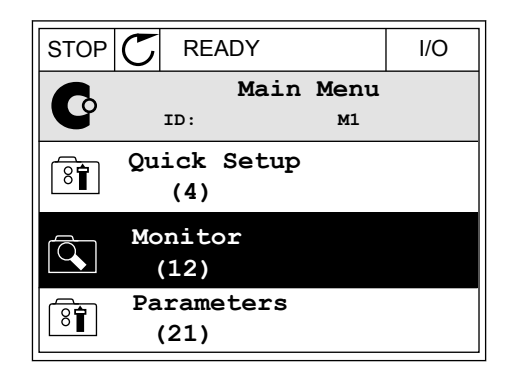

2 Open Multimonitor.

| STOP | Q        | REA         | ٩DY |                 | I/O |  |
|------|----------|-------------|-----|-----------------|-----|--|
|      | ID:      |             |     | Monitor<br>M2.1 |     |  |
|      | Multimor |             |     | itor            |     |  |
|      | Ba       | asic<br>(7) |     |                 |     |  |
|      | Ti       | mer<br>(13) | Fu  | nctions         |     |  |

3 Als u een bestaand item wilt vervangen, moet u dit eerst selecteren. Gebruik de pijltoetsen.

| STOP    | $\mathbb{C}$ | READY        |       | I/O       |  |  |  |  |
|---------|--------------|--------------|-------|-----------|--|--|--|--|
| H       |              | Multimonitor |       |           |  |  |  |  |
|         | II           | ):25 F       | reqRe | ference   |  |  |  |  |
| FreqRef | erence       | Output Freq  | Mot   | or Speed  |  |  |  |  |
| 20.0    | Hz           | 0.00 Hz      | 0     | .0 rpm    |  |  |  |  |
| Motor   | Curre        | Motor Torque | Moto  | r Voltage |  |  |  |  |
| 0.0     | OA           | 0.00 %       |       | 0.0V      |  |  |  |  |
| DC-lin  | k volt       | Unit Tempera | Moto  | r Tempera |  |  |  |  |
| 0.0     | 0V           | 81.9°C       |       | 0.0%      |  |  |  |  |

4 Als u een nieuw item in de lijst wilt selecteren, drukt u op OK.

| STOP 丆     | READY     |        | I    | /0  |
|------------|-----------|--------|------|-----|
|            | FreqRef   | erence |      |     |
|            | ID:1      | M2.1.1 | .1   |     |
| Output f   | frequency | 0.     | .00  | Hz  |
| V FreqRefe | erence    | 10     | . 00 | Hz  |
| Motor Sp   | beed      | 0.     | .00  | rpm |
| Motor Cu   | irrent    | 0.     | .00  | A   |
| Motor To   | orque     | 0.     | .00  | 8   |
| Motor Po   | wer       | 0      | .00  | 00  |

#### 4.1.2 BASIS

De basismonitorwaarden zijn de werkelijke waarden van de geselecteerde parameters, signalen, statuswaarden en metingen. De verschillende applicaties kunnen een verschillend aantal controlewaarden hebben.

De volgende tabel bevat de basiscontrolewaarden en de bijbehorende data.

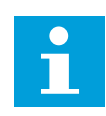

## AANWIJZING!

In het menu Monitor zijn alleen de statussen van de standaard-I/O-kaart beschikbaar. De statussen van alle I/O-kaartsignalen vindt u als onbewerkte data in het systeemmenu I/O en hardware.

Controleer de statussen van de I/O-uitbreidingskaart in het systeemmenu I/O en hardware wanneer het systeem daarom vraagt.

## Tabel 3: Items in het menu Monitoring

| Index   | Controlewaarde           | Eenheid | ID   | Beschrijving                                                                                                    |
|---------|--------------------------|---------|------|----------------------------------------------------------------------------------------------------|
| V2.2.1  | Uitgangsfrequentie       | Hz      | 1    | De uitgangsfrequentie naar de motor.                                                                                                    |
| V2.2.2  | frequentiereferentie     | Hz      | 25   | De frequentiereferentie voor de motorbesturing.                                                                                                    |
| V2.2.3  | Motortoerental           | rpm     | 2    | Het werkelijke toerental van de motor in rpm.                                                                                                    |
| V2.2.4  | Motorstroom              | А       | 3    | Motorstroom                                                                                                    |
| V2.2.5  | Motorkoppel              | %       | 4    | Het berekende askoppel.                                                                                                    |
| V2.2.7  | Motorasvermogen          | %       | 5    | Het berekende motorasvermogen als percentage.                                                                                                    |
| V2.2.8  | Motorasvermogen          | kW/pk   | 73   | Het berekende motorasvermogen in kW of pk. De<br>eenheid kan worden ingesteld met de parameter<br>voor eenheidselectie.                                                               |
| V2.2.9  | Motorspanning            | V       | 6    | De uitgangsspanning naar de motor.                                                                                                    |
| V2.2.10 | DC-spanning              | V       | 7    | De gemeten spanning in de DC-verbinding van de<br>frequentieregelaar.                                                                                                    |
| V2.2.11 | Unittemperatuur          | °C      | 8    | De temperatuur van het koellichaam in Celsius of<br>Fahrenheit.                                                                                                    |
| V2.2.12 | Motortemperatuur         | %       | 9    | De berekende motortemperatuur als percentage<br>van de nominale bedrijfstemperatuur.                                                                                                  |
| V2.2.13 | Analoge ingang 1         | %       | 59   | Het signaal als percentage van het gebruikte<br>bereik.                                                                                                    |
| V2.2.14 | Analoge ingang 2         | %       | 60   | Het signaal als percentage van het gebruikte<br>bereik.                                                                                                    |
| V2.2.15 | Analoge uitgang 1        | %       | 81   | Het signaal als percentage van het gebruikte<br>bereik.                                                                                                    |
|         |                          |         |      | De status van de motorverwarmingsfunctie.                                                                                                    |
| V2.2.16 | Motorvoorverwar-<br>ming |         | 1228 | 0 = UIT<br>1 = Verwarming (gelijkstroomvoeding)                                                                                                    |
|         |                          |         |      | De bitcodestatus van de AC-frequentieregelaar.                                                                                                    |
| V2.2.17 | Drive status word        |         | 43   | B1 = Gereed<br>B2 = In bedrijf<br>B3 = Fout<br>B6 = Vrijgave<br>B7 = Alarm actief<br>B10= DC-stroom in Stop<br>B11= DC-rem actief<br>B12 = Run-aanvraag<br>B13 = Motorregeling actief |

## Tabel 3: Items in het menu Monitoring

| Index   | Controlewaarde               | Eenheid | ID   | Beschrijving                                                                                                    |
|---------|------------------------------|---------|------|----------------------------------------------------------------------------------------------------|
| V2.2.19 | Fire modus status            |         | 1597 | 0 = Uitgeschakeld<br>1 = Ingeschakeld<br>2 = Geactiveerd<br>3 = Testmodus                                                                                                    |
| V2.2.20 | DIN-StatusWord1              |         | 56   | Het 16-bits woord waarin elke bit staat voor de<br>status van één digitale ingang. Van elk slot worden<br>6 digitale ingangen gelezen. Woord 1 start met<br>ingang 1 van slot A (bit0) en loopt tot ingang 4 van<br>slot C (bit15).                                                                                                    |
| V2.2.21 | DIN-StatusWord2              |         | 57   | Het 16-bits woord waarin elke bit staat voor de<br>status van één digitale ingang. Van elk slot worden<br>6 digitale ingangen gelezen. Woord 2 start met<br>ingang 5 van slot C (bit0) en loopt tot ingang 6 van<br>slot E (bit13).                                                                                                    |
| V2.2.22 | Motorstroom 1 deci-<br>maal  |         | 45   | De controlewaarde voor de motorstroom met een<br>vast aantal decimalen en minder filtering. Met<br>deze parameter kunt u bijvoorbeeld via de veldbus<br>altijd de juiste waarde uitlezen, ongeacht het<br>amperage van het frame. Deze waarde kunt u ook<br>gebruiken voor controle wanneer een kortere fil-<br>tertijd van de motorstroom nodig is.        |
| V2.2.23 | Applicatie Status-<br>Word1  |         | 89   | Het bitgecodeerde statuswoord 1 voor de applica-<br>tie.<br>B0 = Vergrendeling 1<br>B1 = Vergrendeling 2, B5 = I/O-bediening A actief<br>B6 = I/O-bediening B actief<br>B7 = Veldbusbediening actief<br>B8 = Lokale bediening actief<br>B9 = Pc-bediening actief<br>B10 = Vaste frequenties actief<br>B12 = Fire modus actief<br>B13 = Voorverwarmen actief |
| V2.2.24 | Applicatie Status-<br>Word2  |         | 90   | Het bitgecodeerde statuswoord 2 voor de applica-<br>tie.<br>B0 = Acceleratie/deceleratie verboden<br>B1 = Motorschakelaar actief                                                                                                    |
| V2.2.25 | kWh tripteller laag          |         | 1054 | De energieteller met een waarde in kWh. (Laag<br>woord)                                                                                                    |
| V2.2.26 | kWh tripteller hoog          |         | 1067 | Geeft aan hoe vaak de energieteller rond is<br>geweest. (Hoog woord)                                                                                                    |
| V2.2.27 | Laatst actieve fout-<br>code |         | 37   | De code van de laatste actieve fout die niet is gere-<br>set.                                                                                                    |

| Index   | Controlewaarde              | Eenheid | ID | Beschrijving                                                                                                    |
|---------|-----------------------------|---------|----|----------------------------------------------------------------------------------------------------|
| V2.2.28 | Laatst actieve fout-<br>ID  |         | 95 | De ID van de laatste actieve fout die niet is gereset.                                                                                                    |
| V2.2.29 | Laatst actieve<br>alarmcode |         | 74 | De code van het laatste actieve alarm dat niet is<br>gereset.                                                                                                    |
| V2.2.30 | Laatst actieve<br>alarm-ID  |         | 94 | De ID van het laatste actieve alarm dat niet is<br>gereset.                                                                                                    |
| V2.2.31 | U fasestroom                | А       | 39 | De gemeten waarde van de motorfasestroom (met<br>filtering per 1 seconde).                                                                                                    |
| V2.2.32 | V fasestroom                | А       | 40 | De gemeten waarde van de motorfasestroom (met<br>filtering per 1 seconde).                                                                                                    |
| V2.2.33 | W fasestroom                | А       | 41 | De gemeten waarde van de motorfasestroom (met<br>filtering per 1 seconde).                                                                                                    |
| V2.2.34 | MotorRegulat.Status         |         | 77 | B0: Stroomlimiet (motor)<br>B1: Stroomlimiet (generator)<br>B2: Koppellimiet (motor)<br>B3: Koppellimiet (generator)<br>B4: Overspanningsregelaar<br>B5: Onderspanningsregelaar<br>B6: Vermogenslimiet (motor)<br>B7: Vermogenslimiet (generator) |

Tabel 3: Items in het menu Monitoring

## 4.1.3 BEWAKING VAN TIMERFUNCTIES

Hiermee kunt u de waarden van de timerfuncties en de interne klok (RTC) bewaken.

| Index   | Controlewaarde   | Eenheid | ID   | Beschrijving                                                 |
|---------|------------------|---------|------|--------------------------------------------------------------|
| V2.3.1  | TC 1, TC 2, TC 3 |         | 1441 | U kunt de statussen van de drie tijdkanalen (TC)<br>bewaken. |
| V2.3.2  | Interval 1       |         | 1442 | De status van het timerinterval.                             |
| V2.3.3  | Interval 2       |         | 1443 | De status van het timerinterval.                             |
| V2.3.4  | Interval 3       |         | 1444 | De status van het timerinterval.                             |
| V2.3.5  | Interval 4       |         | 1445 | De status van het timerinterval.                             |
| V2.3.6  | Interval 5       |         | 1446 | De status van het timerinterval.                             |
| V2.3.7  | Timer 1          | S       | 1447 | De resterende tijd van de timer als deze actief is.          |
| V2.3.8  | Timer 2          | S       | 1448 | De resterende tijd van de timer als deze actief is.          |
| V2.3.9  | Timer 3          | S       | 1449 | De resterende tijd van de timer als deze actief is.          |
| V2.3.10 | Real-time klok   |         | 1450 | uu:mm:ss                                                     |

Tabel 4: Bewaking van timerfuncties

#### 4.1.4 BEWAKING VAN DE PID1-REGELAAR

Tabel 5: Bewaking van PID1-regelaarwaarden

| Index  | Controlewaarde  | Eenheid  | ID | Beschrijving                                                                                                    |
|--------|-----------------|----------|----|----------------------------------------------------------------------------------------------------|
| V2.4.1 | PID1-referentie | varieert | 20 | De referentiewaarde van de PID1-regelaar in pro-<br>ceseenheden. U kunt een parameter gebruiken om<br>de proceseenheid te selecteren.                                                                               |
| V2.4.2 | PID1-feedback   | varieert | 21 | De feedbackwaarde van de PID1-regelaar in pro-<br>ceseenheden. U kunt een parameter gebruiken om<br>de proceseenheid te selecteren.                                                                                 |
| V2.4.3 | PID1-foutwaarde | varieert | 22 | De foutwaarde van de PID1-regelaar. Dit is de<br>afwijking van de terugkoppeling ten opzichte van<br>de referentiewaarde in proceseenheden. U kunt<br>een parameter gebruiken om de proceseenheid te<br>selecteren. |
| V2.4.4 | PID1-uitgang    | %        | 23 | De PID-uitgang als percentage (0–100%). Deze<br>waarde kunt u toewijzen aan de motorbesturing<br>(frequentiereferentie) of aan een analoge uitgang.                                                                 |
| V2.4.5 | PID1-status     |          | 24 | 0 = Gestopt<br>1 = In bedrijf<br>3 = Slaapmodus<br>4 = In dode zone (zie hoofdstuk <i>5.12 Groep 3.12:<br/>PID-regelaar 1</i> )                                                                                     |

#### 4.1.5 BEWAKING VAN DE PID2-REGELAAR

## Tabel 6: Bewaking van PID2-regelaarwaarden

| Index  | Controlewaarde  | Eenheid  | ID | Beschrijving                                                                                                    |
|--------|-----------------|----------|----|----------------------------------------------------------------------------------------------------|
| V2.5.1 | PID2-referentie | varieert | 83 | De referentiewaarde van de PID2-regelaar in pro-<br>ceseenheden. U kunt een parameter gebruiken om<br>de proceseenheid te selecteren.                                                                               |
| V2.5.2 | PID2-feedback   | varieert | 84 | De feedbackwaarde van de PID2-regelaar in pro-<br>ceseenheden. U kunt een parameter gebruiken om<br>de proceseenheid te selecteren.                                                                                 |
| V2.5.3 | PID2-foutwaarde | varieert | 85 | De foutwaarde van de PID2-regelaar. Dit is de<br>afwijking van de terugkoppeling ten opzichte van<br>de referentiewaarde in proceseenheden. U kunt<br>een parameter gebruiken om de proceseenheid te<br>selecteren. |
| V2.5.4 | PID2-uitgang    | %        | 86 | De uitgangswaarde van de PID2-regelaar als per-<br>centage (0–100%). Het is mogelijk om deze waarde<br>toe te wijzen aan bijvoorbeeld de analoge uitgang.                                                           |
| V2.5.5 | PID2-status     |          | 87 | 0=Gestopt<br>1 = In bedrijf<br>2 = In dode zone (zie hoofdstuk <i>5.13 Groep 3.13:<br/>PID-regelaar 2</i> )                                                                                                    |

## 4.1.6 BEWAKING MULTI-POMP

## Tabel 7: Bewaking multi-pomp

| Index  | Controlewaarde  | Eenheid | ID   | Beschrijving                                                                   |
|--------|-----------------|---------|------|--------------------------------------------------------------------------------|
| V2.6.1 | Motoren draaien |         | 30   | Het aantal motoren dat draait wanneer de functie<br>Multi-pomp wordt gebruikt. |
| V2.6.2 | Autowissel      |         | 1114 | Het systeem stelt u op de hoogte wanneer een<br>autowissel noodzakelijk is.    |

## 4.1.7 BEWAKING VAN VELDBUSPROCESDATA

## Tabel 8: Bewaking van veldbusgegevens

| Index   | Controlewaarde                  | Eenheid | ID  | Beschrijving                                                                                                    |  |  |  |  |
|---------|---------------------------------|---------|-----|----------------------------------------------------------------------------------------------------|--|--|--|--|
| V2.8.1  | VeldBus-Control<br>Word         |         | 874 | Het veldbusbesturingswoord dat de applicatie<br>gebruikt in de bypassmodus/indeling. Afhankelijk<br>van het veldbustype of -profiel worden de gege-<br>vens eventueel omgezet voordat ze naar de appli-<br>catie worden verstuurd.                                                                    |  |  |  |  |
| V2.8.2  | VeldBus-toerental<br>referentie |         | 875 | De geschaalde toerentalreferentie tussen de mini-<br>mum- en maximumfrequentie op het moment dat<br>de applicatie deze ontvangt. U kunt de minimum-<br>en maximumfrequenties wijzigen nadat de appli-<br>catie de referentiewaarde heeft ontvangen, zonder<br>dat dat de referentiewaarde beïnvloedt. |  |  |  |  |
| V2.8.3  | VeldBus-data in 1               |         | 876 | De onbewerkte waarde van procesgegevens in 32-<br>bits indeling met teken.                                                                                                    |  |  |  |  |
| V2.8.4  | VeldBus-data in 2               |         | 877 | De onbewerkte waarde van procesgegevens in 32-<br>bits indeling met teken.                                                                                                    |  |  |  |  |
| V2.8.5  | VeldBus-data in 3               |         | 878 | De onbewerkte waarde van procesgegevens in 32-<br>bits indeling met teken.                                                                                                    |  |  |  |  |
| V2.8.6  | VeldBus-data in 4               |         | 879 | De onbewerkte waarde van procesgegevens in 32-<br>bits indeling met teken.                                                                                                    |  |  |  |  |
| V2.8.7  | VeldBus-data in 5               |         | 880 | De onbewerkte waarde van procesgegevens in 32-<br>bits indeling met teken.                                                                                                    |  |  |  |  |
| V2.8.8  | VeldBus-data in 6               |         | 881 | De onbewerkte waarde van procesgegevens in 32-<br>bits indeling met teken.                                                                                                    |  |  |  |  |
| V2.8.9  | VeldBus-data in 7               |         | 882 | De onbewerkte waarde van procesgegevens in 32-<br>bits indeling met teken.                                                                                                    |  |  |  |  |
| V2.8.10 | VeldBus-data in 8               |         | 883 | De onbewerkte waarde van procesgegevens in 32-<br>bits indeling met teken.                                                                                                    |  |  |  |  |
| V2.8.11 | VeldBus-Status<br>Word          |         | 864 | Het veldbusstatuswoord dat de applicatie ver-<br>stuurt in bypassmodus/indeling. Afhankelijk van<br>het veldbustype of -profiel worden de gegevens<br>eventueel omgezet voordat ze naar de veldbus<br>worden verstuurd.                                                                               |  |  |  |  |
| V2.8.12 | VeldBus-actuele<br>toerental    |         | 865 | Het werkelijke toerental als percentage. De<br>waarde 0% komt overeen de minimumfrequentie<br>en de waarde 100% met de maximumfrequentie.<br>Dit wordt doorlopend bijgewerkt, afhankelijk van<br>de huidige minimale en maximale frequentie en de<br>uitgangsfrequentie.                              |  |  |  |  |
| V2.8.13 | VeldBus-data uit 1              |         | 866 | De onbewerkte waarde van procesgegevens in 32-<br>bits indeling met teken.                                                                                                    |  |  |  |  |

Tabel 8: Bewaking van veldbusgegevens

| Index   | Controlewaarde     | Eenheid | ID  | Beschrijving                                                               |
|---------|--------------------|---------|-----|----------------------------------------------------------------------------|
| V2.8.14 | VeldBus-data uit 2 |         | 867 | De onbewerkte waarde van procesgegevens in 32-<br>bits indeling met teken. |
| V2.8.15 | VeldBus-data uit 3 |         | 868 | De onbewerkte waarde van procesgegevens in 32-<br>bits indeling met teken. |
| V2.8.16 | VeldBus-data uit 4 |         | 869 | De onbewerkte waarde van procesgegevens in 32-<br>bits indeling met teken. |
| V2.8.17 | VeldBus-data uit 5 |         | 870 | De onbewerkte waarde van procesgegevens in 32-<br>bits indeling met teken. |
| V2.8.18 | VeldBus-data uit 6 |         | 871 | De onbewerkte waarde van procesgegevens in 32-<br>bits indeling met teken. |
| V2.8.19 | VeldBus-data uit 7 |         | 872 | De onbewerkte waarde van procesgegevens in 32-<br>bits indeling met teken. |
| V2.8.20 | VeldBus-data uit 8 |         | 873 | De onbewerkte waarde van procesgegevens in 32-<br>bits indeling met teken. |

# 5 MENU PARAMETERS

De HVAC-applicatie heeft de volgende parametergroepen:

| Menu en parametergroep                         | Beschrijving                                                                                                   |
|------------------------------------------------|----------------------------------------------------------------------------------------------------|
| Groep 3.1: Motorinstellingen                   | Standaard- en geavanceerde motorinstellingen.                                                                  |
| Groep 3.2: Start/Stop-instellingen             | Start- en stopfuncties.                                                                                        |
| Groep 3.3: Instellingen besturingsreferenties  | Instellingen voor de frequentiereferentie.                                                                     |
| Groep 3.4: Instellingen voor ramping en remmen | Instellingen voor acceleratie/deceleratie.                                                                     |
| Groep 3.5: I/O-configuratie                    | Programmering van I/O's.                                                                                       |
| Groep 3.6: Veldbusdatamap                      | Parameters voor veldbusgegevensuitgangen.                                                                      |
| Groep 3.7: Verboden frequenties                | Programmering van verboden frequenties.                                                                        |
| Groep 3.8: Grenswaardebewaking                 | Programmeerbare limietregelingen.                                                                              |
| Groep 3.9: Beveiligingen                       | Configuratie van beveiligingen.                                                                                |
| Groep 3.10: Automatische reset                 | Configuratie voor automatische reset na fouten.                                                                |
| Groep 3.11: Timerfuncties                      | Configuratie van 3 timers op basis van de realtime<br>klok.                                                    |
| Groep 3.12: PID-regelaar 1                     | Parameters voor PID-regelaar 1. Motorregeling of extern gebruik.                                               |
| Groep 3.13: PID-regelaar 2                     | Parameters voor PID-regelaar 2. Extern gebruik.                                                                |
| Groep 3.14: Multi-pomp                         | Parameters voor multipompsystemen.                                                                             |
| Groep 3.16: Fire modus                         | Parameters voor de Fire modus.                                                                                 |
| Groep 3.17: Applicatie-instellingen            |                                                                                                    |
| Groep 3.18: kWh-pulsuitgang                    | Parameters voor het configureren van een digitale uit-<br>gang met een pulssignaal op basis van de kWh-teller. |

## 5.1 GROEP 3.1: MOTORINSTELLINGEN

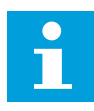

## AANWIJZING!

Deze parameters zijn vergrendeld als de frequentieregelaar zich in de runtoestand bevindt.

Tabel 9: Parametergroep Motor naamplaat

| Index    | Parameter                     | Min.     | Max.     | Eenhei<br>d | Standaar<br>d | ID  | Beschrijving                                                                                                    |
|----------|-------------------------------|----------|----------|-------------|---------------|-----|----------------------------------------------------------------------------------------------------|
| P3.1.1.1 | Nominale motor-<br>spanning   | varieert | varieert | V           | varieert      | 110 | Neem waarde Un over<br>van de motornaam-<br>plaat.<br>Controleer of de<br>motor is aangesloten<br>in driehoeks- of ster-<br>configuratie. |
| P3.1.1.2 | Nominale motorfre-<br>quentie | 8.00     | 320.00   | Hz          | 50 / 60       | 111 | Neem waarde fn over<br>van de motornaam-<br>plaat.                                                                                        |
| P3.1.1.3 | Nominaal motortoe-<br>rental  | 24       | 19200    | rpm         | varieert      | 112 | Neem waarde n <sub>n</sub> over<br>van het motortypepla-<br>tje.                                                                          |
| P3.1.1.4 | Nominale motor-<br>stroom     | varieert | varieert | А           | varieert      | 113 | Neem waarde I <sub>n</sub> over<br>van de motornaam-<br>plaat.                                                                            |
| P3.1.1.5 | Motor Cos Phi                 | 0.30     | 1.00     |             | varieert      | 120 | Neem de waarde over<br>van de motornaam-<br>plaat.                                                                                        |
| P3.1.1.6 | Nominaal motorver-<br>mogen   | varieert | varieert | kW          | varieert      | 116 | Neem waarde I <sub>n</sub> over<br>van de motornaam-<br>plaat.                                                                            |
| P3.1.1.7 | Motorstroomlimiet             | varieert | varieert | А           | varieert      | 107 | De maximale motor-<br>stroom van de AC-fre-<br>quentieregelaar.                                                                           |
| P3.1.1.8 | Motortype                     | 0        | 1        |             | 0             | 650 | Selecteer welk motor-<br>type wordt gebruikt.<br>0 = asynchrone induc-<br>tiemotor<br>1 = synchrone PM-<br>motor                          |

## Tabel 10: Instellingen voor motorregeling

| Index    | Parameter                           | Min. | Max.     | Eenhei<br>d | Standaar<br>d | ID   | Beschrijving                                                                                                    |
|----------|-------------------------------------|------|----------|-------------|---------------|------|----------------------------------------------------------------------------------------------------|
| P3.1.2.1 | Schakelfrequentie                   | 1.5  | varieert | kHz         | varieert      | 601  | Als u de schakelfre-<br>quentie verhoogt,<br>neemt de capaciteit<br>van de AC-frequentie-<br>regelaar af. U kunt de<br>capacitieve stromen in<br>lange motorkabels ver-<br>kleinen door een lage<br>schakelfrequentie te<br>gebruiken. Gebruik een<br>hoge schakelfrequentie<br>voor een stiller motor-<br>bedrijf. |
| P3.1.2.2 | Motorschakelaar                     | 0    | 1        |             | 0             | 653  | Als u deze functie<br>inschakelt, stottert de<br>frequentieregelaar niet<br>wanneer de motor-<br>schakelaar wordt<br>gesloten en geopend,<br>bijvoorbeeld bij een<br>vliegende start.<br>0 = Uitgeschakeld<br>1 = Ingeschakeld                                                                                      |
| P3.1.2.4 | Spanning bij 0 Hz                   | 0.00 | 40.00    | %           | varieert      | 606  | Deze parameter<br>bepaalt de spanning bij<br>0 Hz van de U/f-curve.<br>De standaardwaarde is<br>afhankelijk van het for-<br>maat van de unit.                                                                                                    |
| P3.1.2.5 | De functie Motor-<br>voorverwarming | 0    | 3        |             | 0             | 1225 | 0 = Niet gebruikt<br>1 = Altijd in stoptoe-<br>stand<br>2 = Bestuurd door DI<br>3 = Temperatuurlimiet<br>(koellichaam)<br>U kunt de virtuele<br>digitale ingang met<br>realtime klok active-<br>ren.                                                                                                    |

## Tabel 10: Instellingen voor motorregeling

| Index     | Parameter                                   | Min. | Max.   | Eenhei<br>d | Standaar<br>d | ID   | Beschrijving                                                                                                    |
|-----------|---------------------------------------------|------|--------|-------------|---------------|------|----------------------------------------------------------------------------------------------------|
| P3.1.2.6  | Temperatuurlimiet<br>voorverwarmen<br>motor | -20  | 80     | °C          | 0             | 1226 | Als parameter P3.1.2.5<br>is ingesteld op Tempe-<br>ratuurlimiet, wordt de<br>functie Motorvoorver-<br>warming ingeschakeld<br>wanneer de tempera-<br>tuur van het koelli-<br>chaam of de gemeten<br>motortemperatuur<br>beneden deze waarde<br>zakt. Als de tempera-<br>tuurlimiet bijvoorbeeld<br>is ingesteld op 10 °C,<br>start de stroomtoevoer<br>bij 10 °C en stopt deze<br>bij 11 °C (hysteresis<br>van 1 graad). |
| P3.1.2.7  | Motorvoorverwar-<br>ming stroom             | 0    | 0,5*IL | А           | varieert      | 1227 | De gelijkstroom voor<br>voorverwarming van de<br>motor en de frequen-<br>tieregelaar in stoptoe-<br>stand. U kunt deze<br>parameter activeren<br>met een digitale ingang<br>of op basis van een<br>temperatuurlimiet.                                                                                                    |
| P3.1.2.8  | Selectie U/f ratio                          | 0    | 1      |             | varieert      | 108  | Het type U/f-curve tus-<br>sen de nulfrequentie<br>en het veldverzwak-<br>kingspunt.<br>0=Lineair<br>1=Kwadratisch                                                                                                    |
| P3.1.2.15 | Overspanningsrege-<br>laar                  | 0    | 1      |             | 1             | 607  | 0 = Uitgeschakeld<br>1 = Ingeschakeld                                                                                                    |
| P3.1.2.16 | Onderspanningsre-<br>gelaar                 | 0    | 1      |             | 1             | 608  | 0 = Uitgeschakeld<br>1 = Ingeschakeld                                                                                                    |
| P3.1.2.17 | Aanpassing stator-<br>spanning              | 50.0 | 150.0  | %           | 100.0         | 659  | Gebruik deze functie<br>om de statorspanning<br>van permanente-mag-<br>neetmotoren af te<br>regelen.                                                                                                    |

Tabel 10: Instellingen voor motorregeling

| Index     | Parameter                  | Min. | Max. | Eenhei<br>d | Standaar<br>d     | ID   | Beschrijving                                                                                                    |
|-----------|----------------------------|------|------|-------------|-------------------|------|----------------------------------------------------------------------------------------------------|
| P3.1.2.18 | Energie-optimalisa-<br>tie | 0    | 1    |             | 0                 | 666  | De frequentieregelaar<br>zoekt de minimale<br>motorstroom, voor een<br>lager energieverbruik<br>en minder motorge-<br>luid. Deze functie kunt<br>u bijvoorbeeld gebrui-<br>ken bij ventilator- of<br>pomptoepassingen.<br>0 = Uitgeschakeld |
|           |                            |      |      |             |                   |      |                                                                                                    |
| P3.1.2.19 | Vliegende start<br>opties  | 0    | 1    |             |                   | 1590 | 0 = Asrichting zoeken<br>in beide richtingen<br>1 = Asfrequentie alleen<br>zoeken in dezelfde<br>richting als frequentie-<br>referentie                                                                                                    |
| P3.1.2.20 | l/f-start                  | 0    | 1    |             | 0                 | 534  | 0 = Uitgeschakeld<br>1 = Ingeschakeld                                                                                                    |
| P3.1.2.21 | l/f-startfrequentie        | 5.0  | 25   | Hz          | 0,2 *<br>P3.1.1.2 | 535  | De uitgangsfrequentie-<br>limiet waaronder de<br>ingestelde I/f-start-<br>stroom naar de motor<br>wordt gestuurd.                                                                                                    |
| P3.1.2.22 | l/f-startstroom            | 0    | 100  | %           | 80                | 536  | De stroom die naar de<br>motor wordt gestuurd<br>wanneer de l/f-start-<br>functie wordt geacti-<br>veerd.                                                                                                    |

## 5.2 GROEP 3.2: START/STOP-INSTELLINGEN

## Tabel 11: Menu Start/Stop-instellingen

| Index  | Parameter                     | Min. | Max. | Eenhei<br>d | Standaar<br>d | ID  | Beschrijving                                                                                                    |
|--------|-------------------------------|------|------|-------------|---------------|-----|----------------------------------------------------------------------------------------------------|
| P3.2.1 | Externe bedienings-<br>plaats | 0    | 1    |             | 0             | 172 | Selectie van de externe<br>bedieningsplaats<br>(start/stop). Hiermee<br>kunt u terugschakelen<br>naar externe besturing<br>via Vacon Live, bijvoor-<br>beeld wanneer het<br>bedieningspaneel<br>kapot is. |
|        |                               |      |      |             |               |     | 0 = Besturing I/O<br>1 = Veldbusbediening                                                                                                    |
| P3.2.2 | Lokaal/Afstand                | 0    | 1    |             | 0             | 211 | Hiermee kunt u scha-<br>kelen tussen lokale<br>bediening en bediening<br>op afstand.<br>0 = Op afstand<br>1 = Lokaal                                                                                      |
| P3.2.3 | Bedieningspaneel<br>Stopknop  | 0    | 1    |             | 0             | 114 | 0 = De stopknop is<br>altijd ingeschakeld (Ja)<br>1 = Beperkte werking<br>van stopknop (Nee)                                                                                                    |
| P3.2.4 | Startfunctie                  | 0    | 1    |             | varieert      | 505 | 0 = Ramping<br>1 = Vliegende start                                                                                                    |
| P3.2.5 | Stopfunctie                   | 0    | 1    |             | 0             | 506 | 0 = Vrij uitlopen<br>1 = Ramping                                                                                                    |

## Tabel 11: Menu Start/Stop-instellingen

| Index  | Parameter                  | Min. | Max. | Eenhei<br>d | Standaar<br>d | ID  | Beschrijving                                                                                                    |
|--------|----------------------------|------|------|-------------|---------------|-----|----------------------------------------------------------------------------------------------------|
| P3.2.6 | Start/stop-logica I/O<br>A | 0    | 4    |             | 0             | 300 | Logica = 0<br>Stuursignaal 1 = Voor-<br>uit<br>Stuursignaal 2 = Ach-<br>teruit<br>Logica = 1<br>Stuursignaal 1 = Voor-<br>uit (flank)<br>Stuursignaal 2 = Geïn-<br>verteerde stop<br>Logica = 2<br>Stuursignaal 1 = Voor-<br>uit (flank)<br>Stuursignaal 2 = Ach-<br>teruit (flank)<br>Logica = 3<br>Stuursignaal 1 = Start<br>Stuursignaal 2 = Ach-<br>teruit<br>Logica = 4<br>Stuursignaal 1 = Start<br>(flank)<br>Stuursignaal 1 = Start<br>(flank)<br>Stuursignaal 1 = Start<br>(flank)<br>Stuursignaal 2 = Ach-<br>teruit |
| P3.2.7 | Start/stop-logica I/O<br>B | 0    | 4    |             | 0             | 363 | Zie hierboven.                                                                                                    |
| P3.2.8 | Startlogica VB             | 0    | 1    |             | 0             | 889 | 0 = Een opgaande flank<br>is vereist<br>1 = Status                                                                                                    |

## 5.3 GROEP 3.3: INSTELLINGEN BESTURINGSREFERENTIES

## Tabel 12: Instellingen besturingsreferenties

| Index  | Parameter                   | Min.   | Max.   | Eenhei<br>d | Standaar<br>d | ID  | Beschrijving                                                                                                    |
|--------|-----------------------------|--------|--------|-------------|---------------|-----|----------------------------------------------------------------------------------------------------|
| P3.3.1 | Minimumfrequentie           | 0.00   | P3.3.2 | Hz          | 0.00          | 101 | De minimumfrequen-<br>tiereferentie.                                                                                                    |
| P3.3.2 | Maximumfrequentie           | P3.3.1 | 320.00 | Hz          | 50.00         | 102 | De maximumfrequen-<br>tiereferentie.                                                                                                    |
| P3.3.3 | Referentieselectie<br>I/O A | 1      | 11     |             | 6             | 117 | De referentiebron wan-<br>neer I/O A is ingesteld<br>als de bedienings-<br>plaats.<br>1 = Vaste frequentie 0<br>2 = Bedieningspaneel-<br>referentie<br>3 = Veldbus<br>4 = Al1<br>5 = Al2<br>6 = Al1+Al2<br>7 = PID1-referentie<br>8 = Motorpotentiome-<br>ter<br>9 = Gemiddelde (Al1,<br>Al2)<br>10 = Minimum (Al1,<br>Al2)<br>12 = Maximum (Al1,<br>Al2) |
| P3.3.4 | Referentieselectie<br>I/O B | 1      | 10     |             | 4             | 131 | De referentiebron wan-<br>neer I/O B is ingesteld<br>als de bedienings-<br>plaats. Zie hierboven. U<br>kunt de bedienings-<br>plaats I/O B alleen<br>afdwingen met een<br>digitale ingang<br>(P3.5.1.5).                                                                                                    |

Tabel 12: Instellingen besturingsreferenties

| Index  | Parameter                                                | Min. | Max.   | Eenhei<br>d | Standaar<br>d | ID  | Beschrijving                                                                                                    |
|--------|----------------------------------------------------------|------|--------|-------------|---------------|-----|----------------------------------------------------------------------------------------------------|
| P3.3.5 | Selectie besturings-<br>referentie bedie-<br>ningspaneel | 1    | 8      |             | 2             | 121 | De referentiebron wan-<br>neer het bedieningspa-<br>neel is ingesteld als<br>bedieningsplaats.<br>1 = Vaste frequentie 0<br>2 = Bedieningspaneel<br>3 = Veldbus<br>4 = Al1<br>5 = Al2<br>6 = Al1+Al2<br>7 = PID1-referentie<br>8 = Motorpotentiome-<br>ter                                                                                                    |
| P3.3.6 | Bedieningspaneelre-<br>ferentie                          | 0.00 | P3.3.2 | Hz          | 0.00          | 184 | Met deze parameter<br>kunt u de frequentiere-<br>ferentie op het bedie-<br>ningspaneel instellen.                                                                                                    |
| P3.3.7 | Draairichting bedie-<br>ningspaneel                      | 0    | 1      |             | 0             | 123 | De draairichting van de<br>motor wanneer het<br>bedieningspaneel is<br>ingesteld als bedie-<br>ningsplaats.<br>0 = Vooruit<br>1 = Achteruit                                                                                                    |
| P3.3.8 | Kopie Bedieningspa-<br>neelreferentie                    | 0    | 2      |             | 1             | 181 | Hiermee kunt u aange-<br>ven of de runtoestand<br>en referentie worden<br>gekopieerd als de<br>bedieningsplaats wordt<br>gewijzigd naar het<br>bedieningspaneel. Als<br>de referentie wordt<br>gekopieerd, vervangt<br>deze waarde van para-<br>meter 3.3.6 Bedie-<br>ningspaneelreferentie.<br>0 = Referentie kopi-<br>eren<br>1 = Referentie en run-<br>toestand kopiëren<br>2 = Niet kopiëren |

| Tabel 12: Instellingen | besturingsreferenties |
|------------------------|-----------------------|
|------------------------|-----------------------|

| Index   | Parameter                       | Min.   | Max.   | Eenhei<br>d | Standaar<br>d | ID  | Beschrijving                                                                                                    |
|---------|---------------------------------|--------|--------|-------------|---------------|-----|----------------------------------------------------------------------------------------------------|
| P3.3.9  | Veldbus referentie-<br>selectie | 0      | 8      |             | 3             | 122 | De referentiebron wan-<br>neer de veldbus is<br>ingesteld als de bedie-<br>ningsplaats.<br>1 = Vaste frequentie 0<br>2 = Bedieningspaneel<br>3 = Veldbus<br>4 = Al1<br>5 = Al2<br>6 = Al1+Al2<br>7 = PID1-referentie<br>8 = Motorpotentiome-<br>ter |
| P3.3.10 | Vaste frequentiemo-<br>dus      | 0      | 1      |             | 0             | 182 | 0 = Binair gecodeerd<br>1 = Aantal ingangen<br>Het aantal actieve digi-<br>tale ingangen voor<br>vaste toerentallen<br>bepaalt de vaste fre-<br>quentie.                                                                                            |
| P3.3.11 | Vaste frequentie 0              | P3.3.1 | P3.3.2 | Hz          | 5.00          | 180 | De vaste basisfrequen-<br>tie 0 wanneer deze is<br>ingesteld met P3.3.3.                                                                                                    |
| P3.3.12 | Vaste frequentie 1              | P3.3.1 | P3.3.1 | Hz          | 10.00         | 105 | Selecteer deze fre-<br>quentie met de digitale<br>ingang Vaste frequen-<br>tieselectie 0<br>(P3.5.1.15).                                                                                                    |
| P3.3.13 | Vaste frequentie 2              | P3.3.1 | P3.3.1 | Hz          | 15.00         | 106 | Selecteer deze fre-<br>quentie met de digitale<br>ingang Vaste frequen-<br>tieselectie 1<br>(P3.5.1.16).                                                                                                    |
| P3.3.14 | Vaste frequentie 3              | P3.3.1 | P3.3.1 | Hz          | 20.00         | 126 | Selecteer deze fre-<br>quentie met de digitale<br>ingangen Vaste fre-<br>quentieselectie 0 & 1.                                                                                                    |
| P3.3.15 | Vaste frequentie 4              | P3.3.1 | P3.3.1 | Hz          | 25.00         | 127 | Selecteer deze fre-<br>quentie met de digitale<br>ingang Vaste frequen-<br>tieselectie 2<br>(P3.5.1.17).                                                                                                    |

## Tabel 12: Instellingen besturingsreferenties

| Index   | Parameter                       | Min.   | Max.   | Eenhei<br>d | Standaar<br>d | ID  | Beschrijving                                                                                                    |
|---------|---------------------------------|--------|--------|-------------|---------------|-----|----------------------------------------------------------------------------------------------------|
| P3.3.16 | Vaste frequentie 5              | P3.3.1 | P3.3.1 | Hz          | 30.00         | 128 | Selecteer deze fre-<br>quentie met de digitale<br>ingangen Vaste fre-<br>quentieselectie 0 & 2.                                                                                                    |
| P3.3.17 | Vaste frequentie 6              | P3.3.1 | P3.3.1 | Hz          | 40.00         | 129 | Selecteer deze fre-<br>quentie met de digitale<br>ingangen Vaste fre-<br>quentieselectie 1 & 2.                                                                                                    |
| P3.3.18 | Vaste frequentie 7              | P3.3.1 | P3.3.1 | Hz          | 50.00         | 130 | Selecteer deze fre-<br>quentie met de digitale<br>ingangen Vaste fre-<br>quentieselectie 0 & 1 &<br>2.                                                                                                    |
| P3.3.19 | Vaste alarmfrequen-<br>tie      | P3.3.1 | P3.3.2 | Hz          | 25.00         | 183 | Deze frequentie wordt<br>gebruikt wanneer de<br>foutrespons (in groep<br>3.9: Beveiligingen) is<br>ingesteld op Alarm<br>+vaste frequentie.<br>Gebruik deze frequen-<br>tie alleen wanneer de<br>fout die heeft geleid tot<br>deze alarmfrequentie<br>actief is. |
| P3.3.20 | Motorpotentiometer<br>stijgtijd | 0.1    | 500.0  | Hz/s        | 10.0          | 331 | De snelheid waarmee<br>de motorpotentiome-<br>terreferentie wijzigt<br>wanneer deze wordt<br>verhoogd of verlaagd.                                                                                                    |
| P3.3.21 | Motorpotentiometer<br>reset     | 0      | 2      |             | 1             | 367 | De resetlogica voor de<br>frequentiereferentie<br>van de motorpotentio-<br>meter.<br>0 = Geen reset<br>1 = Reset als gestopt<br>2 = Reset als voeding<br>uit                                                                                                    |

## Tabel 12: Instellingen besturingsreferenties

| Index   | Parameter           | Min. | Max. | Eenhei<br>d | Standaar<br>d | ID    | Beschrijving                                                                                                    |
|---------|---------------------|------|------|-------------|---------------|-------|----------------------------------------------------------------------------------------------------|
| P3.3.22 | Omgekeerde richting | 0    | 1    |             | 0             | 15530 | Deze parameter<br>bepaalt de werking van<br>de motor in omge-<br>keerde richting. Als<br>een omgekeerde draai-<br>richting van de motor<br>het proces in gevaar<br>kan brengen, stelt u<br>deze parameter in op<br>Omgekeerd verhin-<br>derd.<br>0 = Omgekeerd toege-<br>staan<br>1 = Omgekeerd verhin-<br>derd |

## 5.4 GROEP 3.4: INSTELLINGEN VOOR RAMPING EN REMMEN

## Tabel 13: Instellingen voor ramping en remmen

| Index  | Parameter                      | Min.     | Max.     | Eenhei<br>d | Standaar<br>d | ID  | Beschrijving                                                                                                    |
|--------|--------------------------------|----------|----------|-------------|---------------|-----|----------------------------------------------------------------------------------------------------|
| P3.4.1 | Ramp 1 vorm                    | 0.0      | 10.0     | S           | 0.0           | 500 | U kunt het begin en het<br>einde van acceleratie-<br>en deceleratieramps<br>vloeiender maken.                                       |
| P3.4.2 | Acceleratietijd 1              | 0.1      | 3000.0   | S           | 20.0          | 103 | De tijd die de uitgangs-<br>frequentie nodig heeft<br>om van nul tot de inge-<br>stelde maximumfre-<br>quentie op te lopen.         |
| P3.4.3 | Deceleratietijd 1              | 0.1      | 3000.0   | S           | 20.0          | 104 | De tijd die de uitgangs-<br>frequentie nodig heeft<br>om van de maximum-<br>frequentie tot de nul-<br>frequentie terug te<br>lopen. |
| P3.4.4 | Ramp 2 vorm                    | 0.0      | 10.0     | S           | 0.0           | 501 | U kunt het begin en het<br>einde van acceleratie-<br>en deceleratieramps<br>vloeiender maken.                                       |
| P3.4.5 | Acceleratietijd 2              | 0.1      | 3000.0   | S           | 20.0          | 502 | De tijd die de uitgangs-<br>frequentie nodig heeft<br>om van nul tot de inge-<br>stelde maximumfre-<br>quentie op te lopen.         |
| P3.4.6 | Deceleratietijd 2              | 0.1      | 3000.0   | S           | 20.0          | 503 | De tijd die de uitgangs-<br>frequentie nodig heeft<br>om van de maximum-<br>frequentie tot de nul-<br>frequentie terug te<br>lopen. |
| P3.4.7 | Startmagnetise-<br>ringstijd   | 0.00     | 600.00   | S           | 0.00          | 516 | De duur van de DC-<br>stroomlevering aan de<br>motor voordat de acce-<br>leratie start.                                             |
| P3.4.8 | Startmagnetise-<br>ringsstroom | varieert | varieert | А           | varieert      | 517 |                                                                                                    |
| P3.4.9 | DC-remtijd bij stop            | 0.00     | 600.00   | S           | 0.00          | 508 | Hiermee kunt u de<br>remfunctie in- of uit-<br>schakelen en de rem-<br>tijd bij het stoppen van<br>de motor instellen.              |

| <i>Tabel 13, 113(ellingen 700) Tanibing en tennien</i> |
|--------------------------------------------------------|
|--------------------------------------------------------|

| Index   | Parameter                                              | Min.     | Max.     | Eenhei<br>d | Standaar<br>d | ID       | Beschrijving                                                      |                                                                    |
|---------|--------------------------------------------------------|----------|----------|-------------|---------------|----------|-------------------------------------------------------------------|--------------------------------------------------------------------|
| P3.4.10 | DC-Remstroom                                           | varieert | varieert | A varie     | A varieert    | varieert | 507                                                               | De stroom die bij het<br>DC-remmen aan de<br>motor wordt geleverd. |
|         |                                                        |          |          |             |               |          | 0 = Uitgeschakeld                                                 |                                                                    |
| P3.4.11 | Startfrequentie voor<br>DC-remmen bij ram-<br>pingstop | 0.10     | 10.00    | Hz          | 1.50          | 515      | De uitgangfrequentie<br>waarbij het DC-rem-<br>men wordt gestart. |                                                                    |
| P3.4.12 | Fluxremmen                                             | 0        | 1        |             | 0             | 520      | 0 = Uitgeschakeld<br>1 = Ingeschakeld                             |                                                                    |
| P3.4.13 | Fluxremstroom                                          | 0        | varieert | А           | varieert      | 519      | Hiermee kunt u de<br>stroom instellen voor<br>fluxremmen.         |                                                                    |

## 5.5 GROEP 3.5: I/O-CONFIGURATIE

Tabel 14: Instellingen voor digitale ingangen

| Index     | Parameter                           | Standaard     | ID   | Beschrijving                                                                                                    |
|-----------|-------------------------------------|---------------|------|----------------------------------------------------------------------------------------------------|
| P3.5.1.1  | Stuursignaal 1 A                    | DigIN SlotA.1 | 403  | Startsignaal 1 wanneer I/O A (VOOR-<br>UIT) is ingesteld als de bedienings-<br>plaats.                                                     |
| P3.5.1.2  | Stuursignaal 2 A                    | DigIN SlotA.2 | 404  | Startsignaal 2 wanneer I/O A (ACH-<br>TERUIT) is ingesteld als de bedie-<br>ningsplaats.                                                   |
| P3.5.1.3  | Stuursignaal 1 B                    | DigIN Slot0.1 | 423  | Startsignaal 1 wanneer I/O B is inge-<br>steld als de bedieningsplaats.                                                                    |
| P3.5.1.4  | Stuursignaal 2 B                    | DigIN Slot0.1 | 424  | Startsignaal 2 wanneer I/O B is inge-<br>steld als de bedieningsplaats.                                                                    |
| P3.5.1.5  | Forceren naar I/O Bediening         | DigIN Slot0.1 | 425  | GESLOTEN = Bedieningsplaats force-<br>ren naar I/O B                                                                                       |
| P3.5.1.6  | Forceren naar I/O B-referen-<br>tie | DigIN Slot0.1 | 343  | GESLOTEN = I/O referentie B (P3.3.4)<br>geeft de frequentiereferentie                                                                      |
| P3.5.1.7  | Externe fout sluiten                | DigIN SlotA.3 | 405  | OPEN = OK<br>GESLOTEN = Externe fout                                                                                                    |
| P3.5.1.8  | Externe fout openen                 | DigIN Slot0.2 | 406  | OPEN = Externe fout<br>GESLOTEN = OK                                                                                                    |
| P3.5.1.9  | Foutreset sluiten                   | DigIN SlotA.6 | 414  | Wijzig de waarde van de digitale<br>ingang van 0 naar 1 (opgaande flank)<br>om alle actieve fouten te resetten.                            |
| P3.5.1.10 | Foutreset openen                    | DigIN Slot0.1 | 213  | Wijzig de waarde van de digitale<br>ingang van 1 naar 0 (neergaande<br>flank) om alle actieve fouten te reset-<br>ten.                     |
| P3.5.1.11 | Vrijgave                            | DigIN Slot0.2 | 407  | U kunt de frequentieregelaar in de<br>status Gereed zetten door deze<br>ingang te activeren.                                               |
| P3.5.1.12 | Startvergrendeling 1                | DigIN Slot0.2 | 1041 | Als de frequentieregelaar Gereed is,<br>kan de start worden geblokkeerd<br>door de vergrendeling in te schakelen<br>(Dempervergrendeling). |
| P3.5.1.13 | Startvergrendeling 2                | DigIN Slot0.2 | 1042 | Zie hierboven.                                                                                                    |

## Tabel 14: Instellingen voor digitale ingangen

| Index     | Parameter                   | Standaard     | ID   | Beschrijving                                                                                                    |
|-----------|-----------------------------|---------------|------|----------------------------------------------------------------------------------------------------|
| P3.5.1.14 | Motorvoorverwarming AAN     | DigIN Slot0.1 | 1044 | OPEN = Geen actie.<br>GESLOTEN = Gebruikt de DC-stroom<br>van de motorvoorverwarming in de<br>stoptoestand. Gebruikt wanneer<br>P3.1.2.5 is ingesteld op 2.                                                           |
| P3.5.1.15 | Vaste frequentieselectie 0  | DigIN SlotA.4 | 419  | Binaire selector voor vaste toerental-<br>len (0–7). Zie <i>Tabel 12 Instellingen</i><br><i>besturingsreferenties</i> .                                                                                               |
| P3.5.1.16 | Vaste frequentieselectie 1  | DigIN SlotA.5 | 420  | Binaire selector voor vaste toerental-<br>len (0–7). Zie 5.3 Groep 3.3: Instellin-<br>gen besturingsreferenties.                                                                                                    |
| P3.5.1.17 | Vaste frequentieselectie 2  | DigIN Slot0.1 | 421  | Binaire selector voor vaste toerental-<br>len (0–7). Zie <i>Tabel 12 Instellingen</i><br><i>besturingsreferenties</i> .                                                                                               |
| P3.5.1.18 | Timer 1                     | DigIN Slot0.1 | 447  | De opgaande flank start Timer 1, die<br>is geprogrammeerd in groep 3.11:<br>Timerfuncties.                                                                                                    |
| P3.5.1.19 | Timer 2                     | DigIN Slot0.1 | 448  | Zie hierboven.                                                                                                    |
| P3.5.1.20 | Timer 3                     | DigIN Slot0.1 | 449  | Zie hierboven.                                                                                                    |
| P3.5.1.21 | Timerfunctie uitschakelen   | DigIN Slot0.1 | 1499 | Dit digitale ingangssignaal bestuurt<br>alle timerfuncties (bijvoorbeeld:<br>Intervallen 1–5 en Tijdrelais 1–3).<br>GESLOTEN = Timerfuncties uitscha-<br>kelen en timers resetten<br>OPEN = Timerfuncties inschakelen |
| P3.5.1.22 | PID1 versterkingsreferentie | DigIN Slot0.1 | 1047 | OPEN = Geen versterking<br>GESLOTEN = Versterking                                                                                                    |
| P3.5.1.23 | PID1 SP selectie            | DigIN Slot0.1 | 1046 | OPEN = Referentie 1<br>GESLOTEN = Referentie 2                                                                                                    |
| P3.5.1.24 | PID2-startsignaal           | DigIN Slot0.2 | 1049 | OPEN = PID2 gestopt<br>GESLOTEN = PID2 reguleert<br>Deze parameter heeft geen effect als<br>de PID2-regelaar niet is ingeschakeld<br>in het menu Basis voor PID2.                                                     |

Tabel 14: Instellingen voor digitale ingangen

| Index     | Parameter                                  | Standaard     | ID   | Beschrijving                                                                                                    |
|-----------|--------------------------------------------|---------------|------|----------------------------------------------------------------------------------------------------|
| P3.5.1.25 | PID2 SP selectie                           | DigIN Slot0.1 | 1048 | OPEN = Referentie 1<br>GESLOTEN = Referentie 2                                                                                         |
| P3.5.1.26 | Motor 1 vergrendeling                      | DigIN Slot0.2 | 426  | OPEN = Niet actief<br>GESLOTEN = Actief                                                                                                |
| P3.5.1.27 | Motor 2 vergrendeling                      | DigIN Slot0.1 | 427  | OPEN = Niet actief<br>GESLOTEN = Actief                                                                                                |
| P3.5.1.28 | Motor 3 vergrendeling                      | DigIN Slot0.1 | 428  | OPEN = Niet actief<br>GESLOTEN = Actief                                                                                                |
| P3.5.1.29 | Motor 4 vergrendeling                      | DigIN Slot0.1 | 429  | OPEN = Niet actief<br>GESLOTEN = Actief                                                                                                |
| P3.5.1.30 | Motor 5 vergrendeling                      | DigIN Slot0.1 | 430  | OPEN = Niet actief<br>GESLOTEN = Actief                                                                                                |
| P3.5.1.31 | Motorpotentiometer OMH-<br>OOG             | DigIN Slot0.1 | 418  | OPEN = Niet actief<br>GESLOTEN = Actief De motorpotenti-<br>ometerreferentie NEEMT TOE totdat<br>het contact wordt geopend.            |
| P3.5.1.32 | Motorpotentiometer OMLAAG                  | DigIN Slot0.1 | 417  | OPEN = Niet actief<br>GESLOTEN = Actief De motorpotenti-<br>ometerreferentie NEEMT AF totdat<br>het contact wordt geopend.             |
|           |                                            |               |      | Hiermee kunt u schakelen tussen<br>ramp 1 en 2.                                                                                        |
| P3.5.1.33 | Selectie acceleratie-/decele-<br>ratietijd | DigIN Slot0.1 | 408  | OPEN = Ramp 1 vorm, Acceleratietijd<br>1 en Deceleratietijd 1.<br>GESLOTEN = Ramp 2 vorm, Accele-<br>ratietijd 2 en Deceleratietijd 2. |
| P3.5.1.34 | Veldbusbediening                           | DigIN Slot0.1 | 441  | GESLOTEN = Bedieningsplaats force-<br>ren naar veldbus                                                                                 |

## Tabel 14: Instellingen voor digitale ingangen

| Index     | Parameter                                        | Standaard     | ID    | Beschrijving                                                                                                    |
|-----------|--------------------------------------------------|---------------|-------|----------------------------------------------------------------------------------------------------|
| P3.5.1.39 | .1.39 Fire modus activering openen DigIN Slot0.2 |               | 1596  | Activeert de fire modus als deze<br>wordt ingeschakeld met een correct<br>wachtwoord.                                                     |
|           |                                                  |               |       | OPEN = Actief<br>GESLOTEN = Inactief                                                                                                    |
| P3.5.1.40 | Fire modus activering sluiten                    | DigIN Slot0.1 | 1619  | Activeert de fire modus als deze<br>wordt ingeschakeld met een correct<br>wachtwoord.                                                     |
|           |                                                  | Ĵ             |       | OPEN = Inactief<br>GESLOTEN = Actief                                                                                                    |
| P3.5.1.41 | Fire modus achteruit                             | DigIN Slot0.1 | 1618  | Geeft een opdracht voor het omkeren<br>van de draairichting in de Fire modus.<br>Deze functie heeft geen effect bij nor-<br>male werking. |
| P3.5.1.42 | Bedieningspaneelbediening                        | DigIN Slot0.1 | 410   | Bedieningsplaats forceren naar<br>bedieningspaneel.                                                                                       |
| P3.5.1.43 | kWh-tripteller resetten                          | DigIN Slot0.1 | 1053  | Hiermee kunt u de kWh-tripteller<br>resetten.                                                                                             |
| P3.5.1.44 | Fire modus vaste frequentie-<br>selectie 0       | DigIN Slot0.1 | 15531 | Voordat u deze optie kunt activeren,<br>moet u de Fire modus-frequentie-<br>bron instellen op Fire modus fre-<br>quentie.                 |
| P3.5.1.45 | Fire modus vaste frequentie-<br>selectie 1       | DigIN Slot0.1 | 15532 | Voordat u deze optie kunt activeren,<br>moet u de Fire modus-frequentie-<br>bron instellen op Fire modus fre-<br>quentie.                 |
|           |                                                  |               |       | Selectie van de parameterset (1 of 2).                                                                                                    |
| P3.5.1.46 | Parameter Set 1/2 Selectie                       | DigIN Slot0.1 | 496   | OPEN = Parameterset 1<br>GESLOTEN = Parameterset 2                                                                                        |
# Tabel 15: Instellingen voor analoge ingangen

| Index     | Parameter           | Min.    | Max.   | Eenhei<br>d | Standaar<br>d   | ID  | Beschrijving                                                                                                    |
|-----------|---------------------|---------|--------|-------------|-----------------|-----|----------------------------------------------------------------------------------------------------|
| P3.5.2.1  | Al1 signaalselectie |         |        |             | AnIN<br>SlotA.1 | 377 | Met deze parameter<br>kunt u het Al1-signaal<br>aan de gewenste ana-<br>loge ingang koppelen.<br>Programmeerbaar.                                                                                                    |
| P3.5.2.2  | AI1 Filtertijd      | 0.0     | 300.0  | S           | 1.0             | 378 | De filtertijd voor de<br>analoge ingang. Bij een<br>waarde hoger dan 0<br>wordt het laagdoor-<br>laatfilter voor dit sig-<br>naal geactiveerd. De<br>filtertijd is de tijd die<br>het kost om 63% van<br>een stapverschil in het<br>signaal te bereiken. |
| P3.5.2.3  | Al1 signaalbereik   | 0       | 1      |             | 0               | 379 | 0 = 0–10 V/0–20 mA<br>1 = 2–10 V/4–20 mA                                                                                                    |
| P3.5.2.4  | Al1 klantspec. min. | -160.00 | 160.00 | %           | 0.00            | 380 | De ondergrenswaarde<br>van het aangepaste<br>bereik, 20% = 4–20<br>mA/2–10 V                                                                                                    |
| P3.5.2.5  | AI1 klantspec. max. | -160.00 | 160.00 | %           | 100.00          | 381 | De bovengrenswaarde<br>van het aangepaste<br>bereik.                                                                                                    |
| P3.5.2.6  | Al1 signaalinversie | 0       | 1      |             | 0               | 387 | 0 = Normaal<br>1 = Signaal geïnver-<br>teerd                                                                                                    |
| P3.5.2.7  | Al2 signaalselectie |         |        |             | AnIN<br>SlotA.2 | 388 | Zie P3.5.2.1.                                                                                                    |
| P3.5.2.8  | AI2 Filtertijd      | 0.0     | 300.0  | s           | 1.0             | 389 | Zie P3.5.2.2.                                                                                                    |
| P3.5.2.9  | AI2 signaalbereik   | 0       | 1      |             | 1               | 390 | Zie P3.5.2.3.                                                                                                    |
| P3.5.2.10 | AI2 klantspec. min. | -160.00 | 160.00 | %           | 0.00            | 391 | Zie P3.5.2.4.                                                                                                    |
| P3.5.2.11 | AI2 klantspec. max. | -160.00 | 160.00 | %           | 100.00          | 392 | Zie P3.5.2.5.                                                                                                    |
| P3.5.2.12 | Al2 signaalinversie | 0       | 1      |             | 0               | 398 | Zie P3.5.2.6.                                                                                                    |
| P3.5.2.13 | AI3 signaalselectie |         |        |             | AnIN<br>Slot0.1 | 141 | Zie P3.5.2.1.                                                                                                    |
| P3.5.2.14 | Al3 Filtertijd      | 0.0     | 300.0  | S           | 1.0             | 142 | Zie P3.5.2.2.                                                                                                    |

|  | Tabel | 15: | Instellingen | voor | analoge | ingangen |
|--|-------|-----|--------------|------|---------|----------|
|--|-------|-----|--------------|------|---------|----------|

| Index     | Parameter           | Min.    | Max.   | Eenhei<br>d | Standaar<br>d   | ID  | Beschrijving  |
|-----------|---------------------|---------|--------|-------------|-----------------|-----|---------------|
| P3.5.2.15 | AI3 signaalbereik   | 0       | 1      |             | 0               | 143 | Zie P3.5.2.3. |
| P3.5.2.16 | AI3 klantspec. min. | -160.00 | 160.00 | %           | 0.00            | 144 | Zie P3.5.2.4. |
| P3.5.2.17 | AI3 klantspec. max. | -160.00 | 160.00 | %           | 100.00          | 145 | Zie P3.5.2.5. |
| P3.5.2.18 | AI3 signaalinversie | 0       | 1      |             | 0               | 151 | Zie P3.5.2.6. |
| P3.5.2.19 | AI4 signaalselectie |         |        |             | AnIN<br>Slot0.1 | 152 | Zie P3.5.2.1. |
| P3.5.2.20 | AI4 Filtertijd      | 0.0     | 300.0  | s           | 1.0             | 153 | Zie P3.5.2.2. |
| P3.5.2.21 | AI4 signaalbereik   | 0       | 1      |             | 0               | 154 | Zie P3.5.2.3. |
| P3.5.2.22 | AI4 klantspec. min. | -160.00 | 160.00 | %           | 0.00            | 155 | Zie P3.5.2.4. |
| P3.5.2.23 | Al4 klantspec. max. | -160.00 | 160.00 | %           | 100.00          | 156 | Zie P3.5.2.5. |
| P3.5.2.24 | Al4 signaalinversie | 0       | 1      |             | 0               | 162 | Zie P3.5.2.6. |
| P3.5.2.25 | AI5 signaalselectie |         |        |             | AnIN<br>Slot0.1 | 188 | Zie P3.5.2.1. |
| P3.5.2.26 | AI5 Filtertijd      | 0.0     | 300.0  | S           | 1.0             | 189 | Zie P3.5.2.2. |
| P3.5.2.27 | AI5 signaalbereik   | 0       | 1      |             | 0               | 190 | Zie P3.5.2.3. |
| P3.5.2.28 | AI5 klantspec. min. | -160.00 | 160.00 | %           | 0.00            | 191 | Zie P3.5.2.4. |
| P3.5.2.29 | AI5 klantspec. max. | -160.00 | 160.00 | %           | 100.00          | 192 | Zie P3.5.2.5. |
| P3.5.2.30 | AI5 signaalinversie | 0       | 1      |             | 0               | 198 | Zie P3.5.2.6. |
| P3.5.2.31 | Al6 signaalselectie |         |        |             | AnIN<br>Slot0.1 | 199 | Zie P3.5.2.1. |
| P3.5.2.32 | Al6 Filtertijd      | 0.0     | 300.0  | s           | 1.0             | 200 | Zie P3.5.2.2. |
| P3.5.2.33 | Al6 signaalbereik   | 0       | 1      |             | 0               | 201 | Zie P3.5.2.3. |
| P3.5.2.34 | Al6 klantspec. min. | -160.00 | 160.00 | %           | 0.00            | 202 | Zie P3.5.2.4. |
| P3.5.2.35 | Al6 klantspec. max. | -160.00 | 160.00 | %           | 100.00          | 203 | Zie P3.5.2.5. |
| P3.5.2.36 | Al6 signaalinversie | 0       | 1      |             | 0               | 209 | Zie P3.5.2.6. |

| Index      | Parameter         | Min. | Max. | Eenhei<br>d | Standaa<br>rd | ID    | Beschrijving                                                                                                    |
|------------|-------------------|------|------|-------------|---------------|-------|----------------------------------------------------------------------------------------------------|
|            |                   |      |      |             |               |       | Functieselectie<br>voor basis-R01                                                                                                    |
| P3.5.3.2.1 | Basis-R01-functie | 0    | 41   |             | 0             | 11001 | 0 = Geen<br>1 = Gereed<br>2 = In bedrijf<br>3 = Fout<br>4 = Fout inverteren<br>5 = Alarm<br>6 = Achteruit<br>7 = Op snelheid<br>8 = Motorregelaar<br>actief<br>9 = Vast toerental<br>10 = Bedieningspa-<br>neelbesturing<br>11 = I/O-bediening B<br>12 = Grenswaardebe-<br>waking 1<br>13 = Grenswaardebe-<br>waking 2<br>14 = Startsignaal<br>15 = Gereserveerd<br>16 = Activering fire<br>modus<br>17 = RTC-besturing<br>tijdkanaal 1<br>18 = RTC-besturing<br>tijdkanaal 2<br>19 = RTC-besturing<br>tijdkanaal 3<br>20 = VB-ControlWord<br>B13<br>21 = VB-ControlWord<br>B14<br>22 = VB-ControlWord<br>B15<br>23 = PID 1 in slaapmo-<br>dus<br>24 = Gereserveerd<br>25 = PID1-bewakingsli-<br>mieten<br>26 = PID2-bewakingsli-<br>mieten<br>27 = Besturing Motor 1<br>28 = Besturing Motor 2 |

# Tabel 16: Instellingen voor digitale uitgangen op standaard-I/O-kaart

| Index      | Parameter                           | Min. | Max.   | Eenhei<br>d | Standaa<br>rd | ID    | Beschrijving                                                                                                    |
|------------|-------------------------------------|------|--------|-------------|---------------|-------|----------------------------------------------------------------------------------------------------|
| P3.5.3.2.1 | Basis-R01-functie                   | 0    | 41     |             | 0             | 11001 | 29 = Besturing Motor 3<br>30 = Besturing Motor 4<br>31 = Besturing Motor 5<br>32 = Gereserveerd<br>33 = Gereserveerd<br>34 = Onderhoudslarm<br>35 = Onderhoudsfout<br>36 = Fout Thermistor<br>37 = Motorschakelaar<br>38 = Voorverwarmen<br>39 = kWh-pulsuitgang<br>40 = Draai-indicatie<br>41 = Geselecteerde<br>parameterset |
| P3.5.3.2.2 | Basis R01 Inschakel-<br>vertraging  | 0.00 | 320.00 | S           | 0.00          | 11002 | De inschakelvertraging<br>voor het relais.                                                                                                    |
| P3.5.3.2.3 | Basis R01 Uitscha-<br>kelvertraging | 0.00 | 320.00 | S           | 0.00          | 11003 | De uitschakelvertra-<br>ging voor het relais.                                                                                                    |
| P3.5.3.2.4 | Basis R02 Functie                   | 0    | 39     |             | 3             | 11004 | Zie P3.5.3.2.1.                                                                                                    |
| P3.5.3.2.5 | Basis R02 Inschakel-<br>vertraging  | 0.00 | 320.00 | S           | 0.00          | 11005 | Zie P3.5.3.2.2.                                                                                                    |
| P3.5.3.2.6 | Basis R02 Uitscha-<br>kelvertraging | 0.00 | 320.00 | S           | 0.00          | 11006 | Zie P3.5.3.2.3.                                                                                                    |
| P3.5.3.2.7 | Basis R03 Functie                   | 0    | 39     |             | 1             | 11007 | Zie P3.5.3.2.1. Niet<br>zichtbaar als slechts<br>twee uitgangrelais zijn<br>geïnstalleerd.                                                                                                    |

#### Tabel 16: Instellingen voor digitale uitgangen op standaard-I/O-kaart

#### DE DIGITALE UITGANGEN VAN DE UITBREIDINGSSLOTS C, D EN E.

Toont alleen parameters voor aanwezige uitgangen op optiekaarten in slot C, D en E. De opties komen overeen met Basis-R01-functie (P3.5.3.2.1).

Deze groep parameters is niet zichtbaar als er geen digitale uitgangen aanwezig zijn in slot C, D of E.

| Index      | Parameter   | Min. | Max.                  | Eenhei<br>d | Standaar<br>d | ID    | Beschrijving                                                                                                    |
|------------|-------------|------|-----------------------|-------------|---------------|-------|----------------------------------------------------------------------------------------------------|
| P3.5.4.1.1 | A01 Functie | 0    | PID-<br>feed-<br>back |             | 2             | 10050 | 0 = TEST 0% (niet<br>gebruikt)<br>1 = TEST 100%<br>2 = Uitgangsfrequentie<br>(0 - fmax)<br>3 = Frequentiereferen-<br>tie (0 - fmax)<br>4 = Motortoerental (0 -<br>Nominaal motortoe-<br>rental)<br>5 = Uitgangsstroom (0<br>- Inmotor)<br>6 = Motorkoppel (0 -<br>Tnmotor)<br>7 = Motorvermogen (0<br>- Pnmotor)<br>8 = Motorspanning (0 -<br>Unmotor)<br>9 = DC-spanning (0 -<br>100%)<br>11 = PID1-uitgang (0 -<br>100%)<br>12 = Procesdata in1 (0 -<br>100%)<br>13 = Procesdata in2 (0 -<br>100%)<br>14 = Procesdata in3 (0 -<br>100%)<br>15 = Procesdata in5 (0 -<br>100%)<br>16 = Procesdata in6 (0 -<br>100%)<br>17 = Procesdata in7 (0 -<br>100%)<br>18 = Procesdata in8 (0 -<br>100%)<br>19 = Procesdata in8 (0 -<br>100%)<br>19 = Procesdata in8 (0 -<br>100%)<br>19 = Procesdata in8 (0 -<br>100%)<br>19 = Procesdata in8 (0 -<br>100%)<br>19 = Procesdata in8 (0 -<br>100%)<br>19 = Procesdata in8 (0 -<br>100%)<br>10 = Piole = Procesdata in8 (0 -<br>100%)<br>11 = Piole = Procesdata in8 (0 -<br>100%)<br>12 = Procesdata in8 (0 -<br>100%)<br>13 = Procesdata in8 (0 -<br>100%)<br>14 = Procesdata in8 (0 -<br>100%)<br>15 = Procesdata in8 (0 -<br>100%)<br>16 = Procesdata in8 (0 -<br>100%)<br>17 = Procesdata in8 (0 -<br>100%)<br>18 = Procesdata in8 (0 -<br>100%)<br>19 = Procesdata in8 (0 -<br>100%)<br>10 = Piole = Piole = Pi |

# Tabel 17: Instellingen voor analoge uitgangen op de standaard-I/O-kaart

| Index      | Parameter         | Min.     | Max.     | Eenhei<br>d | Standaar<br>d | ID    | Beschrijving                                                                                                    |
|------------|-------------------|----------|----------|-------------|---------------|-------|----------------------------------------------------------------------------------------------------|
| P3.5.4.1.2 | A01 Filtertijd    | 0.0      | 300.0    | S           | 1.0           | 10051 | De filtertijd van het<br>analoge uitgangssig-<br>naal. Zie P3.5.2.2.                                                                                                    |
|            |                   |          |          |             |               |       | 0 = Geen nittering                                                                                                    |
| P3.5.4.1.3 | A01 minimum       | 0        | 1        |             | 0             | 10052 | 0 = 0 mA/0 V<br>1 = 4 mA/2 V<br>Selecteer het type sig-<br>naal (stroom/spanning)<br>met de DIP-schake-<br>laars. De schaling van<br>de analoge uitgang is<br>anders in P3.5.4.1.4. |
| P3.5.4.1.4 | A01 minimumschaal | varieert | varieert | varieert    | 0.0           | 10053 | De minimumschaal in<br>de proceseenheid.<br>Afhankelijk van de<br>geselecteerde A01-<br>functie.                                                                                    |
| P3.5.4.1.5 | A01 maximumschaal | varieert | varieert | varieert    | 0.0           | 10054 | De maximumschaal in<br>de proceseenheid.<br>Afhankelijk van de<br>geselecteerde A01-<br>functie.                                                                                    |

#### Tabel 17: Instellingen voor analoge uitgangen op de standaard-I/O-kaart

#### ANALOGE UITGANGEN IN SLOT C, D EN E

Toont alleen parameters voor aanwezige uitgangen in slot C/D/E. De selecties zijn hetzelfde als die in Basis A01. Deze groep parameters is niet zichtbaar als er geen digitale uitgangen aanwezig zijn in slot C, D of E.

# 5.6 GROEP 3.6: VELDBUSDATAMAP

### Tabel 18: Veldbusdatamap

| Index  | Parameter                     | Min. | Max.  | Eenhei<br>d | Standaar<br>d | ID  | Beschrijving                                                                                                    |
|--------|-------------------------------|------|-------|-------------|---------------|-----|----------------------------------------------------------------------------------------------------|
| P3.6.1 | Veldbus DataUit 1<br>selectie | 0    | 35000 |             | 1             | 852 | Selecteer de gegevens<br>die worden verzonden<br>naar de veldbus met de<br>ID van de parameter of<br>controlewaarde. De<br>gegevens worden vol-<br>gens de notatie op het<br>bedieningspaneel<br>omgezet naar 16bits-<br>notatie zonder teken.<br>25,5 op het display<br>komt bijvoorbeeld<br>overeen met 255. |
| P3.6.2 | Veldbus DataUit 2<br>selectie | 0    | 35000 |             | 2             | 853 | Selecteer Procesdata<br>uit met de parameter-<br>ID.                                                                                                    |
| P3.6.3 | Veldbus DataUit 3<br>selectie | 0    | 35000 |             | 45            | 854 | Selecteer Procesdata<br>uit met de parameter-<br>ID.                                                                                                    |
| P3.6.4 | Veldbus DataUit 4<br>selectie | 0    | 35000 |             | 4             | 855 | Selecteer Procesdata<br>uit met de parameter-<br>ID.                                                                                                    |
| P3.6.5 | Veldbus DataUit 5<br>selectie | 0    | 35000 |             | 5             | 856 | Selecteer Procesdata<br>uit met de parameter-<br>ID.                                                                                                    |
| P3.6.6 | Veldbus DataUit 6<br>selectie | 0    | 35000 |             | 6             | 857 | Selecteer Procesdata<br>uit met de parameter-<br>ID.                                                                                                    |
| P3.6.7 | Veldbus DataUit 7<br>selectie | 0    | 35000 |             | 7             | 858 | Selecteer Procesdata<br>uit met de parameter-<br>ID.                                                                                                    |
| P3.6.8 | Veldbus DataUit 8<br>selectie | 0    | 35000 |             | 37            | 859 | Selecteer Procesdata<br>uit met de parameter-<br>ID.                                                                                                    |

| Data             | Standaardwaarde          | Schaal  |
|------------------|--------------------------|---------|
| Procesdata uit 1 | Uitgangsfrequentie       | 0,01 Hz |
| Procesdata uit 2 | Motortoerental           | 1 rpm   |
| Procesdata uit 3 | Motorstroom              | 0,1 A   |
| Procesdata uit 4 | Motorkoppel              | 0.1%    |
| Procesdata uit 5 | Motorvermogen            | 0.1%    |
| Procesdata uit 6 | Motorspanning            | 0,1 V   |
| Procesdata uit 7 | DC-spanning              | 1 V     |
| Procesdata uit 8 | Laatste actieve foutcode | 1       |

Tabel 19: De standaardwaarden voor Procesdata uit via de veldbus.

De waarde *2500* voor Uitgangsfrequentie komt bijvoorbeeld overeen met 25,00 Hz omdat de schaal is ingesteld op 0,01. De schaalwaarde geldt voor alle controlewaarden die zijn beschreven in hoofdstuk *4.1 Menugroep Monitor*.

#### 5.7 GROEP 3.7: VERBODEN FREQUENTIES

### Tabel 20: Verboden frequenties

| Index  | Parameter                                              | Min.  | Max.   | Eenhei<br>d | Standaar<br>d | ID  | Beschrijving                                                                                                    |
|--------|--------------------------------------------------------|-------|--------|-------------|---------------|-----|----------------------------------------------------------------------------------------------------|
| P3.7.1 | Verboden frequentie-<br>gebied 1 onder-<br>grenswaarde | -1.00 | 320.00 | Hz          | 0.00          | 509 | 0 = Niet gebruikt                                                                                                    |
| P3.7.2 | Verboden frequentie-<br>gebied 1 boven-<br>grenswaarde | 0.00  | 320.00 | Hz          | 0.00          | 510 | 0 = Niet gebruikt                                                                                                    |
| P3.7.3 | Verboden frequentie-<br>gebied 2 onder-<br>grenswaarde | 0.00  | 320.00 | Hz          | 0.00          | 511 | 0 = Niet gebruikt                                                                                                    |
| P3.7.4 | Verboden frequentie-<br>gebied 2 boven-<br>grenswaarde | 0.00  | 320.00 | Hz          | 0.00          | 512 | 0 = Niet gebruikt                                                                                                    |
| P3.7.5 | Verboden frequentie-<br>gebied 3 onder-<br>grenswaarde | 0.00  | 320.00 | Hz          | 0.00          | 513 | 0 = Niet gebruikt                                                                                                    |
| P3.7.6 | Verboden frequentie-<br>gebied 3 boven-<br>grenswaarde | 0.00  | 320.00 | Hz          | 0.00          | 514 | 0 = Niet gebruikt                                                                                                    |
| P3.7.7 | Ramp Tijdfactor                                        | 0.1   | 10.0   | Tijden      | 1.0           | 518 | De vermenigvuldi-<br>gingsfactor voor de<br>huidige geselecteerde<br>rampingtijd tussen<br>grenswaarden van ver-<br>boden frequenties. |

# 5.8 GROEP 3.8: GRENSWAARDEBEWAKING

### Tabel 21: Instellingen voor grenswaardebewaking

| Index  | Parameter                   | Min.    | Max.   | Eenhei<br>d | Standaar<br>d | ID   | Beschrijving                                                                                                    |
|--------|-----------------------------|---------|--------|-------------|---------------|------|----------------------------------------------------------------------------------------------------|
| P3.8.1 | Bewakingsitem 1<br>selectie | 0       | 7      |             | 0             | 1431 | 0 = Uitgangsfrequentie<br>1 = Frequentiereferentie<br>2 = Motorstroom<br>3 = Motorkoppel<br>4 = Motorvermogen<br>5 = DC-spanning<br>6 = Analoge ingang 1<br>7 = Analoge ingang 2 |
| P3.8.2 | Bewakingsmodus 1            | 0       | 2      |             | 0             | 1432 | 0 = Niet gebruikt<br>1 = Ondergrensbewaking<br>(uitgang actief boven<br>limiet)<br>2 = Bovengrensbewaking<br>(uitgang actief onder<br>limiet)                                    |
| P3.8.3 | Bewakingsgrens-<br>waarde 1 | -200.00 | 200.00 | varieert    | 25.00         | 1433 | De bewakingsgrens-<br>waarde voor het inge-<br>stelde item. De eenheid<br>wordt automatisch<br>getoond.                                                                          |
| P3.8.4 | Bewakingshysteresis<br>1    | -200.00 | 200.00 | varieert    | 5.00          | 1434 | De bewakingshysteresis<br>voor het ingestelde item.<br>De eenheid wordt auto-<br>matisch ingesteld.                                                                              |
| P3.8.5 | Bewakingsitem 2<br>selectie | 0       | 7      |             | 1             | 1435 | Zie P3.8.1.                                                                                                    |
| P3.8.6 | Bewakingsmodus 2            | 0       | 2      |             | 0             | 1436 | Zie P3.8.2.                                                                                                    |
| P3.8.7 | Bewakingsgrens-<br>waarde 2 | -200.00 | 200.00 | varieert    | 40.00         | 1437 | Zie P3.8.3.                                                                                                    |
| P3.8.8 | Bewakingshysteresis<br>2    | -200.00 | 200.00 | varieert    | 5.00          | 1438 | Zie P3.8.4.                                                                                                    |

# 5.9 GROEP 3.9: BEVEILIGINGEN

# Tabel 22: Instellingen voor beveiligingen

| Index  | Parameter                                    | Min.  | Max.  | Eenhei<br>d | Standaar<br>d | ID  | Beschrijving                                                                                                    |
|--------|----------------------------------------------|-------|-------|-------------|---------------|-----|----------------------------------------------------------------------------------------------------|
| P3.9.1 | Respons op Fout<br>analoge ingang te<br>laag | 0     | 4     |             | 0             | 700 | 0 = Geen actie<br>1 = Alarm<br>2 = Alarm + vaste fout-<br>frequentie (P3.3.19)<br>3 = Fout (stop volgens<br>stopmodus)<br>4 = Fout (stop door uit-<br>lopen)                                                                                                    |
| P3.9.2 | Respons op externe<br>fout                   | 0     | 3     |             | 2             | 701 | 0 = Geen actie<br>1 = Alarm<br>2 = Fout (stop volgens<br>stopmodus)<br>3 = Fout (stop door uit-<br>lopen)                                                                                                    |
| P3.9.3 | Respons op ingangs-<br>fasefout              | 0     | 1     |             | 0             | 730 | Selecteer de configura-<br>tie van de voedingsfa-<br>sen. Ingangsfasebewa-<br>king zorgt ervoor dat<br>de ingangsfasen van de<br>frequentieregelaar<br>ongeveer een gelijke<br>stroom hebben.<br>0 = 3-fase ondersteu-<br>ning<br>1 = 1-fase ondersteu-<br>ning |
| P3.9.4 | Fout onderspanning                           | 0     | 1     |             | 0             | 727 | 0 = Fout opslaan in his-<br>torie<br>1 = Fout niet opslaan in<br>historie                                                                                                    |
| P3.9.5 | Respons bij uit-<br>gangsfasefout            | 0     | 3     |             | 2             | 702 | Zie P3.9.2.                                                                                                    |
| P3.9.6 | Motor thermische<br>beveiliging              | 0     | 3     |             | 2             | 704 | Zie P3.9.2.                                                                                                    |
| P3.9.7 | Factor motoromge-<br>vingstemperatuur        | -20.0 | 100.0 | °C          | 40.0          | 705 | De omgevingstempera-<br>tuur in °C.                                                                                                    |

# Tabel 22: Instellingen voor beveiligingen

| Index   | Parameter                                                                  | Min. | Max.   | Eenhei<br>d | Standaar<br>d | ID  | Beschrijving                                                                                                    |
|---------|----------------------------------------------------------------------------|------|--------|-------------|---------------|-----|----------------------------------------------------------------------------------------------------|
| P3.9.8  | Motorkoeling nultoe-<br>rental                                             | 5.0  | 150.0  | %           | 60.0          | 706 | De koelfactor bij stil-<br>staande motor in rela-<br>tie tot het punt waarop<br>de motor bij nominaal<br>toerental en zonder<br>externe koeling draait.                            |
| P3.9.9  | Motor thermische<br>tijdconstante                                          | 1    | 200    | min         | varieert      | 707 | De tijdconstante is de<br>tijd waarbinnen de<br>berekende thermische<br>fase 63% van de defini-<br>tieve waarde heeft<br>bereikt.                                                  |
| P3.9.10 | Thermische motor-<br>belastingsfactor                                      | 0    | 150    | %           | 100           | 708 |                                                                                                    |
| P3.9.11 | Fout motor geblok-<br>keerd                                                | 0    | 3      |             | 0             | 709 | Zie P3.9.2.                                                                                                    |
| P3.9.12 | Blokkeerstroom                                                             | 0.00 | 2 * IH | А           | ІН            | 710 | De blokkeertoestand<br>treedt pas op als de<br>stroom deze grens-<br>waarde heeft over-<br>schreden.                                                                               |
| P3.9.13 | Blokkeertijdslimiet                                                        | 1.00 | 120.00 | S           | 15.00         | 711 | Dit is de maximaal toe-<br>gestane tijdsduur van<br>de blokkeertoestand.                                                                                                    |
| P3.9.14 | Blokkeerfrequentie-<br>limiet                                              | 1.00 | P3.3.2 | Hz          | 25.00         | 712 | De blokkeertoestand<br>treedt pas op wanneer<br>de uitgangsfrequentie<br>gedurende de tijd die is<br>ingesteld in parameter<br>P3.9.13 onder deze<br>grenswaarde is geble-<br>ven. |
| P3.9.15 | Fout onderbelasting<br>(defecte aandrijf-<br>riem/drooglopende<br>pomp)    | 0    | 3      |             | 0             | 713 | Zie P3.9.2.                                                                                                    |
| P3.9.16 | Onderbelastingsbe-<br>veiliging: veldver-<br>zwakkingsgebiedbe-<br>lasting | 10.0 | 150.0  | %           | 50.0          | 714 | De waarde voor het<br>toegestane minimum-<br>koppel wanneer de uit-<br>gangsfrequentie hoger<br>is dan het veldverzwak-<br>kingspunt.                                              |

Tabel 22: Instellingen voor beveiligingen

| Index   | Parameter                                                    | Min.  | Max.   | Eenhei<br>d | Standaar<br>d    | ID  | Beschrijving                                                                                                    |
|---------|--------------------------------------------------------------|-------|--------|-------------|------------------|-----|----------------------------------------------------------------------------------------------------|
| P3.9.17 | Onderbelastingsbe-<br>veiliging: nulfre-<br>quentiebelasting | 5.0   | 150.0  | %           | 10.0             | 715 | De waarde voor het<br>toegestane minimum-<br>koppel bij nulfrequen-<br>tie. Als u de waarde<br>van parameter P3.1.1.4<br>wijzigt, wordt deze<br>parameter weer auto-<br>matisch teruggezet<br>naar de standaard-<br>waarde. |
| P3.9.18 | Onderbelastingsbe-<br>veiliging: Tijdslimiet                 | 2.00  | 600.00 | S           | 20.00            | 716 | Dit is de maximaal toe-<br>gestane tijdsduur van<br>de onderbelastingstoe-<br>stand.                                                                                                    |
| P3.9.19 | Respons bij veldbus-<br>communicatiefout                     | 0     | 4      |             | 3                | 733 | Zie P3.9.1.                                                                                                    |
| P3.9.20 | Fout slotcommunica-<br>tie                                   | 0     | 3      |             | 2                | 734 | Zie P3.9.2.                                                                                                    |
| P3.9.21 | Fout Thermistor                                              | 0     | 3      |             | 0                | 732 | Zie P3.9.2.                                                                                                    |
| P3.9.22 | Respons bij PID1-<br>bewakingsfout                           | 0     | 3      |             | 2                | 749 | Zie P3.9.2.                                                                                                    |
| P3.9.23 | Respons bij PID2-<br>bewakingsfout                           | 0     | 3      |             | 2                | 757 | Zie P3.9.2.                                                                                                    |
| P3.9.25 | Temp.foutsignaal                                             | 0     | 3      |             | Niet<br>gebruikt | 739 | Hiermee kunt u selec-<br>teren welke signalen<br>een alarm of fout gene-<br>reren.                                                                                                    |
| P3.9.26 | Temp.alarmlimiet                                             | -30.0 | 200    |             | 130.0            | 741 | De temperatuur waar-<br>bij een alarm wordt<br>gegenereerd.                                                                                                    |
| P3.9.27 | Temp.foutlimiet                                              | -30.0 | 200    |             | 155.0            | 742 | De temperatuur waar-<br>bij een fout wordt<br>gegenereerd.                                                                                                    |
| P3.9.28 | Temp.foutrespons                                             | 0     | 3      |             | Fout             | 740 | De foutrespons op een<br>temperatuurfout.<br>0 = Geen respons<br>1 = Alarm<br>2 = Fout (stop volgens<br>stopmodus)<br>3 = Fout (stop door uit-<br>lopen)                                                                    |

Tabel 22: Instellingen voor beveiligingen

| Index     | Parameter                                    | Min. | Max. | Eenhei<br>d | Standaar<br>d | ID  | Beschrijving                                                      |
|-----------|----------------------------------------------|------|------|-------------|---------------|-----|-------------------------------------------------------------------|
| P3.9.29 * | Respons bij Safe Dis-<br>able uit-fout (STO) | 0    | 2    |             | 2             | 775 | 0 = Geen actie<br>1 = Alarm<br>2 = Fout (stop door uit-<br>lopen) |

\*) Deze parameter is niet zichtbaar als de frequentieregelaar de functie Safe Disable uit niet ondersteunt.

### 5.10 GROEP 3.10: AUTOMATISCHE RESET.

Tabel 23: Instellingen voor automatisch resetten

| Index   | Parameter                      | Min. | Max.     | Eenhei<br>d | Standaar<br>d | ID  | Beschrijving                                                                                                    |
|---------|--------------------------------|------|----------|-------------|---------------|-----|----------------------------------------------------------------------------------------------------|
| P3.10.1 | Automatische<br>reset          | 0    | 1        |             | 1             | 731 | 0 = Uitgeschakeld<br>1 = Ingeschakeld                                                                                                    |
| P3.10.2 | Herstartfunctie                | 0    | 1        |             | 1             | 719 | De startmodus bij<br>automatische reset.<br>0 = Vliegende start<br>1 = Zoals ingesteld in<br>P3.2.4.                                                                                                    |
| P3.10.3 | Wachttijd                      | 0.10 | 10000.00 | S           | 0.50          | 717 | De wachttijd voordat de<br>eerste reset wordt uit-<br>gevoerd.                                                                                                    |
| P3.10.4 | Probeertijd                    | 0.00 | 10000.00 | S           | 60.00         | 718 | Wanneer de probeer-<br>tijd is verstreken en de<br>fout nog steeds actief<br>is, schakelt de fre-<br>quentieregelaar uit.                                                                                                    |
| P3.10.5 | Aantal pogingen                | 1    | 10       |             | 4             | 759 | Het totale aantal<br>pogingen. Het fouttype<br>heeft geen effect. Als<br>de frequentieregelaar<br>niet binnen dit aantal<br>pogingen en binnen de<br>ingestelde probeertijd<br>kan worden gereset,<br>wordt er een fout gege-<br>nereerd. |
| P3.10.6 | Auto reset: Onder-<br>spanning | 0    | 1        |             | 1             | 720 | Autoreset toegestaan?<br>0 = Nee<br>1 = Ja                                                                                                    |
| P3.10.7 | Auto reset: Over-<br>spanning  | 0    | 1        |             | 1             | 721 | Autoreset toegestaan?<br>0 = Nee<br>1 = Ja                                                                                                    |
| P3.10.8 | Auto reset: Over-<br>stroom    | 0    | 1        |             | 1             | 722 | Autoreset toegestaan?<br>0 = Nee<br>1 = Ja                                                                                                    |

# Tabel 23: Instellingen voor automatisch resetten

| Index    | Parameter                            | Min. | Max. | Eenhei<br>d | Standaar<br>d | ID    | Beschrijving                                         |
|----------|--------------------------------------|------|------|-------------|---------------|-------|------------------------------------------------------|
| P3.10.9  | Auto reset: Al laag                  | 0    | 1    |             | 1             | 723   | Autoreset toegestaan?<br>0 = Nee                     |
| P3.10.10 | Auto reset: Unit<br>overtemperatuur  | 0    | 1    |             | 1             | 724   | 1 = Ja<br>Autoreset toegestaan?<br>0 = Nee<br>1 = Ja |
| P3.10.11 | Auto reset: Motor<br>overtemperatuur | 0    | 1    |             | 1             | 725   | Autoreset toegestaan?<br>0 = Nee<br>1 = Ja           |
| P3.10.12 | Auto reset:<br>Externe fout          | 0    | 1    |             | 0             | 726   | Autoreset toegestaan?<br>0 = Nee<br>1 = Ja           |
| P3.10.13 | Auto reset: Fout<br>onderbelasting   | 0    | 1    |             | 0             | 738   | Autoreset toegestaan?<br>0 = Nee<br>1 = Ja           |
| P3.10.14 | PID-bewaking                         | Nee  | Ja   |             | Nee           | 15538 | Autoreset toegestaan?<br>0 = Nee<br>1 = Ja           |

# 5.11 GROEP 3.11: TIMERFUNCTIES

#### Tabel 24: 3.11.1 Interval 1

| Index     | Parameter            | Min.     | Max.     | Eenhei<br>d  | Standaar<br>d | ID   | Beschrijving                                                                                                    |
|-----------|----------------------|----------|----------|--------------|---------------|------|----------------------------------------------------------------------------------------------------|
| P3.11.1.1 | AAN-Tijd             | 00:00:00 | 23:59:59 | uu:mm:<br>ss | 00:00:00      | 1464 | De AAN-tijd                                                                                                    |
| P3.11.1.2 | UIT-Tijd             | 00:00:00 | 23:59:59 | uu:mm:<br>ss | 00:00:00      | 1465 | De UIT-tijd                                                                                                    |
| P3.11.1.3 | Vanaf dag            | 0        | 6        |              | 0             | 1466 | De dag van de week<br>waarop een functie<br>wordt geactiveerd.<br>0 = Zondag<br>1 = Maandag<br>2 = Dinsdag<br>3 = Woensdag<br>4 = Donderdag<br>5 = Vrijdag<br>6 = Zaterdag   |
| P3.11.1.4 | T/m dag              | 0        | 6        |              | 0             | 1467 | De dag van de week<br>waarop een functie<br>wordt gedeactiveerd.<br>0 = Zondag<br>1 = Maandag<br>2 = Dinsdag<br>3 = Woensdag<br>4 = Donderdag<br>5 = Vrijdag<br>6 = Zaterdag |
| P3.11.1.5 | Toewijzen aan kanaal |          |          |              | 0             | 1468 | De keuze van het tijd-<br>kanaal.<br><b>Selectie met keu-<br/>zevakjes</b><br>0 = Niet gebruikt<br>1 = Tijdkanaal 1<br>2 = Tijdkanaal 2<br>3 = Tijdkanaal 3                  |

#### Tabel 25: 3.11.2 Interval 2

| Index     | Parameter            | Min.     | Max.     | Eenhei<br>d  | Standaar<br>d | ID   | Beschrijving    |
|-----------|----------------------|----------|----------|--------------|---------------|------|-----------------|
| P3.11.2.1 | AAN-Tijd             | 00:00:00 | 23:59:59 | uu:mm:<br>ss | 00:00:00      | 1469 | Zie interval 1. |
| P3.11.2.2 | UIT-Tijd             | 00:00:00 | 23:59:59 | uu:mm:<br>ss | 00:00:00      | 1470 | Zie interval 1. |
| P3.11.2.3 | Vanaf dag            | 0        | 6        |              | 0             | 1471 | Zie interval 1. |
| P3.11.2.4 | T/m dag              | 0        | 6        |              | 0             | 1472 | Zie interval 1. |
| P3.11.2.5 | Toewijzen aan kanaal | 0        | 3        |              | 0             | 1473 | Zie interval 1. |

# Tabel 26: 3.11.3 Interval 3

| Index     | Parameter            | Min.     | Max.     | Eenhei<br>d  | Standaar<br>d | ID   | Beschrijving    |
|-----------|----------------------|----------|----------|--------------|---------------|------|-----------------|
| P3.11.3.1 | AAN-Tijd             | 00:00:00 | 23:59:59 | uu:mm:<br>ss | 00:00:00      | 1474 | Zie interval 1. |
| P3.11.3.2 | UIT-Tijd             | 00:00:00 | 23:59:59 | uu:mm:<br>ss | 00:00:00      | 1475 | Zie interval 1. |
| P3.11.3.3 | Vanaf dag            | 0        | 6        |              | 0             | 1476 | Zie interval 1. |
| P3.11.3.4 | T/m dag              | 0        | 6        |              | 0             | 1477 | Zie interval 1. |
| P3.11.3.5 | Toewijzen aan kanaal | 0        | 3        |              | 0             | 1478 | Zie interval 1. |

#### Tabel 27: 3.11.4 Interval 4

| Index     | Parameter            | Min.     | Max.     | Eenhei<br>d  | Standaar<br>d | ID   | Beschrijving    |
|-----------|----------------------|----------|----------|--------------|---------------|------|-----------------|
| P3.11.4.1 | AAN-Tijd             | 00:00:00 | 23:59:59 | uu:mm:<br>ss | 00:00:00      | 1479 | Zie interval 1. |
| P3.11.4.2 | UIT-Tijd             | 00:00:00 | 23:59:59 | uu:mm:<br>ss | 00:00:00      | 1480 | Zie interval 1. |
| P3.11.4.3 | Vanaf dag            | 0        | 6        |              | 0             | 1481 | Zie interval 1. |
| P3.11.4.4 | T/m dag              | 0        | 6        |              | 0             | 1482 | Zie interval 1. |
| P3.11.4.5 | Toewijzen aan kanaal | 0        | 3        |              | 3             | 1483 | Zie interval 1. |

### Tabel 28: 3.11.5 Interval 5

| Index     | Parameter            | Min.     | Max.     | Eenhei<br>d  | Standaar<br>d | ID   | Beschrijving    |
|-----------|----------------------|----------|----------|--------------|---------------|------|-----------------|
| P3.11.5.1 | AAN-Tijd             | 00:00:00 | 23:59:59 | uu:mm:<br>ss | 00:00:00      | 1484 | Zie interval 1. |
| P3.11.5.2 | UIT-Tijd             | 00:00:00 | 23:59:59 | uu:mm:<br>ss | 00:00:00      | 1485 | Zie interval 1. |
| P3.11.5.3 | Vanaf dag            | 0        | 6        |              | 0             | 1486 | Zie interval 1. |
| P3.11.5.4 | T/m dag              | 0        | 6        |              | 0             | 1487 | Zie interval 1. |
| P3.11.5.5 | Toewijzen aan kanaal | 0        | 3        |              | 0             | 1488 | Zie interval 1. |

# Tabel 29: 3.11.6 Timer 1

| Index     | Parameter            | Min. | Max.  | Eenhei<br>d | Standaar<br>d | ID    | Beschrijving                                                                                                    |
|-----------|----------------------|------|-------|-------------|---------------|-------|----------------------------------------------------------------------------------------------------|
| P3.11.6.1 | Duur                 | 0    | 72000 | S           | 0             | 1489  | De duur van het tijdre-<br>lais wanneer dit wordt<br>geactiveerd met een<br>DI.                                                                             |
| P3.11.6.2 | Toewijzen aan kanaal | 0    | 3     |             | 0             | 1490  | De keuze van het tijd-<br>kanaal.<br><b>Selectie met keu-<br/>zevakjes</b><br>0 = Niet gebruikt<br>1 = Tijdkanaal 1<br>2 = Tijdkanaal 2<br>3 = Tijdkanaal 3 |
| P3.11.6.3 | Modus                | tUIT | taan  |             | tUIT          | 15527 | Hiermee selecteert u<br>of de timer met een in-<br>of uitschakelvertraging<br>werkt.                                                                        |

#### Tabel 30: 3.11.7 Timer 2

| Index     | Parameter            | Min. | Max.  | Eenhei<br>d | Standaar<br>d | ID    | Beschrijving |
|-----------|----------------------|------|-------|-------------|---------------|-------|--------------|
| P3.11.7.1 | Duur                 | 0    | 72000 | S           | 0             | 1491  | Zie Timer 1. |
| P3.11.7.2 | Toewijzen aan kanaal | 0    | 3     |             | 0             | 1492  | Zie Timer 1. |
| P3.11.7.3 | Modus                | tUIT | tAAN  |             | tUIT          | 15528 | Zie Timer 1. |

#### Tabel 31: 3.11.8 Timer 3

| Index     | Parameter            | Min. | Max.  | Eenhei<br>d | Standaar<br>d | ID    | Beschrijving |
|-----------|----------------------|------|-------|-------------|---------------|-------|--------------|
| P3.11.8.1 | Duur                 | 0    | 72000 | S           | 0             | 1493  | Zie Timer 1. |
| P3.11.8.2 | Toewijzen aan kanaal | 0    | 3     |             | 0             | 1494  | Zie Timer 1. |
| P3.11.8.3 | Timer 3              | tUIT | tAAN  |             | tUIT          | 15523 | Zie Timer 1. |

### 5.12 GROEP 3.12: PID-REGELAAR 1

### Tabel 32: Basisinstellingen voor PID-regelaar 1

| Index     | Parameter                   | Min.     | Max.     | Eenhei<br>d | Standaa<br>rd | ID   | Beschrijving                                                                                                    |
|-----------|-----------------------------|----------|----------|-------------|---------------|------|----------------------------------------------------------------------------------------------------|
| P3.12.1.1 | PID Versterking             | 0.00     | 1000.00  | %           | 100.00        | 118  | Als de waarde van de<br>parameter wordt inge-<br>steld op 100%, zal een<br>wijziging van 10% in de<br>foutwaarde de uitgang<br>van de regelaar ook<br>met 10% doen wijzigen.                      |
| P3.12.1.2 | PID Integratietijd          | 0.00     | 600.00   | S           | 1.00          | 119  | Als de waarde van de<br>parameter wordt inge-<br>steld op 1,00 s, zal een<br>wijziging van 10% in de<br>foutwaarde de uitgang<br>van de regelaar met<br>10,00%/s doen wijzi-<br>gen.              |
| P3.12.1.3 | PID Dempingstijd            | 0.00     | 100.00   | S           | 0.00          | 132  | Als de waarde van de<br>parameter wordt inge-<br>steld op 1,00 s, zal een<br>wijziging van 10%<br>gedurende 1,00 s in de<br>foutwaarde de uitgang<br>van de regelaar met<br>10,00% doen wijzigen. |
| P3.12.1.4 | Selectie Proceseen-<br>heid | 1        | 40       |             | 1             | 1036 | Selecteer de eenheid<br>van de werkelijke<br>waarde.                                                                                                    |
| P3.12.1.5 | Min. proceseenheid          | varieert | varieert | varieert    | 0             | 1033 |                                                                                                    |
| P3.12.1.6 | Max. proceseenheid          | varieert | varieert | varieert    | 100           | 1034 |                                                                                                    |
| P3.12.1.7 | Decimale Proce-<br>seenheid | 0        | 4        |             | 2             | 1035 | Het aantal decimalen<br>van de proceswaarde.                                                                                                    |
| P3.13.1.8 | Inversie fout               | 0        | 1        |             | 0             | 340  | 0 = Normaal (terug-<br>koppeling < referentie-<br>waarde -> PID-uitgang<br>wordt verhoogd)<br>1 = Geïnverteerd<br>(terugkoppeling < refe-<br>rentiewaarde -> PID-<br>uitgang wordt ver-<br>laagd) |

# Tabel 32: Basisinstellingen voor PID-regelaar 1

| Index      | Parameter            | Min.     | Max.     | Eenhei<br>d | Standaa<br>rd | ID   | Beschrijving                                                                                                    |
|------------|----------------------|----------|----------|-------------|---------------|------|----------------------------------------------------------------------------------------------------|
| P3.13.1.9  | Hysteresis dode zone | varieert | varieert | varieert    | 0             | 1056 | De dode zone rondom<br>de referentiewaarde in<br>proceseenheden. De<br>PID-uitgang wordt ver-<br>grendeld als de terug-<br>koppeling gedurende<br>de ingestelde tijd bin-<br>nen de dode zone blijft. |
| P3.12.1.10 | Vertraging dode zone | 0.00     | 320.00   | S           | 0.00          | 1057 | Als de terugkoppeling<br>gedurende een vooraf<br>vastgelegde tijdsduur<br>binnen de dode zone<br>blijft, wordt de uitgang<br>vergrendeld.                                                             |

Tabel 33: Instellingen voor referentiewaarden

| Index     | Parameter                        | Min.     | Max.     | Eenhei<br>d | Standaa<br>rd | ID   | Beschrijving                                                                                                    |
|-----------|----------------------------------|----------|----------|-------------|---------------|------|----------------------------------------------------------------------------------------------------|
| P3.12.2.1 | Bedieningspaneel<br>referentie 1 | varieert | varieert | varieert    | 0             | 167  |                                                                                                    |
| P3.12.2.2 | Bedieningspaneel<br>referentie 2 | varieert | varieert | varieert    | 0             | 168  |                                                                                                    |
| P3.12.2.3 | Referentie ramping-<br>tijd      | 0.00     | 300.0    | S           | 0.00          | 1068 | De op- en neergaande<br>rampingtijden voor ver-<br>anderingen in de refe-<br>rentiewaarde. Dat wil<br>zeggen, de tijd die het<br>duurt om van het mini-<br>mum naar het maximum<br>te gaan.                                                                                                    |
| P3.12.2.4 | Referentie 1 bronse-<br>lectie   | 0        | 16       |             | 1             | 332  | 0 = Niet gebruikt<br>1 = Bedieningspaneel<br>Referentie 1<br>2 = Bedieningspaneel<br>Referentie 2<br>3 = Al1<br>4 = Al2<br>5 = Al3<br>6 = Al4<br>7 = Al5<br>8 = Al6<br>9 = Procesdata in1<br>10 = Procesdata in2<br>11 = Procesdata in3<br>12 = Procesdata in5<br>14 = Procesdata in7<br>16 = Procesdata in8<br>Analoge ingangen en<br>Procesdata in worden<br>verwerkt als percentage<br>(0,00–100,00%) en<br>geschaald op basis van<br>het minimum- en maxi-<br>mumreferentiepunt.<br>Procesdata in-signalen<br>gebruiken twee deci-<br>malen. |
| P3.12.2.5 | Referentie 1 mini-<br>mum        | -200.00  | 200.00   | %           | 0.00          | 1069 | Minimumwaarde bij het<br>analoge minimumsig-<br>naal.                                                                                                    |

# Tabel 33: Instellingen voor referentiewaarden

| Index      | Parameter                      | Min.    | Max.   | Eenhei<br>d | Standaa<br>rd | ID    | Beschrijving                                                                                                    |
|------------|--------------------------------|---------|--------|-------------|---------------|-------|----------------------------------------------------------------------------------------------------|
| P3.12.2.6  | Referentie 1 maxi-<br>mum      | -200.00 | 200.00 | %           | 100.00        | 1070  | Maximumwaarde bij het<br>analoge maximumsig-<br>naal.                                                                                                    |
| P3.12.2.7  | Slaapfrequentieli-<br>miet 1   | 0.00    | 320.00 | Hz          | 0.00          | 1016  | De frequentieregelaar<br>gaat over naar de slaap-<br>modus wanneer de uit-<br>gangsfrequentie langer<br>beneden deze grens-<br>waarde blijft dan de duur<br>die is opgegeven in de<br>parameter slaapvertra-<br>ging.                                                                  |
| P3.12.2.8  | Slaapvertraging 1              | 0       | 3000   | S           | 0             | 1017  | De minimale tijdsduur<br>dat de frequentie onder<br>het slaapniveau moet<br>blijven voordat de fre-<br>quentieregelaar wordt<br>gestopt.                                                                                                    |
| P3.12.2.9  | Ontwaakniveau 1                | 0.01    | 100    | x           | 0             | 1018  | Als de PID-regelaar zich<br>in de slaapmodus<br>bevindt, wordt de fre-<br>quentieregelaar gestart<br>en gereguleerd wanneer<br>de waarde onder dit<br>niveau daalt. Absoluut<br>niveau of relatief ten<br>opzichte van de referen-<br>tie op basis van de para-<br>meter Ontwaakmodus. |
| P3.12.2.10 | Referentie 1 ont-<br>waakmodus | 0       | 1      |             | 0             | 15539 | De bedrijfsmodus voor<br>P3.12.2.9.<br>0 = Absoluut niveau<br>1 = Relatief referentie-<br>punt                                                                                                    |
| P3.12.2.11 | Referentie 1 ver-<br>sterking  | -2.0    | 2.0    | х           | 1.0           | 1071  | Het is mogelijk om de<br>referentiewaarde te ver-<br>hogen met een digitale<br>ingang.                                                                                                    |
| P3.12.2.12 | Referentie 2 bronse-<br>lectie | 0       | 16     |             | 2             | 431   | Zie P3.12.2.4.                                                                                                    |
| P3.12.2.13 | Referentie 2 mini-<br>mum      | -200.00 | 200.00 | %           | 0.00          | 1073  | Minimumwaarde bij het<br>analoge minimumsig-<br>naal.                                                                                                    |

Tabel 33: Instellingen voor referentiewaarden

| Index      | Parameter                      | Min.    | Max.   | Eenhei<br>d | Standaa<br>rd | ID    | Beschrijving                                                                                    |
|------------|--------------------------------|---------|--------|-------------|---------------|-------|-------------------------------------------------------------------------------------------------|
| P3.12.2.14 | Referentie 2 maxi-<br>mum      | -200.00 | 200.00 | %           | 100.00        | 1074  | Maximumwaarde bij het<br>analoge maximumsig-<br>naal.                                           |
| P3.12.2.15 | Slaapfrequentieli-<br>miet 2   | 0.00    | 320.00 | Hz          | 0.00          | 1075  | Zie P3.12.2.7.                                                                                  |
| P3.12.2.16 | Slaapvertraging 2              | 0       | 3000   | s           | 0             | 1076  | Zie P3.12.2.8.                                                                                  |
| P3.12.2.17 | Ontwaakniveau 2                |         |        | varieert    | 0.0000        | 1077  | Zie P3.12.2.8.                                                                                  |
| P3.12.2.18 | Referentie 2 ont-<br>waakmodus | 0       | 1      |             | 0             | 15540 | De bedrijfsmodus voor<br>P3.12.2.17.<br>0 = Absoluut niveau<br>1 = Relatief referentie-<br>punt |
| P3.12.2.19 | Referentie 2 ver-<br>sterking  | -2.0    | 2.0    | x           | 1.0           | 1078  | Zie P3.12.2.11.                                                                                 |

| Ταμεί 34: ΠιδιειιΠιμεπ νουτ ιετυμκομμειΠιμ |
|--------------------------------------------|
|--------------------------------------------|

| Index     | Parameter                         | Min.    | Max.   | Eenhei<br>d | Standaar<br>d | ID   | Beschrijving                                                                                                    |
|-----------|-----------------------------------|---------|--------|-------------|---------------|------|----------------------------------------------------------------------------------------------------|
| P3.12.3.1 | Terugkoppelfunctie                | 1       | 9      |             | 1             | 333  | 1 = Alleen Bron1 in<br>gebruik<br>2 = SQRT(Bron1);(Flow =<br>Constante x SQRT(Druk))<br>3 = SQRT(Bron1 - Bron2)<br>4 = SQRT(Bron1) + SQRT<br>(Bron2)<br>5 = Bron1 + Bron2<br>6 = Bron1 - Bron2<br>7 = MIN (Bron 1, Bron 2)<br>8 = MAX (Bron 1, Bron 2)<br>9 = GEMIDDELDE (Bron<br>1, Bron 2) |
| P3.12.3.2 | Terugkoppelfunctie<br>versterking | -1000.0 | 1000.0 | %           | 100.0         | 1058 | Bijvoorbeeld gebruikt in<br>combinatie met terug-<br>koppelfunctie 2.                                                                                                    |

# Tabel 34: Instellingen voor terugkoppeling

| Index     | Parameter                        | Min.    | Max.   | Eenhei<br>d | Standaar<br>d | ID  | Beschrijving                                                                                                    |
|-----------|----------------------------------|---------|--------|-------------|---------------|-----|----------------------------------------------------------------------------------------------------|
| P3.12.3.3 | Terugkoppeling 1<br>bronselectie | 0       | 14     |             | 2             | 334 | 0 = Niet gebruikt<br>1 = Al1<br>2 = Al2<br>3 = Al3<br>4 = Al4<br>5 = Al5<br>6 = Al6<br>7 = Procesdata in1<br>8 = Procesdata in2<br>9 = Procesdata in3<br>10 = Procesdata in5<br>12 = Procesdata in5<br>12 = Procesdata in7<br>14 = Procesdata in8<br>Analoge ingangen en<br>Procesdata IN worden<br>getoond als percentage<br>(0,00-100,00%) en gaan<br>voor schaling uit van het<br>minimum en maximum<br>van de referentiewaarde.<br><b>AANWIJZING!</b><br>Procesdata in-signalen<br>gebruiken twee decima-<br>len.<br>Als er temperatuurin-<br>gangen zijn geselec-<br>teerd, moet u de waar-<br>den van de parameters<br>P3.13.1.7 Minimale pro-<br>ceseenheid en P3.13.1.8<br>Maximale proceseen-<br>heid instellen zodat<br>deze overeenkomen<br>met de schaal van de<br>kaart voor temperatuur-<br>meting:<br>Minimale proceseen-<br>heid = 200 °C |
| P3.12.3.4 | Terugkoppeling 1<br>minimum      | -200.00 | 200.00 | %           | 0.00          | 336 | Minimumwaarde bij het<br>analoge minimumsig-<br>naal.                                                                                                    |

Tabel 34: Instellingen voor terugkoppeling

| Index     | Parameter                        | Min.    | Max.   | Eenhei<br>d | Standaar<br>d | ID  | Beschrijving                                          |
|-----------|----------------------------------|---------|--------|-------------|---------------|-----|-------------------------------------------------------|
| P3.12.3.5 | Terugkoppeling 1<br>maximum      | -200.00 | 200.00 | %           | 100.00        | 337 | Maximumwaarde bij het<br>analoge maximumsig-<br>naal. |
| P3.12.3.6 | Terugkoppeling 2<br>bronselectie | 0       | 14     |             | 0             | 335 | Zie P3.12.3.3.                                        |
| P3.12.3.7 | Terugkoppeling 2<br>minimum      | -200.00 | 200.00 | %           | 0.00          | 338 | Minimumwaarde bij het<br>analoge minimumsig-<br>naal. |
| M3.12.3.8 | Terugkoppeling 2<br>maximum      | -200.00 | 200.00 | %           | 100.00        | 339 | Maximumwaarde bij het<br>analoge maximumsig-<br>naal. |

# Tabel 35: Instellingen voor vooruitsturing

| Index     | Parameter                               | Min.    | Max.   | Eenhei<br>d | Standaar<br>d | ID   | Beschrijving   |
|-----------|-----------------------------------------|---------|--------|-------------|---------------|------|----------------|
| P3.12.4.1 | Vooruitsturingsfunc-<br>tie             | 1       | 9      |             | 1             | 1059 | Zie P3.12.3.1. |
| P3.12.4.2 | Vooruitsturingsfunc-<br>tie versterking | -1000   | 1000   | %           | 100.0         | 1060 | Zie P3.12.3.2. |
| P3.12.4.3 | Vooruitsturing 1<br>bronselectie        | 0       | 14     |             | 0             | 1061 | Zie P3.12.3.3. |
| P3.12.4.4 | Vooruitsturing 1<br>minimum             | -200.00 | 200.00 | %           | 0.00          | 1062 | Zie P3.12.3.4. |
| P3.12.4.5 | Vooruitsturing 1<br>maximum             | -200.00 | 200.00 | %           | 100.00        | 1063 | Zie P3.12.3.5. |
| P3.12.4.6 | Vooruitsturing 2<br>bronselectie        | 0       | 14     |             | 0             | 1064 | Zie P3.12.3.6. |
| P3.12.4.7 | Vooruitsturing 2<br>minimum             | -200.00 | 200.00 | %           | 0.00          | 1065 | Zie P3.12.3.7. |
| P3.12.4.8 | Vooruitsturing 2<br>maximum             | -200.00 | 200.00 | %           | 100.00        | 1066 | Zie M3.12.3.8. |

Tabel 36: Parameters voor procesbewaking

| Index     | Parameter                     | Min.     | Max.     | Eenhei<br>d | Standaar<br>d | ID  | Beschrijving                                                                                                   |
|-----------|-------------------------------|----------|----------|-------------|---------------|-----|----------------------------------------------------------------------------------------------------|
| P3.12.5.1 | Procesbewaking<br>inschakelen | 0        | 1        |             | 0             | 735 | 0 = Uitgeschakeld<br>1 = Ingeschakeld                                                                          |
| P3.12.5.2 | Bovengrenswaarde              | varieert | varieert | varieert    | varieert      | 736 | Bewaking van de maxi-<br>male werkelijke/<br>proceswaarde.                                                     |
| P3.12.5.3 | Ondergrenswaarde              | varieert | varieert | varieert    | varieert      | 758 | Bewaking van de mini-<br>male werkelijke/<br>proceswaarde.                                                     |
| P3.12.5.4 | Vertraging                    | 0        | 30000    | S           | 0             | 737 | Als de streefwaarde<br>niet binnen deze tijd<br>wordt bereikt, wordt er<br>een fout of alarm gege-<br>nereerd. |

### Tabel 37: Parametergroep Drukverlies compensatie

| Index     | Parameter                              | Min.     | Max.     | Eenhei<br>d | Standaar<br>d | ID   | Beschrijving                                                                                                    |
|-----------|----------------------------------------|----------|----------|-------------|---------------|------|----------------------------------------------------------------------------------------------------|
| P3.12.6.1 | Referentie 1 inscha-<br>kelen          | 0        | 1        |             | 0             | 1189 | Hiermee kunt u druk-<br>verliescompensatie<br>voor referentie 1<br>inschakelen.                                                                                                    |
|           |                                        |          |          |             |               |      | 0 = Uitgeschakeld<br>1 = Ingeschakeld                                                                                                    |
| P3.12.6.2 | Referentie 1 maxi-<br>male compensatie | varieert | varieert | varieert    | varieert      | 1190 | Deze waarde wordt<br>proportioneel toege-<br>voegd aan de frequen-<br>tie. Referentiecompen-<br>satie = max. compen-<br>satie * (FreqUit - Min-<br>Freq) / (MaxFreq - Min-<br>Freq). |
| P3.12.6.3 | Referentie 2 inscha-<br>kelen          | 0        | 1        |             | 0             | 1191 | Zie P3.12.6.1.                                                                                                    |
| P3.12.6.4 | Referentie 2 maxi-<br>male compensatie | varieert | varieert | varieert    | varieert      | 1192 | Zie P3.12.6.2.                                                                                                    |

# 5.13 GROEP 3.13: PID-REGELAAR 2

### Tabel 38: Basisinstellingen

| Index      | Parameter                   | Min.     | Max.     | Eenhei<br>d | Standaa<br>rd | ID   | Beschrijving                                                                                                    |
|------------|-----------------------------|----------|----------|-------------|---------------|------|----------------------------------------------------------------------------------------------------|
| P3.13.1.1  | PID inschakelen             | 0        | 1        |             | 0             | 1630 | 0 = Uitgeschakeld<br>1 = Ingeschakeld                                                                                                    |
| P3.13.1.2  | Uitgang in stop             | 0.0      | 100.0    | %           | 0.0           | 1100 | De uitgangswaarde van<br>de PID-regelaar als<br>percentage van de<br>maximale uitgangs-<br>waarde wanneer deze<br>is gestopt met de digi-<br>tale uitgang. |
| P3.13.1.3  | PID Versterking             | 0.00     | 1000.00  | %           | 100.00        | 1631 |                                                                                                    |
| P3.13.1.4  | PID Integratietijd          | 0.00     | 600.00   | s           | 1.00          | 1632 |                                                                                                    |
| P3.13.1.5  | PID Dempingstijd            | 0.00     | 100.00   | S           | 0.00          | 1633 |                                                                                                    |
| P3.13.1.6  | Selectie Proceseen-<br>heid | 0        | 40       |             | 0             | 1635 |                                                                                                    |
| P3.13.1.7  | Min. proceseenheid          | varieert | varieert | varieert    | 0             | 1664 |                                                                                                    |
| P3.13.1.8  | Max. proceseenheid          | varieert | varieert | varieert    | 100           | 1665 |                                                                                                    |
| P3.13.1.9  | Decimale Proce-<br>seenheid | 0        | 4        |             | 2             | 1666 |                                                                                                    |
| P3.13.1.10 | Inversie fout               | 0        | 1        |             | 0             | 1636 |                                                                                                    |
| P3.13.1.11 | Hysteresis dode zone        | varieert | varieert | varieert    | 0.0           | 1637 |                                                                                                    |
| P3.13.1.12 | Vertraging dode zone        | 0.00     | 320.00   | S           | 0.00          | 1638 |                                                                                                    |

# Tabel 39: Referentiepunten

| Index     | Parameter                        | Min. | Max.   | Eenhei<br>d | Standaa<br>rd | ID   | Beschrijving |
|-----------|----------------------------------|------|--------|-------------|---------------|------|--------------|
| P3.13.2.1 | Bedieningspaneel<br>referentie 1 | 0.00 | 100.00 | varieert    | 0.00          | 1640 |              |
| P3.13.2.2 | Bedieningspaneel<br>Referentie 2 | 0.00 | 100.00 | varieert    | 0.00          | 1641 |              |
| P3.13.2.3 | Referentie ramping-<br>tijd      | 0.00 | 300.00 | s           | 0.00          | 1642 |              |

### Tabel 39: Referentiepunten

| Index     | Parameter                      | Min. | Max. | Eenhei<br>d | Standaa<br>rd | ID   | Beschrijving                                                                                                    |
|-----------|--------------------------------|------|------|-------------|---------------|------|----------------------------------------------------------------------------------------------------|
| P3.13.2.4 | Referentie 1 bronse-<br>lectie | 0    | 16   |             | 1             | 1643 | 0 = Niet gebruikt<br>1 = Bedieningspaneel<br>Referentie 1<br>2 = Bedieningspaneel<br>Referentie 2<br>3 = Al1<br>4 = Al2<br>5 = Al3<br>6 = Al4<br>7 = Al5<br>8 = Al6<br>9 = Procesdata in1<br>10 = Procesdata in2<br>11 = Procesdata in3<br>12 = Procesdata in5<br>14 = Procesdata in6<br>15 = Procesdata in7<br>16 = Procesdata in8<br>Analoge ingangen en<br>Procesdata IN worden<br>getoond als percentage<br>[0,00-100,00%] en gaan<br>voor schaling uit van het<br>minimum en maximum<br>van de referentiewaarde.<br><b>AANWIJZING!</b><br>Procesdata in-signalen<br>gebruiken twee deci-<br>malen.<br>Als er temperatuurin-<br>gangen zijn geselec-<br>teerd, moet u de waar-<br>den van de parameters<br>P3.14.1.8 Max. proce-<br>seenheid en P3.14.1.9<br>Min. proceseenheid<br>instellen zodat deze<br>overeenkomen met de<br>schaal van de kaart<br>voor temperatuurme-<br>ting:<br>Minimale proceseen-<br>heid = -50 °C<br>Maximale proceseen-<br>heid = -50 °C |

### Tabel 39: Referentiepunten

| Index     | Parameter                      | Min.    | Max.   | Eenhei<br>d | Standaa<br>rd | ID   | Beschrijving                                          |
|-----------|--------------------------------|---------|--------|-------------|---------------|------|-------------------------------------------------------|
| P3.13.2.5 | Referentie 1 mini-<br>mum      | -200.00 | 200.00 | %           | 0.00          | 1644 | Minimumwaarde bij het<br>analoge minimumsig-<br>naal. |
| P3.13.2.6 | Referentie 1 maxi-<br>mum      | -200.00 | 200.00 | %           | 100.00        | 1645 | Maximumwaarde bij het<br>analoge maximumsig-<br>naal. |
| P3.13.2.7 | Referentie 2 bronse-<br>lectie | 0       | 16     |             | 0             | 1646 | Zie P3.13.2.4.                                        |
| P3.13.2.8 | Referentie 2 mini-<br>mum      | -200.00 | 200.00 | %           | 0.00          | 1647 | Minimumwaarde bij het<br>analoge minimumsig-<br>naal. |
| P3.13.2.9 | Referentie 2 maxi-<br>mum      | -200.00 | 200.00 | %           | 100.00        | 1648 | Maximumwaarde bij het<br>analoge maximumsig-<br>naal. |

# Tabel 40: Terugkoppelingen

| Index     | Parameter                         | Min.    | Max.   | Eenhei<br>d | Standaar<br>d | ID   | Beschrijving                                          |
|-----------|-----------------------------------|---------|--------|-------------|---------------|------|-------------------------------------------------------|
| P3.13.3.1 | Terugkoppelfunctie                | 1       | 9      |             | 1             | 1650 |                                                       |
| P3.13.3.2 | Terugkoppelfunctie<br>versterking | -1000.0 | 1000.0 | %           | 100.0         | 1651 |                                                       |
| P3.13.3.3 | Terugkoppeling 1<br>bronselectie  | 0       | 14     |             | 1             | 1652 |                                                       |
| P3.13.3.4 | Terugkoppeling 1<br>minimum       | -200.00 | 200.00 | %           | 0.00          | 1653 | Minimumwaarde bij het<br>analoge minimumsig-<br>naal. |
| P3.13.3.5 | Terugkoppeling 1<br>maximum       | -200.00 | 200.00 | %           | 100.00        | 1654 | Maximumwaarde bij<br>het analoge maximum-<br>signaal. |
| P3.13.3.6 | Terugkoppeling 2<br>bronselectie  | 0       | 14     |             | 2             | 1655 |                                                       |
| P3.13.3.7 | Terugkoppeling 2<br>minimum       | -200.00 | 200.00 | %           | 0.00          | 1656 | Minimumwaarde bij het<br>analoge minimumsig-<br>naal. |
| P3.13.3.8 | Terugkoppeling 2<br>maximum       | -200.00 | 200.00 | %           | 100.00        | 1657 | Maximumwaarde bij<br>het analoge maximum-<br>signaal. |

# Tabel 41: Procesbewaking

| Index     | Parameter                 | Min.     | Max.     | Eenhei<br>d | Standaar<br>d | ID   | Beschrijving                                                                                                   |
|-----------|---------------------------|----------|----------|-------------|---------------|------|----------------------------------------------------------------------------------------------------|
| P3.13.4.1 | Bewaking inschake-<br>len | 0        | 1        |             | 0             | 1659 | 0 = Uitgeschakeld<br>1 = Ingeschakeld                                                                          |
| P3.13.4.2 | Bovengrenswaarde          | varieert | varieert | varieert    | varieert      | 1660 |                                                                                                    |
| P3.13.4.3 | Ondergrenswaarde          | varieert | varieert | varieert    | varieert      | 1661 |                                                                                                    |
| P3.13.4.4 | Vertraging                | 0        | 30000    | 5           | 0             | 1662 | Als de streefwaarde<br>niet binnen deze tijd<br>wordt bereikt, wordt er<br>een fout of alarm gege-<br>nereerd. |

# 5.14 GROEP 3.14: MULTI-POMP

### Tabel 42: Parametergroep Multi-pomp

| Index   | Parameter           | Min. | Max.   | Eenhei<br>d | Standaar<br>d | ID   | Beschrijving                                                                                                    |
|---------|---------------------|------|--------|-------------|---------------|------|----------------------------------------------------------------------------------------------------|
| P3.14.1 | Aantal motoren      | 1    | 5      |             | 1             | 1001 | Het aantal motoren (of<br>pompen/ventilatoren)<br>dat is aangesloten op<br>het multipompsys-<br>teem.                                                                                                    |
| P3.14.2 | Vergrendelfunctie   | 0    | 1      |             | 1             | 1032 | Hiermee kunt u ver-<br>grendelingen in- of uit-<br>schakelen. U kunt ver-<br>grendelingen gebrui-<br>ken om aan te geven of<br>een motor verbonden<br>is met het systeem.<br>0 = Uitgeschakeld<br>1 = Ingeschakeld |
| P3.14.3 | FR opnemen          | 0    | 1      |             | 1             | 1028 | Hiermee kunt u de AC-<br>frequentieregelaar<br>opnemen in het auto-<br>wisselproces en het<br>vergrendelingssys-<br>teem.<br>0 = Uitgeschakeld<br>1 = Ingeschakeld                                                 |
| P3.14.4 | Autowissel          | 0    | 1      |             | 1             | 1027 | Hiermee kunt u de<br>rotatie van de opstart-<br>volgorde en de priori-<br>teit van motoren in- en<br>uitschakelen.<br>0 = Uitgeschakeld<br>1 = Ingeschakeld                                                        |
| P3.14.5 | Autowissel interval | 0.0  | 3000.0 | u           | 48.0          | 1029 | Wanneer deze tijd is<br>verlopen, wordt er<br>automatisch een auto-<br>wissel uitgevoerd<br>zolang de gebruikte<br>capaciteit lager is dan<br>het niveau dat is inge-<br>steld met P3.14.6 en<br>P3.14.7.          |

Tabel 42: Parametergroep Multi-pomp

| Index   | Parameter                         | Min. | Max.  | Eenhei<br>d | Standaar<br>d | ID   | Beschrijving                                                                                                    |
|---------|-----------------------------------|------|-------|-------------|---------------|------|----------------------------------------------------------------------------------------------------|
| P3.14.6 | Autowissel: frequen-<br>tielimiet | 0.00 | 50.00 | Hz          | 25.00         | 1031 | Deze parameters<br>bepalen het niveau<br>waaronder de                                                                                                    |
| P3.14.7 | Autowissel: Motorli-<br>miet      | 0    | 4     |             | 1             | 1030 | gebruikte capaciteit<br>moet blijven om een<br>autowissel uit te kun-<br>nen voeren.                                                                                                    |
| P3.14.8 | Bandbreedte                       | 0    | 100   | %           | 10            | 1097 | Percentage van de<br>referentiewaarde. Bij-<br>voorbeeld: als referen-<br>tiewaarde = 5 bar,<br>bandbreedte = 10%.<br>Zolang de feedback-<br>waarde tussen de 4,5<br>en 5,5 bar blijft, wordt<br>de motor niet ontkop-<br>peld of verwijderd. |
| P3.14.9 | Bandbreedtevertra-<br>ging        | 0    | 3600  | S           | 10            | 1098 | Als de feedback buiten<br>de bandbreedtegebied<br>valt, moet deze tijd ver-<br>strijken voordat u pom-<br>pen kunt toevoegen of<br>verwijderen.                                                                                               |
## 5.15 GROEP 3.16: FIRE MODUS

## Tabel 43: Parametergroep Fire modus

| Index   | Parameter                        | Min. | Max.   | Eenhei<br>d | Standaar<br>d    | ID   | Beschrijving                                                                                                    |
|---------|----------------------------------|------|--------|-------------|------------------|------|----------------------------------------------------------------------------------------------------|
| P3.16.1 | Fire modus wacht-<br>woord       | 0    | 9999   |             | 0                | 1599 | 1002 = Ingeschakeld<br>1234 = Testmodus                                                                                                    |
| P3.16.2 | Activering fire modus<br>Open    |      |        |             | DigIN<br>Slot0.2 | 1596 | OPEN = Fire modus<br>actief<br>GESLOTEN = Geen<br>actie                                                                                                    |
| P3.16.3 | Activering fire modus<br>Sluiten |      |        |             | DigIN<br>Slot0.1 | 1619 | OPEN = Geen actie<br>GESLOTEN = Fire<br>modus actief                                                                                                    |
| P3.16.4 | Fire modus frequen-<br>tie       | 8.00 | P3.3.2 | Hz          | 0.00             | 1598 | De frequentie die wordt<br>gebruikt wanneer de<br>fire modus actief is.                                                                                                    |
| P3.16.5 | Fire modusfrequen-<br>tiebron    | 0    | 8      |             | 0                | 1617 | De referentiebron die<br>wordt gebruikt wan-<br>neer de fire modus<br>actief is. Hiermee kunt<br>u bijvoorbeeld analoge<br>ingang 1 of de PID-<br>regelaar selecteren als<br>referentiebron wan-<br>neer de fire modus<br>actief is.<br>0 = Fire modus fre-<br>quentie<br>1 = Vast toerental<br>2 = Bedieningspaneel<br>2 = Viddbus |
|         |                                  |      |        |             |                  |      | 4 = AI1<br>5 = AI2<br>6 = AI1 + AI2<br>7 = PID1<br>8 = Motorpotentiome- ter                                                                                                    |

# Tabel 43: Parametergroep Fire modus

| Index    | Parameter                                | Min. | Max.  | Eenhei<br>d | Standaar<br>d    | ID    | Beschrijving                                                                                                    |
|----------|------------------------------------------|------|-------|-------------|------------------|-------|----------------------------------------------------------------------------------------------------|
| P3.16.6  | Fire modus achteruit                     |      |       |             | DigIN<br>Slot0.1 | 1618  | De opdracht voor het<br>omkeren van de draai-<br>richting in de fire<br>modus. Deze functie<br>heeft geen effect bij<br>normale werking.<br>OPEN = Vooruit<br>GESLOTEN = Achteruit |
| P3.16.7  | Fire modus vaste<br>frequentieselectie 1 | 0    | 50    |             | 10               | 15535 | Vaste frequentie voor<br>de fire modus.                                                                                                    |
| P3.16.8  | Fire modus vaste<br>frequentieselectie 2 | 0    | 50    |             | 20               | 15536 | Zie hierboven.                                                                                                    |
| P3.16.9  | Fire modus vaste<br>frequentieselectie 3 | 0    | 50    |             | 30               | 15537 | Zie hierboven.                                                                                                    |
| M3.16.10 | Fire modus status                        | 0    | 3     |             | 0                | 1597  | Een controlewaarde.<br>Zie 4.1.2 Basis.<br>0 = Uitgeschakeld<br>1 = Ingeschakeld<br>2 = Geactiveerd (Inge-<br>schakeld + DI open)<br>3 = Testmodus                                 |
| M3.16.11 | Fire modus teller                        |      |       |             | 0                | 1679  | Toont hoe vaak de fire<br>modus is geactiveerd<br>in de modus Ingescha-<br>keld. Deze teller kan<br>niet worden gereset.                                                           |
| P3.16.12 | Fire modus draai-<br>indicatiestroom     | 0.0  | 100.0 | %           | 20.0             | 15580 | De stroomlimiet voor<br>het draai-indicatiesig-<br>naal van de digitale uit-<br>gang.                                                                                              |

## 5.16 GROEP 3.17: APPLICATIE-INSTELLINGEN

#### Tabel 44: Applicatie-instellingen

| Index   | Parameter                    | Min. | Max. | Eenhei<br>d | Standaar<br>d | ID   | Beschrijving                                                                                                    |
|---------|------------------------------|------|------|-------------|---------------|------|----------------------------------------------------------------------------------------------------|
| P3.17.1 | Wachtwoord                   | 0    | 9999 |             | 0             | 1806 |                                                                                                    |
| P3.17.2 | Selectie °C/°F               |      |      | °C          |               | 1197 | Hiermee kunt u aange-<br>ven of temperaturen op<br>het bedieningspaneel<br>worden weergegeven<br>in graden Celsius of<br>Fahrenheit. |
| P3.17.3 | Selectie van kW/pk           |      |      | kW          |               | 1198 | Hiermee kunt u aange-<br>ven of het motorasver-<br>mogen op het bedie-<br>ningspaneel wordt<br>weergegeven in kW of<br>in pk.        |
| P3.17.4 | FunctButtonConfigu-<br>ratie | 0    | 7    |             | 3             | 1195 | Deze parameter<br>bepaalt welke selecties<br>er worden getoond<br>wanneer u op de func-<br>tieknop drukt.                            |

### 5.17 GROEP 3.18: INSTELLINGEN VOOR KWH-PULSUITGANG

## Tabel 45: Instellingen voor kWh-pulsuitgang

| Index   | Parameter         | Min. | Max. | Eenhei<br>d | Standaar<br>d | ID    | Beschrijving                                          |
|---------|-------------------|------|------|-------------|---------------|-------|-------------------------------------------------------|
| P3.18.1 | kWh-pulslengte    | 50   | 200  | ms          | 50            | 15534 | De lengte van de kWh-<br>puls in milliseconden.       |
| P3.18.2 | kWh-pulsresolutie | 1    | 100  | kWh         | 1             | 15533 | Hoe vaak de kWh-puls<br>moet worden gegene-<br>reerd. |

# 6 MENU DIAGNOSE

# 6.1 ACTIEVE FOUTEN

Wanneer er één of een aantal fouten is gegenereerd, toont het display de naam van de fout en knippert het. Druk op OK om terug te gaan naar het menu Diagnose. Het submenu Actieve fouten geeft het aantal fouten aan. Selecteer een fout en druk op OK om de foutgegevens te bekijken.

De fout blijft actief totdat u deze reset. Er zijn 5 manieren om een fout te resetten.

- Houd de resetknop gedurende 2 s ingedrukt.
- Open het submenu Reset Fouten en gebruik de parameter Reset Fouten.
- Geef een resetsignaal via de I/O-klemmen.
- Geef een resetsignaal met de veldbus.
- Geef een resetsignaal in Vacon Live.

Het submenu Actieve fouten kan maximaal tien fouten bewaren. Het submenu toont de fouten in de volgorde waarin ze zijn opgetreden.

## 6.2 RESET FOUTEN

Met dit menu kunt u fouten resetten. Raadpleeg voor instructies hoofdstuk 10.1 Er wordt een fout getoond.

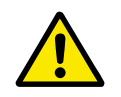

### LET OP!

Voordat u de fout reset, moet u het externe stuursignaal uitschakelen om te voorkomen dat de frequentieregelaar onbedoeld opnieuw wordt gestart.

### 6.3 FOUTENHISTORIE

De foutenhistorie bevat 40 fouten.

Als u de details van een fout wilt bekijken, opent u de foutenhistorie, selecteert u de fout en drukt u op OK.

# 6.4 TOTAALTELLERS

# Tabel 46: De totaaltellerparameters in het menu Diagnose

| Index   | Parameter                                                    | Min. | Max. | Eenhei<br>d  | Standaar<br>d | ID   | Beschrijving                                                                                                    |
|---------|--------------------------------------------------------------|------|------|--------------|---------------|------|----------------------------------------------------------------------------------------------------|
| V4.4.1  | Energieteller                                                |      |      | varieert     |               | 2291 | De hoeveelheid energie<br>die is afgenomen van<br>het elektriciteitsnet.<br>Deze teller kan niet<br>worden gereset. In het<br>tekstdisplay: de groot-<br>ste eenheid voor ener-<br>gie die het display<br>toont is MW. Als de<br>getelde energiewaarde<br>groter wordt dan 999,9<br>MW, wordt er geen<br>eenheid meer getoond<br>op het display. |
| V4.4.3  | Bedrijfsuren (gra-<br>fisch bedieningspa-<br>neel)           |      |      | j d<br>uu:mm |               | 2298 | De bedrijfsuren van de<br>besturingsunit.                                                                                                    |
| V4.4.4  | Bedrijfsuren (tekst-<br>bedieningspaneel)                    |      |      | j            |               |      | De bedrijfsuren van de<br>besturingsunit in jaren.                                                                                                    |
| V4.4.5  | Bedrijfsuren (tekst-<br>bedieningspaneel)                    |      |      | d            |               |      | De bedrijfsuren van de<br>besturingsunit in<br>dagen.                                                                                                    |
| V4.4.6  | Bedrijfsuren (tekst-<br>bedieningspaneel)                    |      |      | uu:mm:<br>ss |               |      | De bedrijfsuren van de<br>besturingsunit in uren,<br>minuten en seconden.                                                                                                    |
| V4.4.7  | Draaitijd (grafisch<br>bedieningspaneel)                     |      |      | j d<br>uu:mm |               | 2293 | De draaitijd van de<br>motor.                                                                                                    |
| V4.4.8  | Draaitijd (tekstbedie-<br>ningspaneel)                       |      |      | j            |               |      | Totale draaitijd van de<br>motor in jaren.                                                                                                    |
| V4.4.9  | Draaitijd (tekstbedie-<br>ningspaneel)                       |      |      | d            |               |      | Totale draaitijd van de<br>motor in dagen.                                                                                                    |
| V4.4.10 | Draaitijd (tekstbedie-<br>ningspaneel)                       |      |      | uu:mm:<br>ss |               |      | De draaitijd van de<br>motor in uren, minuten<br>en seconden.                                                                                                    |
| V4.4.11 | Netvoeding-aanwe-<br>zig tijd (grafisch<br>bedieningspaneel) |      |      | j d<br>uu:mm |               | 2294 | De inschakelduur van<br>de voedingseenheid.<br>Deze teller kan niet<br>worden gereset.                                                                                                    |
| V4.4.12 | Netvoeding-aanwe-<br>zig tijd (tekstbedie-<br>ningspaneel)   |      |      | j            |               |      | De totale inschakel-<br>duur van de voeding in<br>jaren.                                                                                                    |

| Index   | Parameter                                                  | Min. | Max. | Eenhei<br>d  | Standaar<br>d | ID   | Beschrijving                                                        |
|---------|------------------------------------------------------------|------|------|--------------|---------------|------|---------------------------------------------------------------------|
| V4.4.13 | Netvoeding-aanwe-<br>zig tijd (tekstbedie-<br>ningspaneel) |      |      | d            |               |      | De totale inschakel-<br>duur van de voeding in<br>dagen.            |
| V4.4.14 | Netvoeding-aanwe-<br>zig tijd (tekstbedie-<br>ningspaneel) |      |      | uu:mm:<br>ss |               |      | De inschakelduur van<br>de voeding in uren,<br>minuten en seconden. |
| V4.4.15 | Startopdrachtteller                                        |      |      |              |               | 2295 | Het aantal keren dat de<br>voedingseenheid is<br>gestart.           |

TEL. +358 (0)201 2121 · FAX +358 (0)201 212 205

# 6.5 TRIPTELLERS

| Tabel 47: De parametergroep | Triptellers in het n | nenu Diagnose |
|-----------------------------|----------------------|---------------|
|-----------------------------|----------------------|---------------|

| Index  | Parameter                                          | Min. | Max. | Eenhei<br>d  | Standaar<br>d | ID                                                                                                    | Beschrijving                                                                                                    |
|--------|----------------------------------------------------|------|------|--------------|---------------|----------------------------------------------------------------------------------------------------|----------------------------------------------------------------------------------------------------|
|        |                                                    |      |      | varieert     |               | 2296                                                                                                    | Deze teller kan worden<br>gereset. In het tekst-<br>display: de grootste<br>eenheid voor energie<br>die het display toont is<br>MW. Als de getelde<br>energiewaarde groter<br>wordt dan 999,9 MW,<br>wordt er geen eenheid<br>meer getoond op het<br>display. |
| P4.5.1 | Energie tripteller                                 |      |      | varieert     |               | 2296                                                                                                    | De teller resetten                                                                                                    |
|        |                                                    |      |      |              |               | <ul> <li>In het tekstdis-<br/>play: Houd de OK-<br/>knop gedurende 4<br/>s ingedrukt.</li> <li>In het grafische<br/>display: Druk op<br/>OK. De pagina<br/>Tellerreset wordt<br/>getoond. Druk<br/>nogmaals op OK.</li> </ul> |                                                                                                    |
| P4.5.3 | Bedrijfsuren (gra-<br>fisch bedieningspa-<br>neel) |      |      | j d<br>uu:mm |               | 2299                                                                                                    | Deze teller kan worden<br>gereset. Raadpleeg<br>hoofdstuk P4.5.1 hier-<br>boven voor instructies.                                                                                                    |
| P4.5.4 | Bedrijfsuren (tekst-<br>bedieningspaneel)          |      |      | j            |               |                                                                                                    | Het totaalaantal<br>bedrijfsuren in jaren.                                                                                                    |
| P4.5.5 | Bedrijfsuren (tekst-<br>bedieningspaneel)          |      |      | d            |               |                                                                                                    | Het totaalaantal<br>bedrijfsuren in dagen.                                                                                                    |
| P4.5.6 | Bedrijfsuren (tekst-<br>bedieningspaneel)          |      |      | uu:mm:<br>ss |               |                                                                                                    | Het totaalaantal<br>bedrijfsuren in uren,<br>minuten en seconden.                                                                                                    |

# 6.6 SOFTWARE-INFO

Tabel 48: De parametergroep Software-info in het menu Diagnose

| Index  | Parameter                                               | Min. | Max. | Eenhei<br>d | Standaar<br>d | ID   | Beschrijving                                     |
|--------|---------------------------------------------------------|------|------|-------------|---------------|------|--------------------------------------------------|
| V4.6.1 | Softwarepakket (gra-<br>fisch bedieningspa-<br>neel)    |      |      |             |               | 2524 | De code voor identifi-<br>catie van de software. |
| V4.6.2 | Softwarepakket-ID<br>(tekstbedieningspa-<br>neel)       |      |      |             |               |      |                                                  |
| V4.6.3 | Softwarepakket ver-<br>sie (tekstbedienings-<br>paneel) |      |      |             |               |      |                                                  |
| V4.6.4 | Systeembelasting                                        | 0    | 100  | %           |               | 2300 | De CPU-belasting van<br>de besturingsunit.       |
| V4.6.5 | Applicatie naam<br>(grafisch bedienings-<br>paneel)     |      |      |             |               | 2525 | De naam van de appli-<br>catie.                  |
| V4.6.6 | Applicatie-ID                                           |      |      |             |               | 837  | De code van de appli-<br>catie.                  |
| V4.6.7 | Applicatie-versie                                       |      |      |             |               | 838  |                                                  |

# 7 MENU I/O EN HARDWARE

Dit menu bevat verschillende instellingen die afhankelijk zijn van andere opties.

# 7.1 BASIS I/O

In het menu Basis I/O kunt u de statussen van in- en uitgangen bewaken.

| Index   | Parameter                 | Min. | Max. | Eenhei<br>d | Standaar<br>d | ID | Beschrijving                                                                                                    |
|---------|---------------------------|------|------|-------------|---------------|----|----------------------------------------------------------------------------------------------------|
| V5.1.1  | Digitale ingang 1         | 0    | 1    |             | 0             |    | De status van het digi-<br>tale ingangssignaal.                                                                                                    |
| V5.1.2  | Digitale ingang 2         | 0    | 1    |             | 0             |    | De status van het digi-<br>tale ingangssignaal.                                                                                                    |
| V5.1.3  | Digitale ingang 3         | 0    | 1    |             | 0             |    | De status van het digi-<br>tale ingangssignaal.                                                                                                    |
| V5.1.4  | Digitale ingang 4         | 0    | 1    |             | 0             |    | De status van het digi-<br>tale ingangssignaal.                                                                                                    |
| V5.1.5  | Digitale ingang 5         | 0    | 1    |             | 0             |    | De status van het digi-<br>tale ingangssignaal.                                                                                                    |
| V5.1.6  | Digitale ingang 6         | 0    | 1    |             | 0             |    | De status van het digi-<br>tale ingangssignaal.                                                                                                    |
| V5.1.7  | Analoge ingang 1<br>modus | 1    | 3    |             | 3             |    | Toont de modus die is<br>ingesteld voor het ana-<br>loge ingangssignaal.<br>De optie kan worden<br>geselecteerd met een<br>DIP-schakelaar op de<br>besturingskaart.<br>1 = 020 mA<br>3 = 010 V |
| V5.1.8  | Analoge ingang 1          | 0    | 100  | %           | 0.00          |    | De status van het ana-<br>loge ingangssignaal.                                                                                                    |
| V5.1.9  | Analoge ingang 2<br>modus | 1    | 3    |             | 3             |    | Toont de modus die is<br>ingesteld voor het ana-<br>loge ingangssignaal.<br>De optie kan worden<br>geselecteerd met een<br>DIP-schakelaar op de<br>besturingskaart.<br>1 = 020 mA<br>3 = 010 V |
| V5.1.10 | Analoge ingang 2          | 0    | 100  | %           | 0.00          |    | De status van het ana-<br>loge ingangssignaal.                                                                                                    |

# Tabel 49: De basis I/O-parameters in het menu I/O en hardware

| Index   | Parameter                  | Min. | Max. | Eenhei<br>d | Standaar<br>d | ID | Beschrijving                                                                                                    |
|---------|----------------------------|------|------|-------------|---------------|----|----------------------------------------------------------------------------------------------------|
| V5.1.11 | Analoge uitgang 1<br>modus | 1    | 3    |             | 1             |    | Toont de modus die is<br>ingesteld voor het ana-<br>loge ingangssignaal.<br>De optie kan worden<br>geselecteerd met een<br>DIP-schakelaar op de<br>besturingskaart.<br>1 = 020 mA<br>3 = 010 V |
| V5.1.12 | Analoge uitgang 1          | 0    | 100  | %           | 0.00          |    | De status van het ana-<br>loge uitgangssignaal.                                                                                                    |
| V5.1.13 | Relaisuitgang 1            | 0    | 1    |             | 0             |    | De status van het uit-<br>gangsrelaissignaal.                                                                                                    |
| V5.1.14 | Relaisuitgang 2            | 0    | 1    |             | 0             |    | De status van het uit-<br>gangsrelaissignaal.                                                                                                    |
| V5.1.15 | Relaisuitgang 3            | 0    | 1    |             | 0             |    | De status van het uit-<br>gangsrelaissignaal.                                                                                                    |

| Tabel 49: De basis I/O | -parameters in het | : menu I/O en hardware |
|------------------------|--------------------|------------------------|
|------------------------|--------------------|------------------------|

## 7.2 OPTIEKAARTSLOTS

De parameters in dit menu zijn verschillend voor alle optiekaarten. U ziet alleen de parameters van de optiekaart die is geïnstalleerd. Als er geen optiekaart is geïnstalleerd in slot C, D of E, worden er geen parameters getoond. Raadpleeg hoofdstuk *9.5 I/O-configuratie* voor meer informatie over de locatie van de slots.

Wanneer u een optiekaart verwijdert, worden foutcode 39 en de foutnaam *Component verwijderd* weergeven op het display. Zie hoofdstuk *10.3 Foutcodes*.

| Menu   | Functie      | Beschrijving                                                               |  |  |  |  |
|--------|--------------|----------------------------------------------------------------------------|--|--|--|--|
|        | Instellingen | De instellingen die betrekking hebben op optiekaarten.                     |  |  |  |  |
| Slot C | Monitoring   | Hiermee kunt u gegevens bewaken die betrekking hebben<br>de optiekaart.    |  |  |  |  |
|        | Instellingen | De instellingen die betrekking hebben op optiekaarten.                     |  |  |  |  |
| Slot D | Monitoring   | Hiermee kunt u gegevens bewaken die betrekking hebben op<br>de optiekaart. |  |  |  |  |
|        | Instellingen | De instellingen die betrekking hebben op optiekaarten.                     |  |  |  |  |
| Slot E | Monitoring   | Hiermee kunt u gegevens bewaken die betrekking hebben op<br>de optiekaart. |  |  |  |  |

## 7.3 REAL-TIME KLOK

Tabel 51: De Parametergroep Real-time klok in het menu I/O en hardware

| Index  | Parameter       | Min. | Max. | Eenhei<br>d  | Standaar<br>d | ID   | Beschrijving                                                                                                    |
|--------|-----------------|------|------|--------------|---------------|------|----------------------------------------------------------------------------------------------------|
| V5.5.1 | Batterij status | 1    | 3    |              |               | 2205 | De status van de batte-<br>rij.<br>1 = Niet geïnstalleerd<br>2 = Geïnstalleerd<br>3 = Vervang de batterij                                                                                                    |
| P5.5.2 | Tijd            |      |      | uu:mm:<br>ss |               | 2201 | De huidige tijd van de<br>dag.                                                                                                    |
| P5.5.3 | Datum           |      |      | dd.mm.       |               | 2202 | De huidige datum.                                                                                                    |
| P5.5.4 | Jaar            |      |      | jijj         |               | 2203 | Het huidige jaar.                                                                                                    |
| P5.5.5 | Zomertijd       | 1    | 4    |              | 1             | 2204 | De regel voor het bepa-<br>len van de zomertijd.<br>1 = UIT<br>2 = EU: start op de<br>laatste zondag van<br>maart, eindigt op de<br>laatste zondag van<br>oktober<br>3 = US: start op de 2e<br>zondag van maart, ein-<br>digt op de 1e zondag<br>van november<br>4 = Rusland (perma-<br>nent) |

## 7.4 INSTELLINGEN POWERUNIT

In dit menu kunt u de instellingen van de ventilator en het sinusfilter instellen.

De ventilator kent twee standen: geoptimaliseerd of altijd-aan. In de stand Geoptimaliseerd regelt de interne regelelektronica van de frequentieregelaar de ventilatorsnelheid aan de hand van informatie over de temperatuur. Wanneer de frequentieregelaar overgaat naar de status Gereed, draait de ventilator nog vijf minuten door voordat deze stopt. In de modus Altijd aan werkt de ventilator altijd bij maximale snelheid en stopt deze niet.

Het sinusfilter houdt de overmodulatiediepte binnen de grenswaarden en zorgt ervoor dat de functies voor warmteregeling de schakelfrequentie niet beïnvloeden.

| Index    | Parameter                              | Min. | Max.    | Eenhei<br>d | Standaar<br>d | ID   | Beschrijving                          |
|----------|----------------------------------------|------|---------|-------------|---------------|------|---------------------------------------|
| V5.5.1.1 | Modus ventilatorbe-<br>sturing         | 0    | 1       |             | 1             | 2377 | 0 = Altijd aan<br>1 = Geoptimaliseerd |
| M5.6.1.5 | Ventilator levens-<br>duur             | Nvt  | Nvt     |             |               | 849  | Ventilator levensduur                 |
| M5.6.1.6 | Ventilator levens-<br>duur alarmlimiet | 0    | 200 000 | u           | 50 000        | 824  | Ventilator levensduur<br>alarmlimiet  |
| M5.6.1.7 | Ventilator levens-<br>duur reset       | Nvt  | Nvt     |             | 0             | 823  | Ventilator levensduur<br>reset        |

Tabel 52: Instellingen voedingseenheid: Ventilator

#### Tabel 53: Instellingen voedingseenheid: Sinusfilter

| Index    | Parameter   | Min. | Max. | Eenhei<br>d | Standaar<br>d | ID   | Beschrijving                      |
|----------|-------------|------|------|-------------|---------------|------|-----------------------------------|
| P5.6.4.1 | Sinusfilter | 0    | 1    |             | 0             | 2507 | 0 = Niet gebruikt<br>1 = Gebruikt |

## 7.5 BEDIENINGSPANEEL

| Tabel 54: De | parametergroe | p Bedienings | paneel in het n | nenu I/O en hardware                  |
|--------------|---------------|--------------|-----------------|---------------------------------------|
|              |               |              |                 | · · · · · · · · · · · · · · · · · · · |

| Index  | Parameter                   | Min. | Max. | Eenhei<br>d | Standaar<br>d | ID   | Beschrijving                                                                                                    |
|--------|-----------------------------|------|------|-------------|---------------|------|----------------------------------------------------------------------------------------------------|
| P5.7.1 | Time-out tijd               | 0    | 60   | min         | 0             | 804  | De tijd waarna het dis-<br>play terugkeert naar de<br>pagina die is ingesteld<br>met parameter P5.7.2.<br>0 = Niet gebruikt                                               |
| P5.7.2 | Standaardpagina             | 0    | 4    |             | 0             | 2318 | 0 = Geen<br>1 = Bevestig Menu-<br>index<br>2 = Hoofdmenu<br>3 = Bedieningspagina<br>4 = Multimonitor                                                                      |
| P5.7.3 | Menu-index                  |      |      |             |               | 2499 | Stel de menu-index in<br>van de pagina in die u<br>wilt gebruiken. (Optie 1<br>in P5.7.2.)                                                                                |
| P5.7.4 | Contrast*                   | 30   | 70   | %           | 50            | 830  | Stel het contrast van<br>het display in.                                                                                                    |
| P5.7.5 | Schermverlichtings-<br>tijd | 0    | 60   | min         | 5             | 818  | Stel de tijd in waarna<br>de schermverlichting<br>van het display wordt<br>uitgeschakeld. Als de<br>waarde is ingesteld op<br>0, is de schermverlich-<br>ting altijd aan. |

\* Alleen beschikbaar op het grafische bedieningspaneel.

# 7.6 VELDBUS

Het menu I/O en hardware bevat parameters die betrekking hebben op verschillende veldbuskaarten. De instructies voor het gebruik van deze parameters vindt u in de gebruikershandleiding bij de veldbuskaart.

# 8 DE MENU'S GEBRUIKERSINSTELLINGEN, FAVORIETEN EN GEBRUIKERSNIVEAUS

## 8.1 GEBRUIKERSINSTELLINGEN

| Tabel 55: Algemene instellingen ir | n het menu Gebruikersinstellingen |
|------------------------------------|-----------------------------------|
|------------------------------------|-----------------------------------|

| Index | Parameter                    | Min.     | Max.     | Eenhei<br>d | Standaar<br>d | ID  | Beschrijving                                                                                     |
|-------|------------------------------|----------|----------|-------------|---------------|-----|--------------------------------------------------------------------------------------------------|
| P6.1  | Taalkeuze                    | varieert | varieert |             | varieert      | 802 | De opties zijn verschil-<br>lend voor alle verschil-<br>lende taalpakketten.                     |
| M6.5  | Parameterback-up             |          |          |             |               |     | Zie Tabel 56 De parame-<br>tergroep Parameter-<br>back-up in het menu<br>Gebruikersinstellingen. |
| M6.6  | Parameters vergelij-<br>ken  |          |          |             |               |     |                                                                                                  |
| P6.7  | Naam frequentiere-<br>gelaar |          |          |             |               |     | Als dat nodig is, kunt u<br>de frequentieregelaar<br>in de pc-tool Vacon<br>Live een naam geven. |

#### 8.1.1 PARAMETERBACK-UP

| Tabel 56: De parametergroep l | Parameterback-up in het menu | Gebruikersinstellingen |
|-------------------------------|------------------------------|------------------------|
|-------------------------------|------------------------------|------------------------|

| Index  | Parameter                               | Min. | Max. | Eenhei<br>d | Standaar<br>d | ID   | Beschrijving                                                                                                    |
|--------|-----------------------------------------|------|------|-------------|---------------|------|----------------------------------------------------------------------------------------------------|
| P6.5.1 | Fabrieksinstellingen<br>herstellen      |      |      |             |               | 831  | Hiermee kunt u de<br>standaardparameter-<br>waarden terugzetten.<br>Daarna wordt de<br>opstartwizard gestart.                                                 |
| P6.5.2 | Opslaan in bedie-<br>ningspaneel<br>*   |      |      |             |               | 2487 | Hiermee kunt u de<br>parameterwaarden<br>opslaan op het bedie-<br>ningspaneel om ze bij-<br>voorbeeld te kopiëren<br>naar een andere fre-<br>quentieregelaar. |
| P6.5.3 | Herladen uit bedie-<br>ningspaneel<br>* |      |      |             |               | 2488 | Hiermee kunt u de<br>parameterwaarden van<br>het bedieningspaneel<br>naar de frequentiere-<br>gelaar kopiëren.                                                |
| P6.5.4 | Opslaan in Set 1                        |      |      |             |               |      | Hiermee kunt u de<br>parameterwaarden<br>opslaan in parameter-<br>set 1.                                                                                      |
| P6.5.5 | Herladen Set 1                          |      |      |             |               |      | Hiermee kunt u de<br>parameterwaarden in<br>parameterset 1 naar de<br>frequentieregelaar<br>kopiëren.                                                         |
| P6.5.6 | Opslaan in Set 2                        |      |      |             |               |      | Hiermee kunt u de<br>parameterwaarden<br>opslaan in parameter-<br>set 2.                                                                                      |
| P6.5.7 | Herladen Set 2                          |      |      |             |               |      | Hiermee kunt u de<br>parameterwaarden in<br>parameterset 2 naar de<br>frequentieregelaar<br>kopiëren.                                                         |

\* Alleen beschikbaar op het grafische display.

#### Tabel 57: Parameters vergelijken

| Index  | Parameter                            | Min. | Max. | Eenhei<br>d | Standaar<br>d | ID   | Beschrijving                                                     |
|--------|--------------------------------------|------|------|-------------|---------------|------|------------------------------------------------------------------|
| P6.6.1 | Actieve set-set 1                    |      |      |             |               | 2493 | Vergelijkt de huidige<br>parameters met de<br>geselecteerde set. |
| P6.6.2 | Actieve set-set 2                    |      |      |             |               | 2494 | Vergelijkt de huidige<br>parameters met de<br>geselecteerde set. |
| P6.6.3 | Actieve set-stan-<br>daardwaardes    |      |      |             |               | 2495 | Vergelijkt de huidige<br>parameters met de<br>geselecteerde set. |
| P6.6.4 | Actieve set-bedie-<br>ningspaneelset |      |      |             |               | 2496 | Vergelijkt de huidige<br>parameters met de<br>geselecteerde set. |

### 8.2 FAVORIETEN

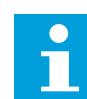

# AANWIJZING!

Dit menu is niet beschikbaar op het tekstbedieningspaneel.

Als u dezelfde opties regelmatig gebruikt, kunt u deze toevoegen aan het menu Favorieten. Zo kunt u een set parameters of controlewaarden uit alle menu's van het bedieningspaneel verzamelen. Het is niet nodig om de parameters een voor een op te zoeken in de menustructuur. U kunt ze ook toevoegen aan de map Favorieten, zodat u ze snel kunt terugvinden.

#### ITEMS TOEVOEGEN AAN FAVORIETEN

1 Blader naar het item dat u wilt toevoegen aan Favorieten. Druk op OK.

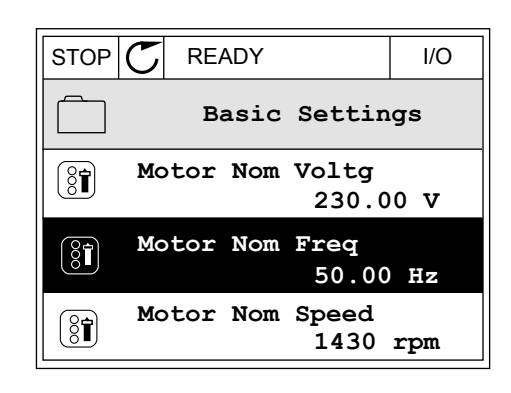

- 2 Selecteer Toevoegen aan favorieten en druk op OK.
- STOP
   READY
   I/O

   Image: Store state state sta
- 3 De stappen zijn nu voltooid. Lees de instructies op het display om door te gaan.

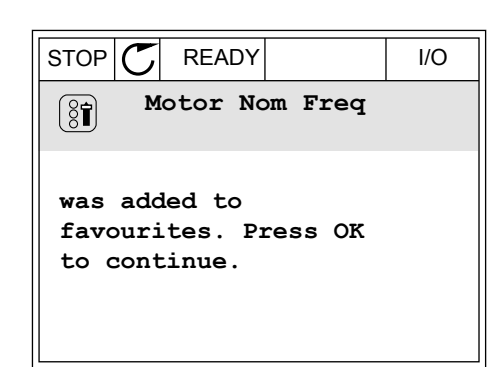

### ITEMS VERWIJDEREN UIT FAVORIETEN

- 1 Ga naar Favorieten.
- 2 Blader naar het item dat u wilt verwijderen. Druk op OK.

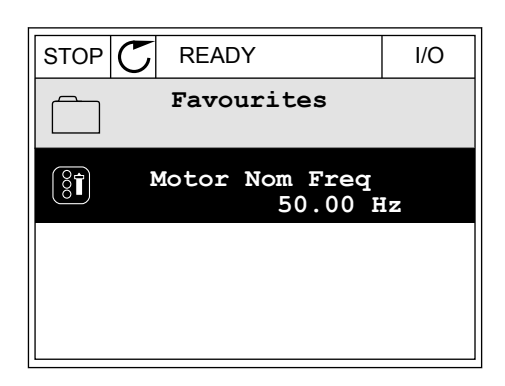

3 Selecteer Verwijderen uit favorieten.

| STOP    | $\mathbb{C}$ | READY   |         | I/O |
|---------|--------------|---------|---------|-----|
|         |              | Motor   | Nom Fr  | eq  |
| Monitor |              |         |         |     |
| i       | () Help      |         |         |     |
|         | Re           | em from | favouri | tes |

4 Druk op OK om te bevestigen.

## 8.3 GEBRUIKERSNIVEAUS

Gebruik de parameters in de parametergroep Gebruikersniveau om te voorkomen dat personeel dat geen parameters mag wijzigen, toegang krijgt tot de parameters. U kunt bovendien onbedoelde wijzigingen in de parameters voorkomen.

Wanneer u gebruikersniveaus gebruikt, kan de gebruiker niet alle parameters weergeven op het display van het bedieningspaneel.

Tabel 58: Parametergroep Gebruikersniveau

| Index | Parameter        | Min. | Max. | Eenhei<br>d | Standaar<br>d | ID   | Beschrijving                                                                                                    |
|-------|------------------|------|------|-------------|---------------|------|----------------------------------------------------------------------------------------------------|
| P8.1  | Gebruikersniveau | 0    | 1    |             | 0             | 1194 | 0 = Normaal.<br>1 = Monitoring. Alleen<br>de menu's Monitoring,<br>Favorieten en Gebrui-<br>kersniveau zijn zicht-<br>baar in het hoofdmenu.                                                                                                    |
| P8.2  | Toegangscode     | 0    | 9    |             | 0             | 2362 | Als u een andere<br>waarde instelt dan 0<br>voordat u naar <i>Monito-<br/>ring</i> gaat, bijvoorbeeld<br>vanuit <i>Normaal</i> , moet u<br>de toegangscode opge-<br>ven wanneer u wilt<br>terugkeren naar <i>Nor-<br/>maal</i> . Hiermee voor-<br>komt u dat ongemach-<br>tigd personeel wijzigin-<br>gen kan aanbrengen in<br>de parameters op het<br>bedieningspaneel. |

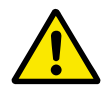

### LET OP!

Raak deze toegangscode niet kwijt. Als de toegangscode kwijt is, moet u contact opnemen met uw servicecenter/-partner.

#### DE TOEGANGSCODE VOOR GEBRUIKERSNIVEAUS WIJZIGEN

1 Ga naar het gewenste gebruikersniveau.

2 Ga naar de optie Toegangscode en druk op de pijltoets RECHTS.

| STOP | C READY                    | ALARM       | Keypad |
|------|----------------------------|-------------|--------|
| 8    | Main<br><sup>ID:2362</sup> | Menu<br>P8. | 2      |
| 81   | User lev                   | vel<br>No:  | rmal   |
|      | Access of                  | code<br>00  | 000    |
|      |                            |             |        |

3 Gebruik de pijltoetsen om de cijfers van de toegangscode te wijzigen.

| STOP          | $\mathbb{C}$                | READY | ALARM | I/O |  |
|---------------|-----------------------------|-------|-------|-----|--|
| 81            | Access code<br>ID:2362 P8.2 |       |       |     |  |
| \$            |                             |       |       |     |  |
| <u>0</u> 0000 |                             |       |       |     |  |
| Min:          | 0                           |       |       |     |  |
| Max:          | 9                           |       |       |     |  |

4 Druk op OK om de wijziging te accepteren.

# 9 PARAMETERBESCHRIJVINGEN

In dit hoofdstuk vindt u gegevens over de speciale parameters van de applicatie. Voor de meeste parameters van de Vacon 100-applicatie is een eenvoudige beschrijving voldoende. Deze eenvoudige beschrijving vindt u in de parametertabellen in hoofdstuk *5 Menu Parameters*. Als u andere gegevens nodig hebt, kunt u contact opnemen met uw distributeur.

# 9.1 MOTORINSTELLINGEN

## P3.1.1.7 MOTORSTROOMLIMIET (ID107)

Deze parameter bepaalt de maximale motorstroom vanaf de AC-frequentieregelaar. Het bereik van de waarden voor deze parameter is afhankelijk van het frameformaat van de frequentieregelaar.

Wanneer de stroomlimiet actief is, wordt de uitgangsfrequentie van de frequentieregelaar verlaagd.

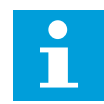

## AANWIJZING!

De motorstroomlimiet is geen alarmlimiet voor overstroom.

### P3.1.2.9 SELECTIE U/F-RATIO (ID108)

| Nummer<br>optie | Naam optie  | Beschrijving                                                                                                    |
|-----------------|-------------|----------------------------------------------------------------------------------------------------|
| 0               | Lineair     | De spanning van de motor wordt lineair aangepast op basis<br>van de uitgangsfrequentie. De spanning loopt van de waarde<br>van Nulfrequentiespanning (P3.1.2.4) tot de waarde van<br>Spanning op het veldverzwakkingspunt bij de frequentie die<br>is ingesteld in Frequentie veldverzwakkingspunt. Gebruik<br>deze standaardinstellingen als andere instellingen niet nodig<br>zijn.                                                                                                 |
| 1               | Kwadratisch | De spanning van de motor wordt volgens een kwadratische<br>curve aangepast van de waarde van Spanning bij 0 Hz<br>(P3.1.2.4) tot de waarde van Frequentie veldverzwakkings-<br>punt. De motor loopt ondergemagnetiseerd onder het veld-<br>verzwakkingspunt en produceert minder koppel. U kunt de<br>kwadratische U/f-ratio gebruiken in toepassingen waarbij de<br>koppelvraag zich kwadratisch verhoudt tot de snelheid, bij-<br>voorbeeld in centrifugaalventilatoren en -pompen. |

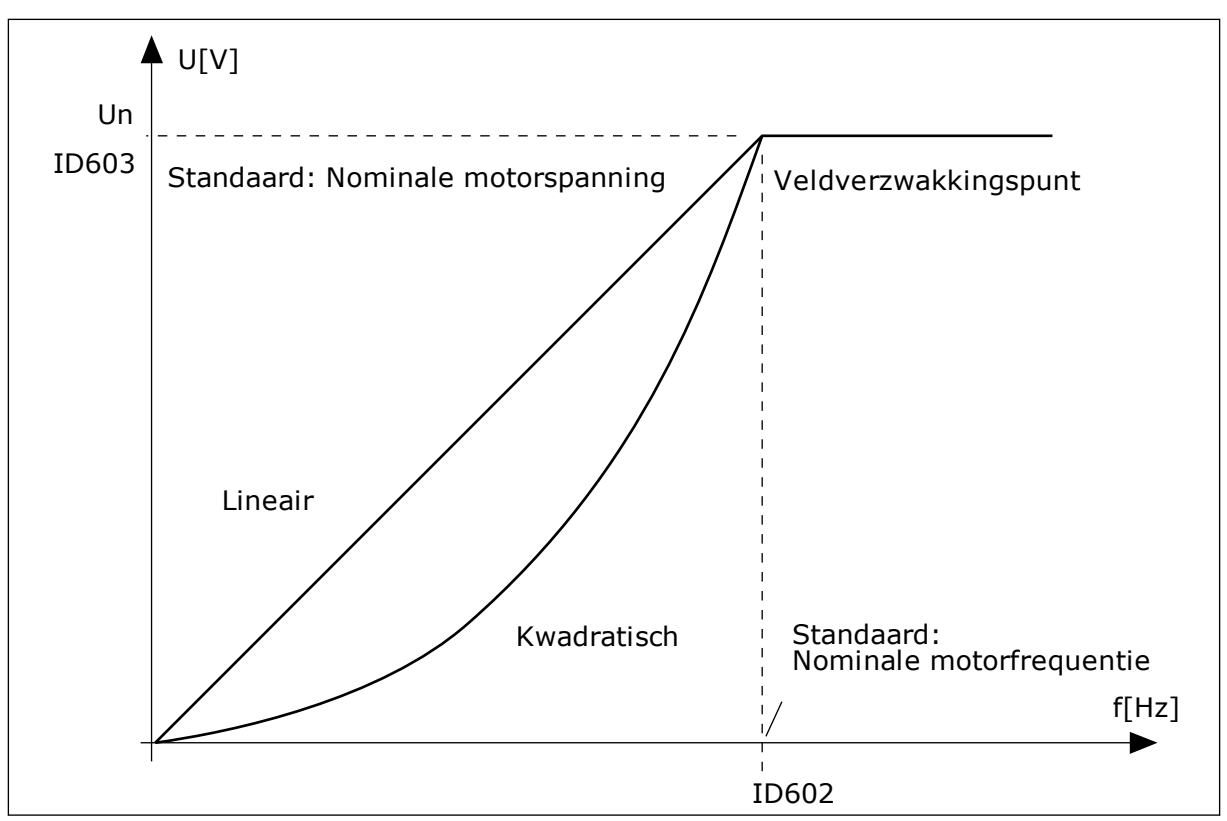

Afb. 12: Lineaire en kwadratische aanpassing van de motorspanning

#### P3.1.2.15 OVERSPANNINGSREGELAAR (ID607)

Zie de beschrijving in P3.1.2.16 Onderspanningsregelaar.

#### P3.1.2.16 ONDERSPANNINGSREGELAAR (ID608)

Wanneer u P3.1.2.15 of P3.1.2.16 inschakelt, bewaken de regelaars eventuele variaties in de voedingsspanning. De regelaars passen de uitgangsfrequentie aan als deze te hoog of te laag wordt.

Als u de onder- en overspanningsregelaars wilt uitschakelen, moet u deze twee parameters uitschakelen. Dit is handig als de voedingsspanning met meer dan -15% tot +10% schommelt en als de applicatie gebruik van de regelaars niet toestaat.

#### P3.1.2.17 AANPASSING STATORSPANNING (ID659)

Deze parameter kan alleen worden gebruikt wanneer P3.1.1.8 Motortype is ingesteld op *PM-motor*. Als u het motortype instelt op *Inductiemotor*, wordt de waarde automatisch ingesteld op 100% en kunt u deze niet wijzigen.

Wanneer u de waarde van P3.1.1.8 (Motortype) wijzigt naar *PM-motor*, wordt de U/f-curve automatisch verhoogd naar de uitgangsspanning van de frequentieregelaar. De ingestelde U/f-ratio wordt niet gewijzigd. Dat wordt gedaan om te voorkomen dat de PM-motor in het veldverzwakkingsgebied actief is. De nominale spanning van de PM-motor is veel lager dan de maximale uitgangsspanning van de frequentieregelaar.

De nominale spanning van de PM-motor komt overeen met de back-EMF-spanning van de motor bij de nominale frequentie. Maar bij andere fabrikanten kan deze bijvoorbeeld gelijk zijn aan de statorspanning bij nominale belasting.

Met Aanpassing statorspanning kunt u de U/f-curve van de frequentieregelaar aanpassen zodat deze dichterbij de back-EMF-curve komt. Het is niet noodzakelijk om de waarden van veel U/f-curveparameters te wijzigen.

De parameter P3.1.2.17 bevat de uitgangsspanning van de frequentieregelaar als percentage van de nominale motorspanning bij de nominale motorfrequentie. Stel de U/f-curve van de frequentieregelaar in boven de back-EMF-curve van de motor. De motorstroom neemt meer toe naarmate de U/f-curve meer afwijkt van de back-EMF-curve.

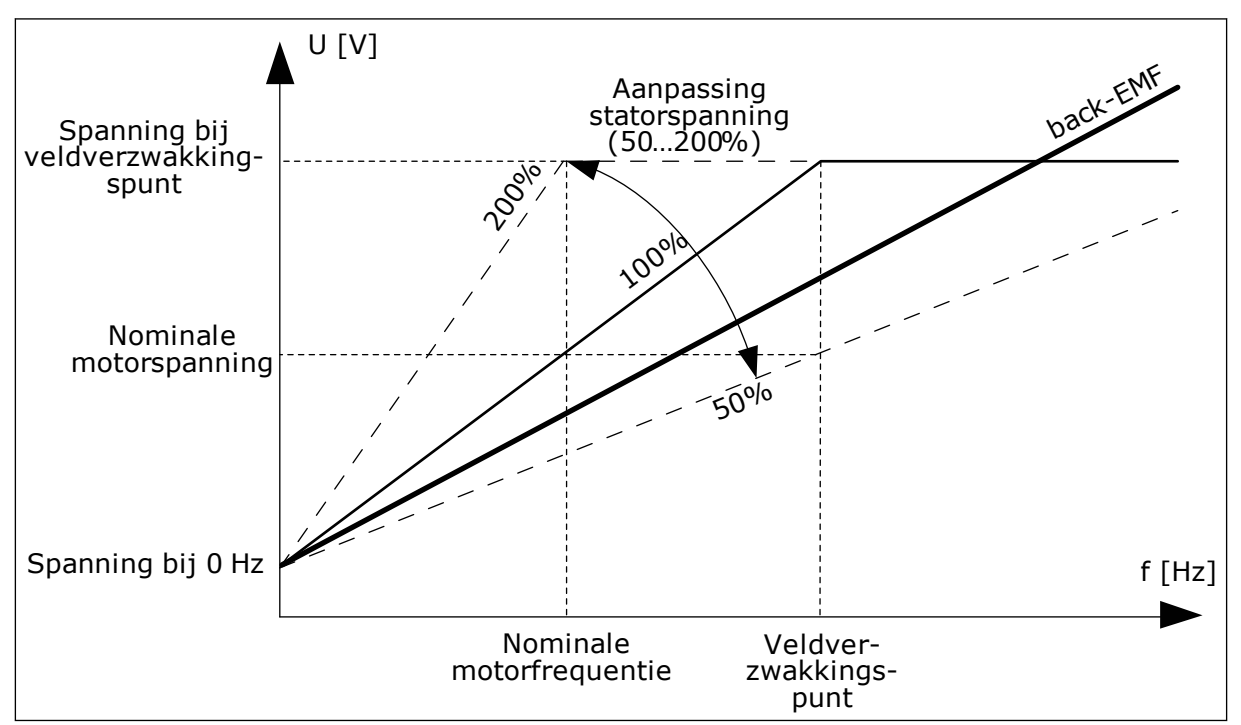

Afb. 13: Aanpassing van de statorspanning

# 9.2 START/STOP-INSTELLINGEN

### P3.2.5 STOPFUNCTIE (ID 506)

Met deze parameter kunt u het type stopfunctie selecteren.

| Nummer<br>optie | Naam optie    | Beschrijving                                                                                                    |
|-----------------|---------------|----------------------------------------------------------------------------------------------------|
| 0               | Vrij uitlopen | De motor stopt door zijn eigen massatraagheid. Wanneer de<br>stopopdracht wordt opgegeven, stopt de besturing en gaat de<br>stroom van de frequentieregelaar naar 0. |
| 1               | Ramp          | Na de stopopdracht wordt de snelheid van de motor verlaagd<br>tot nul volgens de deceleratieparameters.                                                              |

## P3.2.6 START/STOP-LOGICA I/O (ID300)

Met de digitale signalen van deze parameter kunt u de start/stop-opdrachten van de frequentieregelaar instellen.

De opties met de tekst 'flank' helpen voorkomen dat de frequentieregelaar onbedoeld wordt gestart.

#### Een onbedoelde start is bijvoorbeeld mogelijk onder de volgende omstandigheden.

- Wanneer u de voeding aansluit.
- Wanneer de stroom weer wordt ingeschakeld na stroomuitval.
- Nadat u een fout hebt reset.
- Nadat de frequentieregelaar wordt gestopt met de parameter Vrijgave.
- Wanneer u de bedieningsplaats overzet naar I/O-besturing.

Voordat u de motor kunt starten, moet u het start/stop-contact openen.

In alle voorbeelden op de volgende pagina's is de stopmodus ingesteld op vrije uitloop. CS = Stuursignaal.

| Nummer<br>optie | Naam optie                       | Beschrijving                                                              |
|-----------------|----------------------------------|---------------------------------------------------------------------------|
| 0               | CS1 = Vooruit<br>CS2 = Achteruit | De functies worden geactiveerd wanneer de contacten wor-<br>den gesloten. |

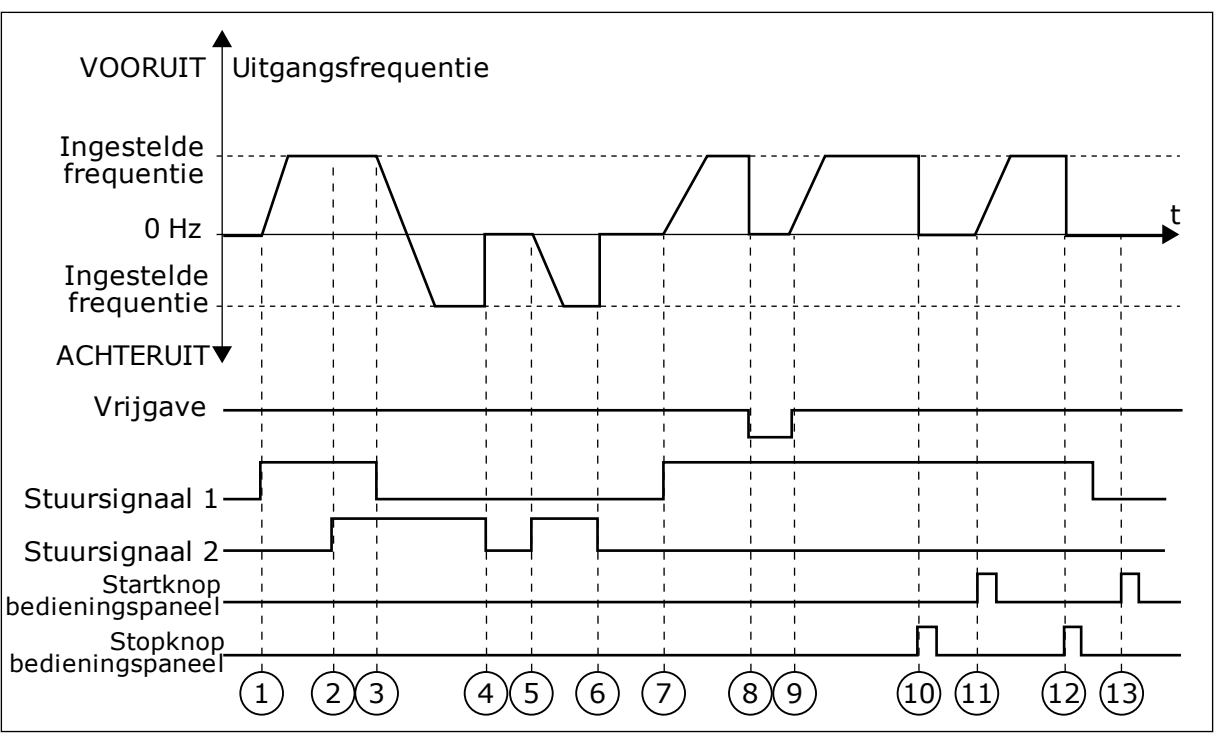

Afb. 14: Start/stop-logica I/O A = 0

- Stuursignaal (CS) 1 wordt actief en zorgt ervoor dat de uitgangsfrequentie toeneemt. De motor draait vooruit.
- 2. CS2 wordt actief maar dat heeft geen effect op de uitgangsfrequentie omdat de richting die het eerst is ingesteld, de hoogste prioriteit heeft.
- CS1 wordt inactief, waardoor de draairichting wordt omgekeerd (VOORUIT naar ACHTERUIT) omdat CS2 nog steeds actief is.
- 4. CS2 wordt inactief en de uitgangsfrequentie neemt af naar 0.
- 5. CS2 wordt weer actief waardoor de motor versnelt (ACHTERUIT) naar de ingestelde frequentie.
- CS2 wordt inactief en de uitgangsfrequentie zakt naar 0.
- 7. CS1 wordt actief waardoor de motor versnelt (VOORUIT) naar de ingestelde frequentie.
- 8. Het vrijgavesignaal wordt op OPEN gezet, waardoor de frequentie naar 0 zakt. Configureer het vrijgavesignaal met parameter P3.5.1.10.

- Het vrijgavesignaal wordt op GESLOTEN gezet, waardoor de frequentie stijgt naar de ingestelde frequentie omdat CS1 nog steeds actief is.
- De stopknop op het bedieningspaneel wordt ingedrukt en de uitgangsfrequentie gaat naar 0. (Dit signaal werkt alleen als P3.2.3 Bedieningspaneel Stopknop is ingesteld op Ja.)
- 11. De frequentieregelaar start omdat de startknop op het bedieningspaneel wordt ingedrukt.
- 12. De stopknop op het bedieningspaneel wordt nogmaals ingedrukt om de frequentieregelaar te stoppen.
- 13. De poging om de frequentieregelaar te starten door op de startknop te drukken, is mislukt omdat CS1 inactief is.

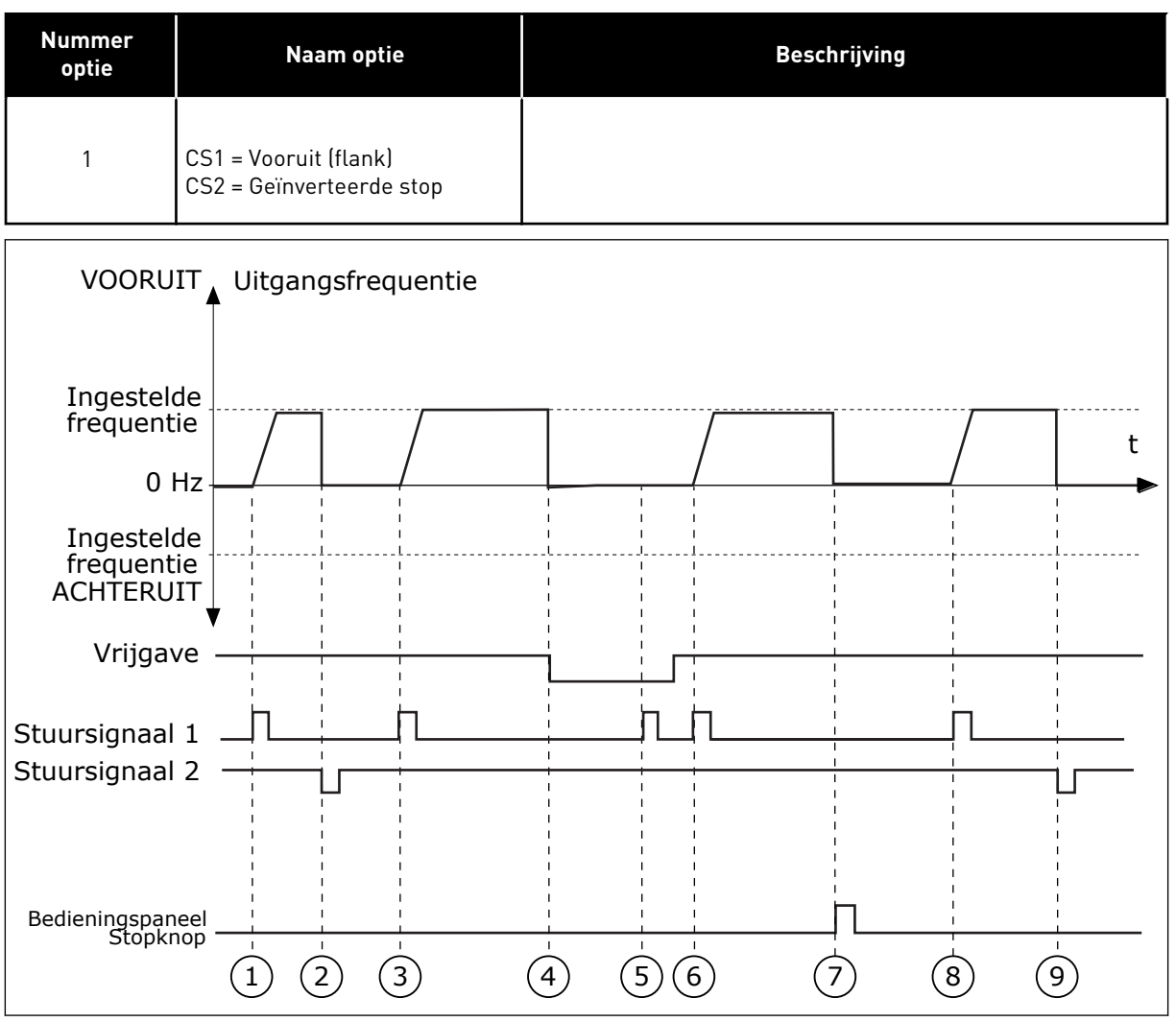

Afb. 15: Start/stop-logica I/O A = 1

- Stuursignaal (CS) 1 wordt actief en zorgt ervoor dat de uitgangsfrequentie toeneemt. De motor draait vooruit.
- 2. CS2 wordt inactief en zorgt ervoor dat de frequentie naar 0 gaat.
- CS1 wordt actief en zorgt ervoor dat de uitgangsfrequentie weer omhoog gaat. De motor draait vooruit.
- 4. Het vrijgavesignaal wordt op OPEN gezet, waardoor de frequentie naar 0 zakt. Configureer het vrijgavesignaal met parameter P3.5.1.10.
- 5. De startpoging met CS1 mislukt omdat het vrijgavesignaal nog op OPEN staat.
- CS1 wordt geactiveerd en de motor versnelt (VOORUIT) tot de ingestelde frequentie omdat het vrijgavesignaal op GESLOTEN is gezet.

- De stopknop op het bedieningspaneel wordt ingedrukt en de uitgangsfrequentie gaat naar 0. (Dit signaal werkt alleen als P3.2.3 Bedieningspaneel Stopknop is ingesteld op Ja.)
- CS1 wordt actief en zorgt ervoor dat de uitgangsfrequentie weer omhoog gaat. De motor draait vooruit.
- 9. CS2 wordt inactief en zorgt ervoor dat de frequentie naar 0 gaat.

| Nummer<br>optie                                           | Naam optie                                       | Beschrijving                                                                                                    |
|-----------------------------------------------------------|--------------------------------------------------|----------------------------------------------------------------------------------------------------|
| 2                                                         | CS1 = Vooruit (flank)<br>CS2 = Achteruit (flank) | Gebruik deze functie om onbedoeld starten te voorkomen.<br>Voordat u de motor kunt herstarten, moet u het start/stop-<br>contact openen. |
| VOORUIT<br>Ingestelde<br>frequentie<br>0 Hz               | Uitgangsfrequentie                               | t                                                                                                    |
| Ingestelde<br>frequentie<br>ACHTERUIT<br>Vrijgave         |                                                  |                                                                                                    |
| Stuursignaal 1<br>Stuursignaal 2<br>Stopk<br>bedieningspa |                                                  |                                                                                                    |

Afb. 16: Start/stop-logica I/O A = 2

- Stuursignaal (CS) 1 wordt actief en zorgt ervoor dat de uitgangsfrequentie toeneemt. De motor draait vooruit.
- 2. CS2 wordt actief maar dat heeft geen effect op de uitgangsfrequentie omdat de richting die het eerst is ingesteld, de hoogste prioriteit heeft.
- CS1 wordt inactief en zorgt ervoor dat de draairichting wordt omgekeerd (VOORUIT naar ACHTERUIT) omdat CS2 nog steeds actief is.
- 4. CS2 wordt inactief en de uitgangsfrequentie neemt af naar 0.
- 5. CS2 wordt weer actief waardoor de motor versnelt (ACHTERUIT) naar de ingestelde frequentie.
- 6. CS2 wordt inactief en de uitgangsfrequentie neemt af naar 0.

- 7. CS1 wordt actief waardoor de motor versnelt (VOORUIT) naar de ingestelde frequentie.
- 8. Het vrijgavesignaal wordt op OPEN gezet, waardoor de frequentie naar 0 zakt. Configureer het vrijgavesignaal met parameter P3.5.1.10.
- Het vrijgavesignaal is ingesteld op GESLOTEN maar dat heeft geen effect omdat er een opgaande flank nodig is om te starten, zelfs als CS1 actief is.
- De stopknop op het bedieningspaneel wordt ingedrukt en de uitgangsfrequentie gaat naar 0. (Dit signaal werkt alleen als P3.2.3 Bedieningspaneel Stopknop is ingesteld op Ja.)
- 11. CS1 wordt geopend en daarna weer gesloten, waardoor de motor start.

# 12. CS1 wordt inactief en de

uitgangsfrequentie gaat naar 0.

| Nummer<br>optie | Naam optie                     | Beschrijving |
|-----------------|--------------------------------|--------------|
| 3               | CS1 = Start<br>CS2 = Achteruit |              |

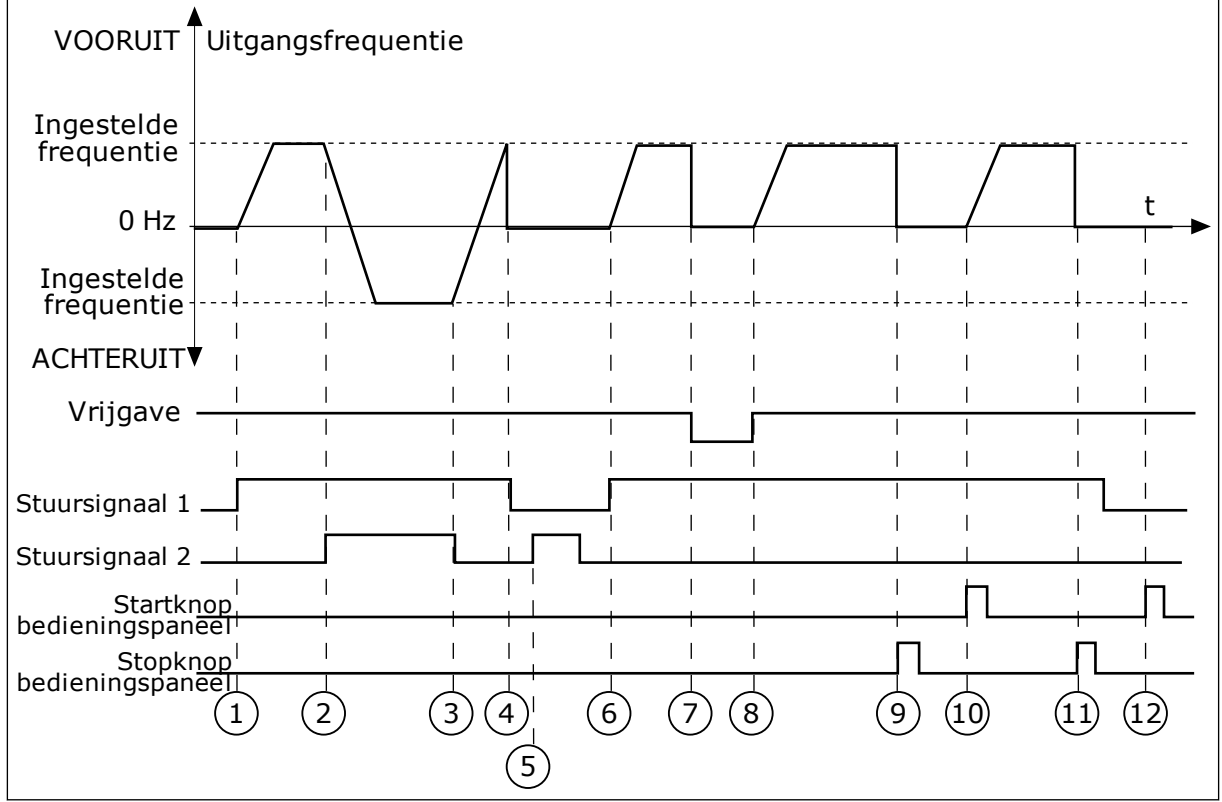

Afb. 17: Start/stop-logica I/O A = 3

- 1. Stuursignaal (CS) 1 wordt actief en zorgt ervoor dat de uitgangsfrequentie toeneemt. De motor draait vooruit.
- CS2 wordt actief en zorgt ervoor dat de richting wordt omgekeerd (VOORUIT naar ACHTERUIT).
- CS2 wordt inactief waardoor de draairichting begint te veranderen (ACHTERUIT naar VOORUIT) omdat CS1 nog steeds actief is.
- 4. CS1 wordt inactief en de frequentie gaat naar 0.
- 5. CS2 wordt actief maar de motor start niet omdat CS1 inactief is.

- CS1 wordt actief en zorgt ervoor dat de uitgangsfrequentie weer omhoog gaat. De motor draait vooruit omdat CS2 inactief is.
- 7. Het vrijgavesignaal wordt op OPEN gezet, waardoor de frequentie naar 0 zakt. Configureer het vrijgavesignaal met parameter P3.5.1.10.
- Het vrijgavesignaal wordt op GESLOTEN gezet, waardoor de frequentie stijgt naar de ingestelde frequentie omdat CS1 nog steeds actief is.

- De stopknop op het bedieningspaneel wordt ingedrukt en de uitgangsfrequentie gaat naar 0. (Dit signaal werkt alleen als P3.2.3 Bedieningspaneel Stopknop is ingesteld op Ja.)
- 10. De frequentieregelaar start omdat de startknop op het bedieningspaneel wordt ingedrukt.
- 11. De frequentieregelaar wordt weer gestopt door op de stopknop op het bedieningspaneel te drukken.
- 12. De poging om de frequentieregelaar te starten door op de startknop te drukken, is mislukt omdat CS1 inactief is.

| Nummer<br>optie          | Naam optie                             | Beschrijving                                                                                                    |
|--------------------------|----------------------------------------|----------------------------------------------------------------------------------------------------|
| 4                        | CS1 = Start (flank)<br>CS2 = Achteruit | Gebruik deze functie om onbedoeld starten te voorkomen.<br>Voordat u de motor kunt herstarten, moet u het start/stop-<br>contact openen. |
| VOORUIT                  | ▲<br>Uitgangsfrequentie                |                                                                                                    |
| Ingestelde<br>frequentie |                                        |                                                                                                    |
| 0 Hz                     |                                        | -                                                                                                    |
| Ingestelde<br>frequentie |                                        | I I I I I I I<br>                                                                                                    |
| ACHTERUIT                | ▼ 1 1 1 1 1                            |                                                                                                    |
| Vrijgave                 |                                        |                                                                                                    |
| Stuursignaal 1           |                                        |                                                                                                    |
| Stopkn                   |                                        |                                                                                                    |

6

#### Afb. 18: Start/stop-logica I/O A = 4

 Stuursignaal (CS) 1 wordt actief en zorgt ervoor dat de uitgangsfrequentie toeneemt. De motor draait vooruit omdat CS2 inactief is.

2

- CS2 wordt actief en zorgt ervoor dat de richting wordt omgekeerd (VOORUIT naar ACHTERUIT).
- CS2 wordt inactief waardoor de draairichting begint te veranderen (ACHTERUIT naar VOORUIT) omdat CS1 nog steeds actief is.

10)

(11)

9

- 4. CS1 wordt inactief en de frequentie gaat naar 0.
- 5. CS2 wordt actief maar de motor start niet omdat CS1 inactief is.

- CS1 wordt actief en zorgt ervoor dat de uitgangsfrequentie weer omhoog gaat. De motor draait vooruit omdat CS2 inactief is.
- 7. Het vrijgavesignaal wordt op OPEN gezet, waardoor de frequentie naar 0 zakt. Configureer het vrijgavesignaal met parameter P3.5.1.10.
- Voordat de frequentieregelaar kan starten, moet u CS1 openen en weer sluiten.
- De stopknop op het bedieningspaneel wordt ingedrukt en de uitgangsfrequentie gaat naar 0. (Dit signaal werkt alleen als P3.2.3 Bedieningspaneel Stopknop is ingesteld op Ja.)
- 10. Voordat de frequentieregelaar kan starten, moet u CS1 openen en weer sluiten.
- 11. CS1 wordt inactief en de frequentie gaat naar 0.

# 9.3 **REFERENTIES**

U kunt de functie vaste frequenties gebruiken in processen waarbij meer dan één vaste frequentiereferentie noodzakelijk is. U kunt acht vaste frequentiereferenties instellen. Deze vaste frequentiereferenties kunt u selecteren met de digitale ingangssignalen P3.5.1.15, P3.5.1.16 en P3.5.1.17.

### P3.3.10 VASTE FREQUENTIEMODUS (ID182)

Met deze parameter kunt u de logica selecteren die bepaalt wanneer een van de vaste frequenties wordt gebruikt. U kunt twee verschillende methoden selecteren.

| Nummer<br>optie | Naam optie       | Beschrijving                                                                                                    |
|-----------------|------------------|----------------------------------------------------------------------------------------------------|
| 0               | Binair gecodeerd | De combinatie van ingangen vormt een binaire code. De ver-<br>schillend sets actieve digitale ingangen bepalen de vaste fre-<br>quentie. Zie <i>Tabel 59 De geselecteerde vaste frequenties wan-</i><br><i>neer P3.3.10 = Binair gecodeerd</i> voor meer gegevens. |
| 1               | Aantal ingangen  | Het aantal actieve ingangen bepaalt welke vaste frequentie<br>wordt gebruikt: 1, 2 of 3.                                                                                                    |

### P3.3.12 VASTE FREQUENTIE 1 (ID180)

P3.3.13 VASTE FREQUENTIE 2 (ID106)

P3.3.14 VASTE FREQUENTIE 3 (ID126)

P3.3.15 VASTE FREQUENTIE 4 (ID127)

P3.3.16 VASTE FREQUENTIE 5 (ID128)

P3.3.17 VASTE FREQUENTIE 6 (ID129)

#### P3.3.18 VASTE FREQUENTIE 7 (ID130)

Als u een vaste frequentie tussen 1 en 7 wilt selecteren, moet u digitale ingangen P3.5.1.15 (Vaste frequentieselectie 0), P3.5.1.16 (Vaste frequentieselectie 1) en/of P3.5.1.17 (Vaste frequentieselectie 2) gebruiken. De verschillend sets actieve digitale ingangen bepalen de vaste frequentie. Zie de tabel hieronder voor meer informatie. De waarden van de vaste frequenties blijven automatisch tussen de minimale en maximale frequenties (P3.3.1 en P3.3.2).

| Noodzakelijke stap                           | Geactiveerde frequentie |  |
|----------------------------------------------|-------------------------|--|
| Selecteer de waarde 1 voor parameter P3.3.3. | Vaste frequentie 0      |  |

Tabel 59: De geselecteerde vaste frequenties wanneer P3.3.10 = Binair gecodeerd

| Geactiveerde digitale ingangssignalen |    |    | Geactiveerde           |
|---------------------------------------|----|----|------------------------|
| B2                                    | B1 | B0 | n equencier erer encie |
|                                       |    |    | Vaste frequentie 0     |
|                                       |    | *  | Vaste frequentie 1     |
|                                       | *  |    | Vaste frequentie 2     |
|                                       | *  | *  | Vaste frequentie 3     |
| *                                     |    |    | Vaste frequentie 4     |
| *                                     |    | *  | Vaste frequentie 5     |
| *                                     | *  |    | Vaste frequentie 6     |
| *                                     | *  | *  | Vaste frequentie 7     |

\* = De ingang is actief.

### 9.4 INSTELLINGEN VOOR RAMPING EN REMMEN

#### P3.4.1 CURVEVORM 1 (ID500)

Met de parameter Ramp 1 vorm kunt u het begin en het einde van de acceleratie- en deceleratieramps vloeiender maken. Als u de waarde instelt op 0 is de rampvorm lineair. De acceleratie en deceleratie reageren direct op wijzigingen in het referentiesignaal.

Als u de waarde instelt tussen 0,1 en 10 s, wordt de acceleratie- of deceleratieramp Svormig. Gebruik deze functie om de mechanische slijtage van onderdelen te verminderen en om piekstromen te voorkomen wanneer de referentiewaarde verandert. U kunt de acceleratietijd wijzigen met parameters P3.4.2 (Acceleratietijd 1) en P3.4.3 (Deceleratietijd 1).

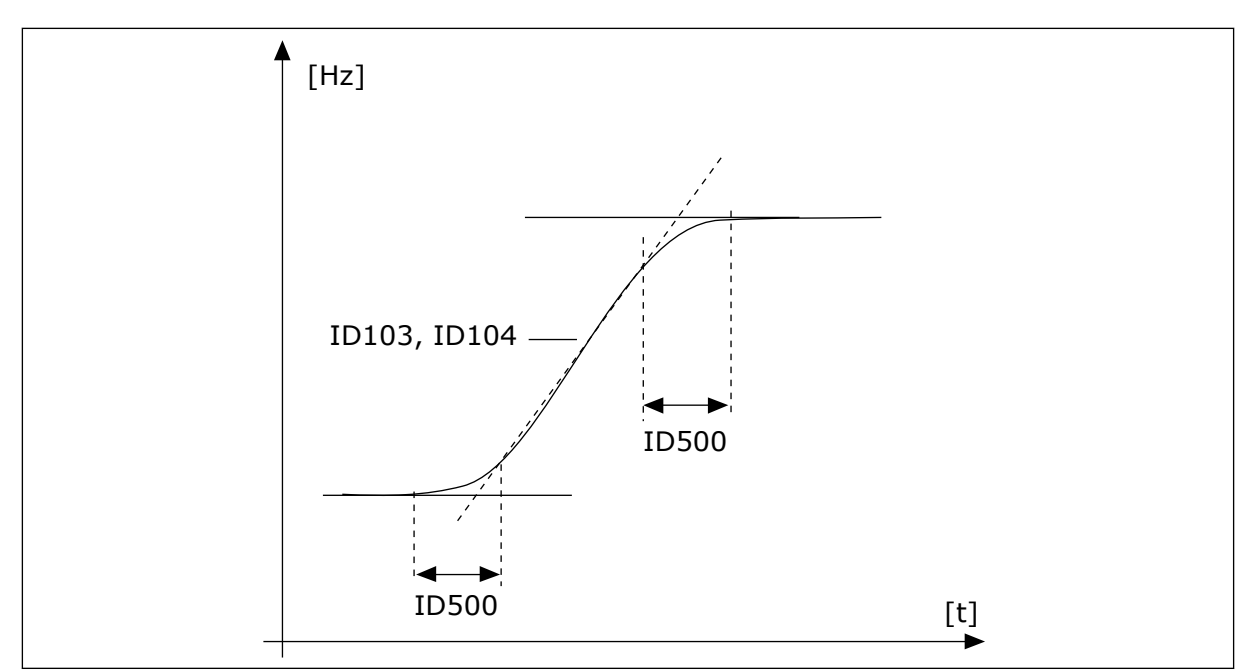

Afb. 19: De acceleratie-/deceleratiecurve (S-vormig)

## P3.4.12 FLUXREMMEN (ID520)

Als alternatief voor DC-remmen kunt u fluxremmen gebruiken. Fluxremmen verhoogt de remcapaciteit onder omstandigheden waarbij aanvullende remweerstanden niet nodig zijn.

Wanneer remmen noodzakelijk is, verlaagt het systeem de frequentie en wordt de flux in de motor verhoogd. Hierdoor wordt de remcapaciteit van de motor groter. Het motortoerental wordt steeds geregeld tijdens het remmen.

U kunt fluxremmen in- en uitschakelen.

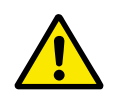

## LET OP!

Gebruik de remfunctie niet continu. Bij fluxremmen wordt energie omgezet in warmte. Oververhitting kan de motor beschadigen.

## 9.5 I/O-CONFIGURATIE

#### 9.5.1 PROGRAMMERING VAN DIGITALE EN ANALOGE INGANGEN

De ingangen van de AC-frequentieregelaar kunnen flexibel worden geprogrammeerd. U kunt de beschikbare ingangen van de standaard en optionele I/O vrij gebruiken voor verschillende functies.

Gebruik voor de waarde van de programmeerbare parameters de indelingen hieronder:

- DigIN SlotA.1/AnIN SlotA.1 (grafisch bedieningspaneel) of
- **dl A.1/al A.1** (tekstbedieningspaneel).

| Naam optie  | Voorbeeld | Beschrijving                                                                                                    |
|-------------|-----------|----------------------------------------------------------------------------------------------------|
| Type ingang | DigIN/dl  | DigIN/dI = Digitale ingang<br>AnIN/aI = Analoge ingang                                                                                                    |
| Type slot   | Slot A    | Het kaarttype:<br>A/B = standaardkaart voor Vacon AC-frequentieregelaar<br>C/D/E = Optiekaart<br>0 = Het parametersignaal is niet verbonden met een klem. |
| Klemnummer  | 1         | Het nummer van de klem op de geselecteerd kaart.                                                                                                    |

Bijvoorbeeld: 'DigIN SlotA,1' of 'dI A.1' geeft aan dat de DIN1 op de standaardkaart in slot A is gekoppeld.

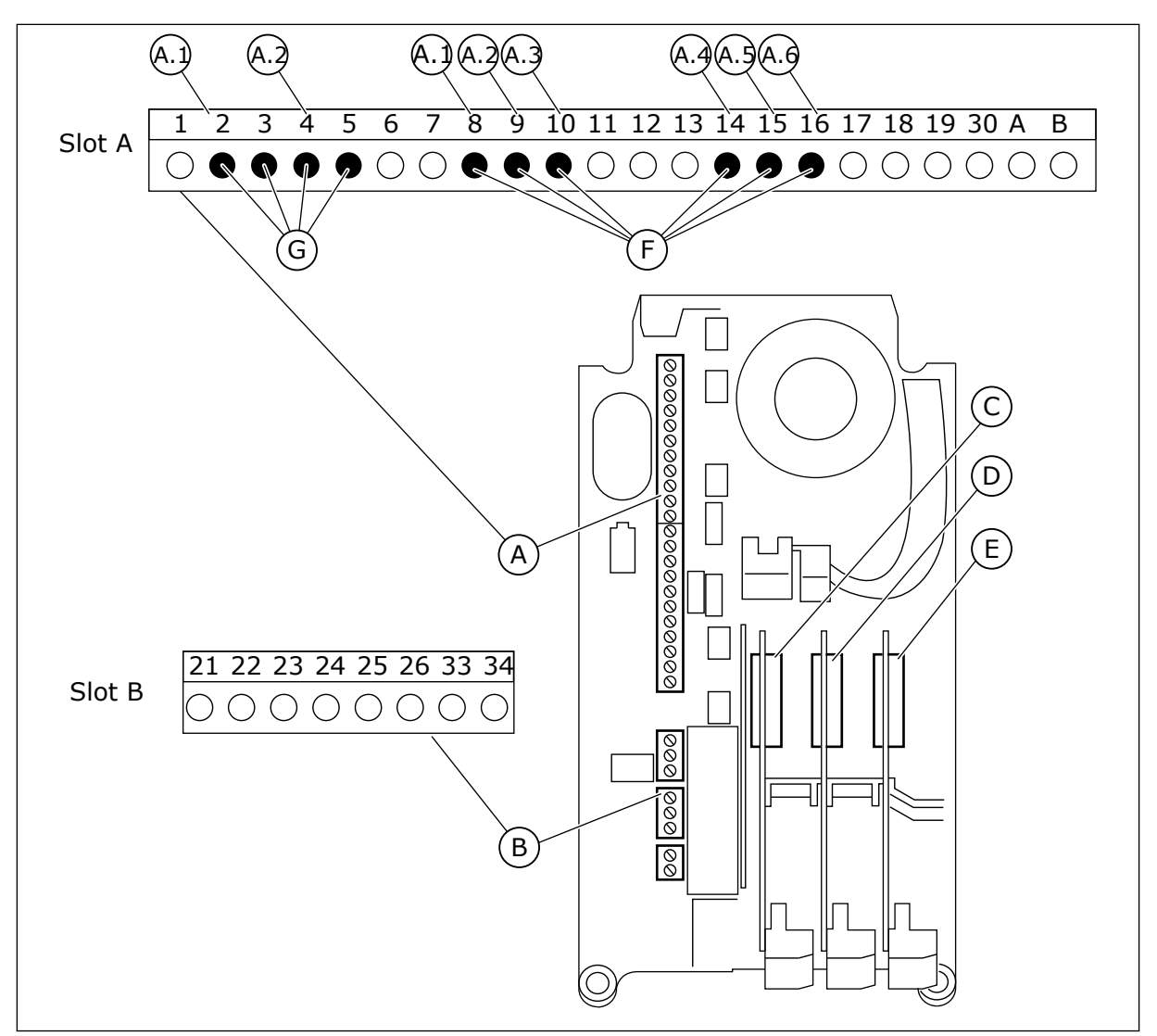

Afb. 20: De optiekaartslots en programmeerbare ingangen

- A. Standaardkaartslot A en de bijbehorende klemmen
- B. Standaardkaartslot B en de bijbehorende klemmen
- D. Optiekaartslot D
- E. Optiekaartslot E
- F. Programmeerbare digitale ingangen (DI)
- G. Programmeerbare analoge ingangen (AI)

C. Optiekaartslot C

#### 9.5.1.1 Programmering van digitale ingangen

U kunt de beschikbare functies van digitale ingangen als parameters terugvinden in parametergroep M3.5.1. Als u een functie wilt toekennen aan een digitale ingang, moet u een waarde instellen voor de desbetreffende parameter. De lijst met beschikbare functies wordt weergegeven in *Tabel 14 Instellingen voor digitale ingangen*.

#### Voorbeeld

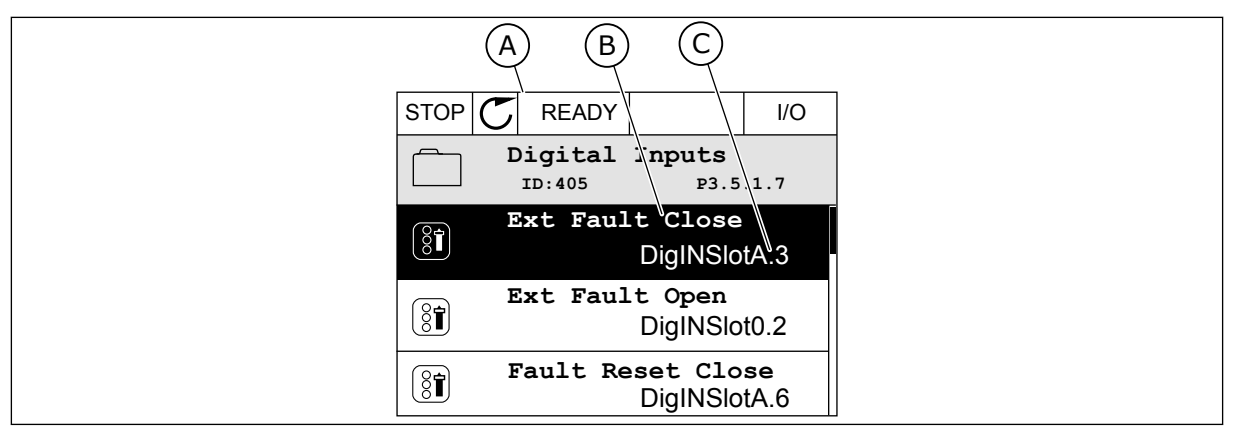

Afb. 21: Het menu Digitale ingangen op het grafische display

- A. Het grafische display
- B. De naam/functie van de parameter
- C. De waarde van de parameter (de ingestelde digitale ingang)

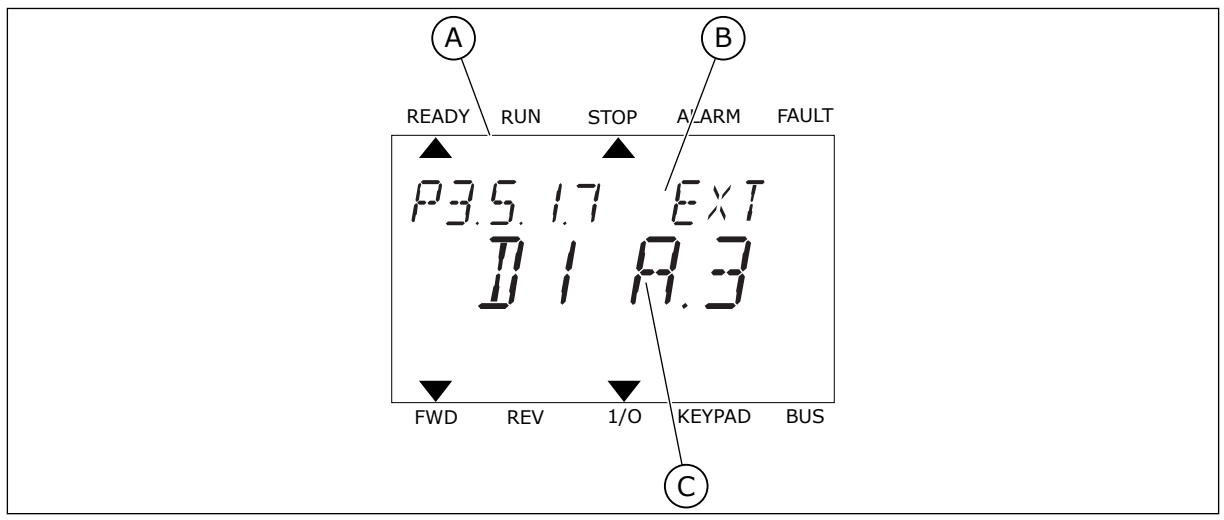

Afb. 22: Het menu Digitale ingangen op het tekstdisplay

- A. Het tekstdisplay
- B. De naam/functie van de parameter
- C. De waarde van de parameter (de ingestelde digitale ingang)

In de standaard-I/O-kaartcombinatie zijn er zes digitale ingangen beschikbaar: de klemmen 8, 9, 10, 14, 15 en 16 van slot A.

| Type ingang (gra-<br>fisch display) | Type<br>ingang<br>(tekstdis-<br>play) | Slot | Ingangnr. | Verklaring                                                                      |
|-------------------------------------|---------------------------------------|------|-----------|---------------------------------------------------------------------------------|
| DiglN                               | dI                                    | А    | 1         | Digitale ingang nr. 1 (klem 8) op de kaart in slot<br>A (standaard-I/O-kaart).  |
| DiglN                               | dl                                    | А    | 2         | Digitale ingang nr. 2 (klem 9) op de kaart in slot<br>A (standaard-I/O-kaart).  |
| DiglN                               | dl                                    | A    | 3         | Digitale ingang nr. 3 (klem 10) op de kaart in<br>slot A (standaard-I/O-kaart). |
| DiglN                               | dl                                    | A    | 4         | Digitale ingang nr. 4 (klem 14) op de kaart in<br>slot A (standaard-I/O-kaart). |
| DiglN                               | dl                                    | А    | 5         | Digitale ingang nr. 5 (klem 15) op de kaart in<br>slot A (standaard-I/O-kaart). |
| DiglN                               | dl                                    | A    | 6         | Digitale ingang nr. 6 (klem 16) op de kaart in<br>slot A (standaard-I/O-kaart). |

De functie Externe fout sluiten, in het menu te vinden via M3.5.1, is parameter P3.5.1.11. Op het grafische display heeft deze parameter de standaardwaarde DigIN SlotA.3. Op het tekstdisplay. is dat dI A.3. Als deze optie is ingesteld, kan de functie Externe fout sluiten worden bestuurd met een digitaal signaal naar digitale ingang DI3 (klem 10).

| Index     | Parameter                 | Standaard     | ID  | Beschrijving                         |
|-----------|---------------------------|---------------|-----|--------------------------------------|
| P3.5.1.11 | Externe fout slui-<br>ten | DigIN SlotA.3 | 405 | OPEN = OK<br>GESLOTEN = Externe fout |

Als u de ingang wilt veranderen van DI3 naar bijvoorbeeld DI6 (klem 16) op de standaard-I/Okaart, volgt u de instructies.

#### PROGRAMMEREN OP HET GRAFISCHE DISPLAY

1 Selecteer een parameter. Druk op de pijltoets RECHTS om de bewerkingsmodus te activeren.

| STOP | C READY                        |                       | I/O      |  |
|------|--------------------------------|-----------------------|----------|--|
|      | Digital<br>ID:405              | inputs<br>P3.         | 5.1.7    |  |
|      | Ext Fau                        | lt Close<br>DigINSI   | otA3     |  |
| 8    | Ext Fault Open<br>DigINSlot0.2 |                       |          |  |
| 8    | Fault Res                      | set Close<br>DigINSlo | ∋<br>tA6 |  |
- 2 In de bewerkingsmodus is de optie DigIN SlotA onderstreept en knippert de waarde. Als u meer digitale ingangen in uw I/O-systeem beschikbaar hebt, bijvoorbeeld omdat u optiekaarten hebt toegevoegd in slot C, D of E, kunt u ook deze selecteren.
- 3 Druk nogmaals op de pijltoets RECHTS om klem 3 te activeren.

Druk drie keer op de pijltoets OMHOOG om de 4 geselecteerde klem te veranderen in 6. Druk op OK om de wijziging te accepteren.

Als de digitale ingang DI6 reeds voor een andere STOP functie wordt gebruikt, verschijnt er een melding op het display. Pas een van de opties aan. ID:

 ${\mathbb C}$ STOP READY I/O Ext Fault Close 8 ID:405 P3.5.1.7 / <u>DigIN SlotA</u>.3 —  $\mathbf{V}$ Min: Max:

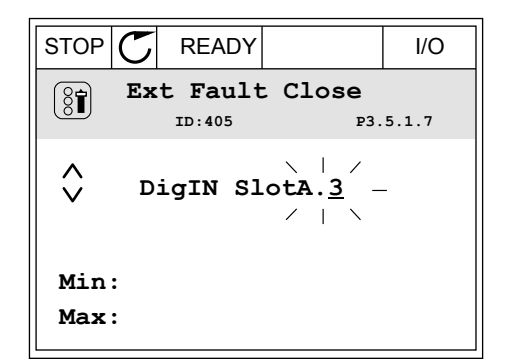

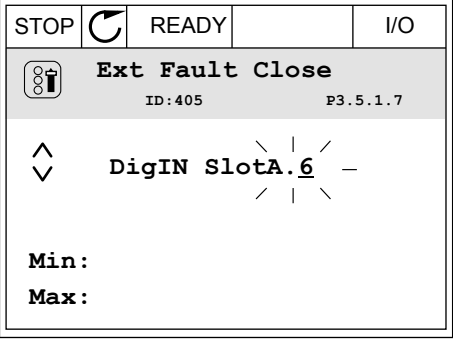

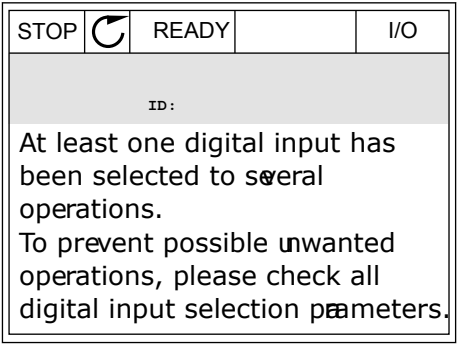

2

3

# PROGRAMMEREN OP HET TEKSTDISPLAY

1 Selecteer een parameter. Druk op OK om de bewerkingsmodus te openen.

In de bewerkingsmodus knippert de letter D. Als u

optiekaarten hebt toegevoegd in slot D of E, kunt u

Druk nogmaals op de pijltoets RECHTS om klem 3

te activeren. De letter D knippert niet meer.

meer digitale ingangen in uw I/O-systeem

beschikbaar hebt, bijvoorbeeld omdat u

ook deze selecteren.

| READY | RUN   | STOP      | ALARM  | FAULT |
|-------|-------|-----------|--------|-------|
|       |       |           |        |       |
| P3.   | 5. 1. | 7 8       | EXT    |       |
| •     | TI I  |           | $\neg$ |       |
| ∥ _   |       | <b>Г7</b> |        |       |
|       |       |           |        |       |
|       |       | -         |        |       |
| FWD   | REV   | 1/0       | KEYPAD | BUS   |

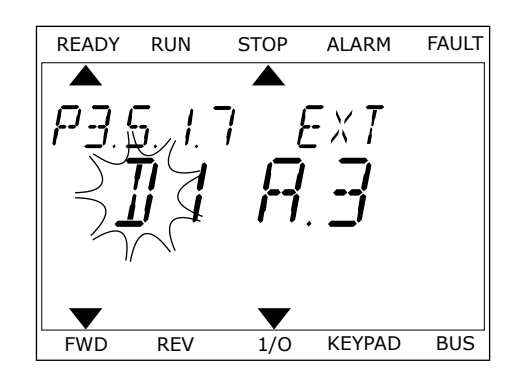

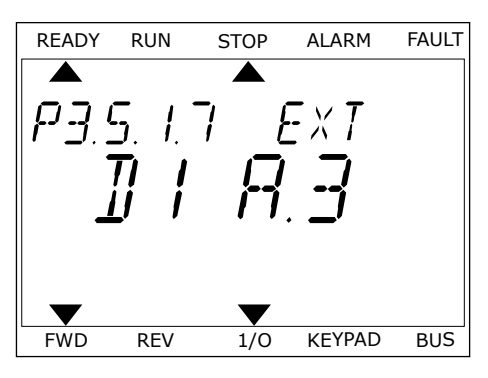

4 Druk drie keer op de pijltoets OMHOOG om de geselecteerde klem te veranderen in 6. Druk op OK om de wijziging te accepteren.

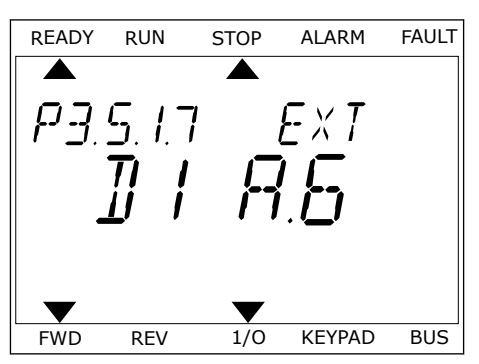

5 Als de digitale ingang DI6 reeds voor een andere functie wordt gebruikt, schuift er een melding over het display. Pas een van de opties aan.

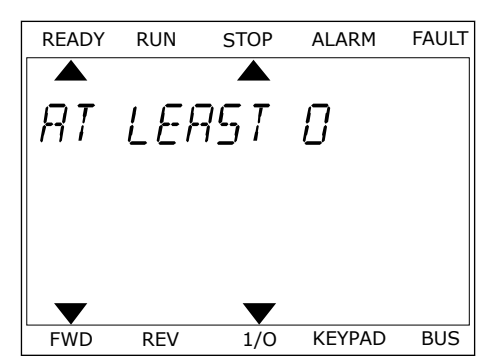

Nadat u deze stappen hebt uitgevoerd, wordt de functie Externe fout sluiten bestuurd door digitale ingang DI6.

De waarde van een functie kan ook DigIN Slot0.1 (op het grafische display) of dl 0.1 zijn (op het tekstdisplay). In dat geval hebt u geen klem toegewezen aan de functie of is de ingang ingesteld op Altijd OPEN. Dit is de standaardwaarde van de meeste parameters in de groep M3.5.1.

Sommige ingangen hebben echter standaard de waarde Altijd GESLOTEN. Deze waarde wordt getoond als DigIN Slot0.2 op het grafische display of als dI 0.2 op het tekstdisplay.

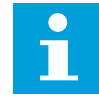

# AANWIJZING!

U kunt ook tijdkanalen toewijzen aan digitale ingangen. Zie voor meer informatie tabel *Tabel 14 Instellingen voor digitale ingangen*.

| Bron             | Functie                                                      |
|------------------|--------------------------------------------------------------|
| Slot0            | 1 = Altijd OPEN<br>2-9 = Altijd GESLOTEN                     |
| SlotA            | Het nummer komt overeen met de digitale ingang in<br>slot A. |
| SlotB            | Het nummer komt overeen met de digitale ingang in<br>slot B. |
| SlotC            | Het nummer komt overeen met de digitale ingang in<br>slot C. |
| SlotD            | Het nummer komt overeen met de digitale ingang in<br>slot D. |
| SlotE            | Het nummer komt overeen met de digitale ingang in<br>slot E. |
| Tijdkanaal (TCh) | 1=Tijdkanaal 1, 2=Tijdkanaal 2, 3=Tijdkanaal 3               |

# 9.5.1.2 Beschrijving van signaalbronnen

# 9.5.2 DIGITALE INGANGEN

De parameters zijn functies die u kunt koppelen aan een digitale ingangsklem. De aanduiding *DigIn Slot A.2* staat voor de tweede ingang in slot A. Het is bovendien mogelijk om functies aan tijdkanalen te koppelen. De tijdkanalen fungeren als klemmen. U kunt de status van de digitale in- en uitgangen bewaken in de Multimonitorweergave.

# P3.5.1.11 VRIJGAVE (ID 407)

Wanneer het contact OPEN is, kan de motor niet worden gestart. Wanneer het contact GESLOTEN is, kan de motor worden gestart.

U kunt de frequentieregelaar stoppen met de parameter P3.2.5 Stopfunctie. De frequentieregelaar van de volger zal altijd uitlopen tot stilstand.

# P3.5.1.12 STARTVERGRENDELING 1 (ID 1041)

#### P3.5.1.13 STARTVERGRENDELING 2 (ID 1042)

Als er een vergrendeling actief is, kan de frequentieregelaar niet worden gestart.

U kunt deze functie bijvoorbeeld gebruiken om te voorkomen dat de frequentieregelaar wordt gestart terwijl de demper gesloten is. Als u een vergrendeling activeert terwijl de frequentieregelaar actief is, zal deze worden gestopt.

#### P3.5.1.15 VASTE FREQUENTIESELECTIE 0 (ID419)

#### P3.5.1.16 VASTE FREQUENTIESELECTIE 1 (ID420)

#### P3.5.1.17 VASTE FREQUENTIESELECTIE 2 (ID421)

Als u Vaste frequenties 1 tot en met 7 wilt toepassen, moet u een digitale ingang aan deze functie koppelen. Volg daarvoor de instructies in hoofdstuk *9.5.1 Programmering van digitale en analoge ingangen*. Raadpleeg *Tabel 59 De geselecteerde vaste frequenties wanneer P3.3.10 = Binair gecodeerd*, *Tabel 14 Instellingen voor digitale ingangen* en *Tabel 12 Instellingen besturingsreferenties* voor meer gegevens.

#### 9.5.3 ANALOGE INGANGEN

# P3.5.2.2 AI1-SIGNAAL FILTERTIJD (ID 378)

Deze parameter filtert storingen uit het analoge ingangssignaal. U kunt deze parameter activeren door een waarde in te stellen die groter is dan 0.

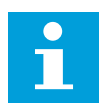

# AANWIJZING!

Een lange filtertijd zorgt voor een tragere responstijd van de regeling.

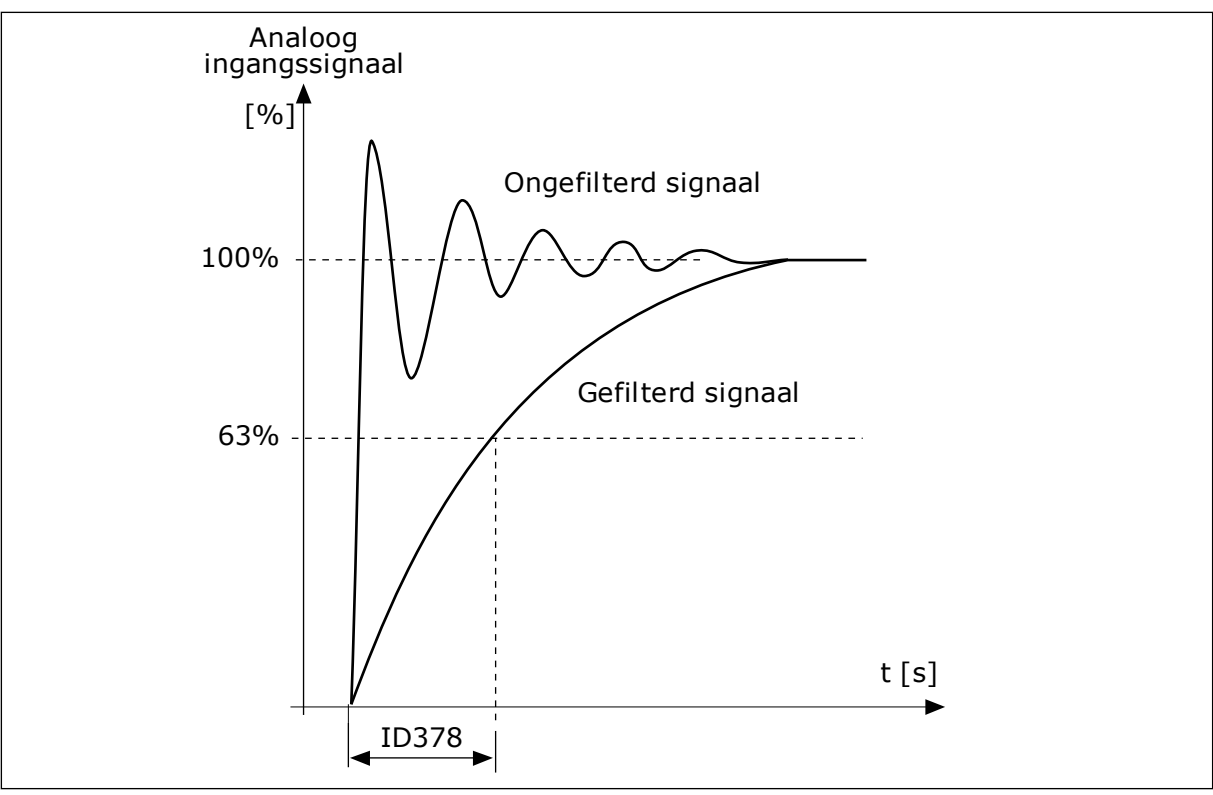

Afb. 23: Het Al1-signaalfilter

# 9.5.4 DIGITALE UITGANGEN

# P3.5.3.2.1 BASIS-R01-FUNCTIE (ID 11001)

# Tabel 60: De uitgangssignalen via R01

| Nummer<br>optie | Naam optie                           | Beschrijving                                                                         |  |
|-----------------|--------------------------------------|--------------------------------------------------------------------------------------|--|
| 0               | Niet gebruikt                        | De uitgang wordt niet gebruikt.                                                      |  |
| 1               | Gereed                               | De AC-frequentieregelaar is gereed voor gebruik.                                     |  |
| 2               | In bedrijf                           | De AC-frequentieregelaar is actief (de motor loopt).                                 |  |
| 3               | Algemene fout                        | Er is een foutuitschakeling opgetreden.                                              |  |
| 4               | Algemene fout geïnverteerd           | Er is <b>geen</b> foutuitschakeling opgetreden.                                      |  |
| 5               | Algemeen alarm                       |                                                                                      |  |
| 6               | Achteruit                            | Er is een omkeeropdracht gegeven.                                                    |  |
| 7               | Op snelheid                          | De uitgangsfrequentie is gelijk geworden aan de ingestelde<br>frequentiereferentie.  |  |
| 8               | Motorregelaar actief                 | Een van de limietregelaars (bijv. stroomlimiet of koppelli-<br>miet) is geactiveerd. |  |
| 9               | Vaste frequentie actief              | Er is een vaste frequentie geselecteerd met de digitale<br>ingangssignalen.          |  |
| 10              | Bedieningspaneel bediening<br>actief | Het bedieningspaneel is geselecteerd en fungeert als de<br>actieve bedieningsplaats. |  |
| 11              | I/O-B bediening actief               | I/O B is geselecteerd en fungeert als de actieve bedienings-<br>plaats.              |  |
| 12              | Grenswaardebewaking 1                | De grenswaardebewaking wordt geactiveerd als de signaal-                             |  |
| 13              | Grenswaardebewaking 2                | komt (P3.8.3 of P3.8.7).                                                             |  |
| 14              | Startopdracht actief                 | De startopdracht is actief.                                                          |  |
| 15              | Gereserveerd                         |                                                                                      |  |
| 16              | Fire modus AAN                       |                                                                                      |  |
| 17              | RTC timer 1 besturing                | Tijdkanaal 1 is in gebruik.                                                          |  |
| 18              | RTC timer 2 besturing                | Tijdkanaal 2 is in gebruik.                                                          |  |
| 19              | RTC timer 3 besturing                | Tijdkanaal 3 is in gebruik.                                                          |  |
| 20              | VeldBus-Control WordB 13             |                                                                                      |  |
| 21              | VeldBus-Control WordB 14             |                                                                                      |  |

Tabel 60: De uitgangssignalen via R01

| Nummer<br>optie | Naam optie               | Beschrijving                                                                                                    |
|-----------------|--------------------------|----------------------------------------------------------------------------------------------------|
| 22              | VeldBus-Control WordB 15 |                                                                                                    |
| 23              | PID in slaapmodus        |                                                                                                    |
| 24              | Gereserveerd             |                                                                                                    |
| 25              | PID1-bewakingslimieten   | De feedbackwaarde van de PID1-regelaar valt niet binnen de<br>bewakingsgrenswaarden.                                   |
| 26              | PID2-bewakingslimieten   | De feedbackwaarde van de PID2-regelaar valt niet binnen de<br>bewakingsgrenswaarden.                                   |
| 27              | Besturing Motor 1        | De contactorbesturing voor de functie Multi-pomp.                                                                      |
| 28              | Besturing Motor 2        | De contactorbesturing voor de functie Multi-pomp.                                                                      |
| 29              | Besturing Motor 3        | De contactorbesturing voor de functie Multi-pomp.                                                                      |
| 30              | Besturing Motor 4        | De contactorbesturing voor de functie Multi-pomp.                                                                      |
| 31              | Besturing Motor 5        | De contactorbesturing voor de functie Multi-pomp.                                                                      |
| 32              | Gereserveerd             | (Altijd open)                                                                                                    |
| 33              | Gereserveerd             | (Altijd open)                                                                                                    |
| 34              | Onderhoudswaarschuwing   |                                                                                                    |
| 35              | Onderhoudsfout           |                                                                                                    |
| 36              | Fout Thermistor          | Er is een thermistorfout opgetreden.                                                                                   |
| 37              | Motorschakelaar          | De functie Motorschakelaar heeft gedetecteerd dat de scha-<br>kelaar tussen de frequentieregelaar en de motor open is. |
| 38              | Voorverwarmen            |                                                                                                    |
| 39              | kWh-pulsuitgang          |                                                                                                    |
| 40              | Draai-indicatie          |                                                                                                    |
| 41              | Geselect. param.set      |                                                                                                    |

# 9.6 VERBODEN FREQUENTIES

In sommige processen kan het nodig zijn om specifieke frequenties te vermijden omdat ze problemen met mechanische resonantie kunnen opleveren. Met de functie Verboden frequenties kunt u voorkomen dat deze frequenties worden gebruikt. Wanneer de ingangsfrequentiereferentie wordt verhoogd, wordt de interne frequentiereferentie op de ondergrens gehouden totdat de ingangsreferentie de bovengrens overstijgt.

# 9.7 BEVEILIGINGEN

# P3.9.2 RESPONS OP EXTERNE FOUT (ID701)

Met deze parameter kunt u instellen hoe de frequentieregelaar reageert op een externe fout. Als er een fout optreedt, kan de frequentieregelaar daar een melding van tonen op het display. Deze melding wordt gemaakt via een digitale ingang. De standaard digitale ingang is DI3. U kunt de respons bovendien ook instellen op een relaisuitgang.

# 9.7.1 THERMISCHE MOTORBEVEILIGINGEN

De thermische motorbeveiliging voorkomt dat de motor oververhit raakt.

De AC-frequentieregelaar kan een stroom leveren die groter is dan de nominale stroom. Deze hoge stroom kan nodig zijn voor de belasting en moet gebruikt kunnen worden. Maar onder deze omstandigheden bestaat er echter een kans op thermische overbelasting. Bij lage frequenties is het risico groter. Bij lage frequenties nemen het koeleffect en de capaciteit van de motor af. Als de motor is voorzien van een externe ventilator, is de belastingreductie bij lage toerentallen klein.

De thermische motorbeveiliging is gebaseerd op berekeningen. De beschermingsfunctie berekent de belasting van de motor op basis van de uitgangsstroom van de frequentieregelaar. Als de besturingskaart niet van stroom is voorzien, worden de berekeningen gereset.

U kunt de thermische motorbeveiliging aanpassen met de parameters P3.9.6 tot en met P3.9.10. De curve voor de thermische stroom IT bepaalt de belastingsstroom waarboven de motor wordt overbelast. Deze stroomlimiet is een functie van de uitgangsfrequentie.

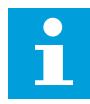

# AANWIJZING!

Als u lange motorkabels gebruikt (max. 100 m) in combinatie met kleine frequentieregelaars (<1,5 kW), kan de motorstroom die wordt gemeten bij de frequentieregelaar, veel hoger zijn dan de werkelijke motorstroom. Dat is omdat er capacitieve stromen optreden in de motorkabel.

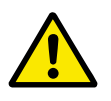

# LET OP!

Zorg dat de luchtstroom langs de motor niet wordt geblokkeerd. Als de luchtstroom wordt geblokkeerd, kan deze functie de motor niet beschermen en kan de motor oververhit raken. Hierdoor kan de motor beschadigd raken.

# P3.9.8 MOTORKOELING NULTOERENTAL (ID706)

Wanneer het toerental 0 is, berekent deze functie de koelfactor in verhouding tot het punt waarop de motor bij nominale snelheid en zonder externe koeling werkt.

De parameter is standaard ingesteld voor configuraties zonder externe ventilator. Als u een externe ventilator gebruikt, kunt u de waarde hoger instellen dan zonder ventilator. Bijvoorbeeld op 90%.

Als u de parameter P3.1.1.4 (Nominale motorstroom) verandert, wordt parameter P3.9.2.3 automatisch teruggezet naar de standaardwaarde.

Hoewel u deze parameter kunt wijzigen, heeft dat geen effect op de maximale uitgangsstroom van de frequentieregelaar. U kunt de maximale uitgangsstroom alleen wijzigen met parameter P3.1.1.7 Stroomlimiet (motor).

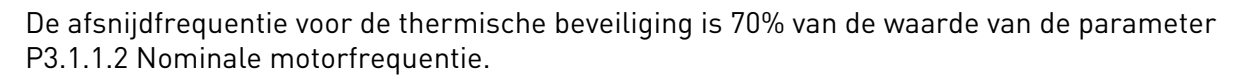

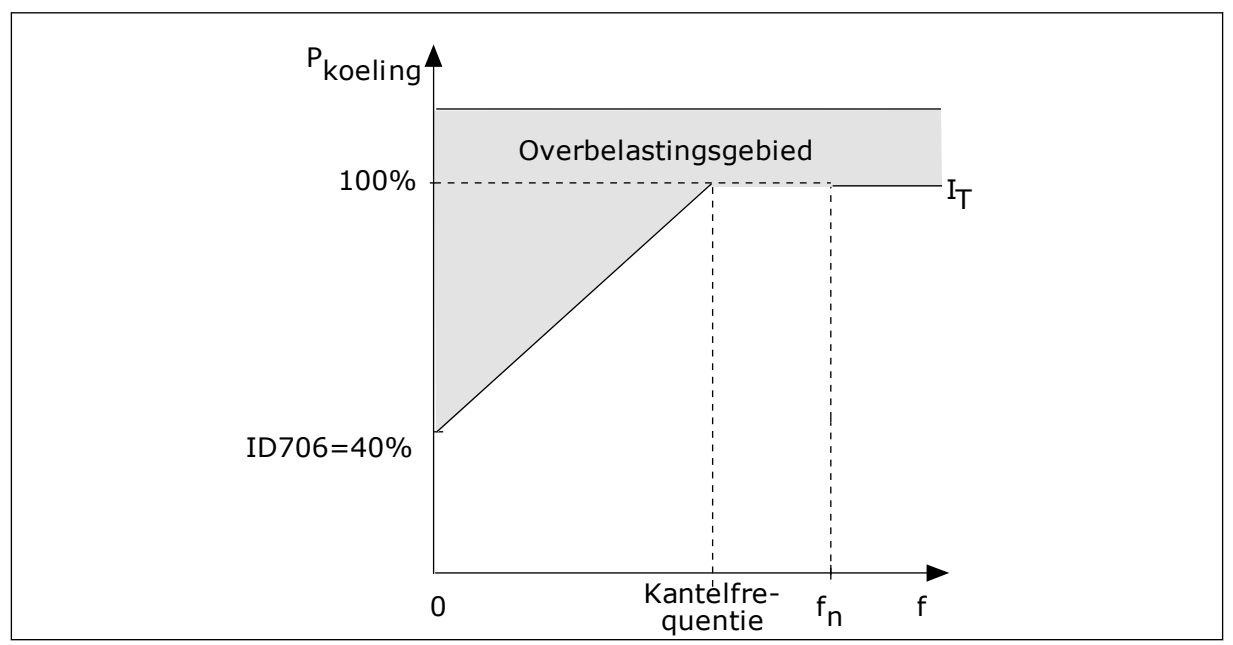

Afb. 24: De curve voor de thermische motorstroom IT

# P3.9.9 MOTOR THERMISCHE TIJDCONSTANTE (ID707)

De tijdconstante is de tijd waarbinnen de berekende opwarmcurve 63% van de streefwaarde bereikt. De duur van de tijdconstante is gerelateerd aan het formaat van de motor. Hoe groter de motor, hoe groter de tijdconstante.

De thermische tijdconstante verschilt per motor. De waarde verschilt ook per motorfabrikant. De standaardwaarde van de parameter is afhankelijk van het motorformaat.

De t6-tijd is de tijd in seconden die de motor veilig kan werken bij zes keer de nominale stroom. Het is mogelijk dat de motorfabrikant deze gegevens bij de motor aanlevert. Als u de t6-waarde van de motor kent, kunt u de tijdconstante met behulp daarvan instellen. Gewoonlijk is de thermische tijdconstante van de motor 2\*t6 (in minuten). Wanneer de frequentieregelaar zich in de stoptoestand bevindt, wordt de tijdconstante intern verdrievoudigd omdat de koeling afhankelijk is van convectie. Zie *Afb. 25 De berekening van de motortemperatuur*.

# P3.9.10 MOTOR THERMISCHE BELASTING (ID708)

Als u de waarde bijvoorbeeld instelt op 130%, gaat de motor naar de nominale temperatuur bij 130% van de nominale motorstroom.

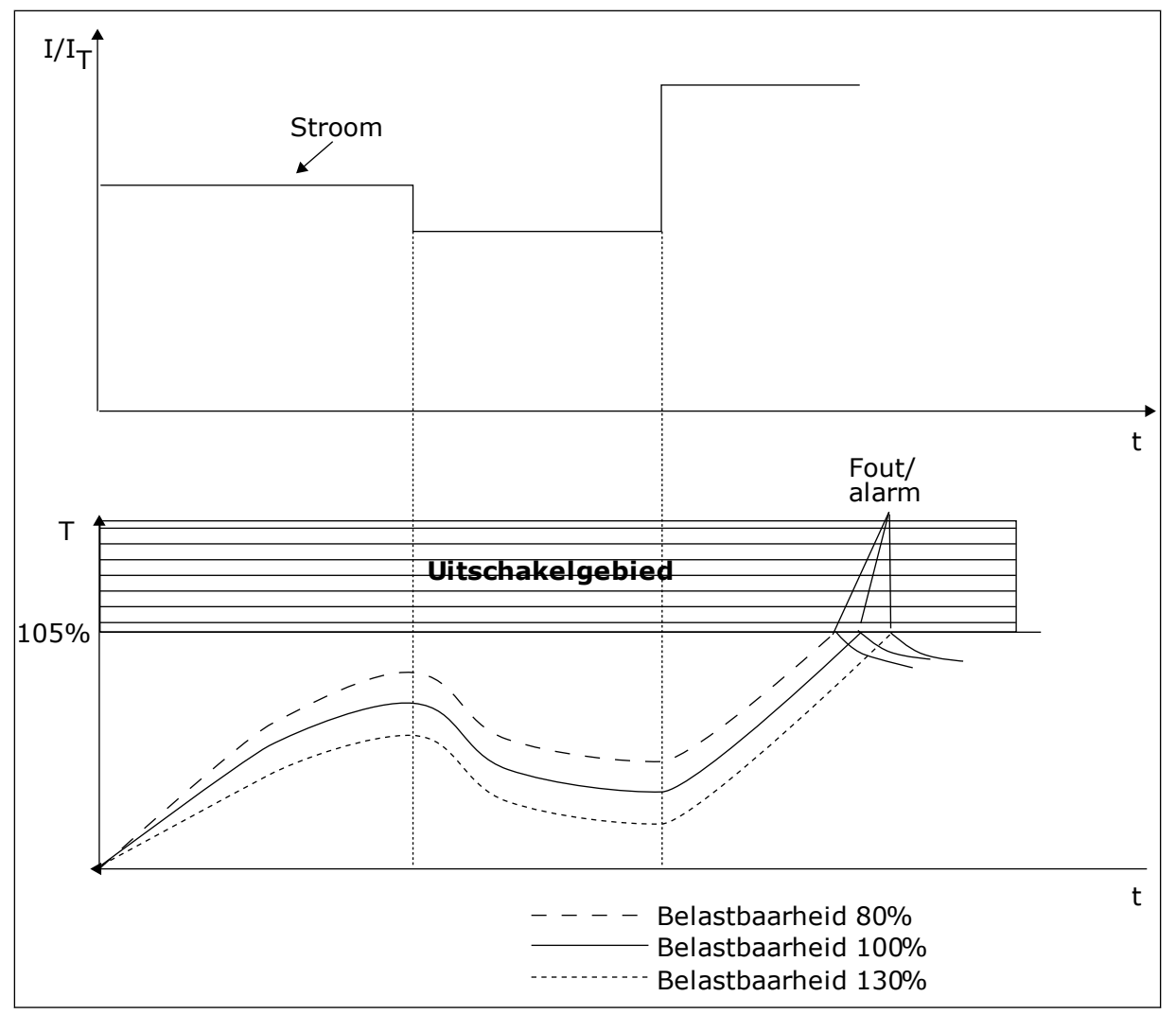

Afb. 25: De berekening van de motortemperatuur

# 9.7.2 BEVEILIGING MOTORBLOKKERING

De beveiligingsfunctie tegen motorblokkering beschermt de motor tegen korte overbelastingen. Overbelasting kan bijvoorbeeld optreden wanneer de as stil komt te staan. U kunt de reactietijd van de beveiliging tegen motorblokkering korter in stellen dan de thermische motorbeveiliging.

De blokkeertoestand van de motor kan worden gedefinieerd met de parameters P3.9.12 Blokkeerstroom en P3.9.14 Blokkeerfrequentielimiet. Als de stroom hoger is dan de grenswaarde en de uitgangsfrequentie lager is dan de grenswaarde, bevindt de motor zich in blokkeertoestand.

De blokkeerbeveiliging is een soort overstroombeveiliging.

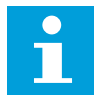

# AANWIJZING!

Als u lange motorkabels gebruikt (max. 100 m) in combinatie met kleine frequentieregelaars (<1,5 kW), kan de motorstroom die wordt gemeten bij de frequentieregelaar, veel hoger zijn dan de werkelijke motorstroom. Dat is omdat er capacitieve stromen optreden in de motorkabel.

#### P3.9.12 BLOKKEERSTROOM (ID710)

U kunt de waarde van deze parameter instellen tussen 0,0 en  $2*I_L$ . De blokkeertoestand treedt pas op als de stroom deze limiet heeft overschreden. Als u de parameter P3.1.1.7 Motorstroomlimiet wijzigt, wordt deze parameter automatisch berekend op 90% van de stroomlimiet.

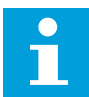

# AANWIJZING!

De waarde van de blokkeerstroom moet lager zijn dan motorstroomlimiet.

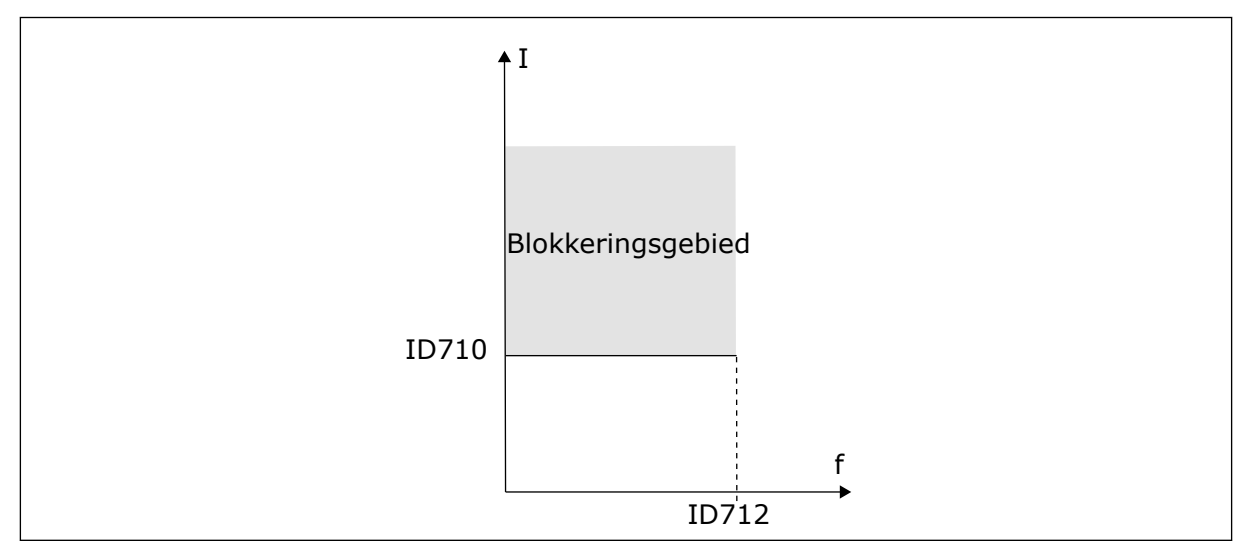

Afb. 26: De instellingen voor blokkeringskenmerken

# P3.9.13 BLOKKEERTIJDSLIMIET (ID711)

U kunt de waarde van deze parameter instellen tussen 1,0 en 120,0 s. Dit is de maximumtijd dat de blokkeertoestand actief mag zijn. Een interne teller houdt de blokkeertijd bij.

Als de waarde van de blokkeertijdteller deze grenswaarde overschrijdt, schakelt de bescherming de frequentieregelaar uit.

# 9.7.3 ONDERBELASTINGSBESCHERMING (DROOGLOOP)

De onderbelastingsbeveiliging voor de motor zorgt ervoor dat de motor belast wordt wanneer de frequentieregelaar actief is. Als de belasting van de motor wegvalt, kunnen er problemen optreden. Zo kan dat bijvoorbeeld duiden op een gebroken aandrijfriem of een droge pomp.

U kunt de onderbelastingsbeveiliging van de motor instellen met parameters P3.9.16 (Onderbelastingsbeveiliging: veldverzwakkingsbelasting) en P3.9.17 (Onderbelastingsbeveiliging: nulfrequentiebelasting). De onderbelastingscurve is een kwadratische curve tussen de nulfrequentie en het veldverzwakkingspunt. De bescherming is niet actief bij frequenties lager dan 5 Hz. Bij frequenties lager dan 5 Hz houdt de onderbelastingstijdteller de tijd ook niet bij.

De waarden van de parameters voor onderbelastingsbeveiliging worden ingesteld als percentage van het nominale motorkoppel. De schalingsverhouding van de interne koppelwaarde kunt u afleiden van de motornaamplaatgegevens, de nominale motorstroom en de nominale stroom van de frequentieregelaar I<sub>L</sub>. Als u een andere stroom gebruikt dan de nominale motorstroom, neemt de nauwkeurigheid van de berekening af.

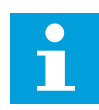

# AANWIJZING!

Als u lange motorkabels gebruikt (max. 100 m) in combinatie met kleine frequentieregelaars (≤1,5 kW), kan de motorstroom die wordt gemeten bij de frequentieregelaar, veel hoger zijn dan de werkelijke motorstroom. Dat is omdat er capacitieve stromen optreden in de motorkabel.

# P3.9.16 ONDERBELASTINGSBEVEILIGING: VELDVERZWAKKINGSGEBIEDBELASTING (ID714)

U kunt de waarde van deze parameter instellen tussen 10,0 en 150,0% x T<sub>nMotor</sub>. Deze parameter geeft de waarde voor het minimumkoppel wanneer de uitgangsfrequentie hoger is dan het veldverzwakkingspunt.

Als u de parameter P3.1.1.4 (Nominale motorstroom) verandert, wordt deze parameter automatisch teruggezet naar de standaardwaarde. Zie hoofdstuk *5.9 Groep 3.9: Beveiligingen*.

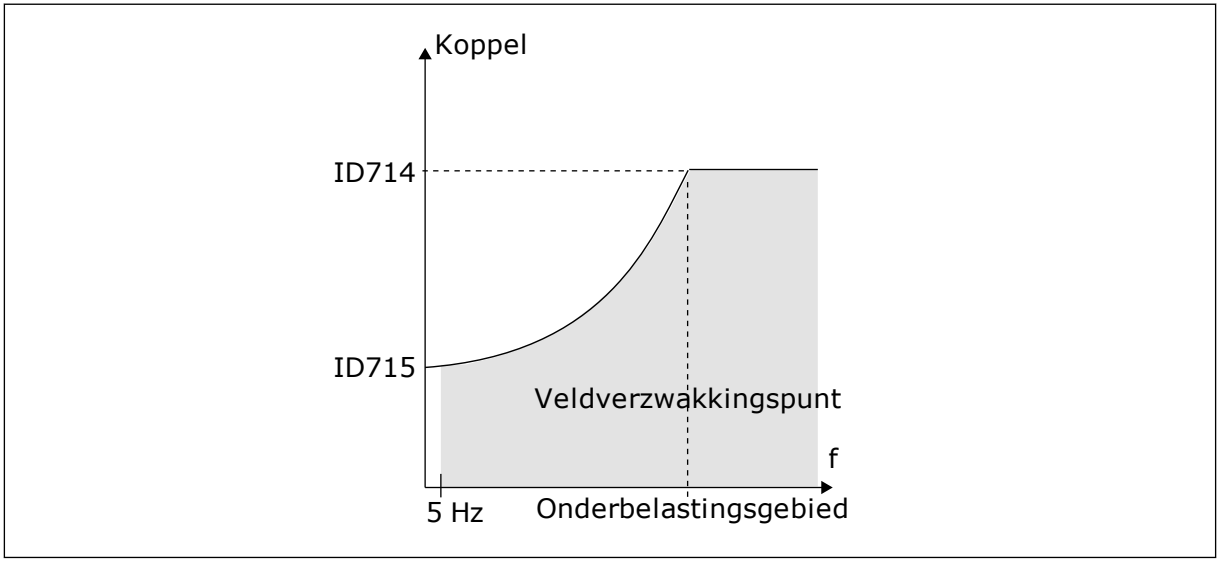

Afb. 27: De minimumbelasting instellen

# P3.9.18 ONDERBELASTINGSBEVEILIGING: TIJDSLIMIET (ID716)

U kunt de tijdslimiet instellen tussen 2,0 en 600,0 s.

Dit is de maximumtijd dat de onderbelastingstoestand actief mag zijn. Een interne teller houdt de onderbelastingstijd bij. Als de waarde van de onderbelastingstijdteller deze grenswaarde overschrijdt, schakelt de bescherming de frequentieregelaar uit. De frequentieregelaar wordt uitgeschakeld zoals ingesteld in parameter P3.9.15 Fout onderbelasting. Als de frequentieregelaar stopt, gaat de onderbelastingsteller terug naar 0.

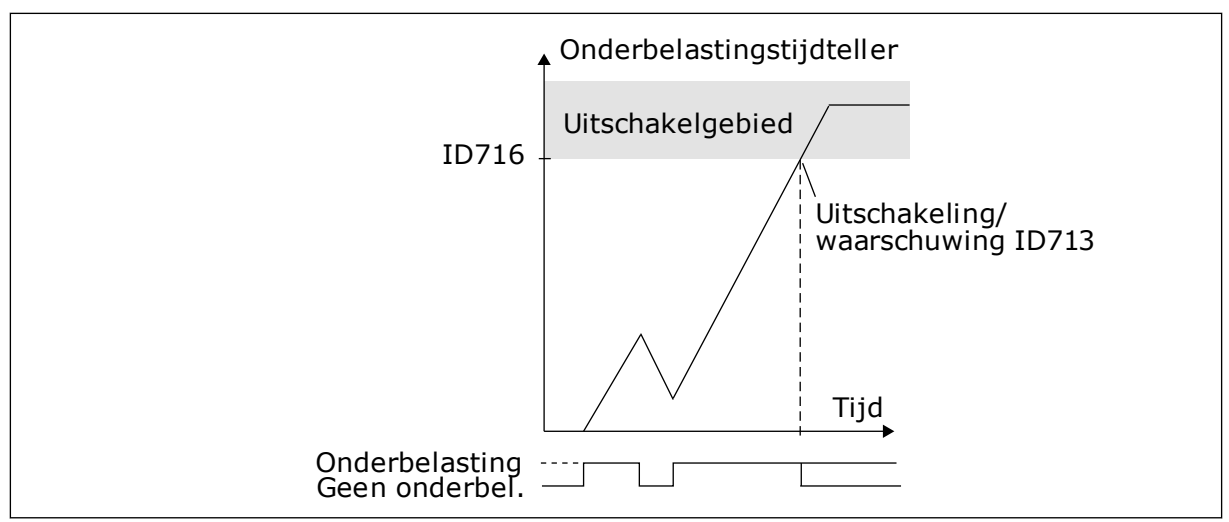

Afb. 28: De werking van de onderbelastingstijdteller

# P3.9.29 RESPONS BIJ SAFE DISABLE UIT-FOUT (STO) (ID 775)

Deze parameter bepaalt de respons bij F30 – Safe Disable uit (Fout-ID: 530).

Deze parameter bepaalt de werking van de frequentieregelaar wanneer de functie Safe Disable uit (STO) wordt geactiveerd (bijvoorbeeld wanneer er op de noodstopknop wordt gedrukt of als er een andere STO-functie wordt geactiveerd).

0 = Geen actie 1 = Alarm

2 = Fout (stop door uitlopen)

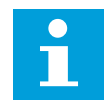

# AANWIJZING!

Deze parameter is niet zichtbaar als de frequentieregelaar de functie Safe Disable uit niet ondersteunt.

# 9.8 AUTOMATISCHE RESET

# P3.10.1 AUTOMATISCHE RESET

Met parameter P3.10.1 kunt u de functie Automatische reset inschakelen. Bepaal welke fouten automatisch moeten worden gereset door een waarde 0 of 1 toe te kennen aan de parameters P3.10.6 tot en met P3.10.14.

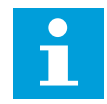

# AANWIJZING!

De functie Automatische reset is alleen beschikbaar voor bepaalde typen fouten.

# P3.10.3 WACHTTIJD (ID 717)

Met deze parameter kunt u de wachttijd voordat de eerste reset wordt uitgevoerd instellen.

# P3.10.4 AUTOMATISCHE RESET: PROBEERTIJD (ID718)

Met deze parameter kunt u de probeertijd voor de functie Automatische reset instellen. Tijdens de probeertijd probeert de functie Automatische reset de fouten die optreden te resetten. De tijdteller begint bij de eerste automatische reset. De volgende fout start de probeertijd opnieuw.

# P3.10.5 AANTAL POGINGEN (ID 759)

Als het aantal pogingen gedurende de probeertijd groter is dan de waarde van deze parameter, wordt er een permanente fout gegenereerd. Als dat niet het geval is, wordt de fout uit beeld verwijderd nadat de probeertijd is verstreken.

Met parameter P3.10.5 kunt u instellen hoe vaak een fout gedurende de probeertijd die is ingesteld met P3.10.4 automatisch mag worden gereset. Het fouttype heeft geen effect op het maximumaantal.

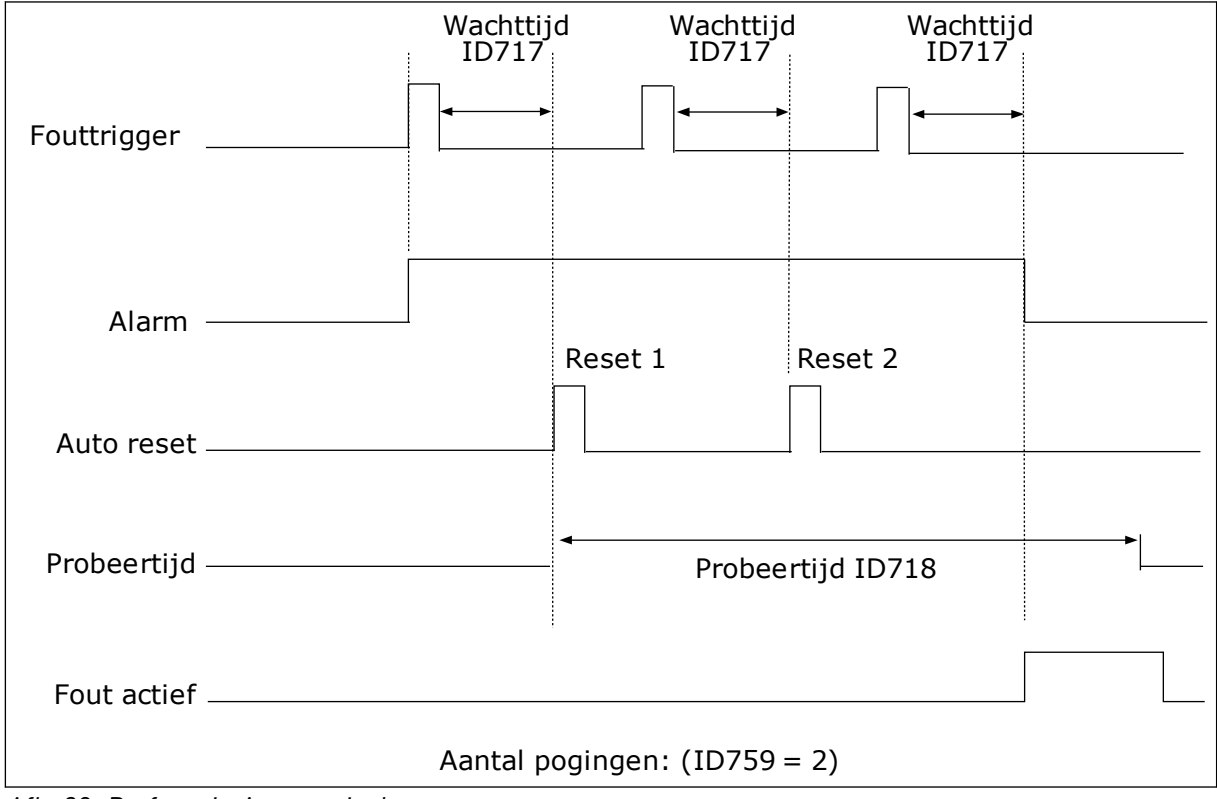

Afb. 29: De functie Automatische reset

# 9.9 TIMERFUNCTIES

Met de timerfuncties kunt u functies besturen op basis van de real-time klok (RTC). Alle functies die kunnen worden aangestuurd met een digitale ingang, kunnen ook worden aangestuurd op basis van de RTC met tijdkanalen 1–3. Een externe PLC voor besturing van een digitale ingang is niet noodzakelijk. U kunt de open en gesloten intervallen van de ingang intern programmeren.

Voor het beste resultaat met de timerfuncties moet u een batterij plaatsen en de real-time klok nauwkeurig instellen in de opstartwizard. De batterij is leverbaar als optie.

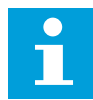

# AANWIJZING!

Het wordt afgeraden om de timerfuncties te gebruiken zonder hulpbatterij. Als er geen batterij is geplaatst voor de RTC, worden de tijd- en datuminstellingen van de frequentieregelaar telkens gereset wanneer de voeding uit geschakeld wordt.

# TIJDKANALEN

U kunt het uitgangssignaal van het interval en/of de timerfuncties toewijzen aan tijdkanalen 1–3. Gebruik de tijdkanalen voor het aansturen van aan/uit-functies, zoals relaisuitgangen of digitale ingangen. U kunt de aan/uit-logica van de tijdkanalen configureren door intervallen en/of timers toe te wijzen. Een tijdkanaal kan worden bestuurd door een groot aantal verschillende intervallen en timers.

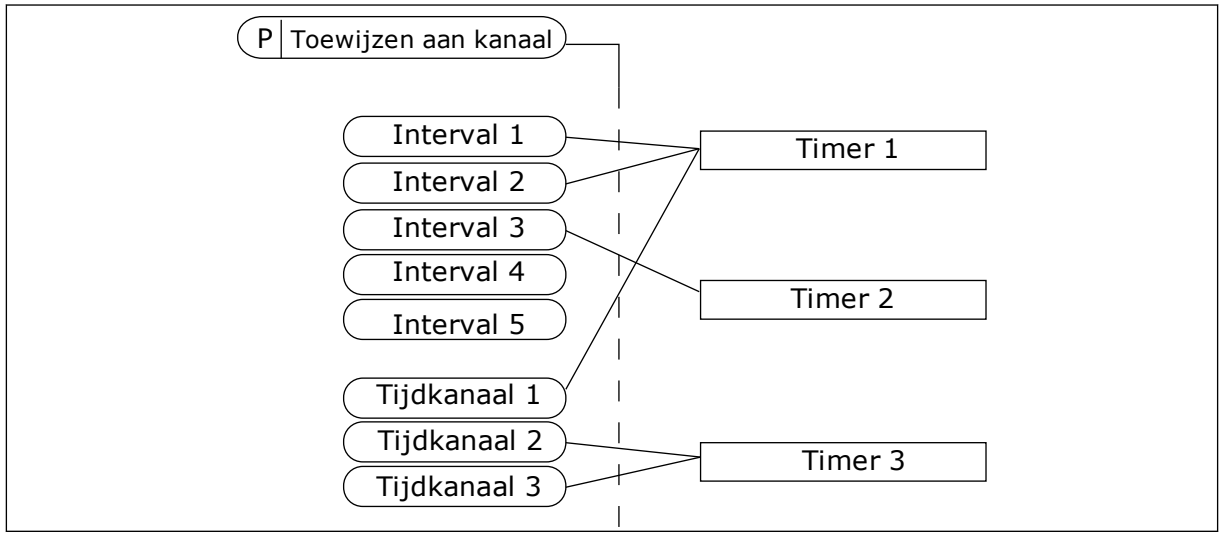

*Afb. 30: Intervallen en timers kunnen flexibel worden toegewezen aan een tijdkanaal. Elk interval en tijdrelais heeft een parameter waarmee u deze kunt toewijzen aan een tijdkanaal.* 

# INTERVALLEN

Met de parameters kunt u een AAN-Tijd en een UIT-Tijd toewijzen aan intervallen. Dit is de dagelijkse bedrijfstijd van het interval op de dagen die zijn ingesteld met parameters Vanaf dag en T/m dag. Met de onderstaande parameterinstellingen is het interval bijvoorbeeld actief van 7 tot 9 uur 's ochtends van maandag tot en met vrijdag. Het tijdkanaal fungeert als een virtuele digitale ingang.

AAN-Tijd: 07:00:00 UIT-Tijd: 09:00:00 Vanaf dag: Maandag T/m dag: Vrijdag

# TIMERS

Met de timers kunt u een tijdkanaal gedurende een bepaalde tijd activeren met een opdracht van een digitale ingang of een tijdkanaal.

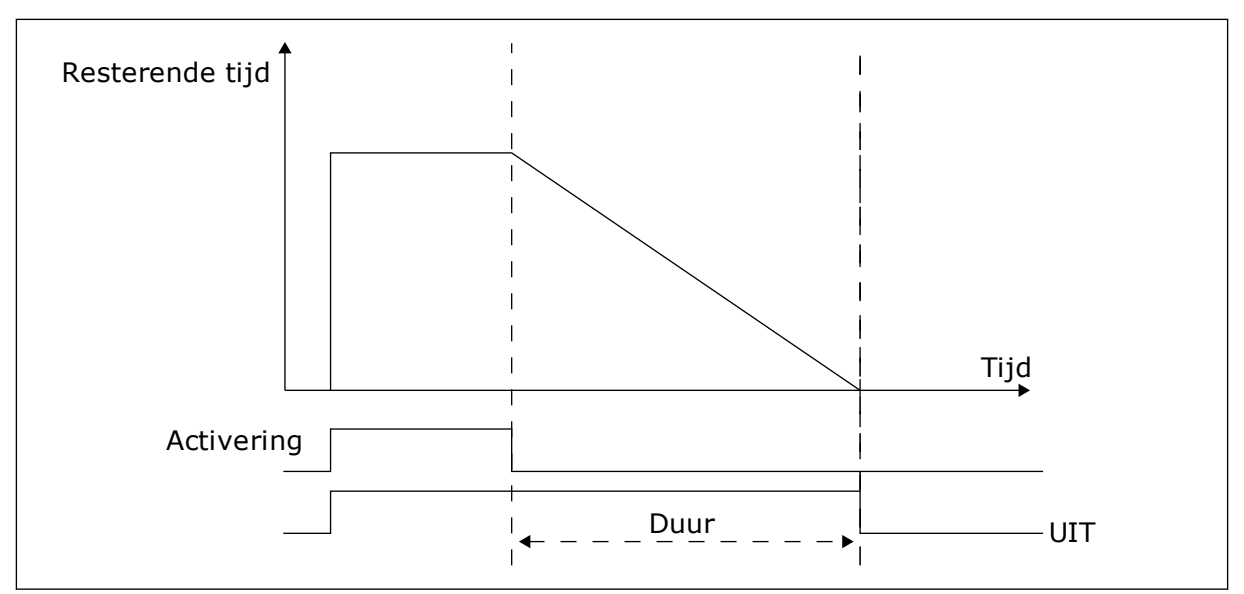

*Afb. 31: Het activeringssignaal is afkomstig van een digitale ingang of een virtuele digitale ingang zoals een tijdkanaal. Het tijdrelais telt af vanaf de neergaande flank.* 

Met de parameters hieronder wordt de timer geactiveerd wanneer digitale ingang 1 in slot A gesloten is. Ze zorgen er bovendien voor dat de timer gedurende 30 seconden actief blijft nadat deze is geopend.

- Duur: 30 s
- Timer: DigIn SlotA.1

U kunt een duur van 0 seconden gebruiken om een tijdkanaal te onderdrukken dat is geactiveerd met een digitale ingang. Dan is er geen uitschakelvertraging na de neergaande flank.

# Voorbeeld:

#### Probleem

De AC-frequentieregelaar wordt in een magazijn gebruikt om de airconditioning aan te sturen. Het systeem moet op weekdagen van 7 tot 17 uur en in het weekend van 9 tot 13 uur actief zijn. Bovendien moet het systeem actief kunnen zijn buiten deze tijden zolang er personeel aanwezig is in het gebouw. De frequentieregelaar moet actief blijven gedurende 30 minuten nadat het personeel is vertrokken.

#### Oplossing

Stel 2 intervallen in: 1 voor weekdagen en 1 voor weekenden. Er is ook een timer nodig om het proces buiten de vaste uren in te schakelen. Zie de configuratie hieronder.

#### Interval 1

P3.11.1.1: AAN-Tijd: 07:00:00 P3.11.1.2: UIT-Tijd: 17:00:00 P3.11.1.3: Vanaf dag: 1 (= Maandag) P3.11.1.4: T/m dag: 5 (= Vrijdag) P3.11.1.5: Toewijzen aan kanaal: Tijdkanaal 1

#### Interval 2

P3.11.2.1: AAN-Tijd: 09:00:00 P3.11.2.2: UIT-Tijd: 13:00:00 P3.11.2.3: Vanaf dag: Zaterdag P3.11.2.4: T/m dag: Zondag P3.11.2.5: Toewijzen aan kanaal: Tijdkanaal 1

# Timer 1

Buiten de tijden die zijn ingesteld met de intervallen kunt u de motor starten met de digitale ingang 1 in slot A. In dit geval bepaalt de timer hoe lang de motor draait.

P3.11.6.1: Duur: 1800 s (30 min)

P3.11.6.2: Toewijzen aan kanaal: Tijdkanaal 1

P3.5.1.18: Timer 1: DigIN SlotA.1 (de parameter vindt u in het menu voor digitale ingangen)

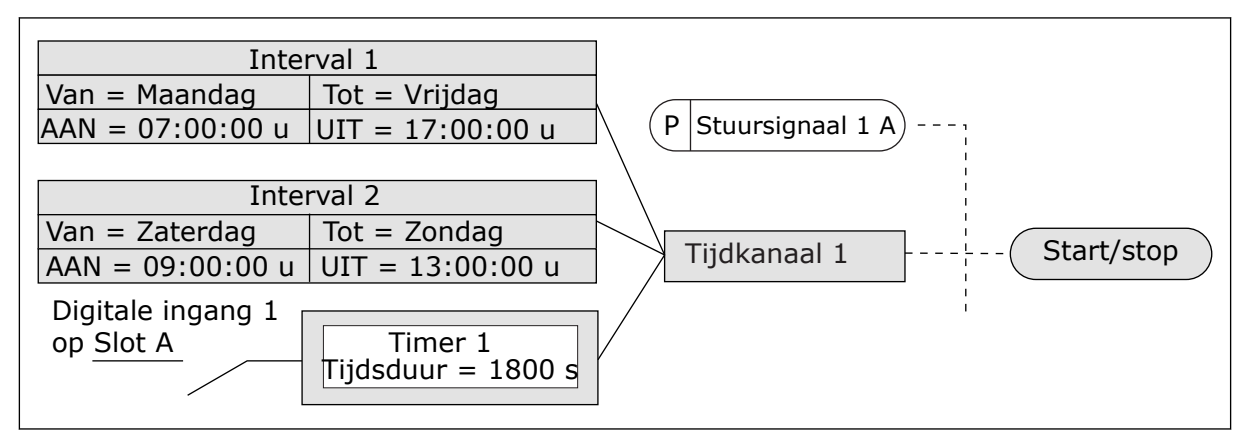

*Afb. 32: In plaats van een digitale ingang wordt tijdkanaal 1 gebruikt als stuursignaal voor de startopdracht.* 

# 9.10 PID-REGELAAR 1

# P3.13.1.9 HYSTERESIS DODE ZONE (ID1056)

# 9.10.1 REFERENTIEPUNTEN

# P3.12.2.8 SLAAPVERTRAGING 1 (ID1017)

Zie de beschrijving van parameter P3.12.2.10.

# P3.12.2.9 ONTWAAKNIVEAU 1 (ID1018)

Zie de beschrijving van parameter P3.12.2.10.

# P3.12.2.10 SP1 ONTWAAKMODUS (ID 15539)

Met deze parameters kunt u instellen wanneer de frequentieregelaar ontwaakt uit de slaapmodus.

De frequentieregelaar ontwaakt uit de slaapmodus wanneer de waarde van PIDterugkoppeling onder het ontwaakniveau zakt.

Deze parameter bepaalt of het ontwaakniveau wordt gebruikt als statisch, absoluut niveau of als relatief niveau dat de PID-referentiewaarde volgt.

Optie 0 = Absoluut niveau (Het ontwaakniveau is een statisch niveau dat de referentiewaarde niet volgt.)

Optie 1 = Relatief referentiepunt (Het ontwaakniveau is een verschuiving onder de werkelijke referentiewaarde. Het ontwaakniveau volgt de werkelijke referentie.)

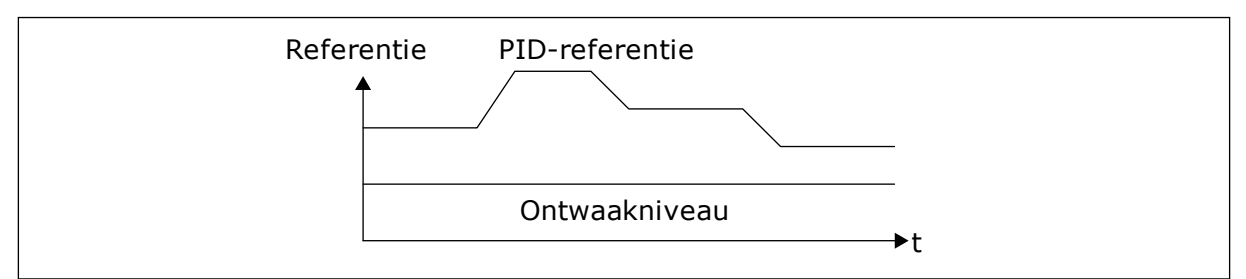

Afb. 33: Ontwaakmodus: absoluut niveau

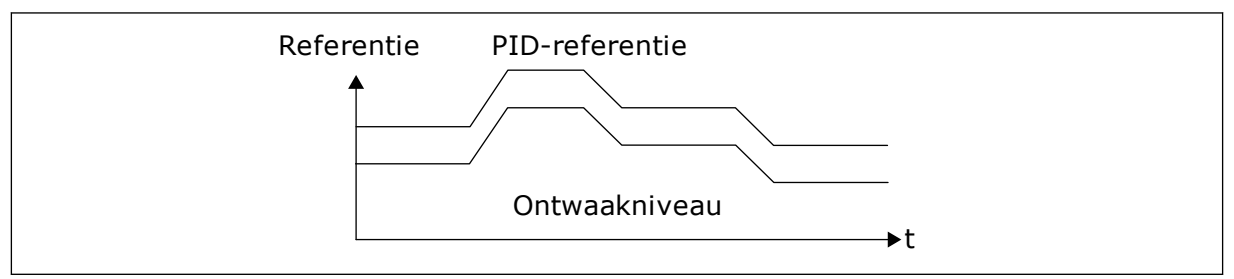

Afb. 34: Ontwaakmodus: relatief referentiepunt

# P3.12.2.7 SLAAPFREQUENTIELIMIET 1 (ID1016)

Zie de beschrijving van parameter P3.12.2.10.

# 9.10.2 VOORUITSTURING

#### P3.12.4.1 DE FUNCTIE VOORUITSTURING (ID 1059)

Voor een goede werking van de functie Vooruitsturing zijn gewoonlijk nauwkeurige procesmodellen vereist. In sommige situaties is vooruitsturing op basis van versterking en verschuiving voldoende. De functie Vooruitsturing maakt geen gebruik van feedbackmetingen van de werkelijke proceswaarde. De vooruitsturing vertrouwt op andere metingen die een effect hebben op de gestuurde proceswaarde.

#### VOORBEELD 1:

U kunt het waterniveau in een tank bewaken met behulp van flowbesturing. Het gewenste waterniveau wordt ingesteld als referentiewaarde en het werkelijke niveau als feedback. Het stuursignaal bewaakt de flow die binnenkomt.

De uitstroom is een meetbare verstoring. Door de verstoring te meten, kunt u proberen te corrigeren voor de verstoring met behulp van vooruitsturing (versterking en verschuiving) die

u toevoegt aan de PID-uitgang. De PID-regelaar reageert veel sneller op wijzigingen in de uitstroom dan wanneer u slechts één niveau meet.

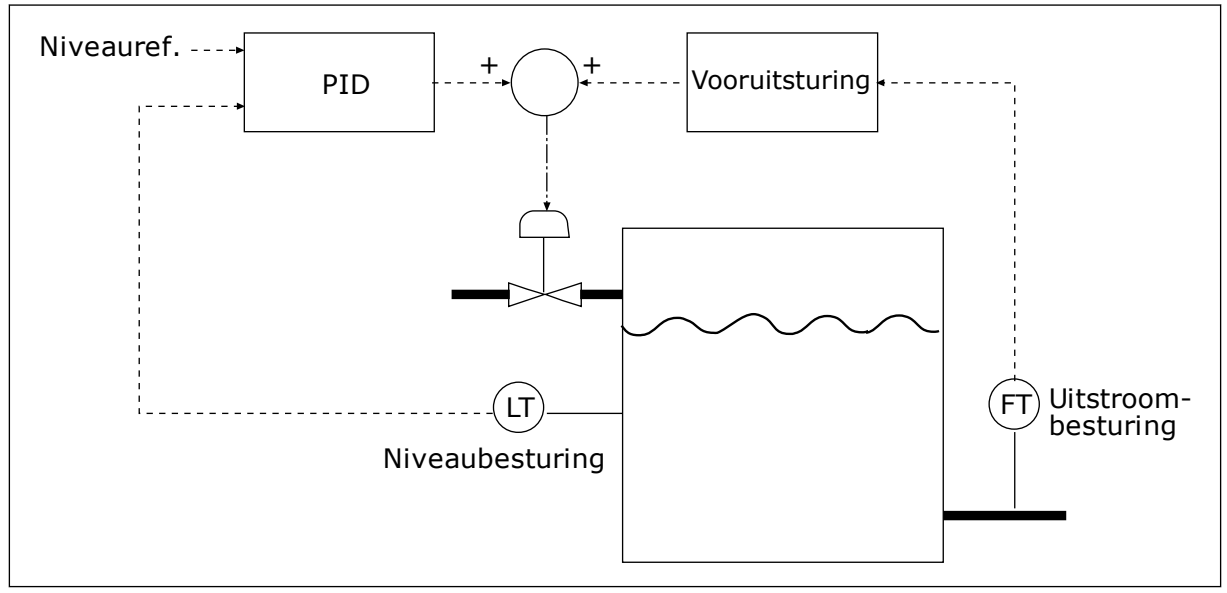

Afb. 35: Vooruitsturing

# 9.10.3 PROCESBEWAKING

Maak gebruik van procesbewaking om te zorgen dat de PID-feedbackwaarde (de proceswaarde of de werkelijke waarde) binnen de ingestelde grenswaarden blijft. Met deze functie kunt u bijvoorbeeld een leidingbreuk constateren en overstromingen voorkomen.

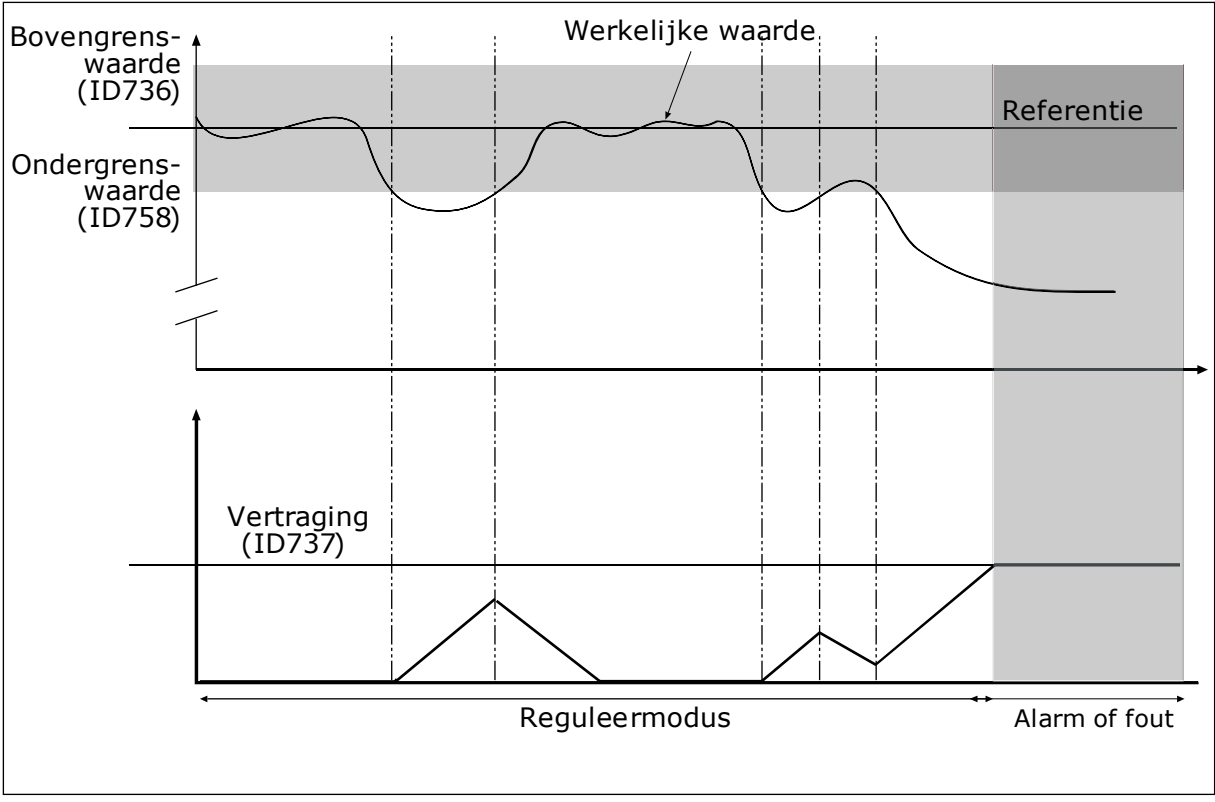

# P3.12.5.1 PROCESBEWAKING INSCHAKELEN (ID735)

Afb. 36: De functie Terugkoppelbewaking

Stel de bovengrenswaarde en de ondergrenswaarde rondom de referentiewaarde in. Wanneer de werkelijke waarde buiten de grenswaarden valt, wordt er een teller gestart. Wanneer de werkelijke waarde vervolgens weer tussen de limieten daalt, telt de teller weer terug. Wanneer de teller een waarde krijgt die hoger is dan de waarde in P3.12.5.4 Vertraging, wordt er een alarm of fout gegenereerd.

# 9.10.4 DRUKVERLIES COMPENSATIE

Wanneer u een lange leiding met veel aftakkingen onder druk brengt, kunt u de sensor het beste in het midden van de leiding plaatsen (positie 2 in de afbeelding). U kunt de sensor ook direct achter de pomp plaatsen. Zo krijgt u de juiste druk direct achter de pomp. Verderop in de leiding neemt de druk echter af, afhankelijk van de flow.

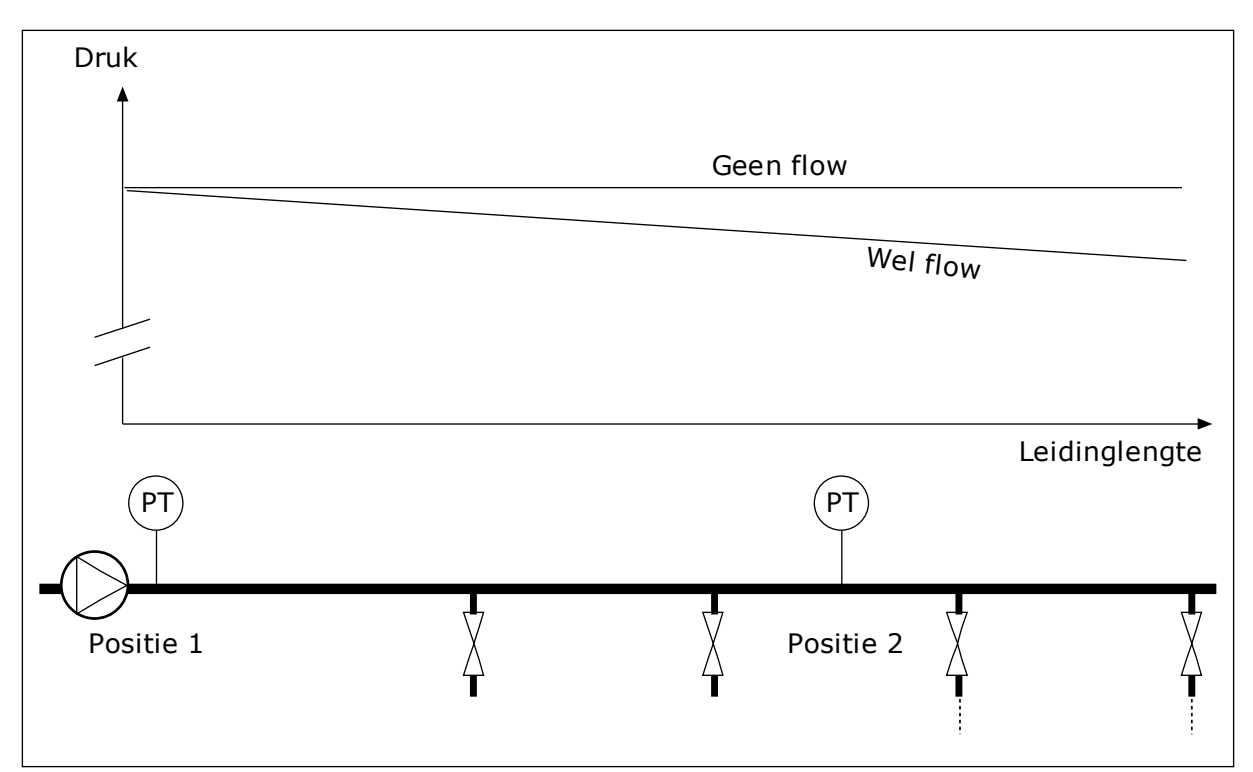

Afb. 37: De positie van de druksensor

# P3.12.6.1 REFERENTIEPUNT 1 INSCHAKELEN (ID1189)

#### P3.11.6.2 REFERENTIE 1 MAXIMALE COMPENSATIE (ID 1190)

De sensor wordt op locatie 1 geplaatst. De druk in de leiding blijft constant wanneer er geen flow is. Als er wel flow is, neemt de druk verderop in de leiding echter af. Als u daarvoor wilt compenseren, moet u de referentie verhogen naarmate de flow toeneemt. Er wordt op basis van de uitgangsfrequentie een schatting van de flow gemaakt. Op basis daarvan neemt de referentie lineair toe met de flow.

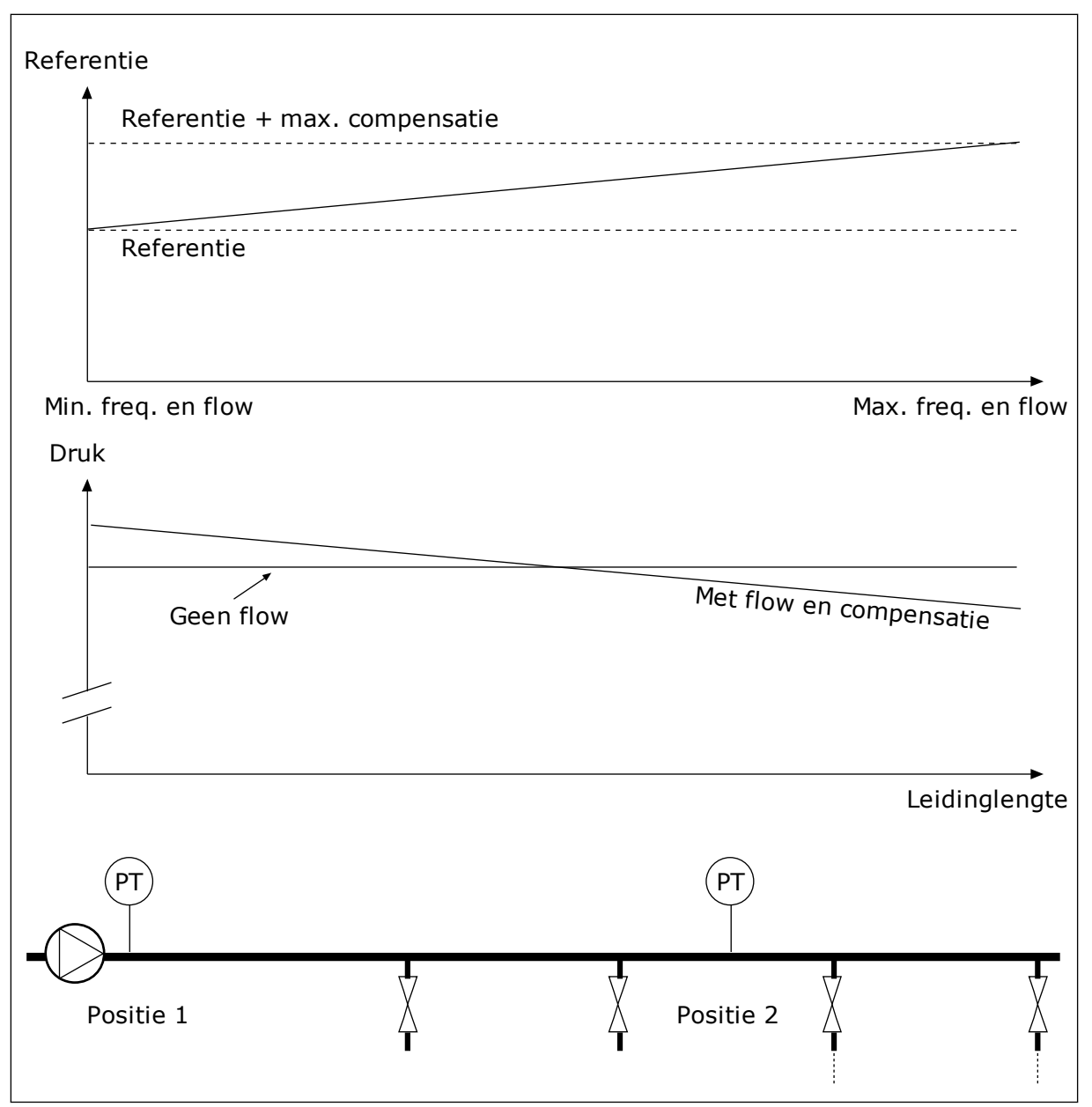

Afb. 38: Referentiepunt 1 inschakelen voor drukverliescompensatie.

# 9.11 PID-REGELAAR 2

# P3.13.1.10 VERTRAGING DODE ZONE (ID 1057)

Als de werkelijke waarde gedurende de periode die is ingesteld met Vertraging dode zone binnen de dode zone blijft, wordt het uitgangssignaal van de PID-regelaar vergrendeld. Deze functie voorkomt slijtage en ongewenste bewegingen van bedieningselementen zoals kleppen.

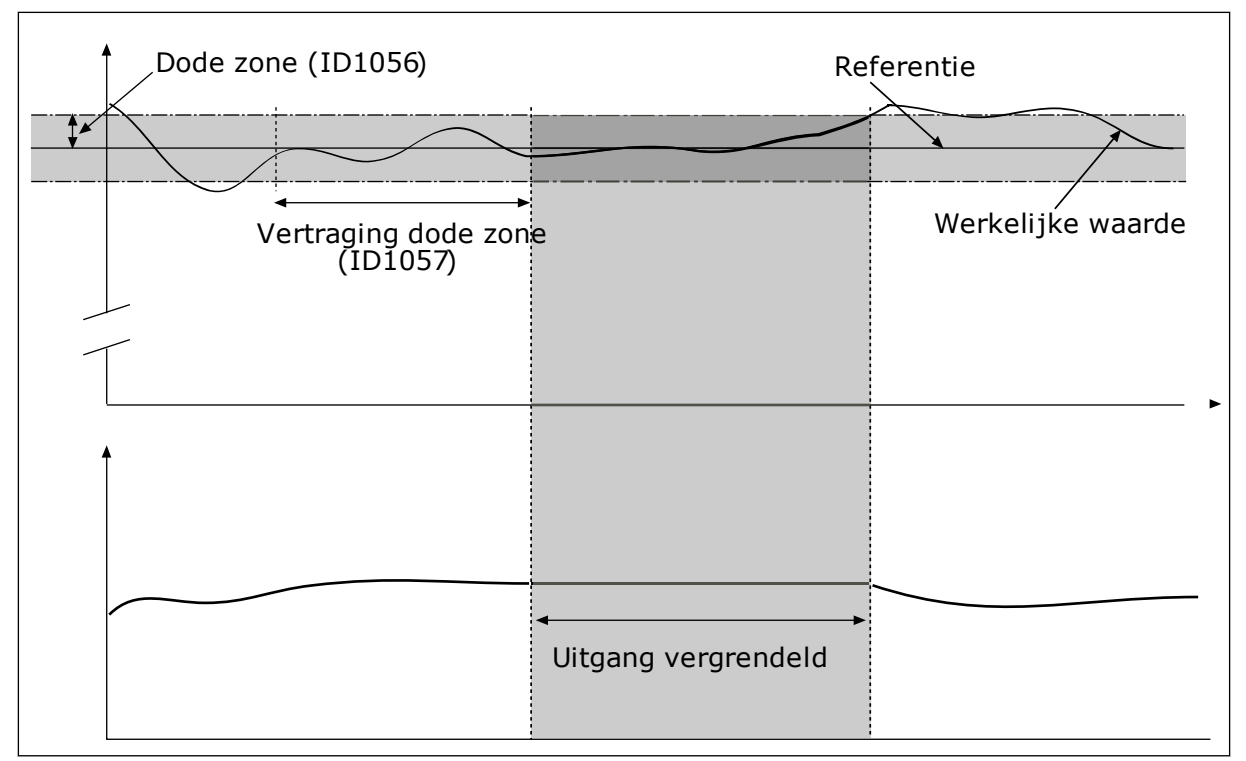

Afb. 39: De functie Dode zone

# 9.12 MULTI-PUMP FUNCTION

Met de functie Multi-pomp kunt u maximaal 4 motoren, pompen of ventilatoren besturen met de PID-regelaar.

De AC-frequentieregelaar wordt verbonden met één motor. Deze motor treedt op als regulerende motor. De regulerende motor schakelt de netvoeding van de andere motoren in of uit met behulp van relais. Dat wordt gedaan om de referentiewaarde te bereiken. De functie Autowissel bepaalt de volgorde waarin de motoren worden opgestart om te zorgen dat ze gelijkmatig slijten. U kunt de regulerende motor opnemen in de autowissel- en vergrendelingslogica of altijd gebruiken als Motor 1. Met de functie Vergrendeling kunt u motoren tijdelijk uitschakelen, bijvoorbeeld voor onderhoud.

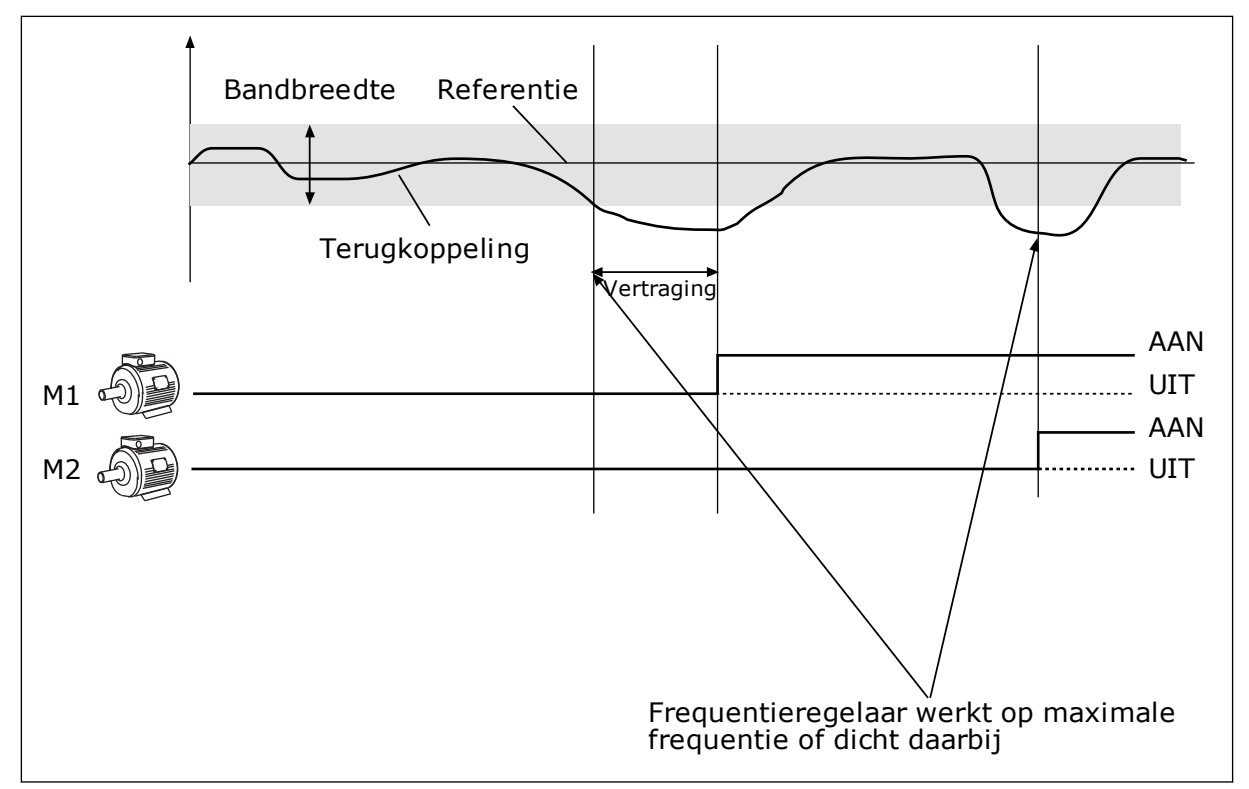

Afb. 40: De functie Multi-pomp

Als de PID-regelaar de feedbackwaarde niet binnen de ingestelde bandbreedte kan houden, worden er een of meer motoren in- of uitgeschakeld.

#### Wanneer motoren worden ingeschakeld:

- De feedbackwaarde valt niet binnen het bandbreedtegebied.
- De regulerende motor werkt bijna op de maximale frequentie (-2 Hz).
- Er wordt langer dan de bandbreedtevertraging voldaan aan de bovenstaande voorwaarden.
- Er zijn meer motoren beschikbaar.

#### Wanneer motoren worden uitgeschakeld:

- De feedbackwaarde valt niet binnen het bandbreedtegebied.
- De regulerende motor werkt bijna op de minimale frequentie (+2 Hz).
- Er wordt langer dan de bandbreedtevertraging voldaan aan de bovenstaande voorwaarden.
- Er zijn meer motoren actief dan alleen de regulerende motor.

#### P3.14.2 VERGRENDELFUNCTIE (ID 1032)

De vergrendelingen geven aan welke motoren niet beschikbaar zijn voor het multipompsysteem. Dat kan bijvoorbeeld het geval zijn wanneer een motor voor onderhoud of handmatige besturing buiten het systeem wordt geplaatst.

Als u vergrendelingen wilt gebruiken, moet u parameter P3.14.2 inschakelen. Selecteer de status van elke motor met een digitale ingang (de parameters van P3.5.1.25 tot P3.5.1.28). Als de ingang wordt gesloten (geactiveerd), is de motor beschikbaar voor het

multipompsysteem. Als dat niet het geval is, zal de multipomplogica de motor niet inschakelen.

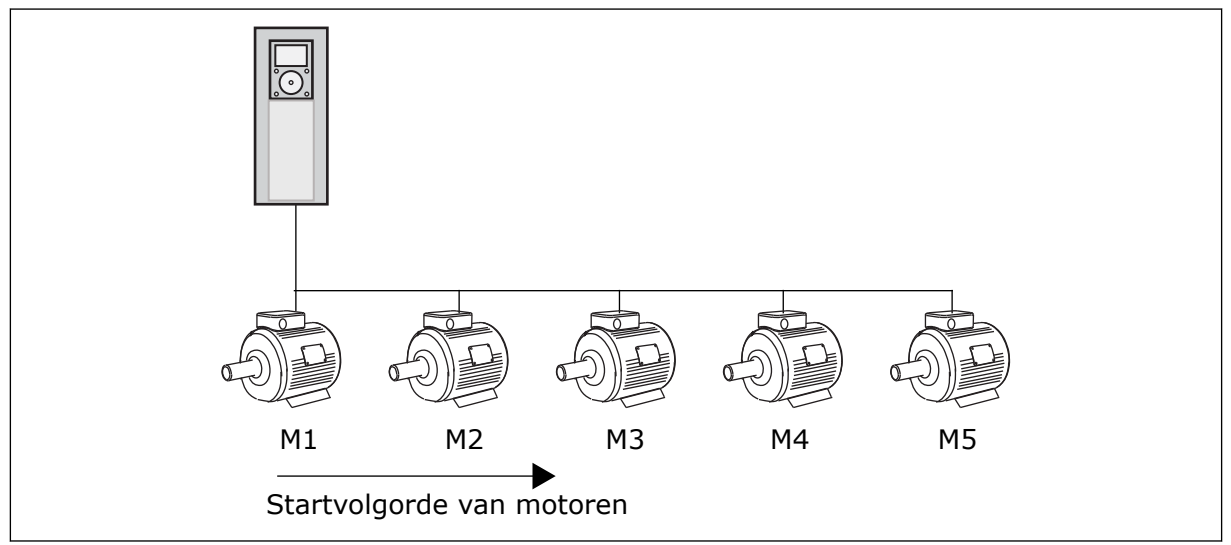

Afb. 41: Vergrendelingslogica 1

De volgorde van de motoren is 1, 2, 3, 4, 5.

Als u de vergrendelingsingang van Motor 3 uitschakelt (P3.5.1.36 is OPEN), verandert de volgorde in **1**, **2**, **4**, **5**.

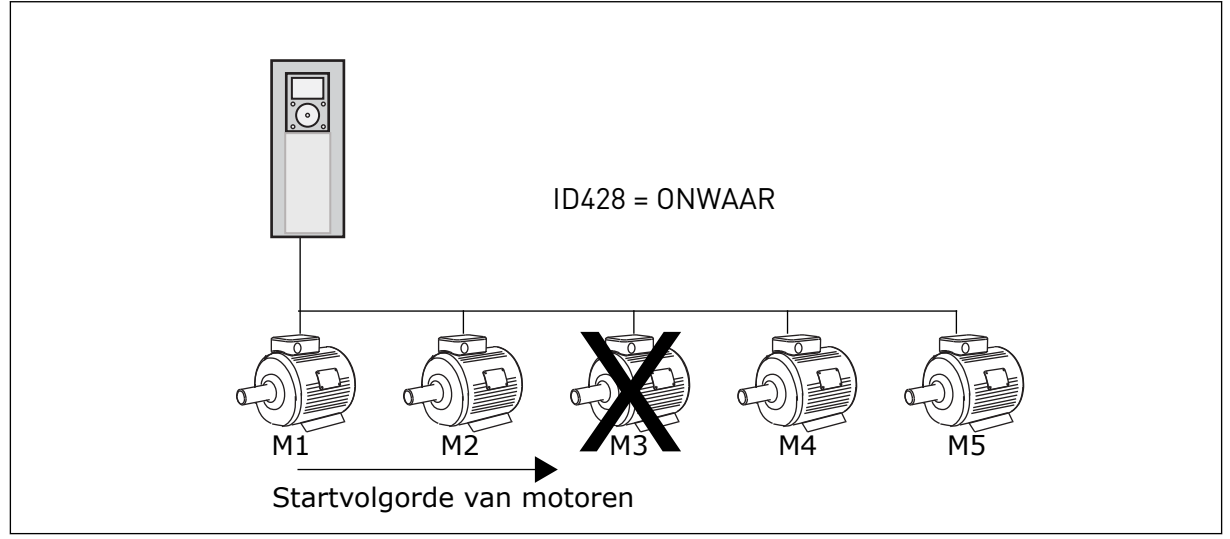

Afb. 42: Vergrendelingslogica 2

Als u Motor 3 weer toevoegt (P3.5.1.36 is GESLOTEN), wordt Motor 3 achteraan de volgorde toegevoegd: **1**, **2**, **4**, **5**, **3**. Het systeem stopt niet en blijft gewoon actief.

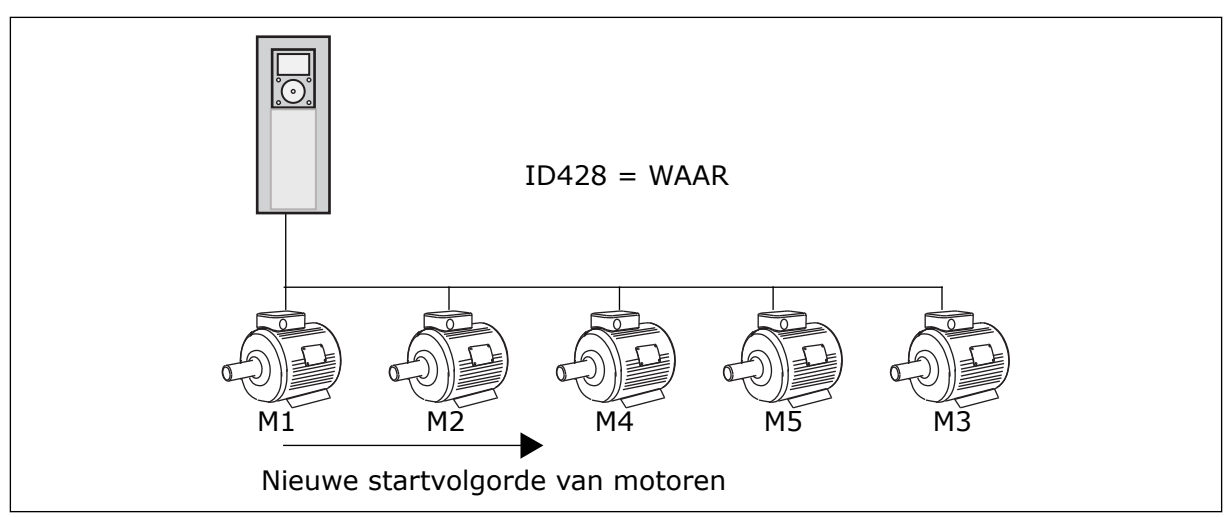

Afb. 43: Vergrendelingslogica 3

Wanneer het systeem stopt of overgaat naar de slaapmodus, wordt de volgorde hersteld naar **1, 2, 3, 4, 5**.

# P3.14.3 FR OPNEMEN (ID 1028)

| Nummer<br>optie | Naam optie    | Beschrijving                                                                                                    |
|-----------------|---------------|----------------------------------------------------------------------------------------------------|
| 0               | Uitgeschakeld | De frequentieregelaar is altijd verbonden met Motor 1. De<br>vergrendelingen hebben geen effect op Motor 1. Motor 1<br>wordt niet opgenomen in de autowissellogica.                            |
| 1               | Ingeschakeld  | De frequentieregelaar kan met alle motoren in het systeem<br>worden verbonden. De vergrendelingen hebben effect op alle<br>motoren. Alle motoren worden opgenomen in de autowissel-<br>logica. |

# BEDRADING

De aansluitingen voor parameterwaarden 0 en 1 zijn verschillend.

# OPTIE 0, UITGESCHAKELD

De frequentieregelaar is direct verbonden met Motor 1. De andere motoren zijn hulpmotoren. Deze zijn via magneetschakelaars verbonden met de netspanning en worden via relais aangestuurd door de frequentieregelaar. De autowissel- of de vergrendelingslogica heeft geen effect op Motor 1.

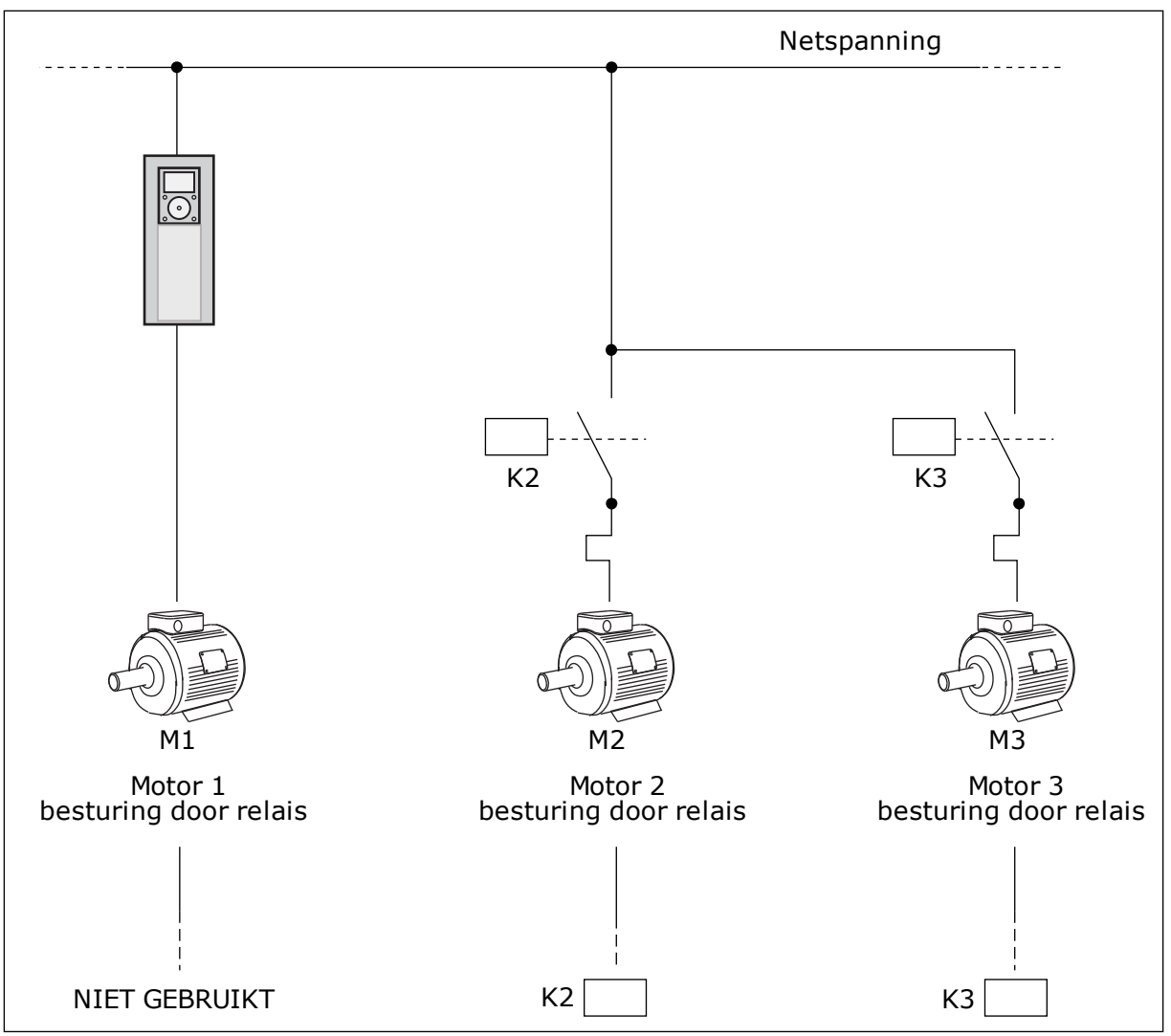

Afb. 44: Optie 0

# OPTIE 1, INGESCHAKELD

Als u de motor wilt opnemen in de autowissel- of vergrendelingslogica, moet u de instructies in de afbeelding hieronder opvolgen. 1 relais voor elke motor. De contactorlogica verbindt de eerste motor altijd met de frequentieregelaar en de volgende motoren met de netstroom.

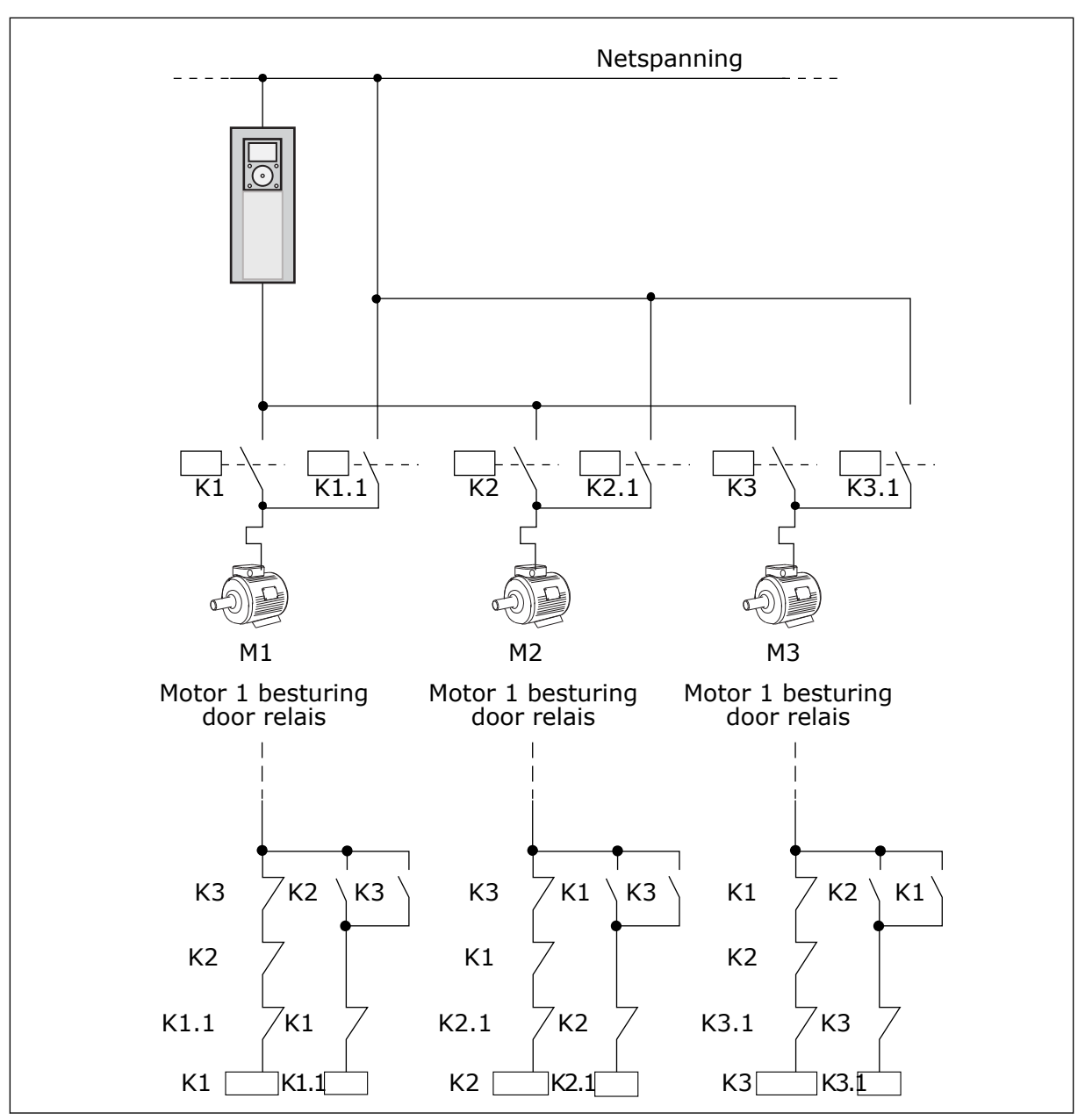

Afb. 45: Optie 1

# P3.14.4 AUTOWISSEL (ID 1027)

| Nummer<br>optie | Naam optie    | Beschrijving                                                                                                    |
|-----------------|---------------|----------------------------------------------------------------------------------------------------|
| 0               | Uitgeschakeld | Bij normale werking is de volgorde van de motoren altijd <b>1, 2,</b><br><b>3, 4, 5</b> . Tijdens de werking kan de volgorde veranderen wan-<br>neer u vergrendelingen toevoegt of verwijdert. Wanneer de<br>frequentieregelaar stopt, wordt de volgorde altijd teruggezet. |
| 1               | Ingeschakeld  | Het systeem wijzigt de volgorde met vaste intervallen om<br>ervoor te zorgen dat de motoren gelijkmatig slijten. U kunt<br>de intervallen voor de autowisselfunctie zelf aanpassen.                                                                                         |

Als u de intervallen voor de autowisselfunctie wilt aanpassen, gebruikt u P3.14.5 Autowissel interval. U kunt het maximumaantal motoren dat actief is, instellen met de parameter Autowissel: motorlimiet (P3.14.7). U kunt ook een maximumfrequentie voor de regulerende motor instellen (Autowissel: frequentielimiet P3.14.6).

De autowissel vindt alleen plaats wanneer het systeem actief is binnen de grenswaarden die zijn ingesteld met parameters P3.14.6 en P3.14.7. Als het systeem niet binnen deze grenswaarden werkt, wacht het systeem totdat de grenswaarden bereikt zijn voordat de autowissel wordt uitgevoerd. Op deze manier wordt in pompstations met een grote capaciteit een plotselinge drukval tijdens de autowissel voorkomen.

# VOORBEELD

Na een autowissel wordt de eerste motor achteraan de volgorde gezet. De andere motoren schuiven één plaats op.

```
De startvolgorde van de motoren: 1, 2, 3, 4, 5
--> Autowissel -->
De startvolgorde van de motoren: 2, 3, 4, 5, 1
--> Autowissel -->
```

De startvolgorde van de motoren: 3, 4, 5, 1, 2

# 9.13 FIRE MODUS

Wanneer de Fire modus actief is, worden alle fouten die optreden in de frequentieregelaar gereset en blijft deze met hetzelfde toerental actief totdat dat niet langer mogelijk is. De frequentieregelaar negeert alle opdrachten van het bedieningspaneel, veldbussen en de pc-tool.

De functie Fire modus heeft twee modi: de testmodus en de modus Ingeschakeld. Als u een modus wilt selecteren, moet u een wachtwoord opgeven in parameter P3.16.1 (Fire modus wachtwoord). In de testmodus worden fouten die optreden in de frequentieregelaar niet automatisch gereset en stopt de frequentieregelaar wanneer er een fout optreedt.

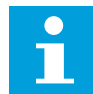

# AANWIJZING!

Deze ingang is normaal gesloten.

Wanneer u de functie Fire modus activeert, wordt er een alarm getoond op het display.

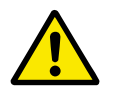

# LET OP!

Als de functie Fire modus wordt geactiveerd, vervalt de garantie! U kunt de testmodus gebruiken om de functie Fire modus te testen zonder dat de garantie vervalt.

# P3.16.12 FIRE MODUS DRAAI-INDICATIESTROOM

Deze parameter heeft alleen effect als de optie Draai-indicatie is ingesteld voor een relaisuitgang en de Fire modus actief is. De relaisuitgangsfunctie Draai-indicatie geeft snel aan of er bij brand stroom aan de motor wordt geleverd.

De waarde van deze parameter is het percentage geteld van de Nominale motorstroom. Als er tijdens brand een hogere stroom aan de motor wordt geleverd dan de nominale stroom maal de waarde van deze parameter, sluit de relaisuitgang.

Als de nominale motorstroom bijvoorbeeld 5 A is en u de standaardwaarde van 20% instelt voor deze parameter, sluit de relaisuitgang en wordt de fire modus geactiveerd wanneer de uitgangsstroom naar 1 A zakt.

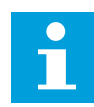

# AANWIJZING!

Deze parameter heeft geen effect als de Fire modus niet actief is. Als u bij normale werking de optie 'Draai-indicatie' selecteert voor een relaisuitgang, is het resultaat hetzelfde als wanneer u 'Run' selecteert.

# 9.14 APPLICATIE-INSTELLINGEN

# P3.17.4 FUNCT-KNOP CONFIGURATIE

Met deze parameter kunt u instellen welke opties worden weergeven wanneer u op de FUNCT-knop drukt.

- Lokaal/Afstand
- Bedieningspagina
- Verandering draairichting (alleen zichtbaar bij bedieningspaneelbesturing)

# 10 FOUTTRACERING

De besturing van de AC-frequentieregelaar bewaakt de werking voortdurend. Als bij diagnose een ongewone situatie wordt vastgesteld, geeft de regelaar een melding. Deze melding wordt getoond op het bedieningspaneel. Daar staan code, naam en een korte omschrijving van de fout of het alarm.

Ook ziet u de foutbron, wat de fout veroorzaakte, waar deze optrad en andere gegevens.

# Er zijn drie verschillende typen meldingen.

- Een melding van het type 'info' heeft geen gevolgen voor de werking van de frequentieregelaar. U moet de infomelding wel resetten.
- Een alarm informeert u over een ongewone werking van het apparaat. De frequentieregelaar stopt er niet door. U moet het alarm resetten.
- Een fout stopt de frequentieregelaar. U moet de frequentieregelaar resetten en een oplossing vinden voor het probleem.

Voor sommigen fouten kunt u verschillende reacties programmeren in de applicatie. Hierover leest u meer in hoofdstuk *5.9 Groep 3.9: Beveiligingen*.

Reset de fout met de resetknop op het bedieningspaneel of via de I/O-aansluiting, de veldbus of het pc-programma. De fouten blijven in de foutenhistorie staan zodat u ze later nog kunt bekijken. Een uitleg van de foutcodes vindt u in hoofdstuk *10.3 Foutcodes*.

Verzamel eerst enkele gegevens voordat u contact opneemt met de distributeur of fabrikant vanwege ongewoon gedrag van het apparaat. Noteer alle teksten op het display, de foutcode, de fout-ID, info over de foutbron, de actieve fouten en de foutenhistorie.

# 10.1 ER WORDT EEN FOUT GETOOND

Als de frequentieregelaar een fout toont en stopt, onderzoekt u de oorzaak van de fout en reset u daarna de fout.

Er zijn twee manieren om een fout te resetten: met de resetknop of met een parameter.

# **RESETTEN MET DE RESETKNOP**

1 Houd de resetknop op het bedieningspaneel 2 seconden ingedrukt.

# RESETTEN MET EEN PARAMETER IN HET GRAFISCHE DISPLAY

1 Ga naar het menu diagnose.

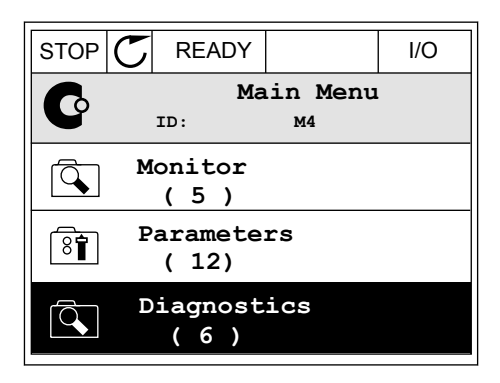

2 Ga naar het submenu Reset fouten.

| STOP              | $\mathbb{C}$ | READY                 |        | I/O |
|-------------------|--------------|-----------------------|--------|-----|
| C                 |              | Diagnosti<br>ID: M4.1 |        | cs  |
| Active faults (0) |              |                       |        |     |
|                   | Reset faults |                       |        |     |
|                   | F            | 'ault h<br>( 39 )     | istory |     |

3 Selecteer de parameter Reset fouten.

| STOP         | $\mathbb{C}$             | READY |  |  | I/O |
|--------------|--------------------------|-------|--|--|-----|
| 8            | Reset faults<br>ID: M4.2 |       |  |  |     |
| Reset faults |                          |       |  |  |     |
| (i) Help     |                          |       |  |  |     |
|              |                          |       |  |  |     |

STOP

ALARM

FAULT

READY

FWD

REV

I/O

KEYPAD

BUS

RUN

# RESETTEN MET EEN PARAMETER IN HET TEKSTDISPLAY

1 Ga naar het menu Diagnose.

- 2 Ga met de pijlknoppen omhoog of omlaag naar de parameter Reset fouten.
  - er Reset fouten.

3 Selecteer de waarde *Ja* en druk op OK.

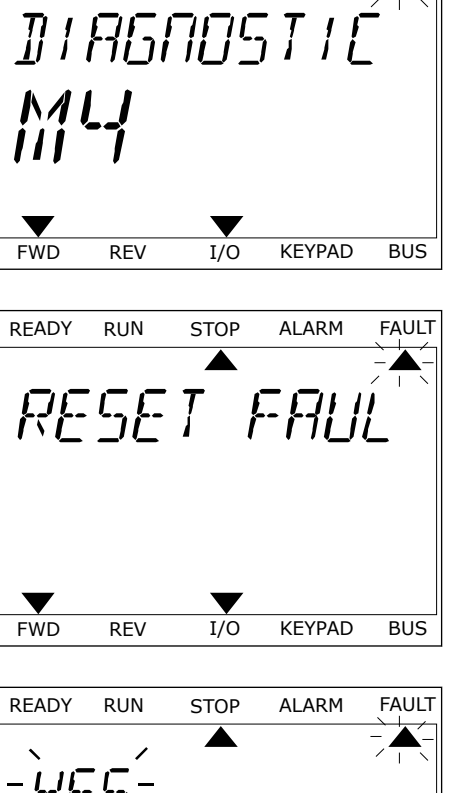

# 10.2 FOUTENHISTORIE

In de foutenhistorie vindt u nadere gegevens over de fouten. De foutenhistorie kan maximaal 40 fouten vasthouden.

# DE FOUTENHISTORIE BEKIJKEN IN HET GRAFISCHE DISPLAY

- 1 Als u meer gegevens over een fout wilt zien, gaat u naar Foutenhistorie.
- STOP
   READY
   I/O

   Diagnostics

   ID:
   M4.1

   Active faults

   (0)

   Reset faults

   Fault history

   (39)
- 2 Met de pijlknop naar rechts kunt u de gegevens oproepen.

| STOP                        | C READY                          | I/O         |  |  |
|-----------------------------|----------------------------------|-------------|--|--|
| Fault history<br>ID: M4.3.3 |                                  |             |  |  |
| <b>!</b> ©                  | External Fault<br>Fault old 8913 | 51<br>384s  |  |  |
| !⊘                          | External Fault<br>Fault old 8710 | 51<br>061s  |  |  |
| !                           | Device removed<br>Info old 862   | 39<br>2537s |  |  |

3 De gegevens worden getoond in een lijst.

| STOP 👅      | READY      |        | I/O    |
|-------------|------------|--------|--------|
| F.          | ault histo | ry     |        |
|             | D:         | м4.3.3 | . 2    |
| Code        |            |        | 39     |
| ID          |            |        | 380    |
| State       |            | In     | fo old |
| Date        |            | 7.1    | 2.2009 |
| Time        |            | 04     | :46:33 |
| Operating t | ime        | 86     | 62537s |
| Source 1    |            |        |        |
| Source 2    |            |        |        |
| Source 3    |            |        |        |

#### DE FOUTENHISTORIE BEKIJKEN IN HET TEKSTDISPLAY

1 Druk op OK om naar de foutenhistorie te gaan.

2 Als u de gegevens over de fout wilt bekijken, drukt u nogmaals op OK.

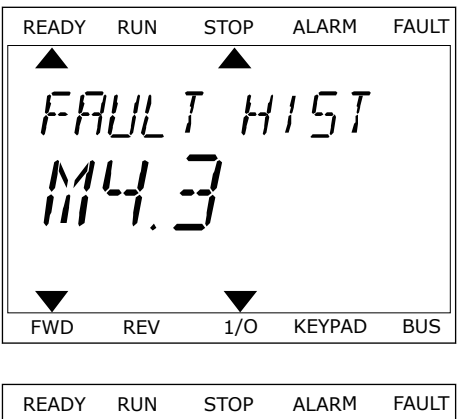

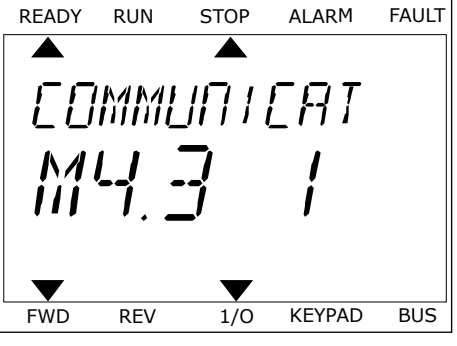

3 Met de pijlknop omlaag kunt u alle data bekijken.

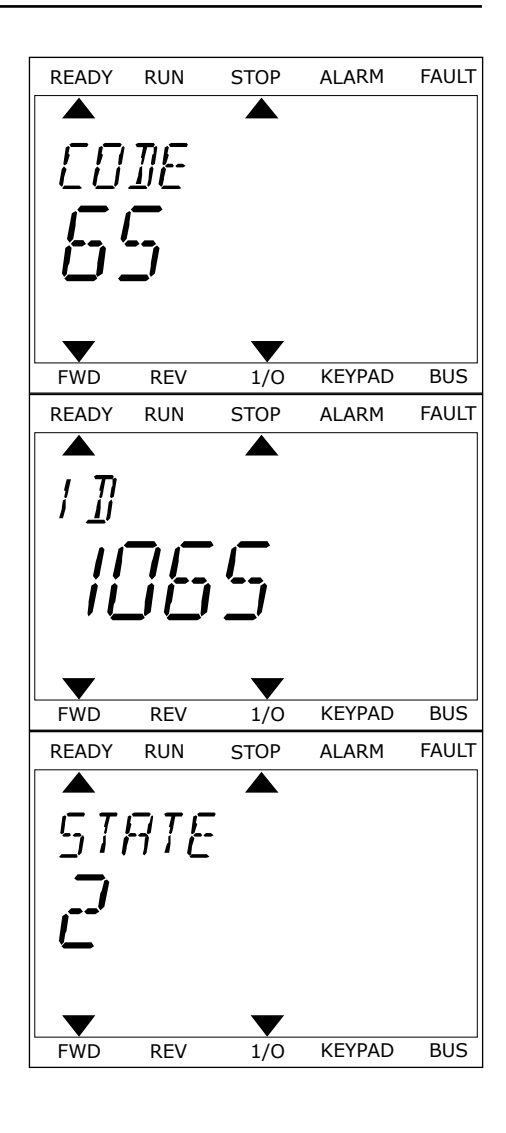
# 10.3 FOUTCODES

| Foutcod<br>e | Fout-ID | Foutnaam                                                         | Mogelijke oorzaak                                                                                                    | Oplossing                                                                                                    |
|--------------|---------|------------------------------------------------------------------|----------------------------------------------------------------------------------------------------|----------------------------------------------------------------------------------------------------|
| 1            | 2       | Overstroom (hardwa-<br>refout)<br>Overstroom (softwa-<br>refout) | <ul> <li>Er loopt te veel stroom door<br/>de motorkabel (&gt;4*I H).</li> <li>Mogelijke oorzaken:</li> <li>Een grote plotselinge<br/>belastingtoename</li> <li>Kortsluiting in de<br/>motorkabels</li> </ul>          | Controleer de belasting.<br>Controleer de motor.<br>Controleer de kabels en aansluitin-<br>gen.<br>Voer een identificatierun uit.<br>Controleer de rampingtijden.                                                                                                    |
| 2            | 10      | Overspanning (hard-<br>warefout)                                 | <ul> <li>Onjuist motortype</li> <li>De DC-spanning is hoger<br/>dan toegestaan.</li> <li>Te korte deceleratietijd<br/>Hoge overspannings-<br/>pieken in de voeding</li> <li>Start/stopvolgorde te<br/>snel</li> </ul> | Verleng de ingestelde deceleratie-<br>tijd.<br>Activeer de overspanningsrege-<br>laar.<br>Controleer de ingangsspanning.                                                                                                    |
|              | 11      | Overspanning (soft-<br>warefout)                                 |                                                                                                    |                                                                                                    |
| 3            | 20      | Aardfout (hardware-<br>fout)                                     | <ul> <li>Uit de stroommeting blijkt<br/>dat de som van de fasestro-<br/>men van de motor niet nul<br/>is.</li> <li>Een defect in de isola-<br/>tie van de kabels of de<br/>motor</li> </ul>                           | Controleer de motorkabels en de<br>motor.                                                                                                    |
|              | 21      | Aardfout (software-<br>fout)                                     |                                                                                                    |                                                                                                    |
| 5            | 40      | Oplaadschakelaar                                                 | De laadschakelaar was open<br>nadat de startopdracht werd<br>gegeven.<br>• Storing in de werking<br>• Defect onderdeel                                                                                                | Reset de fout en start de frequen-<br>tieregelaar opnieuw op.<br>Vraag als de fout opnieuw optreedt<br>advies aan de dichtstbijzijnde dis-<br>tributeur.                                                                                                    |
| 7            | 60      | Verzadiging                                                      | • Defect onderdeel                                                                                                    | Deze fout is niet te resetten vanaf<br>het bedieningspaneel.<br>Schakel de stroomtoevoer uit.<br>START DE REGELAAR NIET<br>OPNIEUW OP EN SCHAKEL DE<br>SPANNING NIET WEER IN!<br>Vraag instructies bij de fabrikant.<br>Als deze fout optreedt in combina-<br>tie met F1, moet u de motorkabels<br>en de motor controleren. |

| Foutcod<br>e | Fout-ID | Foutnaam    | Mogelijke oorzaak                                                                                                    | Oplossing                                                                                                    |
|--------------|---------|-------------|----------------------------------------------------------------------------------------------------|----------------------------------------------------------------------------------------------------|
| 8            | 600 S   | Systeemfout | Er is geen communicatie<br>tussen de besturingskaart<br>en de voeding.                                                       | Reset de fout en start de frequen-<br>tieregelaar opnieuw op.<br>Vraag als de fout opnieuw optreedt<br>advies oan de diebtstbijzjinde die                                                     |
|              | 602     |             | Bewaking heeft de CPU<br>gereset.                                                                                            | tributeur.                                                                                                    |
|              | 603     |             | Te lage spanning van de<br>hulpvoeding in de voedings-<br>eenheid.                                                           |                                                                                                    |
|              | 604     |             | Fasefout: Fasespanning aan<br>de uitgang komt niet over-<br>een met de referentie.                                           |                                                                                                    |
|              | 605     |             | Fout in CPLD maar er is<br>geen gedetailleerde infor-<br>matie over de fout.                                                 |                                                                                                    |
|              | 606     |             | De software van de bestu-<br>ringsunit is niet compatibel<br>met de software van de voe-<br>dingseenheid.                    | Download de nieuwste software<br>van de Vacon-website. Installeer<br>die op de frequentieregelaar.<br>Vraag als de fout opnieuw optreedt<br>advies aan de dichtstbijzijnde dis-<br>tributeur. |
|              | 607     |             | Softwareversie kan niet<br>worden uitgelezen. De voe-<br>dingseenheid bevat geen<br>software.                                | Werk de software van de voedings-<br>eenheid bij.<br>Vraag als de fout opnieuw optreedt<br>advies aan de dichtstbijzijnde dis-<br>tributeur.                                                  |
|              | 608     |             | Overbelaste CPU. Een deel<br>van de software (bijvoor-<br>beeld een applicatie) heeft<br>een overbelasting veroor-<br>zaakt. | Reset de fout en start opnieuw op.<br>Vraag als de fout opnieuw optreedt<br>advies aan de dichtstbijzijnde dis-<br>tributeur.                                                                 |
|              | 609     |             | Kan het geheugen niet<br>benaderen. Behouden varia-<br>belen kunnen bijvoorbeeld<br>niet worden teruggezet.                  |                                                                                                    |
|              | 610     |             | Noodzakelijke apparaatei-<br>genschappen kunnen niet<br>worden gelezen.                                                      |                                                                                                    |
|              | 647     |             | Softwarefout.                                                                                                    | Download de nieuwste software                                                                                                    |
|              | 648     |             | Ongeldig functieblok<br>gebruikt in de applicatie. De<br>systeemsoftware is niet<br>compatibel met de applica-<br>tie.       | die op de frequentieregelaar.<br>Vraag als de fout opnieuw optreedt<br>advies aan de dichtstbijzijnde dis-<br>tributeur.                                                                      |
|              | 649     |             | Overbelasting van een hulp-<br>bron. Storing bij het laden,<br>terugzetten of opslaan van<br>een parameter.                  |                                                                                                    |

| Foutcod<br>e | Fout-ID | Foutnaam                                                          | Mogelijke oorzaak                                                                                                    | Oplossing                                                                                                    |
|--------------|---------|-------------------------------------------------------------------|----------------------------------------------------------------------------------------------------|----------------------------------------------------------------------------------------------------|
| 9            | 80      | Onderspanning (fout)<br>Onderspanning<br>(alarm)                  | <ul> <li>De DC-spanning is lager dan toegestaan.</li> <li>Voedingsspanning te laag</li> <li>Interne fout AC-frequentieregelaar</li> <li>Ingangszekering doorgeslagen</li> <li>Externe laadschakelaar is niet gesloten</li> </ul> <b>AANWIJZING!</b> Deze fout treedt alleen op als de frequentieregelaar zich in de runtoestand bevindt. | Indien de netspanning tijdelijk<br>onderbroken is geweest, reset u de<br>fout en start u de frequentierege-<br>laar opnieuw op.<br>Controleer de voedingsspanning vol-<br>doende is, moet er een interne fout<br>zijn.<br>Vraag instructies aan de dichtstbij-<br>zijnde distributeur.                |
| 10           | 91      | Ingangsfase                                                       | Ontbrekende fase in<br>ingangsleiding.                                                                                                    | Controleer de voedingsspanning,<br>de zekeringen en de voedingska-<br>bel.                                                                                                    |
| 11           | 100     | Uitgangsfasebewa-<br>king                                         | Uit de stroommeting blijkt<br>dat een van de motorfasen<br>geen stroom trekt.                                                                                                    | Controleer de motorkabel en de<br>motor.                                                                                                    |
| 13           | 120     | Ondertemperatuur<br>AC-frequentierege-<br>laar (fout)             | Te lage temperatuur in het<br>koellichaam van de voe-<br>dingseenheid of in de voe-<br>dingskaart. De temperatuur<br>van het koellichaam is lager<br>dan -10 °C.                                                                                                    |                                                                                                    |
|              | 121     | Ondertemperatuur<br>AC-frequentierege-<br>laar (alarm)            |                                                                                                    |                                                                                                    |
| 14           | 130     | Overtemperatuur AC-<br>frequentieregelaar<br>(fout, koellichaam)  | Te hoge temperatuur in het<br>koellichaam van de voe-<br>dingseenheid of in de voe-<br>dingskaart. De temperatuur<br>van het koellichaam is<br>hoger dan 100 °C.                                                                                                    | Controleer of er voldoende koel-<br>lucht is en of die voldoende door-<br>stroomt.<br>Controleer het koellichaam op stof.<br>Controleer de omgevingstempera-<br>tuur.<br>Zorg dat de schakelfrequentie niet<br>te hoog is. Houd daarbij rekening<br>met de omgevingstemperatuur en<br>motorbelasting. |
|              | 131     | Overtemperatuur AC-<br>frequentieregelaar<br>(alarm, koellichaam) |                                                                                                    |                                                                                                    |
|              | 132     | Overtemperatuur AC-<br>frequentieregelaar<br>(fout, kaart)        |                                                                                                    |                                                                                                    |
|              | 133     | Overtemperatuur AC-<br>frequentieregelaar<br>(alarm, kaart)       |                                                                                                    |                                                                                                    |
| 15           | 140     | Motor geblokkeerd                                                 | De motor is stil gaan staan.                                                                                                    | Controleer de motor en de belas-<br>ting.                                                                                                    |

| Foutcod<br>e | Fout-ID | Foutnaam                                     | Mogelijke oorzaak                                                                              | Oplossing                                                                                                    |
|--------------|---------|----------------------------------------------|------------------------------------------------------------------------------------------------|----------------------------------------------------------------------------------------------------|
| 16           | 150     | Motor overtempera-<br>tuur                   | De motor wordt te zwaar<br>belast.                                                             | Verminder de motorbelasting. Als<br>er geen overbelasting van de motor<br>is, controleert u de parameters van<br>het temperatuurmodel. |
| 17           | 160     | Onderbelasting motor                         | De motor wordt te weinig<br>belast.                                                            | Controleer de belasting.                                                                                                    |
| 19           | 180     | Vermogen overbelas-<br>ting (korte bewaking) | Het vermogen van de fre-<br>quentieregelaar is te hoog.                                        | Verminder de belasting.                                                                                                    |
|              | 181     | Vermogen overbelas-<br>ting (lange bewaking) |                                                                                                |                                                                                                    |
| 25           |         | Motorbesturing-fout                          | Een storing bij het vaststel-<br>len van de starthoek.<br>Universele motorbestu-<br>ringsfout. |                                                                                                    |

| Foutcod<br>e | Fout-ID | Foutnaam                     | Mogelijke oorzaak                                                                                                    | Oplossing                                                                                                    |
|--------------|---------|------------------------------|----------------------------------------------------------------------------------------------------|----------------------------------------------------------------------------------------------------|
| 30           | 290     | Veilig UIT                   | Signaal A voor veilige uit-<br>schakeling verhindert dat de<br>frequentieregelaar overgaat<br>naar de status GEREED. | Reset de fout en start de frequen-<br>tieregelaar opnieuw op.<br>Controleer de signalen van de<br>besturingskaart naar de voedings-<br>conboid op de Deconnector |
|              | 291     | Veilig UIT                   | Signaal B voor veilige uit-<br>schakeling verhindert dat de<br>frequentieregelaar overgaat<br>naar de status GEREED. |                                                                                                    |
|              | 500     | Veiligheidsconfigura-<br>tie | De veiligheidsconfiguratie-<br>schakelaar is geïnstalleerd.                                                          | Verwijder de veiligheidsconfigura-<br>tieschakelaar van de besturings-<br>kaart.                                                                                 |
|              | 501     | Veiligheidsconfigura-<br>tie | Er zijn te veel STO-optie-<br>kaarten. Er mag er maar<br>één tegelijk aanwezig zijn.                                 | Behoud één van de STO-optiekaar-<br>ten. Verwijder de andere. Zie de<br>veiligheidshandleiding.                                                                  |
|              | 502     | Veiligheidsconfigura-<br>tie | De STO-optiekaart is in het<br>verkeerde slot geplaatst.                                                             | Plaats de STO-optiekaart in<br>hetjuiste slot. Zie de veiligheids-<br>handleiding.                                                                               |
|              | 503     | Veiligheidsconfigura-<br>tie | Er zit geen veiligheidsconfi-<br>guratieschakelaar op de<br>besturingskaart.                                         | Installeer de veiligheidsconfigura-<br>tieschakelaar op de besturings-<br>kaart. Zie de veiligheidshandlei-<br>ding.                                             |
|              | 504     | Veiligheidsconfigura-<br>tie | De veiligheidsconfiguratie-<br>schakelaar is onjuist op de<br>besturingskaart aange-<br>bracht.                      | Installeer de veiligheidsconfigura-<br>tieschakelaar in de juiste positie op<br>de besturingskaart. Zie de veilig-<br>heidshandleiding.                          |
|              | 505     | Veiligheidsconfigura-<br>tie | De veiligheidsconfiguratie-<br>schakelaar is onjuist op de<br>STO-optiekaart aange-<br>bracht.                       | Controleer de installatie van de<br>veiligheidsconfiguratieschakelaar<br>op de STO-optiekaart. Zie de veilig-<br>heidshandleiding.                               |
|              | 506     | Veiligheidsconfigura-<br>tie | Er is geen communicatie<br>met de STO-optiekaart.                                                                    | Controleer de installatie van de<br>STO-optiekaart. Zie de veiligheids-<br>handleiding.                                                                          |
|              | 507     | Veiligheidsconfigura-<br>tie | De STO-optiekaart is niet<br>compatibel met de hard-<br>ware.                                                        | Reset de frequentieregelaar en<br>start deze opnieuw op. Vraag als de<br>fout opnieuw optreedt instructies<br>aan de dichtstbijzijnde distributeur.              |

| Foutcod<br>e | Fout-ID | Foutnaam            | Mogelijke oorzaak                                                                                            | Oplossing                                                                                                    |
|--------------|---------|---------------------|----------------------------------------------------------------------------------------------------|----------------------------------------------------------------------------------------------------|
| 30           | 520     | Veiligheidsdiagnose | De STO-ingangen hebben<br>een verschillende status.                                                          | Controleer de externe veiligheids-<br>schakelaar. Controleer de ingangs-<br>aansluiting en de kabel van de vei-<br>ligheidsschakelaar.<br>Reset de frequentieregelaar en<br>start deze opnieuw op.<br>Vraag als de fout opnieuw optreedt<br>instructies aan de dichtstbijzijnde<br>distributeur. |
|              | 521     | Veiligheidsdiagnose | Een storing in de diagnose<br>door de Atex-thermistor. Er<br>is geen aansluiting naar de<br>Atex-thermistor. | Reset de frequentieregelaar en<br>start deze opnieuw op.<br>Vervang de optiekaart als de fout<br>zich blijft voordoen.                                                                                                    |
|              | 522     | Veiligheidsdiagnose | Kortsluiting in de aanslui-<br>ting van de Atex-thermisto-<br>ringang.                                       | Controleer de aansluiting van de<br>Atex-thermistoringang.<br>Controleer de externe ATEX-aan-<br>sluiting.<br>Controleer de externe Atex-ther-<br>mistor.                                                                                                    |
|              | 523     | Veiligheidsdiagnose | Er is een probleem opgetre-<br>den in het interne veilig-<br>heidscircuit.                                   | Reset de frequentieregelaar en<br>start deze opnieuw op.<br>Vraag als de fout opnieuw optreedt<br>instructies aan de dichtstbijzijnde<br>distributeur.                                                                                                    |
|              | 524     | Veiligheidsdiagnose | Te hoge spanning in de vei-<br>ligheidsoptiekaart                                                            | Reset de frequentieregelaar en<br>start deze opnieuw op.<br>Vraag als de fout opnieuw optreedt<br>instructies aan de dichtstbijzijnde<br>distributeur.                                                                                                    |
|              | 525     | Veiligheidsdiagnose | Te lage spanning in de vei-<br>ligheidsoptiekaart                                                            | Reset de frequentieregelaar en<br>start deze opnieuw op.<br>Vraag als de fout opnieuw optreedt<br>instructies aan de dichtstbijzijnde<br>distributeur.                                                                                                    |
|              | 526     | Veiligheidsdiagnose | Interne storing in de CPU<br>van de veiligheidsoptiekaart<br>of de geheugenafhandeling.                      | Reset de frequentieregelaar en<br>start deze opnieuw op.<br>Vraag als de fout opnieuw optreedt<br>instructies aan de dichtstbijzijnde<br>distributeur.                                                                                                    |
|              | 527     | Veiligheidsdiagnose | Interne storing in de veilig-<br>heidsfunctie                                                                | Reset de frequentieregelaar en<br>start deze opnieuw op.<br>Vraag als de fout opnieuw optreedt<br>instructies aan de dichtstbijzijnde<br>distributeur.                                                                                                    |
|              | 530     | Safe Disable uit    | Er is een noodstopknop aan-<br>gesloten of een andere STO-<br>voorziening is geactiveerd.                    | Wanneer de STO-functie wordt<br>geactiveerd, bevindt de frequentie-<br>regelaar zich in de veilige status.                                                                                                    |

| Foutcod<br>e | Fout-ID | Foutnaam                                | Mogelijke oorzaak                                                                                                    | Oplossing                                                                                                    |
|--------------|---------|-----------------------------------------|----------------------------------------------------------------------------------------------------|----------------------------------------------------------------------------------------------------|
| 32           | 312     | Koelventilator                          | De ventilator heeft het einde<br>van zijn levensduur bereikt.                                                                                                    | Vervang de ventilator en reset de<br>levensduurteller van de ventilator.                                           |
| 33           |         | Fire modus actief                       | De fire modus van de fre-<br>quentieregelaar is inge-<br>schakeld. De beveiligingen<br>van de frequentieregelaar<br>worden niet gebruikt.                               |                                                                                                    |
| 37           | 360     | Component veran-<br>derd (zelfde type)  | De optiekaart is vervangen<br>door een nieuwe die u al<br>eerder hebt gebruikt in het-<br>zelfde slot. De parameters<br>zijn beschikbaar in de fre-<br>quentieregelaar. | De component is klaar voor<br>gebruik. De frequentieregelaar<br>gaat de oude parameterinstellin-<br>gen gebruiken. |
| 38           | 370     | Component toege-<br>voegd (zelfde type) | De optiekaart is toegevoegd.<br>U hebt dezelfde optiekaart<br>eerder gebruikt in hetzelfde<br>slot. De parameters zijn<br>beschikbaar in de frequen-<br>tieregelaar.    | De component is klaar voor<br>gebruik. De frequentieregelaar<br>gaat de oude parameterinstellin-<br>gen gebruiken. |
| 39           | 380     | Component verwij-<br>derd               | Er is een optiekaart verwij-<br>derd uit het slot.                                                                                                    | De component is niet beschikbaar.<br>Reset de fout.                                                                |
| 40           | 390     | Apparaat onbekend                       | Er is een onbekend apparaat<br>aangesloten (voedingseen-<br>heid/optiekaart).                                                                                           | De component is niet beschikbaar.                                                                                  |
| 41           | 400     | IGBT-temperatuur                        | De berekende IGBT-tempe-<br>ratuur (unittemperatuur +<br>I2T) is te hoog.                                                                                               | Controleer de belasting.<br>Controleer het motorvermogen.<br>Voer een identificatierun uit.                        |
| 43           | 420     | Encoderfout                             | Kanaal A van encoder 1 ont-<br>breekt.                                                                                                    | Controleer de encoderaansluitin-<br>gen.                                                                           |
|              | 421     |                                         | Kanaal B van encoder 1 ont-<br>breekt.                                                                                                    | Controleer de encoder en de enco-<br>derkabel.<br>Controleer de encoderkaart.                                      |
|              | 422     |                                         | Beide kanalen van encoder<br>1 ontbreken.                                                                                                    | de open loop.                                                                                                    |
|              | 423     |                                         | Encoder omgekeerd.                                                                                                    |                                                                                                    |
|              | 424     |                                         | Encoderkaart ontbreekt.                                                                                                    |                                                                                                    |
| 44           | 430     | Component veran-<br>derd (ander type)   | De optiekaart is vervangen<br>door een nieuwe die u nog<br>niet hebt gebruikt in het-<br>zelfde slot. Er zijn geen<br>parameterinstellingen<br>opgeslagen.              | Stel de parameters voor de voe-<br>dingseenheid opnieuw in.                                                        |

| Foutcod<br>e | Fout-ID | Foutnaam                               | Mogelijke oorzaak                                                                                                    | Oplossing                                                                                                    |
|--------------|---------|----------------------------------------|----------------------------------------------------------------------------------------------------|----------------------------------------------------------------------------------------------------|
| 45           | 440     | Component toege-<br>voegd (ander type) | Er is een nieuwe optiekaart<br>van een ander type geïnstal-<br>leerd. Er zijn geen parame-<br>ters beschikbaar in de<br>instellingen. | Stel de parameters voor de voe-<br>dingseenheid opnieuw in.                                                                                                    |
| 51           | 1051    | Externe fout                           | Het digitale ingangssignaal<br>dat is ingesteld met para-<br>meter P3.5.1.7 of P3.5.1.8, is<br>geactiveerd.                           |                                                                                                    |
| 52           | 1052    | Communicatiefout                       | De verbinding tussen het                                                                                                    | Controleer de aansluiting en kabel<br>van het bedieningspaneel.                                                                                                   |
|              | 1352    | bedieningspaneet                       | quentieregelaar is verbro-<br>ken.                                                                                                    |                                                                                                    |
| 53           | 1053    | Communicatiefout<br>veldbus            | De dataverbinding tussen de<br>veldbusmaster en de veld-<br>buskaart is verbroken.                                                    | Controleer de installatie en de<br>veldbusmaster.                                                                                                    |
| 54           | 1354    | Slot A-fout                            | Optiekaart of slot defect                                                                                                    | Controleer de optiekaart en het<br>slot.                                                                                                    |
|              | 1454    | Slot B-fout                            |                                                                                                    |                                                                                                    |
|              | 1654    | Slot D-fout                            |                                                                                                    |                                                                                                    |
|              | 1754    | Slot E-fout                            |                                                                                                    |                                                                                                    |
| 65           | 1065    | Pc-communicatiefout                    | De gegevensverbinding tus-<br>sen de pc en de frequentie-<br>regelaar is verbroken.                                                   |                                                                                                    |
| 66           | 1066    | Fout Thermistor                        | De motortemperatuur is<br>toegenomen.                                                                                                 | Controleer de koeling van de motor<br>en de belasting.<br>Controleer de thermistoraanslui-<br>ting. Een ongebruikte thermisto-<br>ringang moet kortgesloten zijn. |
| 69           | 1310    | Fout veldbustoewij-<br>zing            | Het identificatienummer<br>waarmee waarden worden<br>toegewezen aan 'Veldbus-<br>procesdata uit', is niet gel-<br>dig.                | Controleer de parameters in het<br>menu Veldbusdatamap.                                                                                                    |
|              | 1311    |                                        | Een of meer waarden voor<br>'Veldbus-procesdata uit'<br>konden niet worden gecon-<br>verteerd.                                        | Het type van de waarde is niet<br>gedefinieerd. Controleer de para-<br>meters in het menu Veldbusdata-<br>map.                                                    |
|              | 1312    |                                        | Bij het toewijzen en conver-<br>teren van waarden uit de<br>'Veldbus-procesdata uit' (16<br>bits) is een overflow opge-<br>treden.    |                                                                                                    |

| Foutcod<br>e | Fout-ID | Foutnaam                      | Mogelijke oorzaak                                                                                                    | Oplossing |
|--------------|---------|-------------------------------|----------------------------------------------------------------------------------------------------|-----------|
| 101          | 1101    | Fout procesbewaking<br>(PID1) | In de PID-regelaar: de feed-<br>backwaarde ligt niet binnen<br>de bewakingslimieten en de<br>vertraging, indien een ver-<br>traging is ingesteld. |           |
| 105          | 1105    | Fout procesbewaking<br>(PID2) | In de PID-regelaar: de feed-<br>backwaarde ligt niet binnen<br>de bewakingslimieten en de<br>vertraging, indien een ver-<br>traging is ingesteld. |           |

# VACON®

www.danfoss.com

Document ID:

Rev. J1

Vacon Ltd Member of the Danfoss Group Runsorintie 7 65380 Vaasa Finland

Sales code: DOC-APP100HVAC+DLNL